# <u>Audi A8 1994</u> ≻

| Motroni   | c Fue | el Inje | ction | and | Ignitic | on Sy | stem | (12-c | ;yl.) |
|-----------|-------|---------|-------|-----|---------|-------|------|-------|-------|
| Engine ID | AZC   | •       |       |     |         | •     |      | •     | • /   |

Edition 05.2001

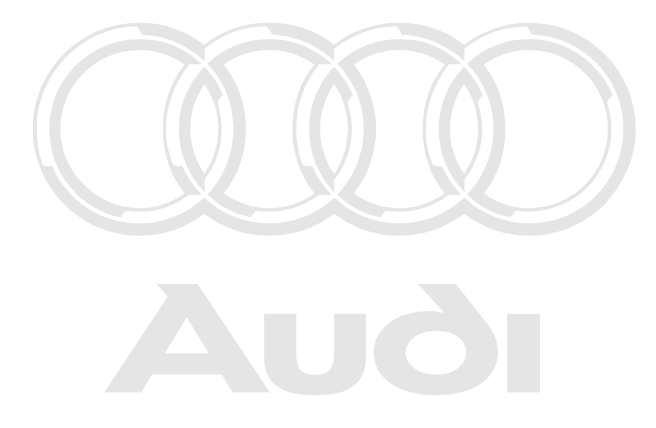

Protected by copyright. Copying for private or commercial purposes, in part or in whole, is not permitted unless authorised by AUDI AG. AUDI AG does not guarantee or accept any liability with respect to the correctness of information in this document. Copyright by AUDI AG.

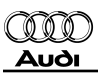

# List of Workshop Manual Repair GroupsList of Workshop Manual Repair GroupsList of Workshop Manual Repair Groups Audi A8 1994 ➤

Motronic Fuel Injection and Ignition System (12-cyl.)

## **Repair Group**

Protected by copyright. Copying for private or commercial purposes, in part or in whole, is not permitted unless authorised by AUDI AG. AUDI AG does not guarantee or accept any liability with respect to the correctness of information in this document. Copyright by AUDI AG.

- 01 Self-diagnosis
- 24 Mixture preparation, Injection
- 28 Ignition system

Technical information should always be available to the foremen and mechanics, because their careful and constant adherence to the instructions is essential to ensure vehicle road-worthiness and safety. In addition, the normal basic safety precautions for working on motor vehicles must, as a matter of course, be observed.

# Contents

| 01 - | Self-c | liagnosis                                                                                                    | 1          |
|------|--------|----------------------------------------------------------------------------------------------------|------------|
|      | 1      | Self-diagnosis of Motronic system                                                                                                    | 1          |
|      | 1.1    | Self-diagnosis of Motronic system                                                                                                    | 1          |
|      | 1.2    | To aid understanding, please read this important information                                                                                                    | 1          |
|      | 1.3    | Technical data of self-diagnosis                                                                                                    | 1          |
|      | 1.4    | Meaning of exhaust warning lamp -K83 MIL (Malfunction Indicator Lamp)                                                                                                    | 2          |
|      | 1.5    | Meaning of the EPC warning lamp -K132 (fault warning lamp for electronic throttle)                                                                                                    | 3          |
|      | 1.6    | connecting vehicle diagnostic, testing, and thermation system VAS 505 h and selecting of control units for engine electronics or their functions AG. AUDI AG does not guarantee or accept any liability with respect to the correctness of information in this document. Copyright by AUDI AG. | 3          |
|      | 2      | Interrogating and erasing fault memory                                                                                                    | 7          |
|      | 2.1    | Interrogating and erasing fault memory                                                                                                    | 7          |
|      | 2.2    | Erasing fault memory                                                                                                    | 9          |
|      | 2.3    | End of output                                                                                                    | 10         |
|      | 3      | Fault table (16397 to 17547)                                                                                                    | 11         |
|      | 3.1    | Fault table (16397 to 17547)                                                                                                    | 11         |
|      | 4      | Fault table (17548 to 17967)                                                                                                    | 22         |
|      | 4.1    | Fault table (17548 to 17967)                                                                                                    | 22         |
|      | 5      | Fault table (17972 to 19761)                                                                                                    | 35         |
|      | 5.1    | Fault table (17972 to 19761)                                                                                                    | 35         |
|      | 6      | Final control diagnosis                                                                                                    | 46         |
|      | 6.1    | Final control diagnosis                                                                                                    | 46         |
|      | 7      | Basic setting                                                                                                    | 48         |
|      | 7.1    | Basic setting                                                                                                    | 48         |
|      | 8      | Encoding control unit                                                                                                    | 51         |
|      | 8.1    | Encoding control unit                                                                                                    | 51         |
|      | 8.2    | Encoding table                                                                                                    | 53         |
|      | 9      | Reading measured value block                                                                                                    | 54         |
|      | 9.1    | Reading measured value block                                                                                                    | 54         |
|      | 10     | Readiness code                                                                                                    | 56         |
|      | 10.1   | Readiness code                                                                                                    | 56         |
|      | 10.2   | Reading out readiness code -engine control unit 1                                                                                                    | 57         |
|      | 10.3   | Producing readiness code -engine control unit 1                                                                                                    | 59         |
|      | 10.4   | Reading out readiness code -engine control unit 2                                                                                                    | 74         |
|      | 10.5   | Producing readiness code -engine control unit 2                                                                                                    | 76         |
| 24 - | Mixtu  | re preparation, Injection                                                                                                    | 92         |
|      | 1      | Servicing Motronic injection system                                                                                                    | 92         |
|      | 1.1    | Servicing Motronic injection system                                                                                                    | 92         |
|      | 1.2    | Safety precautions                                                                                                    | 92         |
|      | 1.3    | Rules for cleanliness                                                                                                    | 92         |
|      | 1.4    | Technical data                                                                                                    | 93         |
|      | 1.5    | Fitting locations overview                                                                                                    | 93         |
|      | 1.6    | Wiring and component check with test box V.A.G 1598/31                                                                                                    | 117        |
|      | 1.7    | Replacing engine control unit                                                                                                    | 120        |
|      | 1.8    | Checking full processory regulator and helding processory                                                                                                    | 125        |
|      | 1.9    | Testing injection quantity leak tightness and spray pattern of injectors                                                                                                    | 127<br>130 |
|      | 1.11   | Checking injectors                                                                                                    | 133        |
|      | 1.12   | Dismantling and assembling fuel rail with injectors                                                                                                    | 136        |
|      | 1.13   | Checking fuel pump relay -J17 and relay actuation                                                                                                    | 138        |
|      | 1.14   | Checking power supply relay for Motronic system -J271                                                                                                    | 141        |
|      | 1.15   | Checking control unit power supply                                                                                                    | 142        |

| 1.16                                                                                                    | Testing air mass meter                                                                                                    | 3                                                                                                    |
|----------------------------------------------------------------------------------------------------|----------------------------------------------------------------------------------------------------|----------------------------------------------------------------------------------------------------|
| 1.17<br>2                                                                                                    | Checking intake air system for leaks (unmetered air)                                                                                                    | ∍1<br>: <b>∕</b>                                                                                                    |
| <b>2</b><br>2.1                                                                                                    | Removing and installing intake manifold                                                                                                    | 4                                                                                                    |
| 2.2                                                                                                    | Intake manifold overview                                                                                                    | 4                                                                                                    |
| 2.3<br>2.4                                                                                                    | Removing and installing left section of intake manifold                                                                                                    | 8                                                                                                    |
| 2.4<br>2.5                                                                                                    | Removing and installing upper section of intake manifold                                                                                                    | 9<br>1                                                                                                    |
| 2.6                                                                                                    | Removing and installing lower section of intake manifold                                                                                                    | 4                                                                                                    |
| 3                                                                                                    | Checking lambda control                                                                                                    | 6                                                                                                    |
| 3.1                                                                                                    | Checking lambda control                                                                                                    | 6                                                                                                    |
| 3.2                                                                                                    | Important notes relating to lambda control on 12-cylinder engine                                                                                                    | 6<br>70                                                                                                    |
| 3.4                                                                                                    | Checking basic voltage of lambda probes for primary catalytic converter (cylinders 1 to 6)                                                                                                    | 0                                                                                                    |
| 0.5                                                                                                    |                                                                                                    | 5                                                                                                    |
| 3.5                                                                                                    | Checking lambda probe heating for primary catalytic converter lambda probes (cylinders 1 to 6)                                                                                                    | 7                                                                                                    |
| 3.6                                                                                                    | Checking basic voltage of lambda probes for post catalytic converter (cylinders 1 to 6) 17                                                                                                    | 9                                                                                                    |
| 3.7                                                                                                    | Checking lambda probe heating for post catalytic converter lambda probes (cylinders 1 to 6)                                                                                                    | 4                                                                                                    |
| 3.8                                                                                                    | Checking lambda control and lambda probes: operations for cylinders 7 to 12                                                                                                    | 4                                                                                                    |
| 3.9                                                                                                    | Checking basic voltage of lambda probes for primary catalytic converter (cylinders 7 to 12)                                                                                                    |                                                                                                    |
| 2 10                                                                                                    | Chacking lambda proba basting for primary astalytic convertor lambda probas (avlinders 7                                                                                                    | 8                                                                                                    |
| 5.10                                                                                                    | to 12)                                                                                                    | 0                                                                                                    |
| 3.11                                                                                                    | Checking basic voltage of lambda probes for post catalytic converter (cylinders 7 to 12) 19                                                                                                    | 3                                                                                                    |
| 3.12                                                                                                    | Checking lambda probe heating for post catalytic converter lambda probes (cylinders 7 to 12)                                                                                                    | 4                                                                                                    |
| 3.13                                                                                                    | Removing and installing lambda probes                                                                                                    | 7                                                                                                    |
|                                                                                                    | The second second secon |                                                                                                    |
| 4                                                                                                    | Checking fuel tank breather                                                                                                    | any liability                                                                                                    |
| <b>4</b><br>4.1                                                                                                    | Checking fuel tank breather                                                                                                    | B any liability                                                                                                    |
| <b>4</b><br>4.1<br>4.2                                                                                                    | Checking fuel tank breather                                                                                                    | 8<br>8<br>8<br>8<br>8                                                                                                    |
| <b>4</b><br>4.1<br>4.2<br>4.3                                                                                                    | Checking fuel tank breather                                                                                                    | 8<br>8<br>9<br>9<br>9<br>9<br>9<br>9<br>1<br>1<br>5                                                                                                    |
| <b>4</b><br>4.1<br>4.2<br>4.3<br><b>5</b><br>5.1                                                                                                    | Checking fuel tank breather                                                                                                    | 1 Whole, is not<br>8 any liability<br>8 DI AG.<br>1<br>5<br>5                                                                                                    |
| <b>4</b><br>4.1<br>4.2<br>4.3<br><b>5</b><br>5.1<br>5.2                                                                                                    | Checking fuel tank breather                                                                                                    | 1 Whole, is not<br>18 any liability<br>18 Any liability<br>19 AG.<br>19<br>19<br>19<br>19<br>19<br>19<br>19<br>19<br>19<br>19                                                                                                    |
| <b>4</b><br>4.1<br>4.2<br>4.3<br><b>5</b><br>5.1<br>5.2<br>5.3                                                                                                    | Checking fuel tank breather                                                                                                    | 1 whole, is not<br>8 any liability<br>8 JDI AG.<br>1<br>5<br>5<br>5<br>6<br>6                                                                                                    |
| <b>4</b><br>4.1<br>4.2<br>4.3<br><b>5</b><br>5.1<br>5.2<br>5.3<br>5.4<br>5.5                                                                                                    | Checking fuel tank breather                                                                                                    | 1 Whole, is not<br>8 any liability<br>8 UDI AG.<br>8<br>1<br>5<br>5<br>6<br>6<br>6<br>9<br>9                                                                                                    |
| <b>4</b><br>4.1<br>4.2<br>4.3<br><b>5</b><br>5.1<br>5.2<br>5.3<br>5.4<br>5.5<br>5.6                                                                                                    | Checking fuel tank breather                                                                                                    | 1 whole, is not<br>8 any liability<br>8 DDI AG.<br>8<br>5<br>5<br>5<br>6<br>6<br>9<br>2                                                                                                    |
| <b>4</b><br>4.1<br>4.2<br>5.1<br>5.2<br>5.3<br>5.4<br>5.5<br>5.6<br>5.7                                                                                                    | Checking fuel tank breather                                                                                                    | 1 Whole, is not<br>8 any liability<br>8 UDI AG.<br>8<br>1<br>5<br>5<br>6<br>6<br>6<br>9<br>2<br>3                                                                                                    |
| <b>4</b><br>4.1<br>4.2<br>4.3<br><b>5</b><br>5.1<br>5.2<br>5.3<br>5.4<br>5.5<br>5.6<br>5.7<br>5.8                                                                                                    | Checking fuel tank breather                                                                                                    | 1 whole, is not<br>8 any liability<br>8 JDI AG.<br>8<br>1<br>5<br>5<br>6<br>6<br>9<br>2<br>3<br>6<br>2                                                                                                    |
| <b>4</b><br>4.1<br>4.2<br>5.1<br>5.2<br>5.3<br>5.4<br>5.5<br>5.6<br>5.7<br>5.8<br><b>6</b>                                                                                                    | Checking fuel tank breather                                                                                                    | 1 whole, is not<br>8 any liability<br>8 UDI AG.<br>8<br>1<br>5<br>5<br>6<br>6<br>9<br>2<br>3<br>6<br>9<br>0<br>0<br>0<br>0<br>0<br>0<br>0<br>0<br>0<br>0<br>0<br>0<br>0                                                                                                    |
| <b>4</b><br>4.1<br>4.2<br>4.3<br><b>5</b><br>5.1<br>5.2<br>5.3<br>5.4<br>5.5<br>5.6<br>5.7<br>5.8<br><b>6</b><br>6.1<br>6.2                                                                                                    | Checking fuel tank breather                                                                                                    | 1 Whole, is not<br>18 any liability<br>18 JDI AG.<br>18<br>11<br>15<br>15<br>15<br>16<br>16<br>19<br>2<br>3<br>6<br>9<br>9<br>3<br>1<br>1<br>1<br>1<br>1<br>1<br>1<br>1<br>1<br>1<br>1<br>1<br>1                                                                                                    |
| <ul> <li>4.1</li> <li>4.2</li> <li>4.3</li> <li>5.1</li> <li>5.2</li> <li>5.3</li> <li>5.4</li> <li>5.5</li> <li>5.6</li> <li>5.7</li> <li>5.8</li> <li>6.1</li> <li>6.2</li> <li>7</li> </ul>                                                   | Checking fuel tank breather       Periotected by Copying tor private or commercial purposes, in part of mercial purposes, in part of mercial purpose, in part of mercial purpose, in part of mercial purpose, indicated part of mercial purpo                                         | 1 whole, is not<br>8 any liability<br>8 JDI AG.<br>8<br>1<br>5<br>5<br>6<br>6<br>9<br>2<br>3<br>6<br>9<br>9<br>3<br>6<br>9<br>9<br>3<br>6<br>9<br>9<br>3<br>6<br>9<br>9<br>3<br>6<br>9<br>9<br>3<br>6<br>9<br>9<br>3<br>6<br>9<br>9<br>9<br>3<br>6<br>6<br>9<br>9<br>9<br>3<br>6<br>6<br>6<br>6<br>9<br>9<br>9<br>9<br>3<br>6<br>6<br>6<br>6<br>6<br>9<br>9<br>9<br>9<br>9<br>3<br>6<br>6<br>6<br>6<br>6<br>6<br>6<br>6<br>6<br>6<br>6<br>6<br>6                                                                                                    |
| <ul> <li>4.1</li> <li>4.2</li> <li>4.3</li> <li>5.1</li> <li>5.2</li> <li>5.3</li> <li>5.4</li> <li>5.5</li> <li>5.6</li> <li>5.7</li> <li>5.8</li> <li>6</li> <li>6.1</li> <li>6.2</li> <li>7</li> <li>7.1</li> </ul>                           | Checking fuel tank breatherDetected by Colyng for private or commetical purposes, in part of an open relation of the control of the control of the control of the control of the control of the control of the control of the control of the control of the control of the control of the control of the control of the control part -J338Checking angle sender for throttle valve actuator20Checking angle sender for throttle valve control part20Checking angle sender for throttle valve control part20Checking angle sender for throttle valve control part20Checking angle sender for throttle valve control part20Checking angle sender for throttle valve control part20Checking angle sender for throttle valve actuator20Checking angle sender for throttle valve control part20Checking angle sender for throttle valve actuator20Checking angle sender for throttle valve actuator20Checking angle sender for throttle valve actuator20Checking angle sender for throttle valve actuator20Checking angle sender for throttle valve actuator20Checking angle sender for throttle valve actuator20Checking angle sender for throttle valve actuator21Checking angle sender for throttle valve actuator21Checking accelerator position sender21Checking auxiliary signals22Checking auxiliary signals22Checking auxiliary signals22                                                                                                    | 1 Whole, is not<br>18 any liability<br>18 JDI AG.<br>18<br>11<br>15<br>15<br>15<br>16<br>16<br>19<br>2<br>3<br>6<br>9<br>9<br>3<br>6<br>9<br>9<br>3<br>6<br>9<br>9<br>3<br>6<br>9<br>9<br>3<br>6<br>9<br>9<br>3<br>6<br>9<br>9<br>3<br>6<br>9<br>9<br>3<br>6<br>9<br>9<br>3<br>6<br>6<br>9<br>9<br>3<br>6<br>6<br>9<br>9<br>3<br>6<br>6<br>9<br>9<br>3<br>6<br>6<br>9<br>9<br>3<br>6<br>6<br>9<br>9<br>3<br>6<br>6<br>9<br>9<br>3<br>6<br>6<br>9<br>9<br>3<br>6<br>9<br>9<br>3<br>6<br>6<br>9<br>9<br>3<br>6<br>9<br>9<br>3<br>6<br>6<br>9<br>9<br>3<br>6<br>6<br>9<br>9<br>3<br>6<br>6<br>9<br>9<br>3<br>6<br>6<br>9<br>9<br>3<br>6<br>9<br>9<br>3<br>6<br>6<br>9<br>9<br>3<br>6<br>9<br>9<br>3<br>6<br>9<br>9<br>3<br>6<br>9<br>9<br>3<br>6<br>9<br>9<br>3<br>6<br>6<br>9<br>9<br>3<br>6<br>9<br>9<br>3<br>6<br>9<br>9<br>3<br>6<br>9<br>9<br>3<br>6<br>9<br>9<br>3<br>6<br>6<br>9<br>9<br>5<br>6<br>6<br>6<br>6<br>9<br>9<br>5<br>6<br>6<br>6<br>9<br>9<br>5<br>6<br>6<br>6<br>9<br>9<br>5<br>6<br>6<br>6<br>6<br>6<br>6<br>6<br>6<br>6<br>6<br>6<br>6<br>6 |
| <b>4</b><br>4.1<br>4.2<br>5.1<br>5.2<br>5.3<br>5.4<br>5.5<br>5.6<br>5.7<br>5.8<br><b>6</b> .1<br>6.2<br><b>7</b> .1<br>7.2                                                                                                    | Checking fuel tank breather                                                                                                    | Whole, is not         8         any liability         8         1         5         5         5         6         9         3         6         9         3         6         9         3         6         9         3         6         9         6         9         3         6         9         3         6         9         6         6         6         7                                                                                                    |
| <ul> <li>4.1</li> <li>4.2</li> <li>4.3</li> <li>5.1</li> <li>5.2</li> <li>5.3</li> <li>5.4</li> <li>5.5</li> <li>5.6</li> <li>5.7</li> <li>5.8</li> <li>6</li> <li>6.2</li> <li>7</li> <li>7.1</li> <li>7.2</li> <li>7.3</li> <li>7.4</li> </ul> | Checking fuel tank breather                                                                                                    | Whole, is not         8         any liability         8         11         5         5         6         9         3         6         9         3         6         9         3         6         9         3         6         7                                                                                                    |
| <b>4</b><br>4.1<br>4.2<br>5.1<br>5.2<br>5.3<br>5.4<br>5.5<br>5.6<br>5.7<br>5.8<br><b>6</b> .1<br>6.2<br><b>7</b> .1<br>7.2<br>7.3<br>7.4<br>7.5                                                                                                  | Checking fuel tank breather                                                                                                    | Whole, is not         8         any liability         8         11         5         5         5         5         6         9         3         6         9         3         6         9         3         6         7         7                                                                                                    |
| <b>4</b><br>4.1<br>4.2<br>5.1<br>5.2<br>5.3<br>5.4<br>5.5<br>5.7<br>5.8<br><b>6</b><br>1.2<br>5.7<br>5.8<br><b>6</b><br>1.2<br>7.1<br>7.2<br>7.3<br>7.4<br>7.5                                                                                   | Checking fuel tank breather                                                                                                    | Whole, is not         8         any liability         8         11         5         5         5         6         9         3         6         9         3         6         9         3         6         9         3         6         9         3         6         9         3         6         9         3         6         9         3         6         9         3         6         9         3         6         9         3         6         6         9         3         6         9         3         6         9         3         6         9         9          9 <tr< td=""></tr<>                                                                                                    |
| 4<br>4.1<br>4.2<br>5.1<br>5.2<br>5.3<br>5.4<br>5.5<br>5.6<br>5.7<br>5.8<br>6<br>6.1<br>6.2<br>7.1<br>7.2<br>7.3<br>7.4<br>7.5<br><b>- Igniti</b>                                                                                                 | Checking fuel tank breather       Protected by Copyright Optimited or December 2000         Checking fuel tank breather       with respect to the correctness of information in this document. Copyright 19         Checking solenoid valve 1 for activated charcoal filter -N80 (fuel tank breather valve)       19         Checking solenoid valve 2 for activated charcoal filter -N333 (fuel tank breather valve 2)       20         Checking electronic engine power control (electronic throttle)       20         Checking electronic engine power control (electronic throttle)       20         Checking alcotronic of the electronic throttle system       20         Checking angle sender for throttle valve control part       20         Checking angle sender for throttle valve control part       20         Checking angle sender for throttle valve actuator       20         Checking angle sender for throttle valve control part       20         Checking angle sender for throttle valve actuator       20         Checking angle sender for throttle valve control part       21         Checking accelerator position sender       21         Checking accelerator position sender       21         Checking auxiliary signals       22         Checking auxiliary signals       22         Checking engine speed signal       22         Checking auxiliary signals       22                                                                                                    | Whole, is not         8         any liability         8         11         5         5         5         6         9         3         6         9         3         6         9         3         6         9         3         6         7         9         34                                                                                                    |
| 4<br>4.1<br>4.2<br>5.1<br>5.2<br>5.3<br>5.4<br>5.5<br>5.6<br>5.7<br>5.8<br>6<br>6.1<br>6.2<br>7<br>7.1<br>7.2<br>7.3<br>7.4<br>7.5<br>5.4<br>5.7<br>5.8<br>6<br>1<br>7.1<br>7.2<br>7.3<br>7.4<br>7.5<br>5<br>1<br>9<br>1                         | Checking fuel tank breather                                                                                                    | Whole, is not         8         any liability         8         11         5         15         16         16         17         18         19         11         12         13         14         15         15         16         16         17         18         19         13         14         15         15         16         16         16         16         16         17         18         19         13         16         16         16         16         17         18         19         13         14                                                                                                    |
| 4<br>4.1<br>4.2<br>4.3<br>5<br>5.1<br>5.2<br>5.3<br>5.4<br>5.5<br>5.6<br>5.7<br>5.8<br>6<br>6.1<br>6.2<br>7.1<br>7.2<br>7.3<br>7.4<br>7.5<br><b>- Igniti</b><br>1<br>1.1                                                                         | Checking fuel tank breather                                                                                                    | Whole, is not         8         any liability         8         11         5         5         5         5         6         9         3         6         9         3         6         9         3         6         9         3         6         7         9         34         4                                                                                                    |

28

| 1.3         | Safety precautions                                                                  | .234 |
|-------------|-------------------------------------------------------------------------------------|------|
| 1.4         | Technical data for ignition system                                                  | .234 |
| 1.5         | Checking ignition coils                                                             | .235 |
| 1.6         | Checking output stages for ignition coils                                           | .236 |
| 1.7         | Checking misfire detection                                                          | .239 |
| 1.8         | Checking intake air temperature sender                                              | .243 |
| 1.9         | Checking coolant temperature sender -G62                                            | .248 |
| 1.10        | Checking engine speed sender -G28                                                   | .250 |
| 1.11        | Checking knock control stop                                                         | .252 |
| Pipter2ed b | WChreicking Wing fel profession stors mercial purposes, in part or in whole, is not | .252 |
| 1 wht3resp  | Checking Hall senders (camshaft position sensors)                                   | .255 |

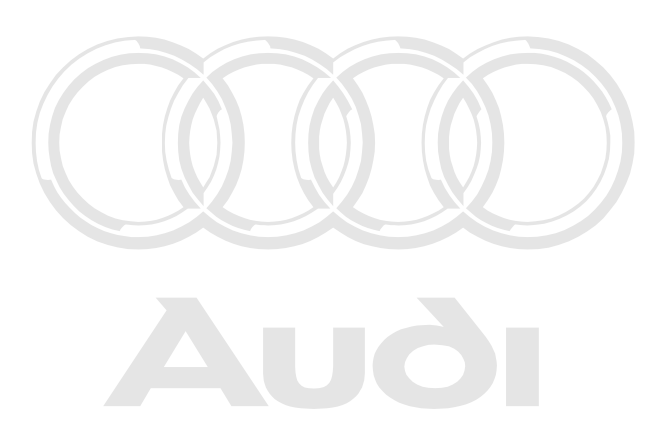

Protected by copyright. Copying for private or commercial purposes, in part or in whole, is not permitted unless authorised by AUDI AG. AUDI AG does not guarantee or accept any liability with respect to the correctness of information in this document. Copyright by AUDI AG.

# 01 - Self-diagnosis

## 1 - Self-diagnosis of Motronic system

1.1 - Self-diagnosis of Motronic system

### 1.2 - To aid understanding, please read this important information

The 12-cylinder engine referred to in this Workshop Manual, in practice consists of two VR-6 engines, as is familiar from VW. The twelve cylinders work together on a single crankshaft.

The control of the injection and ignition system for the engine is carried out by two engine control units - put simply, one engine control unit for each bank of cylinders (6 cylinders in each case).

"Engine control unit 1" operates cylinders 1 to 6; "engine control unit 2" operates cylinders 7 to 12.

Both engine control units are identical (same part number), however engine control unit 1 takes on a lead function (master) compared with engine control unit 2 (slave). Both engine control units "communicate" via CAN-data bus.

The two engine control units each have their own fault memory, which must also always be read out in both control units (engine control unit 1: address word 01; engine control unit 2: address word 11).

Diagnosis of the components occurs in the relevant control unit, to which the components are connected. Example: The injector for cylinder 8 -N86 is connected to engine control unit 2. This means that it is monitored by engine control unit 2 with respect to fault memory, and not by engine control unit 1.

Another example: If it is necessary to adapt the throttle valve control part -J338 to the engine control unit, then this must take place in engine control unit ta because J338 is connected to engine control unit it not permitted unless authorised by AUDIAG. AUDIAG does not guarantee or accept any liability

It is possible to find out from the current flow diagram where each component is connected. UDI AG.

## 1.3 - Technical data of self-diagnosis

#### Features

Data transfer between the control unit and the vehicle diagnostic, testing and information system VAS 5051 occurs in the "self-diagnosis" mode.

The engine control units are equipped with a fault memory so that the fault can be traced quickly in the event of an electronic/electrical component failure or an open circuit.

The possibilities offered by self-diagnosis can only be utilised in full with the vehicle diagnostic, testing and information system VAS 5051.

The fault memory is a non-volatile memory and thus independent of the power supply.

#### Important:

 If the engine control unit detects faults which result in a deterioration of exhaust emissions, these faults will be indicated by illumination of exhaust gas warning lamp (MIL) in dash panel insert. Explanations on this lamp => Page 2.  Faults related to the electronic throttle are additionally indicated by the warning lamp for the electronic throttle control ("EPC warning lamp") which is situated in the dash panel insert.

Explanations on this lamp = Page 3.

### 1.4 - Meaning of exhaust warning lamp -K83 MIL (Malfunction Indicator Lamp)

If exhaust-related faults are recognised by the engine control unit these are indicated by switching on the exhaust warning lamp.

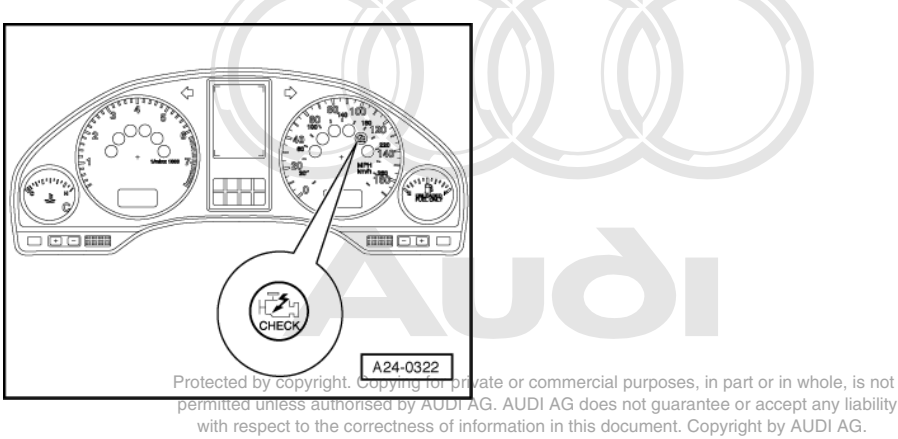

-> -> Fitting location of exhaust gas warning lamp

#### Note:

When switched on, the exhaust gas warning lamp may flash or illuminate constantly. In any case the fault memory must be interrogated => Page 7.

#### Flashing of exhaust warning lamp

A fault is present which under these driving conditions will cause damage to the catalytic converter. In this
case continue driving with reduced power only (until MIL goes out or illuminates continuously) and eliminate
the fault as quickly as possible!

#### Continuous light of exhaust warning lamp

- A fault is present which causes deterioration of the exhaust emission. Interrogate fault memory for engine control unit or automatic gearbox.
- If there is a performance problem or a customer complaint and the exhaust warning lamp does not illuminate interrogate fault memory after function test of exhaust warning lamp as faults may have been stored which do not switch on the exhaust warning lamp immediately.

#### Functional check:

- Switch on ignition

The exhaust warning lamp must illuminate.

- If exhaust warning lamp does not illuminate interrogate fault memory => Page 7.

#### Note:

The exhaust warning lamp extinguishes approximately 2 seconds after the engine is started.

## 1.5 - Meaning of the EPC warning lamp -K132 (fault warning lamp for electronic throttle)

"EPC" is an abbreviation for Electronic Power Control and refers to the electronic throttle control system.

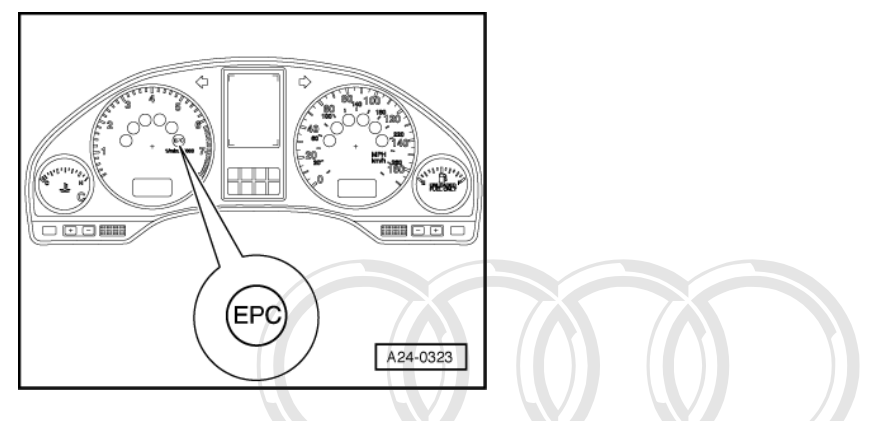

-> Fitting location of the EPC warning lamp

The engine control unit switches on the EPC lamp when the ignition is switched on.

After the engine has been started the engine control unit tests all parts for faults relating to the electronic throttle system.

During the test sequence the EPC warning lamp illuminates for about 3 seconds. If this check reveals a fault, the warning light remains illuminated. Protected by copyright. Copying for private or commercial purposes, in part or in whole, is not

If a fault is detected in the electronic throttle system while the engine is running, the engine control unit switches on the EPC warning lamp. At the same time there is an entry into the fault memory of the engine control unit (these faults are marked in the fault table).

#### Functional check on warning lamp

- Start the engine.

Specified value: If no faults relating to the electronic throttle system are stored in the fault memory the EPC warning lamp should illuminate for about 3 seconds after the engine is started.

If the EPC warning lamp does not illuminate:

- Interrogate fault memory of engine control unit => Page 7.

1.6 - Connecting vehicle diagnostic, testing and information system VAS 5051 and selecting control units for engine electronics or their functions

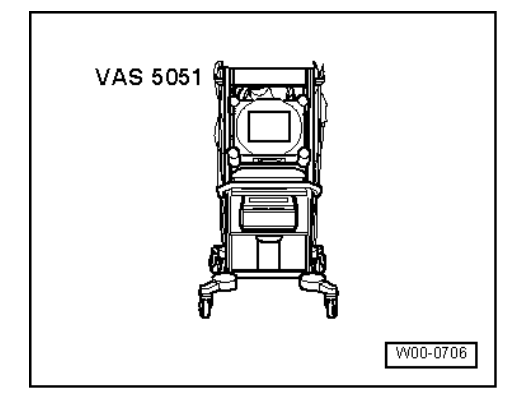

#### Special tools, workshop equipment, test equipment and auxiliary items required

VAS 5051 vehicle diagnostic, testing and information system

#### **Test conditions**

- Fuses for engine electronics OK
- => Current Flow Diagrams, Electrical Fault-finding and Fitting Locations binder
- Battery voltage must be at least 11.5 V.
- Fuel pump relay OK.
- Switch off air conditioner.
- For vehicles with automatic gearbox, the selector lever must be in the "P" or "N" position.

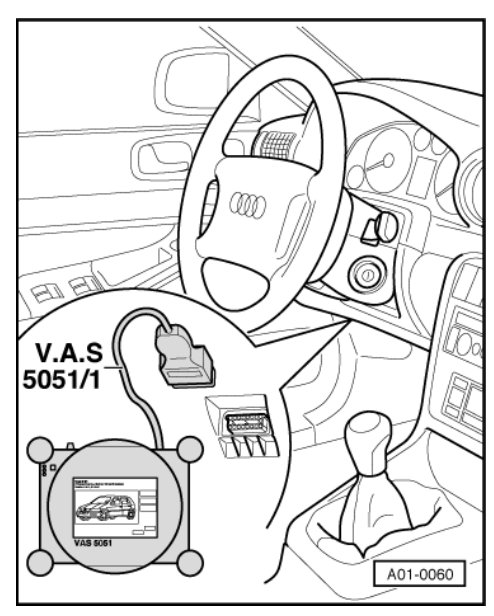

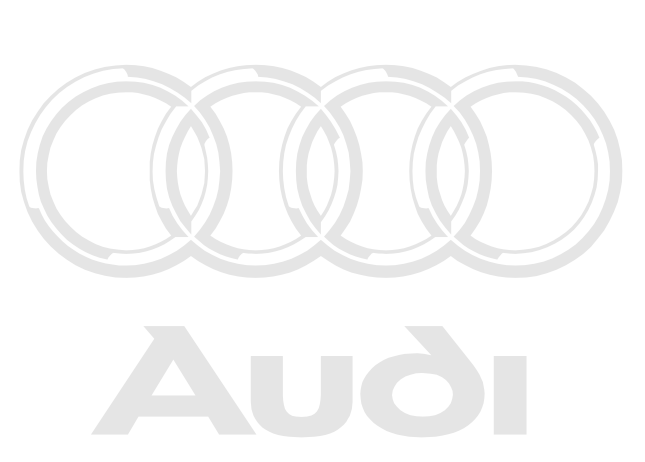

with respect to the correctness of information in this document. Copyright by AUDI AG.

#### Procedure

-> Connect up vehicle diagnostic, testing and information system VAS 5051 with diagnostic wire VAS 5051/1.

Important

- When driving the vehicle for measurement and test purposes, always secure the vehicle diagnostic, testing and information system VAS 5051on the rear seat only and operate it from this position.
- Observe the safety precautions => Page 92

#### Note:

If a fault message appears in the display:

=> Operating instructions for vehicle diagnostic, testing and information system VAS 5051

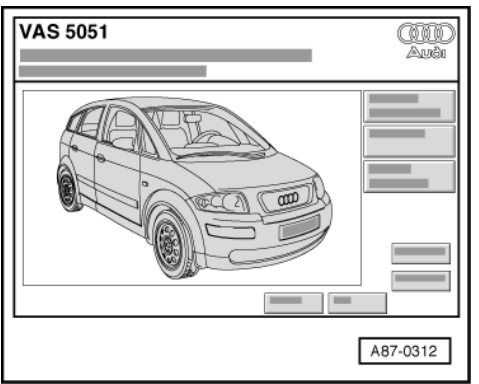

- -> Display on VAS 5051:
- Press the "vehicle self-diagnosis" key.

| <b>V</b> |
|----------|
| A01-0120 |

-> Display on VAS 5051:

#### Note:

By entering "00 - interrogate fault memory - whole system" under -1-, the automatic test sequence is carried out, i.e. the fault memory for all the systems in the vehicle that are capable of self-diagnosis is interrogated.

| A01-0120                                                                                                    |                                                                                                   |
|----------------------------------------------------------------------------------------------------|---------------------------------------------------------------------------------------------------|
| -> Display off VAS 5051.                                                                                                    |                                                                                                   |
| Depending on required function => "dia                                                                                                    | gnosis functions" table, Page 7:                                                                  |
| - Switch the ignition on.                                                                                                    |                                                                                                   |
| or                                                                                                    |                                                                                                   |
| - Start the engine.                                                                                                    |                                                                                                   |
| ProSelect engine controlpunit a commercial purpo<br>permitted unless authorised by AUDI AG. AUDI AG does not gu<br>with "Select the following on the display."<br>"01 - Engine electronics" off. | ses, in part or in whole, is not<br>Iarantee or accept any liability<br>nt. Copyright by AUDI AG. |
| or                                                                                                    |                                                                                                   |
|                                                                                                    |                                                                                                   |

Select engine control unit 2

- Select the following on the display: "11 - engine electronics 2".

#### Note:

The procedure following selection of engine control unit 1 "01 - engine electronics" is shown below.

- Wait until the next display appears.

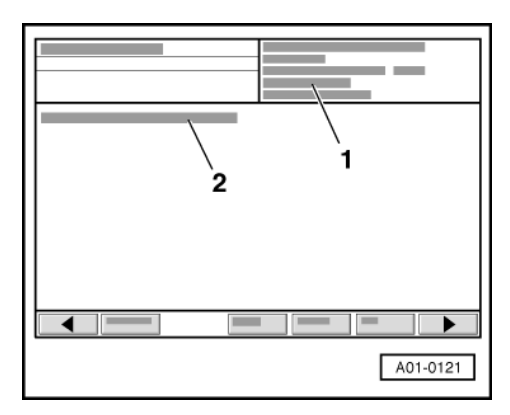

-> Display on VAS 5051:

6

- 1 Control unit identification of the engine control unit (in this example engine control unit 1) =>Page
- 2 Control unit identification of the immobiliser => Page 6

In addition, the following note appears: "Read out MSG 2 (11)"

This means that you are currently in engine control unit 1. However, you should also read out the fault memory in engine control unit 2 (MSG 2; address word 11).

| Control unit identification engine control unit 1 (example)                                                                                                    |                                                                                                    |  |  |
|----------------------------------------------------------------------------------------------------|----------------------------------------------------------------------------------------------------|--|--|
| 01 - Engine electronics                                                                                                    | Vehicle system                                                                                                    |  |  |
| 4D0906018                                                                                                    | Part-No.; assignment<br>=> Parts List                                                                                                    |  |  |
| 6.0L1)W12/4V2)G3)XXXX4)<br>Protected by copyright. Copying for private<br>permitted unless authorised by AUDI AG. /<br>with respect to the correctness of inform | 1) Engine capacity<br>2) W-engine, 12 cylinder / 4 valve<br>pr commerce) purposes, in p.G. ar icruise control system activated<br>UDI AG do Anot guarantee No display anno cruise control system or<br>ation in this document. Copyrcruise control system not activated<br>Control unit data status (software type) |  |  |
| Code 11753                                                                                                    | Code of control unit (check => Page 51)                                                                                                    |  |  |
| Dealership No. 12345                                                                                                    | Workshop Code of VAS 5051 with which encoding was last performed                                                                                                    |  |  |

| Control unit identification immobiliser (example) |                                                                                                    |  |  |  |
|---------------------------------------------------|----------------------------------------------------------------------------------------------------|--|--|--|
| WAUZZZ4DZ1N006441 1) AUZ7Z0Y1574198 2)            | <ol> <li>1) 17-digit vehicle identification no.</li> <li>2) (Chassis number)<br/>14-digit ident no. for immobiliser</li> </ol> |  |  |  |

#### Note:

The control unit identification of engine control unit 2 is identical to that of engine control unit 1, with two differences. One difference is that "11 - engine electronics II" is displayed as the vehicle system, and the other is that the note "read out MSG 2 (11)" no longer appears under the control unit identification for the immobiliser, because engine control unit 2 (MSG 2) has already been selected.

| 1        |
|----------|
|          |
|          |
| A01-0122 |

Press the ▶ key.

-> Display on VAS 5051:

1 - Selecting the diagnostic functions:

| Diagnostic functions                 | Ignition on, engine stopped              | Engine idling                  | Vehicle running       |
|--------------------------------------|------------------------------------------|--------------------------------|-----------------------|
| 02 Interrogating fault memory        | no                                       | yes                            | yes                   |
| 03 Final control diagnosis           | yes                                      | no                             | no                    |
| 04 Basic setting                     | yes                                      | yes                            | yes                   |
| 05 Erase fault memory                | yes                                      | yes                            | yes                   |
| 06 End of output                     | yes                                      | yes                            | yes                   |
| 07 Encoding control unit             | yes                                      | no                             | no                    |
| 08 Reading measured value block      | yes                                      | yes                            | yes                   |
| 09 Reading individual measured value | no                                       | no                             | no                    |
| 10 Adaption                          | no                                       | no                             | no                    |
| 11 Log-in procedure permitted un     | ess authorised by AUDQG. AUDI AG does no | t guarante <b>NO</b> accept ar | y liability <b>NO</b> |

with respect to the correctness of information in this document. Copyright by AUDI AG.

## 2 - Interrogating and erasing fault memory

## 2.1 - Interrogating and erasing fault memory

# When interrogating the fault memory, both engine control units must always be interrogated and erased one after the other.

Connect the vehicle diagnostic, testing and information system VAS 5051 and select engine control unit 1 with "address word" 01, and then engine control unit 2 with "address word" 11 => Page 3.
 For this purpose, the engine must be running at idle speed.

#### Note:

If the engine will not start, turn it for at least 5 seconds with the starter and then always leave the ignition on.

| 1        |
|----------|
| A01-0122 |

- -> Display on VAS 5051:
- Under -1- select the diagnostic function "02 interrogate fault memory".

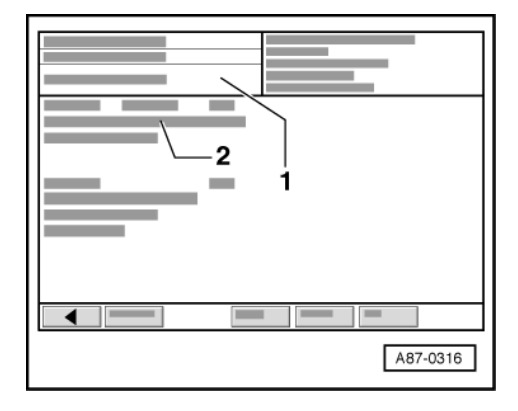

-> Display on VAS 5051:

- 1 Contents of the fault memory:
- 0 faults recognised
- or - X faults recognised
- 2 Fault
- fault code
- fault location
- type of fault

#### A - if faults were recognised:

- Print out the screen contents or the self-diagnosis report.
- Exit the function "02 interrogate fault memory" by pressing the < key.

| 1        |
|----------|
|          |
|          |
| A01-0122 |

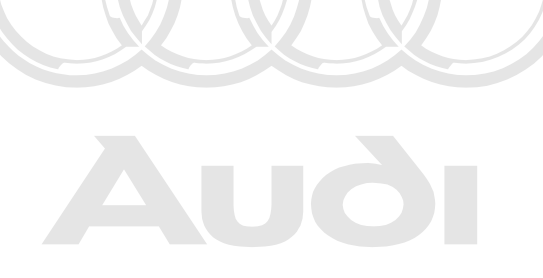

Protected by copyright. Copying for private or commercial purposes, in part or in whole, is not permitted unless authorised by AUDI AG. AUDI AG does not guarantee or accept any liability with respect to the correctness of information in this document. Copyright by AUDI AG.

-> Display on VAS 5051:

- Rectify the fault(s) as specified in fault table => Page 11.
- Select diagnostic function "02 interrogate fault memory" again and erase the fault memory => Page
- Select diagnostic function "06 end output"=> Page 10.

#### B - if no fault was recognised:

- Select diagnostic function "06 - end output"=> Page 10.

#### Important tips:

• If no fault is stored in the fault memory the fault memory should not be erased unnecessarily as the readiness code is reset.

• If the fault memory is erased the readiness code must be produced again => Page 59.

### 2.2 - Erasing fault memory

#### Note:

If it is not possible to erase fault memory, interrogate it once again and remedy faults.

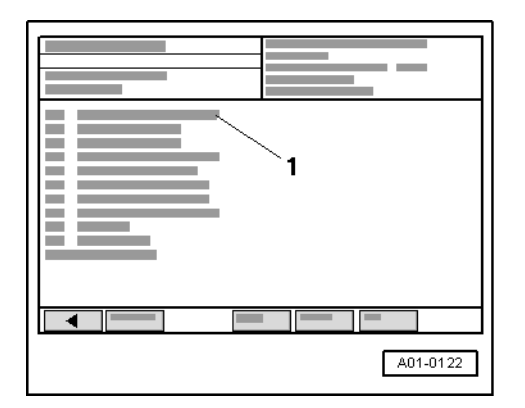

#### Preconditions:

- Fault memory interrogated => Page 7.
- All faults rectified.

After fault memory has been successfully interrogated:

-> Display on VAS 5051:

Under -1- select the diagnostic function "05 - erase fault memory".

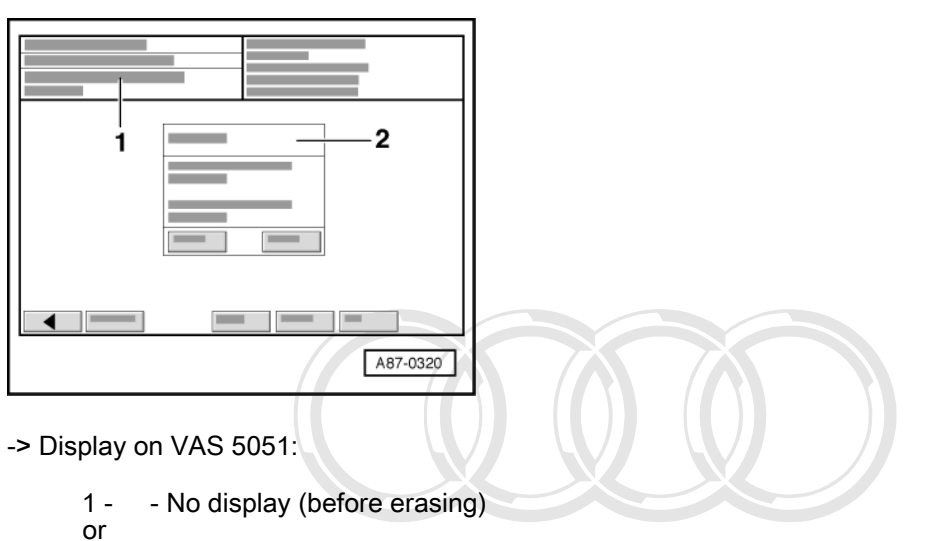

- Fault memory erased

#### Note:

If the following note appears in display zone -1-: "Fault memory has not yet been interrogated", the procedure has not been followed precisely. The fault memory can only be erased once the fault memory has been inter-Protected by copyright. Copying for private or commercial purposes, in part or in whole, is not permitted unless authorised by AUDI AG. AUDI AG does not guarantee or accept any liability rogated.

with respect to the correctness of information in this document. Copyright by AUDI AG.

2 - Note: Should the function be carried out? Note: Data will be erased!

- Press the "OK"-key in display -2-.
- Exit function "05 Erase fault memory" by pressing the < key.
- Interrogate fault memory for both control units again after carrying out the repairs.

#### Note:

This erases faults that have been stored whilst the fault was being rectified, for example, faults that have arisen as a result of connectors being detached.

- If the fault memory is erased the readiness code must be produced again => Page 59.

### 2.3 - End of output

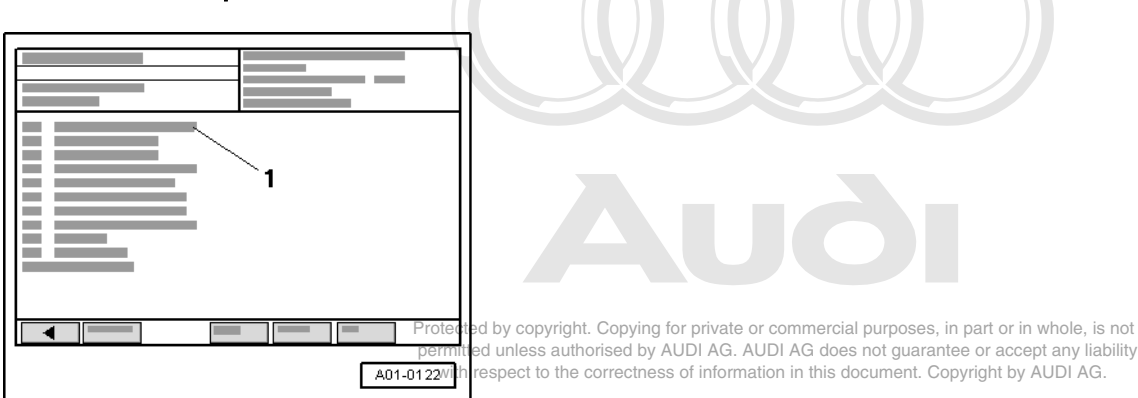

-> Display on VAS 5051:

- Under -1- select the diagnostic function "06 - End output".

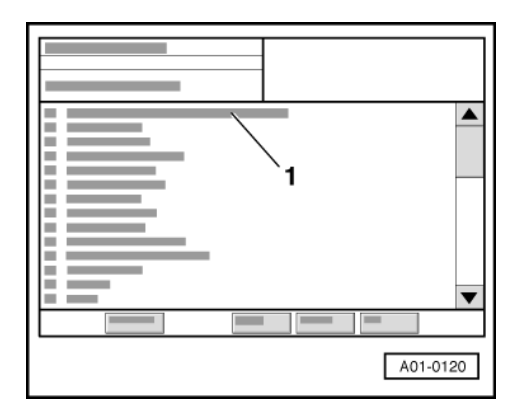

-> Display on VAS 5051:

- After this display appears, switch off ignition and detach diagnostic connector.

## 3 - Fault table (16397 to 17547)

## 3.1 - Fault table (16397 to 17547)

#### Notes:

- The fault table lists all the faults which can be recognised by both engine control units. Recognised faults always refer to the engine control unit in which the faults were recognised. If, for example, the fault "control unit defective" appears in engine control unit 1, then engine control unit 1 must be replaced, and not engine control unit 2. The control unit identification (display on VAS 5051) shows which engine control unit has been selected.
- If faults occur in the monitored sensors and components, these are stored in the fault memory together with an indication of type of fault.
- Do not immediately renew components indicated as faulty by the VAS 5051 but First check the wiring and connectors of these components against the current flow diagram. Also check the earth connections against current flow diagram. This is particularly relevant for faults recorded as "sporadic".
- Faults relevant to "electronic throttle" are additionally indicated by a warning lamp ("EPC warning lamp") located in the dash panelAG. AUDI AG does not gua
- Faults which cause deterioration of the exhaust emissions are displayed via an exhaust warning lamp (MIL) which is also located in the dash panel insert. Some faults cause the exhaust gas warning lamp to switch on immediately after detection. There are also faults where the exhaust warning lamp is only switched on when the fault is recognised again after engine has been restarted.
- If the connector is unplugged from engine control unit or if the battery is disconnected, all the stored values in the control unit will be erased. However, the contents of the fault memory are retained. If the engine is then started, it may run rough for a short period. In addition, the following adaption procedures must be performed=>Page 206.
- The fault table is sorted according to the 5-digit fault code on the left.
- If a stored fault does not appear within the next 40 engine starts, the fault code will be automatically erased. Sporadic faults are marked "SP" (sporadic fault) on the VAS 5051 display.

| Fault | code  | Fault readout                                                | Fault remedy                                                                                       |  |
|-------|-------|--------------------------------------------------------------|----------------------------------------------------------------------------------------------------|--|
| SAE   | V.A.G |                                                              |                                                                                                    |  |
| P0013 | 16397 | Bank 1, exhaust camshaft timing<br>control<br>Malfunction 1) | Check camshaft timing control                                                                      |  |
| P0023 | 16407 | Bank 2, exhaust camshaft timing<br>control<br>Malfunction 1) | => 12-cylinder Engine, Mechanical Components; Repair<br>group 15; Checking camshaft timing control |  |

| Fault code |       | Fault readout                                             | Fault remedy                            |
|------------|-------|-----------------------------------------------------------|-----------------------------------------|
| SAE        | V.A.G |                                                           |                                         |
| P0102      | 16486 | Air mass meter -G70<br>Signal too small 1)                | Check air mass meter                    |
| P0103      | 16487 | Air mass meter -G70<br>Signal too great 1)                | =>Page 143                              |
| P0112      | 16496 | Intake air temperature sender -G42<br>Signal too small 1) | Check the intake air temperature sender |
| P0113      | 16497 | Intake air temperature sender -G42<br>Signal too great 1) | =>Page 243                              |
| P0116      | 16500 | Coolant temperature sender -G62<br>Implausible signal 1)  | Check coolant temperature sender        |
| P0117      | 16501 | Coolant temperature sender -G62<br>Signal too small 1)    | =>Page 248                              |

| P0118 | 16502 | Coolant temperature sender -G62<br>Signal too great 1) |  |
|-------|-------|--------------------------------------------------------|--|

| Fault code |       | Fault readout                                     | Fault remedy                                              |  |
|------------|-------|---------------------------------------------------|-----------------------------------------------------------|--|
| SAE        | V.A.G |                                                   |                                                           |  |
| P0130      | 16514 | Bank 1, probe 1<br>Electrical fault in circuit 1) | Check lambda probe heating for lambda probe<br>=>Page 177 |  |
| P0131      | 16515 | Bank 1, probe 1<br>Voltage too low 1)             | Check lambda probe signal wiring and actuation            |  |
| P0132      | 16516 | Bank 1, probe 1<br>Voltage too high 1)            | => Pages 188                                              |  |
| P0133      | 16517 | Bank 1, probe 1<br>Signal too slow 1)             |                                                           |  |
| P0134      | 16518 | Bank 1, probe 1<br>No activity 1)                 | Check lambda probe heating<br>=>Page 177                  |  |

1) With this fault the engine control unit only switches on exhaust gas warning lamp (MIL), if fault has been re-detected after two engine re-starts. Meaning of MIL warning lamp =>  $\frac{2}{2}$ 

| Fault code |       | Fault readout                                     | Fault remedy                                                            |  |
|------------|-------|---------------------------------------------------|-------------------------------------------------------------------------|--|
| SAE        | V.A.G |                                                   |                                                                         |  |
| P0136      | 16520 | Bank 1, probe 2<br>Electrical fault in circuit 1) | Check the wiring connections to the engine control unit<br>=> Pages 193 |  |
| P0137      | 16521 | Bank 1, probe 2<br>Voltage too low 1)             | Check lambda probe signal wiring and actuation                          |  |
| P0138      | 16522 | Bank 1, probe 2<br>Voltage too high 1)            | => Pages <mark>193</mark>                                               |  |

1) With this fault the engine control unit only switches on exhaust gas warning lamp (MIL), if fault has been re-detected after two engine re-starts. Meaning of MIL warning lamp => 2

| Fault | code  | Fault readout                      | Fault remedy                                                                                                    |
|-------|-------|------------------------------------|----------------------------------------------------------------------------------------------------|
| SAE   | V.A.G |                                    |                                                                                                    |
| P0139 | 16523 | Bank 1, probe 2<br>Signal too slow | Up to engine control unit data status (software status) 0003 (see control unit<br>identification<br>=> Page 197 |
| P0140 | 16524 | Bank 1, probe 2<br>No activity 1)  | Check lambda probe heating<br>=> Page 177 ; if the heater is OK, replace the lambda probe                       |

| Fault code |       | Fault readout                                     | Fault remedy                                                                                                    |  |
|------------|-------|---------------------------------------------------|----------------------------------------------------------------------------------------------------|--|
| SAE        | V.A.G |                                                   |                                                                                                    |  |
| P0150      | 16534 | Bank 2, probe 1<br>Electrical fault in circuit 1) | Check the wiring connections to the engine control unit<br>=>Page 175                                                                                                    |  |
| P0151      | 16535 | Bank 2, probe 1<br>Voltage too low 1              | byright. Copyin for privite an commercial purposes, in part of in whole is not<br>s authorised by AUDIAG. AUDIAG Robes not sub-analy winning and actuation<br>to the correctness of information in this document. Copyright by AUDI AG. |  |
| P0152      | 16536 | Bank 2, probe 1<br>Voltage too high 1)            | => Pages 188                                                                                                    |  |

| P0153 | 16537 | Bank 2, probe 1<br>Signal too slow 1) |                                                                                                    |
|-------|-------|---------------------------------------|----------------------------------------------------------------------------------------------------|
| P0154 | 16538 | Bank 2, probe 1<br>No activity 1)     | Check lambda probe heating for lambda probe<br>=> Page 177; if the heater is OK, replace the lambda probe |

| Fault code |       | Fault readout                                                             | Fault remedy                                                                                                    |  |
|------------|-------|---------------------------------------------------------------------------|----------------------------------------------------------------------------------------------------|--|
| SAE        | V.A.G | Protected by copyrid                                                      | ht. Copving for private or commercial purposes, in part or in whole, is not                                                                                         |  |
| P0156      | 16540 | Bank 2, probe 2 permitted unless au Electrical fault in circuit of to the | horiseCheck <sup>®</sup> the Wiring connections to the engine control unit<br>e correctness of information in this deser <b>Pages</b> rio <mark>193</mark> AUDI AG. |  |
| P0157      | 16541 | Bank 2, probe 2<br>Voltage too low 1)                                     | Check lambda probe signal wiring and actuation                                                                                                    |  |
| P0158      | 16542 | Bank 2, probe 2<br>Voltage too high 1)                                    | => Pages 193                                                                                                    |  |

1) With this fault the engine control unit only switches on exhaust gas warning lamp (MIL), if fault has been re-detected after two engine re-starts. Meaning of MIL warning lamp =>  $\frac{2}{2}$ 

| Fault code |       | Fault readout                      | Fault remedy                                                                                               |  |
|------------|-------|------------------------------------|----------------------------------------------------------------------------------------------------|--|
| SAE        | V.A.G |                                    |                                                                                                    |  |
| P0159      | 16543 | Bank 2, probe 2<br>Signal too slow | Up to engine control unit data status (software status) 0003 (see control unit identification => Page 197  |  |
| P0160      | 16544 | Bank 2, probe 2<br>No activity 1)  | Check lambda probe heating for lambda probe<br>=> Page 177 ; if the heater is OK, replace the lambda probe |  |

1) With this fault the engine control unit only switches on exhaust gas warning lamp (MIL), if fault has been re-detected after two engine re-starts. Meaning of MIL warning lamp =>  $\frac{2}{2}$ 

| Fault code |       | Fault readout                                                 | Fault remedy                                                  |
|------------|-------|---------------------------------------------------------------|---------------------------------------------------------------|
| SAE        | V.A.G |                                                               |                                                               |
| P0197      | 16581 | Oil temperature sender -G8<br>Signal too small                | Check sender for (engine) oil temperature                     |
| P0198      | 16582 | Oil temperature sender -G8<br>Signal too high                 | => 12-cylinder Engine, Mechanical Components; Repair group 17 |
| P0209      | 16593 | Injector, cylinder 9 -N299<br>Electrical fault in circuit 1)  | Check injectors<br>=>Page 133                                 |
| P0210      | 16594 | Injector, cylinder 10 -N300<br>Electrical fault in circuit 1) |                                                               |
| P0211      | 16595 | Injector, cylinder 11 -N301<br>Electrical fault in circuit 1) |                                                               |
| P0212      | 16596 | Injector, cylinder 12 -N302<br>Electrical fault in circuit 1) |                                                               |

1) With this fault the engine control unit only switches on exhaust gas warning lamp (MIL), if fault has been re-detected after two engine re-starts. Meaning of MIL warning lamp =>  $\frac{2}{2}$ 

2) With this fault, engine control unit switches on EPC warning lamp in dash panel insert immediately after recognising the fault. Meaning of EPC warning lamp => 3.

| Fault code |       | Fault readout | Fault remedy |
|------------|-------|---------------|--------------|
| SAE        | V.A.G |               |              |

| Fault | code  | Fault readout                                       | Fault remedy                  |
|-------|-------|-----------------------------------------------------|-------------------------------|
| P0285 | 16669 | Injector, cylinder 9 -N299<br>Short to earth 1)     | Check injectors<br>=>Page 133 |
| P0286 | 16670 | Injector, cylinder 9 -N299<br>Short to positive 1)  |                               |
| P0288 | 16672 | Injector, cylinder 10 -N300<br>Short to earth 1)    |                               |
| P0289 | 16673 | Injector, cylinder 10 -N300<br>Short to positive 1) |                               |
| P0291 | 16675 | Injector, cylinder 11 -N301<br>Short to earth 1)    |                               |
| P0292 | 16676 | Injector, cylinder 11 -N301<br>Short to positive 1) |                               |
| P0294 | 16678 | Injector, cylinder 12 -N302<br>Short to earth 1)    |                               |
| P0295 | 16679 | Injector, cylinder 12 -N302<br>Short to positive 1) |                               |

| Fault code |       | Fault readout              | Fault remedy                          |
|------------|-------|----------------------------|---------------------------------------|
| SAE        | V.A.G |                            |                                       |
| P0300      | 16684 | Misfire detected 1)        | - Check misfire detection => Page 239 |
| P0301      | 16685 | Cyl. 1 misfire detected 1) | - Refuel the vehicle                  |
| P0302      | 16686 | Cyl. 2 misfire detected 1) | - Check crankcase breather            |
| P0303      | 16687 | Cyl. 3 misfire detected 1) |                                       |
| P0304      | 16688 | Cyl. 4 misfire detected 1) |                                       |
| P0305      | 16689 | Cyl. 5 misfire detected 1) |                                       |
| P0306      | 16690 | Cyl. 6 misfire detected 1) |                                       |
| P0307      | 16691 | Cyl. 7 misfire detected 1) |                                       |
| P0308      | 16692 | Cyl. 8 misfire detected 1) |                                       |

#### Note:

For faults which may result from lack of fuel, (e.g. misfiring), the fault "P1250, Fuel level too low" is also displayed. This means that misfiring was not detected as a result of a technical defect, but simply due to insufficient fuel in the tank.

1) Depending on the fault recognition the exhaust warning lamp (MIL) is switched on immediately in the dash panel insert or after double confirmation of the fault. Meaning of MIL warning lamp => 2

|            |       | Protected by copyright.                                                                           | Copying for private or commercial purposes, in part or in whole, is no |  |
|------------|-------|---------------------------------------------------------------------------------------------------|------------------------------------------------------------------------|--|
| Fault code |       | Fault readout mitted unless authorised by AUDI AG. AUDI Faults not quarantee or accept any liabit |                                                                        |  |
| SAE        | V.A.G |                                                                                                   |                                                                        |  |
| P0309      | 16693 | Cyl. 9 misfire detected 1)                                                                        | - Check misfire detection<br>=>Page 239                                |  |
| P0310      | 16694 | Cyl. 10 misfire detected 1)                                                                       | - Refuel the vehicle                                                   |  |
| P0311      | 16695 | Cyl. 11 misfire detected 1)                                                                       | - Check crankcase breather                                             |  |
| P0312      | 16696 | Cyl. 12 misfire detected 1)                                                                       |                                                                        |  |

#### Note:

For faults which may result from lack of fuel, (e.g. misfiring), the fault "P1250, Fuel level too low" is also displayed. This means that misfiring was not detected as a result of a technical defect, but simply due to insufficient fuel in the tank.

1) Depending on the fault recognition the exhaust warning lamp (MIL) is switched on immediately in the dash panel insert or after double confirmation of the fault. Meaning of MIL warning lamp => 2

| Fault code |       | Fault readout                                     | Fault remedy              |
|------------|-------|---------------------------------------------------|---------------------------|
| SAE        | V.A.G |                                                   |                           |
| P0321      | 16705 | Engine speed sender -G28<br>Implausible signal 1) | Check engine speed sender |
| P0322      | 16706 | Engine speed sender -G28<br>No signal 1)          | =>Page 250                |
| P0327      | 16711 | Knock sensor 1 -G61<br>Signal too small           | Check knock sensor        |
| P0328      | 16712 | Knock sensor 1 -G61<br>Signal too great           | =>Page 252                |
| P0332      | 16716 | Knock sensor 2 -G66<br>Signal too small           |                           |
| P0333      | 16717 | Knock sensor 2 -G66<br>Signal too great           |                           |

1) With this fault the engine control unit only switches on exhaust gas warning lamp (MIL), if fault has been re-detected after two engine re-starts. Meaning of MIL warning lamp => 2

| Fault | code                 | Fault readout                                                         | Fault remedy      |
|-------|----------------------|-----------------------------------------------------------------------|-------------------|
| SAE   | V.A.G                |                                                                       |                   |
| P0340 | 16724<br>permitted   | Camshaftppositionasensormercial purposes, in part or in whole, is not | Check Hall sender |
| P0341 | 16725 <sup>res</sup> | Camshaft sensor =>sender -G40<br>Implausible signal 1)                | =>Page 255        |
| P0346 | 16730                | Camshaft pos sensor =>sender -G163<br>mplausible signal 1)            |                   |
| P0366 | 16750                | Camshaft pos sensor =>sender -G300<br>mplausible signal 1)            |                   |
| P0391 | 16775                | Camshaft pos sensor =>sender -G301<br>Implausible signal 1)           |                   |

| Fault code |       | Fault readout                                            | Fault remedy                                                                                                    |
|------------|-------|----------------------------------------------------------|----------------------------------------------------------------------------------------------------|
| SAE        | V.A.G |                                                          |                                                                                                    |
| P0421      | 16805 | Primary catalytic converter bank<br>1,<br>Inefficient 1) | Produce readiness code<br>=> Page 56, if the same fault is displayed again replace<br>the primary catalytic converter bank 1.<br>=> Mechanical Components; Repair group 26; Removing and<br>installing parts of the exhaust gas system; Removing and in-<br>stalling catalytic converter Removing and installing parts of<br>the exhaust gas system; Removing and installing catalytic<br>converter |

|   | P0431 | 16815 | Primary catalytic converter bank<br>2,<br>Inefficient 1) | Produce readiness code<br>=> Page 56, if the same fault is displayed again replace<br>the primary catalytic converter bank 2.<br>=> Mechanical Components; Repair group 26; Removing and<br>installing parts of the exhaust gas system; Removing and in-<br>stalling catalytic converter Removing and installing parts of<br>the exhaust gas system; Removing and installing catalytic |
|---|-------|-------|----------------------------------------------------------|----------------------------------------------------------------------------------------------------|
| I |       |       |                                                          | converter                                                                                                    |

#### Important note:

The primary catalytic converter bank 1 is the primary catalytic converter for cylinders 1, 2 and 3.

The primary catalytic converter bank 2 is the primary catalytic converter for cylinders 4, 5 and 6.

Please also refer to the fitting locations overview

| Fault code |       | Fault readout                                               | Fault remedy                                                                                                    |
|------------|-------|-------------------------------------------------------------|----------------------------------------------------------------------------------------------------|
| SAE        | V.A.G |                                                             |                                                                                                    |
| P0441      | 16825 | Fuel tank breather system<br>Throughput faulty 1)           | Check solenoid valves for activated charcoal filter, carry out<br>final control diagnosis in both control units => Page 46          |
| P0501      | 16885 | Vehicle speed signal<br>Implausible signal 1)               | Interrogate dash panel insert<br>=> Electrical System; Repair group 01; Self-diagnosis of<br>dash panel; Interrogating fault memory |
| P0506      | 16890 | Idling speed regulation<br>Engine speed below specification | Perform adaption of the throttle valve control parts<br>=>Page 206                                                                  |
| P0507      | 16891 | Idling speed regulation<br>Engine speed above specification | Check system for unmetered air                                                                                                    |

1) With this fault the engine control unit only switches on exhaust gas warning lamp (MIL), if fault has been re-detected after two engine re-starts. Meaning of MIL warning lamp =>  $\frac{2}{2}$ 

| Fault code |       | Fault readout                               | Fault remedy                                                                                                    |
|------------|-------|---------------------------------------------|----------------------------------------------------------------------------------------------------|
| SAE        | V.A.G |                                             |                                                                                                    |
| P0560      | 16944 | Voltage supply<br>Implausible signal        | Check supply voltage to engine control unit                                                                                        |
| P0562      | 16946 | Voltage supply<br>Voltage too low           |                                                                                                    |
| P0563      | 16947 | Voltage supply<br>Voltage too high          |                                                                                                    |
| P0568      | 16952 | CCS switch -E45<br>Implausible signal       | Check the power supply for the switch according to the current flow diagram, and the wiring connections to the engine control unit |
| P0571      | 16955 | Brake light switch -F<br>Implausible signal | Check brake light switch and brake pedal switch => Page 223                                                                        |
| P0601      | 16985 | Control unit defective 1)                   | Replace engine control unit                                                                                                    |
| P0604      | 16988 | Control unit defective 1)                   | =>Page 120                                                                                                    |
| P0605      | 16989 | Control unit defective 1)                   | Protected by copyright. Copying for private or commercial purposes, in part or in whole, is not                                    |
| P0606      | 16990 | Control unit defective 1)                   | with respect to the correctness of information in this document. Copyright by AUDI AG.                                             |

| Fault | code  | Fault readout                                  | Fault remedy                                       |
|-------|-------|------------------------------------------------|----------------------------------------------------|
| SAE   | V.A.G |                                                |                                                    |
| P0685 | 17069 | Main relay => -J271<br>Open circuit 1)         | Check power supply relay for Motronic system -J271 |
| P0686 | 17070 | Main relay => -J271<br>Short to earth 1)       | =>Page 141                                         |
| P0687 | 17071 | Main relay => -J271<br>Short to positive 1)    |                                                    |
| P1010 | 17418 | Injector, cylinder 9 -N299<br>Open circuit 1)  | Check injectors                                    |
| P1011 | 17419 | Injector, cylinder 10 -N300<br>Open circuit 1) | =>Page 133                                         |
| P1012 | 17420 | Injector, cylinder 11 -N301<br>Open circuit 1) |                                                    |
| P1013 | 17421 | Injector, cylinder 12 -N302<br>Open circuit 1) |                                                    |

| Fault | code  | Fault readout                                                      | Fault remedy                                                                                                    |
|-------|-------|--------------------------------------------------------------------|----------------------------------------------------------------------------------------------------|
| SAE   | V.A.G |                                                                    |                                                                                                    |
| P1055 | 17463 | Bank 1, exhaust camshaft timing<br>control<br>Short to positive 1) | Check camshaft timing control                                                                                                    |
| P1056 | 17464 | Bank 1, exhaust camshaft timing<br>control<br>Short to earth 1)    | => Mechanical Components; Repair group 15; Checking cam-<br>shaft timing control; Checking function of camshaft timing<br>control Checking camshaft timing control; Checking function<br>of camshaft timing control |
| P1057 | 17465 | Bank 1, exhaust camshaft timing<br>control<br>Open circuit 1)      |                                                                                                    |
| P1058 | 17466 | Bank 2, exhaust camshaft timing<br>control<br>Short to positive 1) |                                                                                                    |
| P1059 | 17467 | Bank 2, exhaust camshaft timing<br>control<br>Short to earth 1)    |                                                                                                    |
| P1060 | 17468 | Bank 2, exhaust camshaft timing<br>control<br>Open circuit 1)      |                                                                                                    |
| P1073 | 17481 | Air mass meter 2 -G246<br>Signal too small 1)                      | Check air mass meter                                                                                                    |
| P1074 | 17482 | Air mass meter 2 -G246<br>Signal too great 1)                      | =>Page 143                                                                                                    |

| Protecter | How converies                      | ht Convine | for private or commercial purposes in part or in wh |                                                        |
|-----------|------------------------------------|------------|-----------------------------------------------------|--------------------------------------------------------|
| permitte  | d urFault                          | code by    | AUDI AG. AUD Faultereadouthtee or accept a          | ny liability Fault remedy                              |
| with n    | <sup>espect</sup> te <sup>th</sup> | V.A.G      | is of information in this document. Copyright by AU | DI ÅG.                                                 |
|           | P1075                              | 17483      | Lambda control exhaust bank 3<br>System too lean    | Check lambda control for cylinders 7 to 12 => Page 184 |
|           | P1076                              | 17484      | Lambda control exhaust bank 3<br>System too rich    |                                                        |

| Fault | code  | Fault readout                                              |
|-------|-------|------------------------------------------------------------|
| P1077 | 17485 | Lambda control exhaust bank 4<br>System too lean           |
| P1078 | 17486 | Lambda control exhaust bank 4<br>System too rich           |
| P1079 | 17487 | Lambda control exhaust bank 3<br>Implausible control value |
| P1080 | 17488 | Lambda control exhaust bank 4<br>Implausible control value |

Note:

In each case, 3 cylinders are controlled independently from each other with respect to the lambda control:

*Cylinders 1, 2 and 3 (exhaust bank 1); cylinders 4, 5 and 6 (exhaust bank 2); cylinders 7, 8 and 9 (exhaust bank 3); cylinders 10, 11 and 12 (exhaust bank 4).* 

| Fault | code  | Fault readout                                                            | Fault remedy                                                                    |
|-------|-------|--------------------------------------------------------------------------|---------------------------------------------------------------------------------|
| SAE   | V.A.G |                                                                          |                                                                                 |
| P1081 | 17489 | Exhaust bank 3, mixture adaption<br>range 1<br>Lean limit not reached 1) |                                                                                 |
| P1082 | 17490 | Exhaust bank 3, mixture adaption<br>range 2<br>Lean limit not reached 1) | Check lambda control and learned values for cylinders 7 to<br>12<br>=>Page 184. |
| P1083 | 17491 | Exhaust bank 3, mixture adaption<br>range 1<br>Rich limit exceeded 1)    |                                                                                 |
| P1084 | 17492 | Exhaust bank 3, mixture adaption<br>range 2<br>Rich limit exceeded 1)    |                                                                                 |

1) With this fault the engine control unit only switches on exhaust gas warning lamp (MIL), if fault has been re-detected after two engine re-starts. Meaning of MIL warning lamp => 2

Note:

In each case, 3 cylinders are controlled independently from each other with respect to the lambda control:

Cylinders 1, 2 and 3 (exhaust bank 1); cylinders 4, 5 and 6 (exhaust bank 2); cylinders 7, 8 and 9 (exhaust bank 3); cylinders 10, 11 and 12 (exhaust bank 4).

"Range 1" means when idling; "Range 2" means in part throttle range

| Fault | code  | Fault readout                                                            | Fault remedy                                                                     |
|-------|-------|--------------------------------------------------------------------------|----------------------------------------------------------------------------------|
| SAE   | V.A.G |                                                                          |                                                                                  |
| P1085 | 17493 | Exhaust bank 4, mixture adaption<br>range 1<br>Lean limit not reached 1) |                                                                                  |
| P1086 | 17494 | Exhaust bank 4, mixture adaption<br>range 2<br>Lean limit not reached 1) | Check lambda control and learned values for cylinders 7 to<br>12<br>=>Page 184 . |
| P1087 | 17495 | Exhaust bank 4, mixture adaption<br>range 1<br>Rich limit exceeded 1)    |                                                                                  |
| P1088 | 17496 | Exhaust bank 4, mixture adaption<br>range 2<br>Rich limit exceeded 1)    |                                                                                  |

| Fault code |       | Fault readout                                                 | Fault remedy                                                                   |
|------------|-------|---------------------------------------------------------------|--------------------------------------------------------------------------------|
| P1089      | 17497 | Bank 2, mixture adaption range 1<br>Lean limit not reached 1) | Check lambda control and learned values for cylinders 1 to<br>6<br>=>Page 170. |
| P1091      | 17499 | Bank 2, mixture adaption range 1<br>Rich limit exceeded 1)    |                                                                                |

#### Note:

In each case, 3 cylinders are controlled independently from each other with respect to the lambda control:

*Cylinders 1, 2 and 3 (exhaust bank 1); cylinders 4, 5 and 6 (exhaust bank 2); cylinders 7, 8 and 9 (exhaust bank 3); cylinders 10, 11 and 12 (exhaust bank 4).* 

"Range 1" means when idling; "Range 2" means in part throttle range

| Fault | code  | Fault readout                                                      | Fault remedy                                                  |
|-------|-------|--------------------------------------------------------------------|---------------------------------------------------------------|
| SAE   | V.A.G |                                                                    |                                                               |
| P1102 | 17510 | Bank 1, lambda probe 1, heating<br>circuit<br>Short to positive 1) | Check lambda probe heating                                    |
| P1103 | 17511 | Bank 1, lambda probe 1, heating<br>circuit<br>Too inefficient 1)   | =>Page 177                                                    |
| P1105 | 17513 | Bank 1, probe 2, heating circuit<br>Short to positive 1)           |                                                               |
| P1107 | 17515 | Bank 2, lambda probe 1, heating<br>circuit<br>Short to positive 1) |                                                               |
| P1108 | 17516 | Bank 2, lambda probe 1, heating<br>circuit<br>Too inefficient 1)   |                                                               |
| P1110 | 17518 | Bank 2, probe 2, heating circuit<br>Short to positive 1)           | Check lambda probe heating for post catalytic converter probe |

1) With this fault the engine control unit only switches on exhaust gas warning lamp (MIL), if fault has been re-detected after two engine re-starts. Meaning of MIL warning lamp =>  $\frac{2}{2}$ 

#### Note:

In each case, 3 cylinders are controlled independently from each other with respect to the lambda control:

Cylinders 1, 2 and 3 (exhaust bank 1); cylinders 4, 5 and 6 (exhaust bank 2); cylinders 7, 8 and 9 (exhaust bank 3); cylinders 10, 11 and 12 (exhaust bank 4).

| Fault code |       | Fault readout                              | Eault remedy                                                                 |
|------------|-------|--------------------------------------------|------------------------------------------------------------------------------|
| SAE        | V.A.G | permitted unle                             | ss authorised by AUDI AG. AUDI AG does not guarantee or accept any liability |
| P1111      | 17519 | Lambda control (bank 1)<br>System too lean | Check lambda probe learned values and lambda control                         |
| P1112      | 17520 | Lambda control (bank 1)<br>System too rich | =>Page 173                                                                   |

#### Note:

In each case, 3 cylinders are controlled independently from each other with respect to the lambda control:

Cylinders 1, 2 and 3 (exhaust bank 1); cylinders 4, 5 and 6 (exhaust bank 2); cylinders 7, 8 and 9 (exhaust bank 3); cylinders 10, 11 and 12 (exhaust bank 4).

| Fault code |       | Fault readout                                                   | Fault remedy                                                                                                    |
|------------|-------|-----------------------------------------------------------------|----------------------------------------------------------------------------------------------------|
| SAE        | V.A.G |                                                                 |                                                                                                    |
| P1113      | 17521 | Bank 1, probe 1<br>Internal resistance too high 1)              | Check lambda probe heating for lambda probe => Page<br>177                                                                                                    |
| P1114      | 17522 | Bank 1, probe 2,<br>Internal resistance too high 1)             | Check lambda probe signal wiring and actuation<br>=> Pages 193                                                                                                    |
| P1115      | 17523 | Bank 1, lambda probe 1, heating<br>circuit<br>Short to earth 1) | Check lambda probe heating for lambda probe => Page<br>177                                                                                                    |
| P1116      | 17524 | Bank 1, lambda probe 1, heating<br>circuit<br>Open circuit 1)   | Also check the lambda probe heating for the post catalytic converter probes                                                                                                    |
| P1117      | 17525 | Bank 1, probe 2, heating circuit<br>Short to earth 1)           | AUOI                                                                                                    |
| P1118      | 17526 | Bank 1, probe 2, heating circuit<br>Open circuit 1)             | tected by copyright. Copying for private or commercial purposes, in part or in whole, is not<br>mitted unless authorised by AUDI AG. AUDI AG does not guarantee or accept any liability |

1) With this fault the engine control unit only switches on exhaust gas warning lamp (MIL), if fault has been re-detected after two engine re-starts. Meaning of MIL warning lamp =>  $\frac{2}{2}$ 

#### Note:

In each case, 3 cylinders are controlled independently from each other with respect to the lambda control:

*Cylinders 1, 2 and 3 (exhaust bank 1); cylinders 4, 5 and 6 (exhaust bank 2); cylinders 7, 8 and 9 (exhaust bank 3); cylinders 10, 11 and 12 (exhaust bank 4).* 

| Fault | code  | Fault readout                                                   | Fault remedy                                                                |
|-------|-------|-----------------------------------------------------------------|-----------------------------------------------------------------------------|
| SAE   | V.A.G |                                                                 |                                                                             |
| P1119 | 17527 | Bank 2, lambda probe 1, heating<br>circuit<br>Short to earth 1) | Check lambda probe heating                                                  |
| P1120 | 17528 | Bank 2, lambda probe 1, heating<br>circuit<br>Open circuit 1)   | => Pages 181                                                                |
| P1121 | 17529 | Bank 2, probe 2, heating circuit Short to earth 1)              | Check the lambda probe heating for the post catalytic con-<br>verter probes |
| P1122 | 17530 | Bank 2, probe 2, heating circuit<br>Open circuit 1)             |                                                                             |

1) With this fault the engine control unit only switches on exhaust gas warning lamp (MIL), if fault has been re-detected after two engine re-starts. Meaning of MIL warning lamp => 2

#### Note:

In each case, 3 cylinders are controlled independently from each other with respect to the lambda control:

Cylinders 1, 2 and 3 (exhaust bank 1); cylinders 4, 5 and 6 (exhaust bank 2); cylinders 7, 8 and 9 (exhaust bank 3); cylinders 10, 11 and 12 (exhaust bank 4).

| Fault code |       | Fault readout                                          | Fault remedy                                                                |  |
|------------|-------|--------------------------------------------------------|-----------------------------------------------------------------------------|--|
| SAE        | V.A.G |                                                        |                                                                             |  |
| P1127      | 17535 | Bank 1, mixture adaption (mult.)<br>System too rich 1) | Perform road test (fuel in oil)<br>Check fuel system pressure<br>=>Page 127 |  |
| P1128      | 17536 | Bank 1, mixture adaption (mult.)<br>System too lean 1) | Check air mass meter<br>=>Page  143                                         |  |
| P1129      | 17537 | Bank 2, mixture adaption (mult.)<br>System too rich 1) | Check lambda control => Page 184                                            |  |
| P1130      | 17538 | Bank 2, mixture adaption (mult.)<br>System too lean 1) | Check injectors<br>=>Page 1 <mark>33</mark>                                 |  |

#### Note:

mult. = multiplicative means that the fault occurs throughout the entire speed range and load range.

#### Note:

In each case, 3 cylinders are controlled independently from each other with respect to the lambda control:

*Cylinders 1, 2 and 3 (exhaust bank 1); cylinders 4, 5 and 6 (exhaust bank 2); cylinders 7, 8 and 9 (exhaust bank 3); cylinders 10, 11 and 12 (exhaust bank 4).* 

| Fault code |       | Fault readout                                      | Fault remedy                                            |
|------------|-------|----------------------------------------------------|---------------------------------------------------------|
| SAE        | V.A.G |                                                    |                                                         |
| P1131      | 17539 | Bank 2, probe 1<br>Internal resistance too high 1) | Check lambda probe heating for lambda probe => Page 175 |

1) With this fault the engine control unit only switches on exhaust gas warning lamp (MIL), if fault has been re-detected after two engine re-starts. Meaning of MIL warning lamp => 2

Note:

In each case, 3 cylinders are controlled independently from each other with respect to the lambda control:

Cylinders 1, 2 and 3 (exhaust bank 1); cylinders 4, 5 and 6 (exhaust bank 2); cylinders 7, 8 and 9 (exhaust bank 3); cylinders 10, 11 and 12 (exhaust bank 4).

| Fault code |       | Fault readout                                                            | Fault remedy                                                                                                    |
|------------|-------|--------------------------------------------------------------------------|----------------------------------------------------------------------------------------------------|
| SAE        | V.A.G |                                                                          |                                                                                                    |
| P1136      | 17544 | Bank 1, mixture adaption (add.)<br>System too lean 1)                    | Perform road test<br>(fuel in engine oil)                                                                        |
| P1137      | 17545 | Bank 1. mixture adaption (add.)<br>System too rich 1)horised by AUDI AG. | or commercial purposes, in part of in with system pressure<br>AUDI AG does not guarantee or acce≣canage, ity 127 |
| P1138      | 17546 | Bank 2, mixture adaption (add.)<br>System too lean 1)                    | hation in this document. Copy testing air mass meter<br>=>Page 143                                               |
| P1139      | 17547 | Bank 2, mixture adaption (add.)<br>System too rich 1)                    | Check lambda probe upstream of catalytic converter => Page<br>198                                                |

#### Note:

add. = additive means that fault only has effect during idling.

#### Note:

In each case, 3 cylinders are controlled independently from each other with respect to the lambda control:

*Cylinders 1, 2 and 3 (exhaust bank 1); cylinders 4, 5 and 6 (exhaust bank 2); cylinders 7, 8 and 9 (exhaust bank 3); cylinders 10, 11 and 12 (exhaust bank 4).* 

## 4 - Fault table (17548 to 17967)

## 4.1 - Fault table (17548 to 17967)

#### Important: Observe the notes on Page 11

| Fault code |       | Fault readout                                      | Fault remedy                                                                                                    |
|------------|-------|----------------------------------------------------|----------------------------------------------------------------------------------------------------|
| SAE        | V.A.G |                                                    |                                                                                                    |
| P1140      | 17548 | Bank 2, probe 2<br>Internal resistance too high 1) | Check lambda probe heating for lambda probe => Page 193                                                                            |
| P1141      | 17549 | Load recognition<br>Implausible value 1)           | Check whether the correct throttle valve control part was instal-<br>led (see part number)<br>Testing air mass meter<br>=>Page 143 |
| P1143      | 17551 | Load recognition<br>Limit exceeded                 | Replace engine control unit<br>=>Page 120                                                                                          |

1) With this fault the engine control unit only switches on exhaust gas warning lamp (MIL), if fault has been re-detected after two engine re-starts. Meaning of MIL warning lamp => 2

#### Note:

In each case, 3 cylinders are controlled independently from each other with respect to the lambda control:

Cylinders 1, 2 and 3 (exhaust bank 1); cylinders 4, 5 and 6 (exhaust bank 2); cylinders 7, 8 and 9 (exhaust bank 3); cylinders 10, 11 and 12 (exhaust bank 4) unless authorised by AUDI AG. AUDI AG does not guarantee or accept any liability with respect to the correctness of information in this document. Copyright by AUDI AG.

| Fault code |       | Fault readout                             | Fault remedy                                            |
|------------|-------|-------------------------------------------|---------------------------------------------------------|
| SAE        | V.A.G |                                           |                                                         |
| P1147      | 17555 | Lambda control, bank 2<br>System too lean | Checking lambda probe learned values and lambda control |
| P1148      | 17556 | Lambda control, bank 2<br>System too rich | => Pages 184                                            |

#### Note:

In each case, 3 cylinders are controlled independently from each other with respect to the lambda control:

Cylinders 1, 2 and 3 (exhaust bank 1); cylinders 4, 5 and 6 (exhaust bank 2); cylinders 7, 8 and 9 (exhaust bank 3); cylinders 10, 11 and 12 (exhaust bank 4).

| Fault code Fault readout |  | Fault remedy |
|--------------------------|--|--------------|
| SAE V.A.G                |  |              |

| P1149 | 17557 | Lambda control, bank 1<br>Implausible control value           | Check lambda probe learned values and control => Page 184       |
|-------|-------|---------------------------------------------------------------|-----------------------------------------------------------------|
| P1150 | 17558 | Lambda control, bank 2<br>Implausible control value           | Check fuel system pressure<br>=>Page 127<br>Check unmetered air |
| P1151 | 17559 | Bank 1, mixture adaption range 1<br>Lean limit not reached 1) |                                                                 |
| P1165 | 17573 | Bank 1, mixture adaption range 1<br>Rich limit exceeded 1)    |                                                                 |

#### Note:

In each case, 3 cylinders are controlled independently from each other with respect to the lambda control:

*Cylinders 1, 2 and 3 (exhaust bank 1); cylinders 4, 5 and 6 (exhaust bank 2); cylinders 7, 8 and 9 (exhaust bank 3); cylinders 10, 11 and 12 (exhaust bank 4).* 

"Range 1" means when idling; "Range 2" means in part throttle range

| Fault | code  | Fault readout                                                                             | Fault remedy                                                         |
|-------|-------|-------------------------------------------------------------------------------------------|----------------------------------------------------------------------|
| SAE   | V.A.G |                                                                                           |                                                                      |
| P1171 | 17579 | Angle sender 2 for throttle valve<br>actuator -G188<br>Implausible signal 1) 2)           | Check angle sender for<br>throttle valve actuator                    |
| P1172 | 17580 | Angle sender 2 for throttle valve<br>actuator -G188<br>Signal too small 1)2)              | =>Page 209                                                           |
| P1173 | 17581 | Angle sender 2 for throttle valve<br>actuator -G188<br>Signal too great 1) 2)             |                                                                      |
| P1176 | 17584 | Bank 1, lambda correction down-<br>stream of catalytic converter<br>Control limit reached | Please replace appropriate primary catalytic converter lambda probe. |
| P1177 | 17585 | Bank 2, lambda correction down-<br>stream of catalytic converter<br>Control limit reached |                                                                      |

Protected by copyright. Copying for private or commercial purposes, in part or in whole, is not

1) per With this fault the engine control unit only switches on exhaust gas warning lamp (MIL), if fault has been re-detected after two engine re-starts. Meaning of MIL warning lamp => 2

2) With this fault, engine control unit switches on EPC warning lamp in dash panel insert immediately after recognising the fault. Meaning of EPC warning lamp => 3.

| Fault | code  | Fault readout                                                 | Fault remedy                                               |
|-------|-------|---------------------------------------------------------------|------------------------------------------------------------|
| SAE   | V.A.G |                                                               |                                                            |
| P1196 | 17604 | Bank 1, probe 1<br>Electrical fault in heating circuit<br>1)  |                                                            |
| P1197 | 17605 | Bank 2, probe 1,<br>Electrical fault in heating circuit<br>1) |                                                            |
| P1198 | 17606 | Bank 1, probe 2,<br>Electrical fault in heating circuit<br>1) | Check lambda probe heating for lambda probe => Page<br>177 |

| P1199 | 17607 | Bank 2, probe 2<br>Electrical fault in heating circuit | Also check the probe heating for the post catalytic converter probes |
|-------|-------|--------------------------------------------------------|----------------------------------------------------------------------|
|       |       | 1)                                                     | ·                                                                    |

#### Note:

In each case, 3 cylinders are controlled independently from each other with respect to the lambda control:

*Cylinders 1, 2 and 3 (exhaust bank 1); cylinders 4, 5 and 6 (exhaust bank 2); cylinders 7, 8 and 9 (exhaust bank 3); cylinders 10, 11 and 12 (exhaust bank 4).* 

| Fault code |                      | Fault readout                                                                                                    | Fault remedy    |
|------------|----------------------|----------------------------------------------------------------------------------------------------|-----------------|
| SAE        | V.A.G                |                                                                                                    |                 |
| P1201      | 17609                | Injector, cylinder 1 -N30<br>Electrical fault in circuit 1)                                                                                       | Check injectors |
| P1202      | 17610                | Injector, cylinder 2 -N31<br>Electrical fault in circuit 1)                                                                                       | =>Page 133      |
| P1203      | 17611                | Injector, cylinder 3 -N32<br>Electrical fault in circuit 1)                                                                                       |                 |
| P1204      | 17612                | Injector, cylinder 4 -N33<br>Electrical fault in circuit 1)                                                                                       |                 |
| P1205      | 17613                | Injector, cylinder 5 -N83<br>Electrical fault in circuit 1)                                                                                       |                 |
| P1206      | 17614<br>Protected h | Injector, cylinder 6 -N84<br>Electrical fault in circuit 1)                                                                                       | s not           |
| P1207      | 17615tted with res   | Injector, cylinder 72-N85 <sup>AG</sup> does not guarantee or accept any lia<br>Electrical fault in circuit 1) his document. Copyright by AUDI AG | bility          |
| P1208      | 17616                | Injector, cylinder 8 -N86<br>Electrical fault in circuit 1)                                                                                       |                 |

| Fault | code  | Fault readout                                     | Fault remedy    |
|-------|-------|---------------------------------------------------|-----------------|
| SAE   | V.A.G |                                                   |                 |
| P1213 | 17621 | Injector, cylinder 1 -N30<br>Short to positive 1) | Check injectors |
| P1214 | 17622 | Injector, cylinder 2 -N31<br>Short to positive 1) | =>Page 133      |
| P1215 | 17623 | Injector, cylinder 3 -N32<br>Short to positive 1) |                 |
| P1216 | 17624 | Injector, cylinder 4 -N33<br>Short to positive 1) |                 |
| P1217 | 17625 | Injector, cylinder 5 -N83<br>Short to positive 1) |                 |
| P1218 | 17626 | Injector, cylinder 6 -N84<br>Short to positive 1) |                 |
| P1219 | 17627 | Injector, cylinder 7 -N85<br>Short to positive 1) |                 |

|        | 1     |                          | î |
|--------|-------|--------------------------|---|
| P1220  | 17628 | Injector cylinder 8 -N86 |   |
| 1 1220 | 1/020 |                          |   |
|        |       | Short to positive 1)     |   |
|        |       |                          |   |

| Fault | code  | Fault readout                                  | Fault remedy    |
|-------|-------|------------------------------------------------|-----------------|
| SAE   | V.A.G |                                                |                 |
| P1225 | 17633 | Injector, cylinder 1 -N30<br>Short to earth 1) | Check injectors |
| P1226 | 17634 | Injector, cylinder 2 -N31<br>Short to earth 1) | =>Page 133      |
| P1227 | 17635 | Injector, cylinder 3 -N32<br>Short to earth 1) |                 |
| P1228 | 17636 | Injector, cylinder 4 -N33<br>Short to earth 1) |                 |
| P1229 | 17637 | Injector, cylinder 5 -N83<br>Short to earth 1) |                 |
| P1230 | 17638 | Injector, cylinder 6 -N84<br>Short to earth 1) |                 |
| P1231 | 17639 | Injector, cylinder 7 -N85<br>Short to earth 1) |                 |
| P1232 | 17640 | Injector, cylinder 8 -N86<br>Short to earth 1) |                 |

1) With this fault the engine control unit only switches on exhaust gas warning lamp (MIL), if fault has been re-detected after two engine re-starts. Meaning of MIL warning lamp =>  $\frac{2}{2}$ 

| Fault | code  | Fault readout                                                                                                    | Fault remedy                                                                                  |
|-------|-------|----------------------------------------------------------------------------------------------------|-----------------------------------------------------------------------------------------------|
| SAE   | V.A.G |                                                                                                    |                                                                                               |
| P1237 | 17645 | Injector, cylinder 1 -N30<br>Open circuit 1)                                                                                      | Check injectors                                                                               |
| P1238 | 17646 | Injector, cylinder 2 -N31<br>Open circuit 1)                                                                                      | =>Page 133                                                                                    |
| P1239 | 17647 | Injector, cylinder 3 -N32<br>Open circuit 1)                                                                                      |                                                                                               |
| P1240 | 17648 | Injector, cylinder 4 -N33<br>Open circuit 1)                                                                                      |                                                                                               |
| P1241 | 17649 | Injector, cylinder 5 -N83<br>Open circuit 1)                                                                                      |                                                                                               |
| P1242 | 17650 | Injector, cylinder 6 -N84<br>Open circuit 1)                                                                                      |                                                                                               |
| P1243 | 17651 | Injector, cylinder 7 -N85<br>Open circuit 1)                                                                                      |                                                                                               |
| P1244 | 17652 | Injector, cylinder 8 cN86 copyright. Copying for private or cor<br>Open circuit 1) permitted unless authorised by AUDI AG. AUDI / | mercial purposes, in part or in whole, is not<br>G does not guarantee or accept any liability |

| Fault code | Fault readout | Fault remedy |
|------------|---------------|--------------|
| SAE V.A.G  |               |              |

| P1250 | 17658 | Fuel level too low                                                                | <ul> <li>Resulting fault, see note<br/>Refuel vehicle, erase fault memory<br/>Interrogate fault memory of dash panel insert</li> <li>=&gt; Electrical System; Repair group 01; Dash panel insert self-<br/>diagnosis Dash panel insert self-diagnosis</li> </ul> |
|-------|-------|-----------------------------------------------------------------------------------|----------------------------------------------------------------------------------------------------|
| P1292 | 17700 | Thermostat for map-controlled<br>engine cooling system -F265<br>Open circuit      | Check thermostat for map-controlled engine cooling system<br>-F265                                                                                                    |
| P1293 | 17701 | Thermostat for map-controlled<br>engine cooling system -F265<br>Short to positive | => Mechanical Components; Repair group 19                                                                                                    |
| P1294 | 17702 | Thermostat for map-controlled<br>engine cooling system -F265<br>Short to earth    |                                                                                                    |
| P1296 | 17704 | Fault in cooling system                                                           |                                                                                                    |

#### Note:

The information "Fuel level too low" is stored only in conjunction with misfiring or faults concerning lambda control if too little fuel is or was in the tank. The fault is stored in the control unit as static fault and is not set as a sporadic fault even if the vehicle is refuelled in the meantime e.g. by the customer.

| Fault code |       | Fault readout                                       | Fault remedy        |
|------------|-------|-----------------------------------------------------|---------------------|
| SAE        | V.A.G |                                                     |                     |
| P1301      | 17709 | Knock control, cylinder 9<br>Control limit reached  | Check knock control |
| P1302      | 17710 | Knock control, cylinder 10<br>Control limit reached | =>Page 252          |
| P1303      | 17711 | Knock control, cylinder 11<br>Control limit reached |                     |
| P1304      | 17712 | Knock control, cylinder 12<br>Control limit reached |                     |
| P1305      | 17713 | Ignition actuation cyl. 9<br>Open circuit 1)        | Check output stages |
| P1306      | 17714 | Ignition actuation cyl. 9<br>Short to positive 1)   | =>Page 237          |
| P1307      | 17715 | Ignition actuation cyl. 9<br>Short to earth 1)      |                     |
|            |       |                                                     |                     |

| Protected by copyright. | Copying for private | or commercial purposes, | in part or in whole, is not |
|-------------------------|---------------------|-------------------------|-----------------------------|
| permitted unless author | rised by ALIDLAG    | ALIDLAG does not quarar | tee or accent any liability |

| Fault code |       | with respect to the corault readout tion in this document. C | opyright by AUDI AFault remedy |
|------------|-------|--------------------------------------------------------------|--------------------------------|
| SAE        | V.A.G |                                                              |                                |
| P1308      | 17716 | Ignition actuation cyl. 10<br>Open circuit 1)                | Check output stages            |
| P1309      | 17717 | Ignition actuation cyl. 10<br>Short to positive 1)           | =>Page 237                     |
| P1310      | 17718 | Ignition actuation cyl. 10<br>Short to earth 1)              |                                |
| P1311      | 17719 | Ignition actuation cyl. 11<br>Open circuit 1)                |                                |
| P1312      | 17720 | Ignition actuation cyl. 11<br>Short to positive 1)           |                                |

| 1      |       | i de la constance de la constance de la constance de la constance de la constance de la constance de la constan |  |
|--------|-------|----------------------------------------------------------------------------------------------------|--|
| P1313  | 17721 | Ilgnition actuation cvl 11                                                                                      |  |
| 1 1010 | 11121 |                                                                                                    |  |
|        |       | (Short to earth 1)                                                                                              |  |

| Fault code |       | Fault readout                                      | Fault remedy       |
|------------|-------|----------------------------------------------------|--------------------|
| SAE        | V.A.G |                                                    |                    |
| P1314      | 17722 | Ignition actuation cyl. 12<br>Open circuit 1)      | Test output stages |
| P1315      | 17723 | Ignition actuation cyl. 12<br>Short to positive 1) | =>Page 237         |
| P1316      | 17724 | Ignition actuation cyl. 12<br>Short to earth 1)    |                    |
| P1321      | 17729 | Knock sensor 3 -G198<br>Signal too small           | Check knock sensor |
| P1322      | 17730 | Knock sensor 3 -G198<br>Signal too high            | =>Page 252         |
| P1323      | 17731 | Knock sensor 4 -G199<br>Signal too small           |                    |
| P1324      | 17732 | Knock sensor 4 -G199<br>Signal too high            |                    |

| Fault code |                          | Fault readout                                                                         | Fault remedy                           |
|------------|--------------------------|---------------------------------------------------------------------------------------|----------------------------------------|
| SAE        | V.A.G                    |                                                                                       |                                        |
| P1325      | 17733                    | Knock control, cylinder 1<br>Control limit reached                                    | Check knock control                    |
| P1326      | 17734                    | Knock control, cylinder 2<br>Control limit reached                                    | =>Page 252                             |
| P1327      | 17735                    | Knock control, cylinder 3<br>Control limit reached                                    |                                        |
| P1328      | 17736                    | Knock control, cylinder 4<br>Control limit reached                                    |                                        |
| P1329      | 17737                    | Knock control, cylinder 5<br>Control limit reached                                    |                                        |
| P1330      | 17738<br>Prote           | Knock control, cylinder 6<br>Control limit reached vate or commercial purposes in par | or in whole is not                     |
| P1331      | 17739 <sup>perm</sup> wi | Knockscontrold cylinder 70DI AG does not guarantee or<br>Control limit reached        | accept any liability<br>it by AUDI AG. |
| P1332      | 17740                    | Knock control, cylinder 8<br>Control limit reached                                    |                                        |

| Fault | code  | Fault readout                                              | Fault remedy                                     |
|-------|-------|------------------------------------------------------------|--------------------------------------------------|
| SAE   | V.A.G |                                                            |                                                  |
| P1335 | 17743 | Engine torque monitoring 2<br>Control limit exceeded 1) 2) | Check throttle valve control part<br>=> Page 120 |

2) With this fault, engine control unit switches on EPC warning lamp in dash panel insert immediately after recognising the fault. Meaning of EPC warning lamp => 3.

| Fault code |       | Fault readout                                                                 | Fault remedy                              |  |
|------------|-------|-------------------------------------------------------------------------------|-------------------------------------------|--|
| SAE        | V.A.G |                                                                               |                                           |  |
| P1337      | 17745 | Bank 1, camshaft position sensor => -G40<br>Short to earth 1)                 | Check Hall sender                         |  |
| P1338      | 17746 | Bank 1, camshaft position sensor => -G40<br>Open circuit/short to positive 1) | =>Page 255                                |  |
| P1340      | 17748 | Camshaft/crankshaft position sensor<br>wrong allocation 1)                    | Check camshaft timing control             |  |
| P1347      | 17755 | Bank 2, camshaft/crankshaft position sensor wrong allocation 1)               | => Mechanical Components; Repair group 15 |  |

1) With this fault the engine control unit only switches on exhaust gas warning lamp (MIL), if fault has been re-detected after two engine re-starts. Meaning of MIL warning lamp =>, 2

2) With this fault, engine control unit switches on EPC warning lamp in dash panel insert immediately after recognising the fault. Meaning of EPC warning lamp => 3.

#### Note:

Fault code "P1340" refers to the camshaft position sensor -G40 for the inlet camshaft on cylinder bank 1

Fault code "P1347" refers to the camshaft position sensor -G163 for the inlet camshaft on cylinder bank 2

| Fault code |       | Fault readout                                     | Fault remedy  |
|------------|-------|---------------------------------------------------|---------------|
| SAE        | V.A.G |                                                   |               |
| P1355      | 17763 | Ignition actuation cyl. 1<br>Open circuit 1)      | Output stages |
| P1356      | 17764 | Ignition actuation cyl. 1<br>Short to positive 1) | check 237     |
| P1357      | 17765 | Ignition actuation cyl. 1<br>Short to earth 1)    |               |
| P1358      | 17766 | Ignition actuation cyl. 2<br>Open circuit 1)      |               |
| P1359      | 17767 | Ignition actuation cyl. 2<br>Short to positive 1) |               |
| P1360      | 17768 | Ignition actuation cyl. 2<br>Short to earth 1)    |               |
| P1361      | 17769 | Ignition actuation cyl. 3<br>Open circuit 1)      |               |
| P1362      | 17770 | Ignition actuation cyl. 3<br>Short to positive 1) |               |
| P1363      | 17771 | Ignition actuation cyl. 3<br>Short to earth 1)    |               |

| Fault code |       | Fault readout | Fault remedy |
|------------|-------|---------------|--------------|
| SAE        | V.A.G |               |              |

| P1364 | 17772 | Ignition actuation cyl. 4<br>Open circuit 1)      | Output stages |  |
|-------|-------|---------------------------------------------------|---------------|--|
| P1365 | 17773 | Ignition actuation cyl. 4<br>Short to positive 1) | check 237     |  |
| P1366 | 17774 | Ignition actuation cyl. 4<br>Short to earth 1)    |               |  |
| P1367 | 17775 | Ignition actuation cyl. 5<br>Open circuit 1)      |               |  |
| P1368 | 17776 | Ignition actuation cyl. 5<br>Short to positive 1) |               |  |
| P1369 | 17777 | Ignition actuation cyl. 5<br>Short to earth 1)    |               |  |
| P1370 | 17778 | Ignition actuation cyl. 6<br>Open circuit 1)      |               |  |
| P1371 | 17779 | Ignition actuation cyl. 6<br>Short to positive 1) |               |  |
| P1372 | 17780 | Ignition actuation cyl. 6<br>Short to earth 1)    |               |  |

| Fault | code  | Fault readout                                     | Fault remedy  |
|-------|-------|---------------------------------------------------|---------------|
| SAE   | V.A.G |                                                   |               |
| P1373 | 17781 | Ignition actuation cyl. 7<br>Open circuit 1)      | Output stages |
| P1374 | 17782 | Ignition actuation cyl. 7<br>Short to positive 1) | check 237     |
| P1375 | 17783 | Ignition actuation cyl. 7<br>Short to earth 1)    |               |
| P1376 | 17784 | Ignition actuation cyl. 8<br>Open circuit 1)      |               |
| P1377 | 17785 | Ignition actuation cyl. 8<br>Short to positive 1) |               |
| P1378 | 17786 | Ignition actuation cyl. 8<br>Short to earth 1)    |               |

| Fault | code  | Fault readout                                                                 | Fault remedy                   |
|-------|-------|-------------------------------------------------------------------------------|--------------------------------|
| SAE   | V.A.G |                                                                               |                                |
| P1386 | 17794 | Control unit<br>defective                                                     | Replace engine control<br>unit |
| P1387 | 17795 | Control unit<br>defective                                                     | =>Page 120                     |
| P1388 | 17796 | Control unit defective 1) 2)                                                  |                                |
| P1391 | 17799 | Bank 2, cam-<br>shaft position<br>sensor => -<br>G163<br>Short to earth<br>1) | Check Hall sender              |

| P1392 | 17800 | Bank 2, cam-<br>shaft position<br>sensor => -<br>G163<br>Open circuit/<br>short to posi-<br>tive1) | =>Page 255                                                             |
|-------|-------|----------------------------------------------------------------------------------------------------|------------------------------------------------------------------------|
| P1409 | 17817 | Tank breather<br>valve -N80<br>Electrical fault<br>in circuit 1)                                   | Check solenoid valve 1<br>for activated charcoal<br>filter => Page 198 |
| P1410 | 17818 | Tank breather<br>valve -N80<br>Short to posi-<br>tive 1)                                           |                                                                        |

2) With this fault, engine control unit switches on EPC warning lamp in dash panel insert immediately after recognising the fault. Meaning of EPC warning lamp => 3.

| Fault | code  | Fault readout                                                   | Fault remedy                                                                                                    |
|-------|-------|-----------------------------------------------------------------|----------------------------------------------------------------------------------------------------|
| SAE   | V.A.G |                                                                 |                                                                                                    |
| P1411 | 17819 | Bank 2, secon-<br>dary air system<br>Throughput too<br>small 1) | Check secondary air<br>pump fuse<br>Check vacuum hoses<br>Check hoses from<br>pump to secondary<br>air inlet valve<br>=> 12-cyl. engine,<br>Mechanical Compo-<br>nents; Repair group<br>26; Secondary air<br>system |
| P1414 | 17822 | Bank 2, secon-<br>dary air system<br>Leakage detec-<br>ted 1)   |                                                                                                    |

| Fault | code  | Fault readout                                                             | Fault remedy                                                                                     |
|-------|-------|---------------------------------------------------------------------------|--------------------------------------------------------------------------------------------------|
| SAE   | V.A.G |                                                                           |                                                                                                  |
| P1420 | 17828 | Secondary air in-<br>let valve -N112<br>Electrical fault in<br>circuit 1) | Check secondary air<br>system                                                                    |
| P1421 | 17829 | Secondary air in-<br>let valve -N112<br>Short toearth 1)                  | => 12-cyl. engine<br>Mechanical Composed<br>nents; Repair groupes<br>26; Secondary air<br>system |
| P1422 | 17830 | Secondary air in-<br>let valve -N112<br>Short to positive<br>1)           |                                                                                                  |
| Fault | code  | Fault readout                                                   | Fault remedy                                                                                                    |
|-------|-------|-----------------------------------------------------------------|----------------------------------------------------------------------------------------------------|
| P1423 | 17831 | Bank 1, secon-<br>dary air system<br>Throughput too<br>small 1) | Check secondary air<br>pump fuse<br>Check vacuum hoses<br>Check hoses from<br>pump to secondary<br>air inlet valve<br>=> 12-cyl. engine,<br>Mechanical Compo-<br>nents; Repair group<br>26; Secondary air<br>system |
| P1424 | 17832 | Bank 1, secon-<br>dary air system<br>Leakage detec-<br>ted 1)   |                                                                                                    |

1) With this fault the engine control unit only switches on exhaust gas warning lamp (MIL), if fault has been re-detected after two engine re-starts. Meaning of MIL warning lamp => 2

| Fault | code  | Fault readout                                                      | Fault remedy                                                                                                    |                                                                                                    |
|-------|-------|--------------------------------------------------------------------|----------------------------------------------------------------------------------------------------|----------------------------------------------------------------------------------------------------|
| SAE   | V.A.G |                                                                    |                                                                                                    |                                                                                                    |
| P1425 | 17833 | Tank breather<br>valve -N80<br>Short to earth<br>1)                | Check solenoid valve 1<br>for activated charcoal<br>filter                                                                    |                                                                                                    |
| P1426 | 17834 | Tank breather<br>valve -N80<br>Open circuit 1)                     | =>Page                                                                                                    |                                                                                                    |
| P1432 | 17840 | Secondary air<br>inlet valve -<br>N112<br>Open circuit 1)          | Check secondary air<br>system<br>=> 12-cyl. engine, Me-<br>chanical Components;<br>Repair group 26; Sec-<br>ondary air system |                                                                                                    |
| P1433 | 17841 | Secondary air<br>pump relay -<br>J299<br>Open circuit 1)           | Check relay for secon-<br>dary air system                                                                                     |                                                                                                    |
| P1434 | 17842 | Secondary air<br>pump relay -<br>J299<br>Short to posi-<br>tive 1) | => 12-cyl. engine, Me-<br>chanical Components;<br>Repair group 26; Sec-<br>ondary air system                                  |                                                                                                    |
| P1435 | 17843 | Secondary air<br>pump relay -<br>J299<br>Short to earth<br>1)      |                                                                                                    |                                                                                                    |
| P1436 | 17844 | Secondary air<br>pump relay -<br>J299<br>Electrical fault          | Protected by copyrigh<br>permitted unless auth                                                                                | t. Copying for private or commercial purposes, in part or in whole, is not<br>iorised by AUDI AG. AUDI AG does not guarantee or accept any liability |
|       |       |                                                                    | with respect to the                                                                                                    | correctness of information in this document. Copyright by AUDI AG.                                                                                   |

1) With this fault the engine control unit only switches on exhaust gas warning lamp (MIL), if fault has been re-detected after two engine re-starts. Meaning of MIL warning lamp =>  $\frac{2}{2}$ 

| Fault code |       | Fault readout | Fault remedy |
|------------|-------|---------------|--------------|
| SAE        | V.A.G |               |              |

|       |       |                                                                               |                                                                                                    | _                                                                                                    |
|-------|-------|-------------------------------------------------------------------------------|----------------------------------------------------------------------------------------------------|----------------------------------------------------------------------------------------------------|
| P1481 | 17889 | Secondary air<br>pump relay 2 -<br>J545<br>Open circuit 1)                    | Check relay for secon-<br>dary air system                                                                                     |                                                                                                    |
| P1482 | 17890 | Secondary air<br>pump relay 2 -<br>J545<br>Short to posi-<br>tive 1)          | => 12-cyl. engine, Me-<br>chanical Components;<br>Repair group 26; Sec-<br>ondary air system                                  |                                                                                                    |
| P1483 | 17891 | Secondary air<br>pump relay 2 -<br>J545<br>Short to earth<br>1)               |                                                                                                    |                                                                                                    |
| P1484 | 17892 | Secondary air<br>pump relay 2 -<br>J545<br>Electrical fault<br>in circuit 1)  |                                                                                                    |                                                                                                    |
| P1485 | 17893 | Secondary air<br>inlet valve 2 -<br>N320<br>Open circuit 1)                   | Check secondary air<br>system<br>=> 12-cyl. engine, Me-<br>chanical Components;<br>Repair group 26; Sec-<br>ondary air system |                                                                                                    |
| P1486 | 17894 | Secondary air<br>inlet valve 2 -<br>N320<br>Electrical fault<br>in circuit 1) |                                                                                                    |                                                                                                    |
| P1487 | 17895 | Secondary air<br>inlet valve 2 -<br>N320<br>Short to earth<br>1)              |                                                                                                    |                                                                                                    |
| P1488 | 17896 | Secondary air<br>inlet valve 2 -<br>N320<br>Short to posi-<br>tive 1)         | Protected by copyr<br>permitted unless a<br>with respect to t                                                                 | ght. Copying for private or commercial purposes, in part or in whole, is no<br>ithorised by AUDI AG. AUDI AG does not guarantee or accept any liabili<br>ne correctness of information in this document. Copyright by AUDI AG. |

1) With this fault the engine control unit only switches on exhaust gas warning lamp (MIL), if fault has been re-detected after two engine re-starts. Meaning of MIL warning lamp =>  $\frac{2}{2}$ 

| Fault | code  | Fault readout                                                     | Fault remedy                                                                |
|-------|-------|-------------------------------------------------------------------|-----------------------------------------------------------------------------|
| SAE   | V.A.G |                                                                   |                                                                             |
| P1489 | 17897 | Fuel tank<br>breather valve 2<br>-N333<br>Short to positive<br>1) | Check solenoid valve<br>2 for activated char-<br>coal filter => Page<br>198 |
| P1490 | 17898 | Fuel tank<br>breather valve 2<br>-N333<br>Short to earth 1)       |                                                                             |
| P1491 | 17899 | Fuel tank<br>breather valve 2<br>-N333<br>Open circuit 1)         |                                                                             |

| Fault code |       | Fault readout                                                               | Fault remedy |
|------------|-------|-----------------------------------------------------------------------------|--------------|
| P1492      | 17900 | Fuel tank<br>breather valve 2<br>-N333<br>Electrical fault in<br>circuit 1) |              |
| P1494      | 17902 | Fuel tank<br>breather system<br>2<br>Through flow<br>faulty 1)              |              |

right. Copying for private or commercial purposes, in part or in whole, is not

1) With this fault the engine control unit only switches on exhaust gas warning lamp (MIL), if tault has been re-detected after two engine re-starts. Meaning of MIL warning lamp => 2

| Fault code |       | Fault readout                                                  | Fault remedy          |
|------------|-------|----------------------------------------------------------------|-----------------------|
| SAE        | V.A.G |                                                                |                       |
| P1500      | 17908 | Fuel pump re-<br>lay -J17<br>Electrical fault<br>in circuit 1) | Check fuel pump relay |
| P1502      | 17910 | Fuel pump re-<br>lay -J17<br>Short to posi-<br>tive 1)         | =>Page 127            |

1) With this fault the engine control unit only switches on exhaust gas warning lamp (MIL), if fault has been re-detected after two engine re-starts. Meaning of MIL warning lamp => 2

| Fault code |       | Fault readout                                      | Fault remedy                                                                                                    |
|------------|-------|----------------------------------------------------|----------------------------------------------------------------------------------------------------|
| SAE        | V.A.G |                                                    |                                                                                                    |
| P1517      | 17925 | Main relay => -J271<br>Electrical fault in circuit | Check power supply relay -J271 for Motronic => Page 141                                                                                                    |
| P1519      | 17927 | Bank 1, camshaft timing control<br>Malfunction 1)  | => Mechanical Components; Repair group 15; Checking cam-<br>shaft timing control; Checking function of camshaft timing<br>control Checking camshaft timing control; Checking function<br>of camshaft timing control |
| P1522      | 17930 | Bank 2, camshaft timing control<br>Malfunction 1)  |                                                                                                    |

1) With this fault the engine control unit only switches on exhaust gas warning lamp (MIL), if fault has been re-detected after two engine re-starts. Meaning of MIL warning lamp =>  $\frac{2}{2}$ 

# Note:

Fault code P1519 refers to the adjustment of the inlet camshaft on cylinder bank 1 (cylinders 1 to 6).

Fault code P1522 refers to the adjustment of the inlet camshaft on cylinder bank 2 (cylinders 7 to 12).

| Fault | code  | Fault readout                                                       | Fault remedy                                                                                                    |
|-------|-------|---------------------------------------------------------------------|----------------------------------------------------------------------------------------------------|
| SAE   | V.A.G |                                                                     |                                                                                                    |
| P1523 | 17931 | Crash signal from airbag control<br>unit<br>Implausible signal      | Check crash signal<br>=> Page 226                                                                                                    |
| P1526 | 17934 | Bank 1, camshaft timing control<br>=> -N205<br>Short to positive 1) | => Mechanical Components; Repair group 15; Checking camshaft timing control; Checking function of camshaft timing control Checking camshaft timing control; Checking function of camshaft timing control |

### کیں Audi A8 1994 ≻ مںک Motronic Fuel Injection and Ignition System (12-cyl.) - Edition 05.2001

| Fault | code  | Fault readout                                                    | Fault remedy |
|-------|-------|------------------------------------------------------------------|--------------|
| P1527 | 17935 | Bank 1, camshaft timing control<br>=> -N205<br>Short to earth 1) |              |
| P1528 | 17936 | Bank 1, camshaft timing control<br>=> -N205<br>Open circuit 1)   |              |
| P1529 | 17937 | Camshaft timing control<br>Short to positive 1)                  |              |
| P1530 | 17938 | Camshaft timing control<br>Short to earth 1)                     |              |
| P1531 | 17939 | Camshaft timing control<br>Open circuit 1)                       |              |

1) With this fault the engine control unit only switches on exhaust gas warning lamp (MIL), if fault has been re-detected after two engine re-starts. Meaning of MIL warning lamp => 2

Protected by copyright. Copying for private or commercial purposes, in part or in whole, is not

| Fault | code  | Fault readout                                                       | vith respect to the correctness of infor Fault in this edgement. Copyright by AUDI AG.                                                                                                    |
|-------|-------|---------------------------------------------------------------------|----------------------------------------------------------------------------------------------------|
| SAE   | V.A.G |                                                                     |                                                                                                    |
| P1534 | 17942 | Bank 2, camshaft timing control<br>=> -N208<br>Short to positive 1) | => Mechanical Components; Repair group 15; Checking<br>camshaft timing control; Checking function of camshaft timing<br>control Checking camshaft timing control; Checking function<br>of camshaft timing control |
| P1535 | 17943 | Bank 2, camshaft timing control<br>=> -N208<br>Short to earth 1)    |                                                                                                    |
| P1536 | 17944 | Bank 2, camshaft timing control<br>=> -N208<br>Open circuit 1)      |                                                                                                    |

1) With this fault the engine control unit only switches on exhaust gas warning lamp (MIL), if fault has been re-detected after two engine re-starts. Meaning of MIL warning lamp => 2

| Fault | code  | Fault readout                                                              | Fault remedy                                   |
|-------|-------|----------------------------------------------------------------------------|------------------------------------------------|
| SAE   | V.A.G |                                                                            |                                                |
| P1542 | 17950 | Angle sender for throttle valve actuator -G187<br>Implausible signal 1) 2) | Check angle sender for throttle valve actuator |
| P1543 | 17951 | Angle sender for throttle valve actuator -G187<br>Signal too small 1) 2)   | =>Page 209                                     |
| P1544 | 17952 | Angle sender for throttle valve actuator -G187<br>Signal too great 1)      |                                                |
| P1545 | 17953 | Throttle valve control<br>Malfunction 1) 2)                                | Check throttle valve control part              |
| P1558 | 17966 | Throttle valve actuator -G186<br>Electrical fault in circuit 1) 2)         | =>Page 206                                     |
| P1559 | 17967 | Throttle valve control part -J338<br>Fault in basic setting 1) 2)          |                                                |

1) With this fault the engine control unit only switches on exhaust gas warning lamp (MIL), if fault has been re-detected after two engine re-starts. Meaning of MIL warning lamp => 2

2) With this fault, engine control unit switches on EPC warning lamp in dash panel insert immediately after recognising the fault. Meaning of EPC warning lamp => 3.

# 5 - Fault table (17972 to 19761)

# 5.1 - Fault table (17972 to 19761)

# Important: Observe the notes on Page 11

| Fault code |       | Fault readout                                                          | Fault remedy                      |  |
|------------|-------|------------------------------------------------------------------------|-----------------------------------|--|
| SAE        | V.A.G |                                                                        |                                   |  |
| P1564      | 17972 | Throttle valve control part -J338<br>Undervoltage during basic setting | Check throttle valve control part |  |
| P1565      | 17973 | Throttle valve control part -J338<br>Lower stop not reached 1) 2)      | =>Page 206                        |  |
| P1568      | 17976 | Throttle valve control part -J338 mechanical fault 1)                  |                                   |  |

1) With this fault the engine control unit only switches on exhaust gas warning lamp (MIL), if fault has been re-detected after two engine re-starts. Meaning of MIL warning lamp =>  $\frac{2}{2}$ 

2) With this fault, engine control unit switches on EPC warning lamp in dash panel insert immediately after recognising the fault. Meaning of EPC warning lamp => 3.

| Fault | code  | Fault readout                                                                                                    | Fault remedy                                                                                                    |
|-------|-------|----------------------------------------------------------------------------------------------------|----------------------------------------------------------------------------------------------------|
| SAE   | V.A.G |                                                                                                    |                                                                                                    |
| P1569 | 17977 | CCS switch -E45<br>Implausible signal                                                                                     | Check the power supply for the switch and the wiring from<br>the switch to the engine control unit according to the current<br>flow diagram                                                                                |
| P1570 | 17978 | Engine control unit disabled                                                                                              | Adapt electronic immobiliser to engine control unit<br>=> Electrical System; Repair group 01; Immobiliser Self-di-<br>agnosis                                                                                              |
| P1571 | 17979 | Left valve for engine mounting -<br>N144<br>Short to positive                                                             | Check valve -N144                                                                                                    |
| P1572 | 17980 | Left valve for engine mounting.opyi<br>N144 permitted unless authorised to<br>Short to earth with respect to the correctr | ig f <del>or</del> ≽ri <b>12-cylinder:engine, Mechanical components; Repair</b><br>y AUDI AG. AUDI AG does not guaran <b>group</b> c <b>40</b> any liability<br>ess of information in this document. Copyright by AUDI AG. |
| P1573 | 17981 | Left valve for engine mounting -<br>N144<br>Open circuit                                                                  |                                                                                                    |
| P1574 | 17982 | Left valve for engine mounting -<br>N144<br>Electrical fault in circuit                                                   |                                                                                                    |

| Fault code |       | Fault readout                                                  | Fault remedy                                                     |  |
|------------|-------|----------------------------------------------------------------|------------------------------------------------------------------|--|
| SAE        | V.A.G |                                                                |                                                                  |  |
| P1575      | 17983 | Right valve for engine mounting -<br>N145<br>Short to positive | Check valve -N145                                                |  |
| P1576      | 17984 | Right valve for engine mounting -<br>N145<br>Short to earth    | => 12-cylinder engine, Mechanical components; Repair<br>group 10 |  |
| P1577      | 17985 | Right valve for engine mounting -<br>N145<br>Open circuit      |                                                                  |  |

| Fault | code  | Fault readout                                                            | Fault remedy                                                                |
|-------|-------|--------------------------------------------------------------------------|-----------------------------------------------------------------------------|
| P1578 | 17986 | Right valve for engine mounting -<br>N145<br>Electrical fault in circuit |                                                                             |
| P1579 | 17987 | Throttle valve control part -J338<br>Adaption not started                | Check throttle valve control part<br>Check => Page 206                      |
| P1602 | 18010 | Voltage supply, terminal 30<br>Voltage too low                           | Charge battery<br>Check supply voltage to engine control unit<br>=>Page 142 |
| P1603 | 18011 | Control unit defective 1)                                                | Replace engine control unit<br>=>Page 120                                   |
| P1604 | 18012 | Control unit defective 1) 2)                                             |                                                                             |

1) With this fault the engine control unit only switches on exhaust gas warning lamp (MIL), if fault has been re-detected after two engine re-starts. Meaning of MIL warning lamp => 2

2) With this fault, engine control unit switches on EPC warning lamp in dash panel insert immediately after recognising the fault. Meaning of EPC warning the fault is not provide the coverage and or set of the correctness of information in this document. Copyright by AUDI AG.

| Fault | code  | Fault readout                                    | Fault remedy                                                                                                    |
|-------|-------|--------------------------------------------------|----------------------------------------------------------------------------------------------------|
| SAE   | V.A.G |                                                  |                                                                                                    |
| P1609 | 18017 | Crash cut-off was activated                      | Accident involving activation of airbag or<br>Final control diagnosis was performed in airbag control unit;<br>thus fault entry in engine control unit<br>(First erase fault memory in engine control unit 1, then in en-<br>gine control unit 2 and finally again in engine control unit 1) |
| P1612 | 18020 | Engine control unit incorrectly encoded          | Encode engine control unit<br>=>Page 51.                                                                                                    |
| P1615 | 18023 | Oil temperature sender -G8<br>Implausible signal | Check sender for (engine) oil temperature<br>=> 12-cylinder Engine, Mechanical Components; Repair<br>group 17                                                                                                    |

| Fault code |       | Fault readout                                | Fault remedy                                                                                                    |  |
|------------|-------|----------------------------------------------|----------------------------------------------------------------------------------------------------|--|
| SAE        | V.A.G |                                              |                                                                                                    |  |
| P1623      | 18031 | Drive data bus<br>No communication 1) 2)     | Check CAN bus => Page 226                                                                                                    |  |
| P1624      | 18032 | Request fault lamp on, active                | Exhaust-related fault from gearbox control unit, MIL lamp is<br>switched on by gearbox control unit<br>Read out fault memory of gearbox control unit |  |
| P1626      | 18034 | Drive data bus<br>No message from gearbox-CU | Check CAN bus => Page 226                                                                                                    |  |

1) With this fault the engine control unit only switches on exhaust gas warning lamp (MIL), if fault has been re-detected after two engine re-starts. Meaning of MIL warning lamp => 2

2) With this fault, engine control unit switches on EPC warning lamp in dash panel insert immediately after recognising the fault. Meaning of EPC warning lamp => 3.

| Fault code |       | Fault readout                                                | Fault remedy                      |
|------------|-------|--------------------------------------------------------------|-----------------------------------|
| SAE        | V.A.G |                                                              |                                   |
| P1630      | 18038 | Accelerator position sender -G79<br>Signal too small 1) 2)   | Check accelerator position sender |
| P1631      | 18039 | Accelerator position sender -G79<br>Signal too great 1) 2)   | =>Page 219                        |
| P1633      | 18041 | Accelerator position sender 2 -G185<br>Signal too small 1)2) |                                   |

| P1634 | 18042 | Accelerator position sender 2 -G185<br>Signal too great 1) 2)          |  |
|-------|-------|------------------------------------------------------------------------|--|
| P1639 | 18047 | Accelerator position sender 1/2 -G79/-G185<br>Implausible signal 1) 2) |  |

1) With this fault the engine control unit only switches on exhaust gas warning lamp (MIL), if fault has been re-detected after two engine re-starts. Meaning of MIL warning lamp => 2

2) With this fault, engine control unit switches on EPC warning lamp in dash panel insert immediately after recognising the fault. Meaning of EPC warning lamp => 3.

| Fault code |       | Fault readout                                             | Fault remedy                              |
|------------|-------|-----------------------------------------------------------|-------------------------------------------|
| SAE        | V.A.G |                                                           |                                           |
| P1640      | 18048 | Control unit defective 1)                                 | Replace engine control unit<br>=>Page 120 |
| P1647      | 18055 | Encoding/variations in control units in drive train check | See note below                            |
| P1648      | 18056 | Data bus drive<br>Defective 1)                            | Check CAN bus => Page 229                 |

1) With this fault the engine control unit only switches on exhaust gas warning lamp (MIL), if fault has been re-detected after two engine re-starts. Meaning of MIL warning lamp => 2

2) With this fault, engine control unit switches on EPC warning lamp in dash panel insert immediately after recognising the fault. Meaning of EPC warning lamp => 3.

#### Note:

Fault "P1647" refers to both engine control units. If this appears, then there is an impermissible difference between the two control units, e.g. different software levels (visible after interrogating the control unit identification); the ignition timing has been adjusted manually on one control unit and not on the other; the cruise control system (CCS) has been enabled on one control unit and not on the other.

| Fault | code  | Fault readout                                                                                                    | Fault remedy                                              |
|-------|-------|----------------------------------------------------------------------------------------------------|-----------------------------------------------------------|
| SAE   | V.A.G |                                                                                                    |                                                           |
| P1649 | 18057 | Drive data bus<br>No message from ABS-CU                                                                                                    | Check CAN bus => Page 229                                 |
| P1650 | 18058 | Drive data bus<br>No message from dash panel in-<br>protected by copyright. Copying for private or cor<br>sert and dupless authorised by AUDI AG, AUDI A | Check CAN bus => Page 229                                 |
| P1659 | 18067 | Radiator fan actuations of information i Short circuit to positive                                                                                       | h this document. CopyrigCheck radiator fan actuation      |
| P1660 | 18068 | Radiator fan actuation 1<br>Short circuit to earth                                                                                                    | => 12-cyl. Engine, Mechanical Components; Repair group 19 |
| P1661 | 18069 | Radiator fan actuation 2<br>Short circuit to positive                                                                                                    |                                                           |
| P1662 | 18070 | Radiator fan actuation 2<br>Short circuit to earth                                                                                                    |                                                           |
| P1672 | 18080 | Radiator fan actuation 1<br>Open/short circuit to earth                                                                                                  |                                                           |

1) With this fault the engine control unit only switches on exhaust gas warning lamp (MIL), if fault has been re-detected after two engine re-starts. Meaning of MIL warning lamp =>  $\frac{2}{2}$ 

### Note:

"Radiator fan actuation 1" relates to the wiring connection via which the engine control unit activates the relay for the electric fan.

"Radiator fan actuation 2" relates to the wiring connection via which the engine control unit activates the solenoid valve for the hydraulic fan. This solenoid valve is mounted directly onto the power steering pump.

| Fault code |       | Fault readout                                                                                                    | Fault remedy                                                                                                    |
|------------|-------|----------------------------------------------------------------------------------------------------|----------------------------------------------------------------------------------------------------|
| SAE        | V.A.G |                                                                                                    |                                                                                                    |
| P1853      | 18261 | Drive data bus<br>Implausible message from ABS-<br>CU                                                                 | Interrogate ABS fault memory<br>=> Running Gear Self-diagnosis for ABS, ESP; Repair group<br>01; Interrogating fault memory<br>Check CAN bus => Page 229 |
| P1854      | 18262 | Drive data bus<br>Protected by copyright. Copying for private or co<br>defective<br>nless authorised by AUDI AG. AUDI | Check CAN bus => Page 229                                                                                                    |
| P1900      | 18308 | Radiator fair actuation 2° information Open/short circuit to earth                                                    | Check radiator fan actuation<br>=> 12-cyl. Engine, Mechanical Components; Repair group 19                                                                |

1) With this fault the engine control unit only switches on exhaust gas warning lamp (MIL), if fault has been re-detected after two engine re-starts. Meaning of MIL warning lamp => 2

#### Note:

"Radiator fan actuation 2" relates to the wiring connection via which the engine control unit activates the solenoid valve for the hydraulic fan. This solenoid valve is mounted directly onto the power steering pump.

| Fault code |       | Fault readout                                                      | Fault remedy                                                                                                    |  |
|------------|-------|--------------------------------------------------------------------|----------------------------------------------------------------------------------------------------|--|
| SAE        | V.A.G |                                                                    |                                                                                                    |  |
| P1909      | 18317 | Engine data bus/engine<br>No message from engine control<br>unit 1 | Fault is only stored in engine control unit 2<br>Engine control unit 2 is not receiving from engine control unit<br>1; see note |  |
| P1910      | 18318 | Engine data bus/engine<br>No message from engine control<br>unit 2 | Fault is only stored in engine control unit 1<br>Engine control unit 1 is not receiving message from engine<br>control unit 2   |  |

#### Note:

If fault "P1909" is recognised, then the signal wires (CAN wires) between the two engine control units must be checked according to the current flow diagram for open circuits (pins 58 and 60 on the appropriate engine control unit). If the wiring is OK, replace engine control unit 1.

If fault "P1910" is recognised, then the signal wires (CAN wires) between the two engine control units must be checked according to the current flow diagram for open circuits (pins 58 and 60 on the appropriate engine control unit). If the wiring is OK, replace engine control unit 2.

| Fault code |       | Fault readout                                              | Fault remedy                                                                                             |
|------------|-------|------------------------------------------------------------|----------------------------------------------------------------------------------------------------|
| SAE        | V.A.G |                                                            |                                                                                                    |
| P1923      | 18331 | Please read out fault memory<br>from engine control unit 2 | Read out fault memory from engine control unit 2 (address word 11) and rectify faults according to table |
| P1924      | 18332 | Control unit pin code implausible signal                   | See note below                                                                                           |

### Note:

Both engine control units have the same part number. Engine control unit 1 communicates with engine control unit 2. Engine control unit 1 takes on certain tasks, for example determining the target idling speed. Engine control unit 2 also takes on certain tasks, for example displaying misfires for all 12 cylinders.

Because both engine control units are identical -each engine control unit needs to know what tasks it has to fulfil, however - each engine control unit is given a so-called pin code. This means that there is a positive signal (terminal 15) on pin 49 of control unit 1. On pin 49 of control unit 2, in contrast, there is a negative signal (earth).

If the signals are not recognised correctly, then fault P1924 is entered. The positive on engine control unit 1 and the negative on engine control unit 2 is then to be checked using the current flow diagram.

| Fault | code  | Fault readout                                                                  | Fault remedy                                                                                                    |
|-------|-------|--------------------------------------------------------------------------------|----------------------------------------------------------------------------------------------------|
| SAE   | V.A.G |                                                                                |                                                                                                    |
| P1925 | 18333 | Relay for auxiliary coolant pump<br>-J496<br>Short to positive                 | Check relay for auxiliary coolant pump -J496                                                                               |
| P1926 | 18334 | Relay for auxiliary coolant pump<br>-J496<br>Short to earth                    | => 12-cyl. Engine, Mechanical Components; Repair group 19                                                                  |
| P1927 | 18335 | Relay for auxiliary coolant pump<br>-J496<br>Open circuit                      |                                                                                                    |
| P1934 | 18342 | Temperature sensor for radiator<br>fan drive circuit -G382<br>Signal too small | Check temperature sensor for radiator fan drive circuit -G382<br>=> 12-cyl. Engine, Mechanical Components; Repair group 19 |
| P1935 | 18343 | Temperature sensor for radiator<br>fan drive circuit -G382<br>Signal too great |                                                                                                    |

| Fault code |       | Fault readout                                            | Fault remedy                                              |
|------------|-------|----------------------------------------------------------|-----------------------------------------------------------|
| SAE        | V.A.G |                                                          |                                                           |
| P3017      | 19473 | Valve for exhaust flap 1 -N321<br>Short to positive      | Check valve for exhaust flap 1 -N321                      |
| P3018      | 19474 | Valve for exhaust flap 1 -N321<br>Short to earth         | => 12-cyl. Engine, Mechanical Components; Repair group 26 |
| P3019      | 19475 | Valve for exhaust flap 1 -N321<br>Open circuit           |                                                           |
| P3020      | 19476 | Valve for exhaust flap 1 -N321<br>Elec. fault in circuit |                                                           |

| Fault code |       | Fault readout It. Copying for private or c                                         |                                                |
|------------|-------|------------------------------------------------------------------------------------|------------------------------------------------|
| SAE        | V.A.G | with respect to the correctness of information                                     | in this document. Copyright by AUDI AG.        |
| P3025      | 19481 | Angle sender 1 for throttle valve actuator 2 -<br>G297<br>Implausible signal 1) 2) | Check angle sender for throttle valve actuator |
| P3026      | 19482 | Angle sender 1 for throttle valve actuator 2 -<br>G297<br>Signal too small 1) 2)   | =>Page 216                                     |
| P3027      | 19483 | Angle sender 1 for throttle valve actuator 2 -<br>G297<br>Signal too high 1)2)     |                                                |
| P3028      | 19484 | Angle sender 2 for throttle valve actuator 2 -<br>G298<br>Implausible signal 1) 2) | Check angle sender for throttle valve actuator |

| Fault code |       | Fault readout                                                                    | Fault remedy                                    |  |
|------------|-------|----------------------------------------------------------------------------------|-------------------------------------------------|--|
| P3029      | 19485 | Angle sender 2 for throttle valve actuator 2 -<br>G298<br>Signal too small 1) 2) | =>Page 216                                      |  |
| P3030      | 19486 | Angle sender 2 for throttle valve actuator 2 -<br>G298<br>Signal too high 1)2)   |                                                 |  |
| P3031      | 19487 | Throttle valve actuator 2 -G296<br>Electrical fault in circuit 1) 2)             | Check throttle valve control part<br>=>Page 212 |  |

1) With this fault the engine control unit only switches on exhaust gas warning lamp (MIL), if fault has been re-detected after two engine re-starts. Meaning of MIL warning lamp =>  $\frac{2}{2}$ 

2) With this fault, engine control unit switches on EPC warning lamp in dash panel insert immediately after recognising the fault. Meaning of EPC warning lamp => 3.

| Fault code |       | Fault readout                                                       | Fault remedy                                    |
|------------|-------|---------------------------------------------------------------------|-------------------------------------------------|
| SAE        | V.A.G |                                                                     |                                                 |
| P3032      | 19488 | Throttle valve control part 2 -J544<br>Fault in basic setting 1) 2) | Check throttle valve control part<br>=>Page 212 |
| P3033      | 19489 | Intake air temperature sender 2 -G299<br>Signal too small 1)        | Check the intake air temperature sender         |
| P3034      | 19490 | Intake air temperature sender 2 -G299<br>Signal too great 1)        | =>Page 243                                      |

1) With this fault the engine control unit only switches on exhaust gas warning lamp (MIL), if fault has been re-detected after two engine re-starts. Meaning of MIL warning lamp => 2

2) With this fault, engine control unit switches on EPC warning lamp in dash panel insert immediately after recognising the fault. Meaning of EPC warning lamp => 3.

| Fault code |       | Fault readout                                                            | Fault remedy                      |  |
|------------|-------|--------------------------------------------------------------------------|-----------------------------------|--|
| SAE        | V.A.G |                                                                          |                                   |  |
| P3035      | 19491 | Throttle valve control part 2 -J544<br>Mechanical fault 1) 2)            | Check throttle valve control part |  |
| P3036      | 19492 | Throttle valve control part 2 -J544<br>Undervoltage during basic setting | =>Page 212                        |  |
| P3037      | 19493 | Throttle valve control part 2 -J544<br>Adaption not started              |                                   |  |
| P3038      | 19494 | Throttle valve control part 2 -J544<br>Lower stop not reached 1) 2)      |                                   |  |

1) With this fault the engine control unit only switches on exhaust gas warning lamp (MIL), if fault has been re-detected after two engine re-starts. Meaning of MIL warning lamp => 2

2) With this fault, engine control unit switches on EPC warning lamp in dash panel insert immediately after recognising the fault. Meaning of EPC warning lamp => 3 vate or commercial purposes, in part or in whole, is not

permitted unless authorised by AUDI AG. AUDI AG does not guarantee or accept any liability with respect to the correctpess of information in this document. Copyright by AUDI AG

| Fault code |       | Fault readout                                                       | Fault remedy                                               |
|------------|-------|---------------------------------------------------------------------|------------------------------------------------------------|
| SAE        | V.A.G |                                                                     |                                                            |
| P3200      | 19656 | Exhaust bank 3, probe 1, heating<br>circuit<br>Short to earth 1)    | Check lambda probe heating for lambda probe => Page<br>190 |
| P3201      | 19657 | Exhaust bank 3, probe 1, heating<br>circuit<br>Short to positive 1) |                                                            |

| P3202 | 19658 Exhaust bank 3, probe 1, heating<br>circuit<br>Open circuit 1)     |
|-------|--------------------------------------------------------------------------|
| >3203 | 19659 Exhaust bank 3, probe 1, heating<br>circuit<br>Electrical fault 1) |

1) With this fault the engine control unit only switches on exhaust gas warning lamp (MIL), if fault has been re-detected after two engine re-starts. Meaning of MIL warning lamp =>  $\frac{2}{2}$ 

# Note:

In each case, 3 cylinders are controlled independently from each other with respect to the lambda control:

*Cylinders 1, 2 and 3 (exhaust bank 1); cylinders 4, 5 and 6 (exhaust bank 2); cylinders 7, 8 and 9 (exhaust bank 3); cylinders 10, 11 and 12 (exhaust bank 4).* 

| Fault | code  | Fault readout                                                       | Fault remedy                                                           |
|-------|-------|---------------------------------------------------------------------|------------------------------------------------------------------------|
| SAE   | V.A.G |                                                                     |                                                                        |
| P3206 | 19662 | Exhaust bank 3, probe 1<br>Voltage too high 1)                      | Check the wiring to the engine control unit and the basic volt-<br>age |
| P3207 | 19663 | Exhaust bank 3, probe 1<br>Electrical fault in circuit 1)           | =>Page 188                                                             |
| P3208 | 19664 | Exhaust bank 3, probe 1<br>No activity 1)                           |                                                                        |
| P3209 | 19665 | Exhaust bank 3, probe 1<br>Signal too slow 1)                       | Fit a new lambda probe                                                 |
| P3210 | 19666 | Exhaust bank 3, probe 1, heat-<br>ing circuit<br>Too inefficient 1) |                                                                        |

1) With this fault the engine control unit only switches on exhaust gas warning lamp (MIL), if fault has been re-detected after two engine re-starts. Meaning of MIL warning lamp => 2

# Note:

In each case, 3 cylinders are controlled independently from each other with respect to the lambda control:

Cylinders 1, 2 and 3 (exhaust bank 1); cylinders 4, 5 and 6 (exhaust bank 2); cylinders 7, 8 and 9 (exhaust bank 3); cylinders 10, 11 and 12 (exhaust bank 4).

| Fault code      |                          | Fault readout                                                                                                    | Fault remedy                                                 |
|-----------------|--------------------------|----------------------------------------------------------------------------------------------------|--------------------------------------------------------------|
| SAE             | V.A.G                    |                                                                                                    |                                                              |
| P3215           | 19671                    | Exhaust bank 3, probe 2, heating                                                                                         | Check lambda probe heating for lambda probe => Page          |
| Protec<br>permi | ed by copy<br>ted unless | <b>Circuit</b> ying for private or commercial purposes, i<br><b>Short to</b> y <b>earth</b> (1) AUDI AG does not guarant | n part or in whole, is not 194<br>ee or accept any liability |
| P3216           | 19672                    | Exhaust bank 3, probe 2, heating circuit                                                                                 | pyright by AUDI AG.                                          |
|                 |                          | Short to positive 1)                                                                                                    |                                                              |
| P3217           | 19673                    | Exhaust bank 3, probe 2, heating<br>circuit<br>Open circuit 1)                                                           |                                                              |

| Fault code |       | Fault readout                                                     | Fault remedy |
|------------|-------|-------------------------------------------------------------------|--------------|
| P3218      | 19674 | Exhaust bank 3, probe 2, heating<br>circuit<br>Electrical fault1) |              |

1) With this fault the engine control unit only switches on exhaust gas warning lamp (MIL), if fault has been re-detected after two engine re-starts. Meaning of MIL warning lamp => 2

#### Note:

In each case, 3 cylinders are controlled independently from each other with respect to the lambda control:

Cylinders 1, 2 and 3 (exhaust bank 1); cylinders 4, 5 and 6 (exhaust bank 2); cylinders 7, 8 and 9 (exhaust bank 3); cylinders 10, 11 and 12 (exhaust bank 4).

| Fault code |       | Fault readout                                                                  | Fault remedy                                                              |
|------------|-------|--------------------------------------------------------------------------------|---------------------------------------------------------------------------|
| SAE        | V.A.G |                                                                                |                                                                           |
| P3219      | 19675 | Exhaust bank 3, probe 2<br>Internal resistance too high 1)                     | Check the basic voltage and the wiring                                    |
| P3220      | 19676 | Exhaust bank 3, probe 2<br>Voltage too low Protected by copyright. Copying for | =>Page 193<br>private or commercial purposes, in part or in whole, is not |
| P3221      | 19677 | Exhaust bank 3, probes 2 ct to the correctness of Voltage too high 1)          | of information in this document. Copyright by AUDI AG.                    |
| P3222      | 19678 | Exhaust bank 3, probe 2<br>Electrical fault in circuit 1)                      | Check the basic voltage and the wiring                                    |
| P3223      | 19679 | Exhaust bank 3, probe 2<br>No activity 1)                                      | =>Page 193                                                                |

1) With this fault the engine control unit only switches on exhaust gas warning lamp (MIL), if fault has been re-detected after two engine re-starts. Meaning of MIL warning lamp => 2

#### Note:

In each case, 3 cylinders are controlled independently from each other with respect to the lambda control:

*Cylinders 1, 2 and 3 (exhaust bank 1); cylinders 4, 5 and 6 (exhaust bank 2); cylinders 7, 8 and 9 (exhaust bank 3); cylinders 10, 11 and 12 (exhaust bank 4).* 

| Fault | code  | Fault readout                              | Fault remedy                                                                                                    |
|-------|-------|--------------------------------------------|----------------------------------------------------------------------------------------------------|
| SAE   | V.A.G |                                            |                                                                                                    |
| P3224 | 19680 | Exhaust bank 3, probe 2<br>Signal too slow | Up to engine control unit data status (software status) 0003 (see con-<br>trol unit identification<br>=> Page 197 |

1) With this fault the engine control unit only switches on exhaust gas warning lamp (MIL), if fault has been re-detected after two engine re-starts. Meaning of MIL warning lamp => 2

# Note:

In each case, 3 cylinders are controlled independently from each other with respect to the lambda control:

Cylinders 1, 2 and 3 (exhaust bank 1); cylinders 4, 5 and 6 (exhaust bank 2); cylinders 7, 8 and 9 (exhaust bank 3); cylinders 10, 11 and 12 (exhaust bank 4).

| Fault code | Fault readout | Fault remedy |
|------------|---------------|--------------|
| SAE V.A.G  |               |              |

| Fault | code  | Fault readout                                                       | Fault remedy                                               |
|-------|-------|---------------------------------------------------------------------|------------------------------------------------------------|
| P3230 | 19686 | Exhaust bank 4, probe 1, heating<br>circuit<br>Short to earth 1)    | Check lambda probe heating for lambda probe => Page<br>190 |
| P3231 | 19687 | Exhaust bank 4, probe 1, heating<br>circuit<br>Short to positive 1) |                                                            |
| P3232 | 19688 | Exhaust bank 4, probe 1, heating<br>circuit<br>Open circuit 1)      |                                                            |
| P3233 | 19689 | Exhaust bank 4, probe 1, heating<br>circuit<br>Electrical fault1)   |                                                            |

1) With this fault the engine control unit only switches on exhaust gas warning lamp (MIL), if fault has been re-detected after two engine re-starts. Meaning of MIL warning lamp =>  $\frac{2}{2}$ 

# Note:

In each case, 3 cylinders are controlled independently from each other with respect to the lambda control:

Cylinders 1, 2 and 3 (exhaust bank 1); cylinders 4, 5 and 6 (exhaust bank 2); cylinders 7, 8 and 9 (exhaust bank 3); cylinders 10, 11 and 12 (exhaust bank 4).

| Fault | code  | Fault readout                                                       | Fault remedy                                                           |
|-------|-------|---------------------------------------------------------------------|------------------------------------------------------------------------|
| SAE   | V.A.G |                                                                     |                                                                        |
| P3236 | 19692 | Exhaust bank 4, probe 1<br>Voltage too high 1)                      | Check the wiring to the engine control unit and the basic volt-<br>age |
| P3237 | 19693 | Exhaust bank 4, probe 1<br>Electrical fault in circuit 1)           | =>Page 188                                                             |
| P3238 | 19694 | Exhaust bank 4, probe 1<br>No activity 1)                           |                                                                        |
| P3239 | 19695 | Exhaust bank 4, probe 1<br>Signal too slow 1)                       | Fit a new lambda probe                                                 |
| P3240 | 19696 | Exhaust bank 4, probe 1, heat-<br>ing circuit<br>Too inefficient 1) |                                                                        |

1) With this fault the engine control unit only switches on exhaust gas warning lamp (MIL), if fault has been re-detected after two engine re-starts. Meaning of MIL warning lamp => 2

# Note:

In each case, 3 cylinders are controlled independently from each other with respect to the lambda control:

Cylinders 1, 2 and 3 (exhaust bank 1); cylinders 4, 5 and 6 (exhaust bank 2); cylinders 7, 8 and 9 (exhaust bank 3); cylinders 10, 11 and 12 (exhaust bank 4).

Protected by copyright. Copying for private or commercial purposes, in part or in whole, is not permitted unless authorised by AUDI AG. AUDI AG does not guarantee or accept any liability

| Fault | code  | Fault readout                                                       | Fault remedy                                               |
|-------|-------|---------------------------------------------------------------------|------------------------------------------------------------|
| SAE   | V.A.G |                                                                     |                                                            |
| P3245 | 19701 | Exhaust bank 4, probe 2, heating<br>circuit<br>Short to earth 1)    | Check lambda probe heating for lambda probe => Page<br>194 |
| P3246 | 19702 | Exhaust bank 4, probe 2, heating<br>circuit<br>Short to positive 1) |                                                            |

| Fault | code  | Fault readout                                                      | Fault remedy |
|-------|-------|--------------------------------------------------------------------|--------------|
| P3247 | 19703 | Exhaust bank 4, probe 2, heating<br>circuit<br>Open circuit 1)     |              |
| P3248 | 19704 | Exhaust bank 4, probe 2, heating<br>circuit<br>Electrical fault 1) |              |

1) With this fault the engine control unit only switches on exhaust gas warning lamp (MIL), if fault has been re-detected after two engine re-starts. Meaning of MIL warning lamp =>  $\frac{2}{2}$ 

Note:

In each case, 3 cylinders are controlled independently from each other with respect to the lambda control:

Cylinders 1, 2 and 3 (exhaust bank 1); cylinders 4, 5 and 6 (exhaust bank 2); cylinders 7, 8 and 9 (exhaust bank 3); cylinders 10, 11 and 12 (exhaust bank 4).

| Fault code |       | Fault readout                                              | Fault remedy                           |
|------------|-------|------------------------------------------------------------|----------------------------------------|
| SAE        | V.A.G |                                                            |                                        |
| P3249      | 19705 | Exhaust bank 4, probe 2<br>Internal resistance too high 1) | Check the basic voltage and the wiring |
| P3250      | 19706 | Exhaust bank 4, probe 2<br>Voltage too low 1)              | =>Page 193                             |
| P3251      | 19707 | Exhaust bank 4, probe 2<br>Voltage too high 1)             |                                        |
| P3252      | 19708 | Exhaust bank 4, probe 2<br>Electrical fault in circuit 1)  | Check the basic voltage and the wiring |
| P3253      | 19709 | Exhaust bank 4, probe 2<br>No activity 1)                  | =>Page 193                             |

1) With this fault the engine control unit only switches on exhaust gas warning lamp (MIL), if fault has been re-detected after two engine re-starts. Meaning of MIL warning lamp => 2

Note:

In each case, 3 cylinders are controlled independently from each other with respect to the lambda control:

Cylinders 1, 2 and 3 (exhaust bank 1); cylinders 4, 5 and 6 (exhaust bank 2); cylinders 7, 8 and 9 (exhaust bank 3); cylinders 10, 11 and 12 (exhaust bank 4).

| Fault | code  | Fault readout                               | Fault remedy                                                                                                 |
|-------|-------|---------------------------------------------|----------------------------------------------------------------------------------------------------|
| SAE   | V.A.G |                                             |                                                                                                    |
| P3254 | 19710 | Exhaust bank 4, probe 2,<br>Signal too slow | Up to engine control unit data status (software status) 0003 (see<br>control unit identification => Page 197 |

1) With this fault the engine control unit only switches on exhaust gas warning lamp (MIL), if fault has been re-detected after two engine re-starts. Meaning of AULA warning lamp => accept any liability

with respect to the correctness of information in this document. Copyright by AUDI AG.

Note:

In each case, 3 cylinders are controlled independently from each other with respect to the lambda control:

Cylinders 1, 2 and 3 (exhaust bank 1); cylinders 4, 5 and 6 (exhaust bank 2); cylinders 7, 8 and 9 (exhaust bank 3); cylinders 10, 11 and 12 (exhaust bank 4).

| Fault | code  | Fault readout                                                                         | Fault remedy                                                                                                    |
|-------|-------|---------------------------------------------------------------------------------------|----------------------------------------------------------------------------------------------------|
| SAE   | V.A.G |                                                                                       |                                                                                                    |
| P3260 | 19716 | Exhaust bank 1 / 2 lambda probes<br>upstream of catalytic converter in-<br>terchanged | Lambda probe connectors for primary catalytic converter<br>probes and lambda probes upstream from main catalytic<br>converter interchanged; please check the connectors using<br>the fitting locations overview |
| P3261 | 19717 | Exhaust bank 3 / 4 lambda probes<br>upstream of catalytic converter in-<br>terchanged |                                                                                                    |
| P3262 | 19718 | Exhaust bank 1 / 2 lambda probes downstream of catalytic converter interchanged.      | Lambda probe connectors for primary catalytic converter<br>probes and lambda probes downstream of main catalytic<br>converter interchanged; please check the connectors using<br>the fitting locations overview |
| P3263 | 19719 | Exhaust bank 3 / 4 lambda probes downstream of catalytic converter interchanged.      |                                                                                                    |

#### Note:

In each case, 3 cylinders are controlled independently from each other with respect to the lambda control:

*Cylinders 1, 2 and 3 (exhaust bank 1); cylinders 4, 5 and 6 (exhaust bank 2); cylinders 7, 8 and 9 (exhaust bank 3); cylinders 10, 11 and 12 (exhaust bank 4).* 

| Fault | code  | Fault readout                                                      | Fault remedy                                                                                                    |
|-------|-------|--------------------------------------------------------------------|----------------------------------------------------------------------------------------------------|
| SAE   | V.A.G |                                                                    |                                                                                                    |
| P3264 | 19720 | Primary catalytic converter ex-<br>haust bank 3,<br>Inefficient 1) | Produce readiness code => Page 56, if the same fault is<br>displayed again replace the primary catalytic converter bank<br>3.<br>=> Mechanical Components; Repair group 26; Removing and<br>installing parts of the exhaust gas system; Removing and in-<br>stalling catalytic converter Removing and installing parts of<br>the exhaust gas system; Removing and installing catalytic<br>converter |
| P3265 | 19721 | Primary catalytic converter ex-<br>haust bank 4,<br>Inefficient 1) | Produce readiness code => Page 56, if the same fault is<br>displayed again replace the primary catalytic converter bank<br>4.<br>=> Mechanical Components; Repair group 26; Removing and<br>installing parts of the exhaust gas system; Removing and in-<br>stalling catalytic converter Removing and installing parts of<br>the exhaust gas system; Removing and installing catalytic<br>converter |

1) With this fault the engine control unit only switches on exhaust gas warning lamp (MIL), if fault has been re-detected after two engine re-starts. Meaning of MIL warning lamp => 2

Protected by copyright. Copying for private or commercial purposes, in part or in whole, is not **Important note** rised by AUDI AG. AUDI AG does not guarantee or accept any liability with respect to the correctness of information in this document. Copyright by AUDI AG.

The primary catalytic converter bank 3 is the primary catalytic converter for cylinders 7, 8 and 9.

The primary catalytic converter bank 4 is the primary catalytic converter for cylinders 10, 11 and 12.

Please also refer to the fitting locations overview

| Fault code | Fault readout | Fault remedy |
|------------|---------------|--------------|
| SAE V.A.G  |               |              |

| Fault | code  | Fault readout                                                                                                    | Fault remedy                                                                                                    |
|-------|-------|----------------------------------------------------------------------------------------------------|----------------------------------------------------------------------------------------------------|
| P3300 | 19756 | Bank 1, camshaft position sensor, exhaust => -<br>G300<br>Short to earth 1)                                                                                                   | Check Hall sender                                                                                                    |
| P3301 | 19757 | Bank 1, camshaft position sensor, exhaust => -<br>G300<br>Open circuit/short to positive 1)                                                                                   | =>Page 255                                                                                                    |
| P3302 | 19758 | Bank 2, camshaft position sensor, exhaust => -<br>G301<br>Short to earth 1)                                                                                                   |                                                                                                    |
| P3303 | 19759 | Bank 2, camshaft position sensor, exhaust => -<br>G301<br>Open circuit/short to positive 1)                                                                                   |                                                                                                    |
| P3304 | 19760 | Bank 1, rexhaust camshaft, position of G300/ercial pu<br>crankshaft position authorised by AUDI AG. AUDI AG does no<br>Sensor -G28 wrong allocation 1) formation in this docu | rposes, in p. <b>Check camshaft timing control</b><br>t guarantee or accept any liability<br>nent. Copyright by AUDI AG. |
| P3305 | 19761 | Bank 2, exhaust camshaft position -G301/<br>crankshaft position<br>Sensor -G28 wrong allocation 1)                                                                            | => Mechanical Components; Repair group 15                                                                                |

1) With this fault the engine control unit only switches on exhaust gas warning lamp (MIL), if fault has been re-detected after two engine re-starts. Meaning of MIL warning lamp => 2

# 6 - Final control diagnosis

# 6.1 - Final control diagnosis

# Notes:

- The final control diagnosis is carried out separately in both engine control units (engine control unit 1: address word 01, then function 03 -final control diagnosis-; engine control unit 2: address word 11, then function 03 -final control diagnosis-.
- The final control diagnosis actuates the components that are connected to the appropriate engine control unit; see listing below.
- The final control diagnosis can only be performed with the engine stopped and the ignition switched on.
- The final control diagnosis is terminated if the engine is started or if an engine speed pulse is detected.
- The control elements can be checked acoustically or by way of touch.
- The electric fuel pump runs throughout the final control diagnosis.
- Before restarting the final control diagnosis the engine must be started and the ignition switched off and on again.

# The final control diagnosis actuates the following components in the stated order:

Fitting location of control elements => Page 93.

# Sequence for engine control unit 2 (address word 11): =>Page 47

# Sequence for engine control unit 1 (address word 01):

- 1. Solenoid valve 1 for activated charcoal filter -N80
- (fuel tank breather valve -N80)
- 2. Secondary air inlet valve -N112
- 3. Secondary air pump relay -J299
- 4. Bank 1, camshaft timing control -N205

- Right valve for engine mounting -N145 (on the right in the direction of travel)
- Valve for exhaust flap 1 -N321 (in luggage compartment next to CD changer)
- Bank 1, exhaust camshaft timing control (Solenoid valve)
- Radiator fan actuation 2 (solenoid valve direct to power steering pump)

# Continued on next page

- Radiator fan actuation 1 (display appears after pressing the +key a second time, caution: The electrical radiator fan is switched on)
- 10. Relay for auxiliary coolant pump -J496
- 12. Injector, cylinder 5 -N83
- 13. Injector, cylinder 3 -N32
- 14. Injector, cylinder 6 -N84
- 15. Injector, cylinder 2 -N31
- 16. Injector, cylinder 4 -N33

# Sequence for engine control unit 2 (address word 11):

- 1. Solenoid valve 2 for activated charcoal filter -N333 (fuel tank breather valve 2 -N333)
- 2. Secondary air inlet valve 2 -N320
- 3. Secondary air pump relay 2 -J545
- 4. Bank 2, camshaft timing control -N208
- 5. Left valve for engine mounting -N144 (on the left in the direction of travel)
- 6. Bank 2, exhaust camshaft timing control (Solenoid valve)

# Continued on next page

- 7. Injector, cylinder 12 -N302 (display appears after pressing the key a second time, then the injector must click 5 times; this is also the case with the pright. Copying for private or commercial purposes, in part or in whole, is not following injectors)
- 8. Injector, cylinder 8 -N86
- 9. Injector, cylinder 10 -N300
- 10. Injector, cylinder 7 -N85
- 11. Injector, cylinder 11 -N301
- 12. Injector, cylinder 9 -N299

# **Test conditions**

- Fuses for engine electronics OK
- => Current Flow Diagrams, Electrical Fault-finding and Fitting Locations binder
- Fuel pump relay OK.

#### Test sequence

Connect the vehicle diagnostic, testing and information system VAS 5051 and select engine control unit 1 with "address word" 01, and then engine control unit 2 with "address word" 11 => Page 3. For this purpose, the ignition must be switched on.

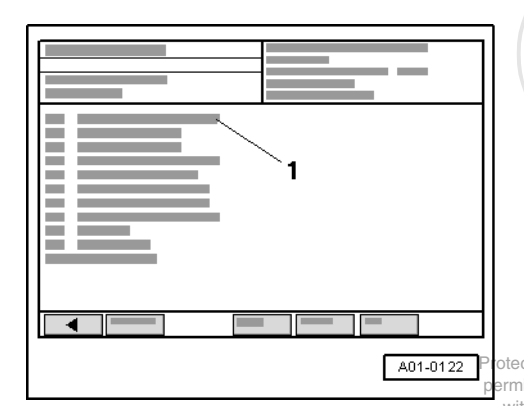

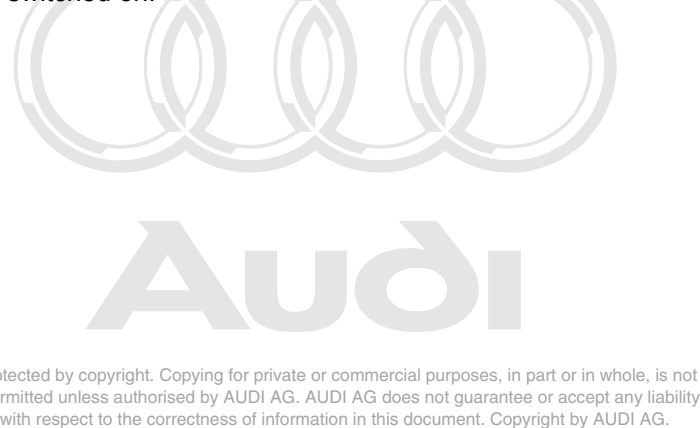

-> Display on VAS 5051:

Under -1- select the diagnostic function "03 - Final control diagnosis".

#### Note:

Final control diagnosis in engine control unit 1: Fuel pump relay should pull, fuel pump should run, flow noise at fuel pressure regulator is clearly audible If fuel pump does not run, check actuation =>Page 139.

#### Notes:

Fitting location of control elements => Page 93.

Now the control elements can be actuated in the sequence described on the previous pages.

The control elements are displayed in uncoded text.

Pressing the \* key advances to the next control element, until the control element test is completed.

Before restarting the final control diagnosis the engine must be started and the ignition switched off and on again.

# 7 - Basic setting

# 7.1 - Basic setting

#### Notes:

- The basic setting is carried out separately in both engine control units (engine control unit 1: address word 01, then function 04 -basic setting-; engine control unit 2: address word 11, then function 04 -basic setting-. The control unit identification (display on tester) indicates which engine control unit is involved.

#### With engine stopped and ignition switched on, the following operation can be carried out with the "Function 04" basic setting:

Adaption of the throttle valve control parts to the engine control units =>display group 60

#### With the "engine running", the following operations can be performed in the basic setting mode "Function 04":

Adaption of the lambda control =>Page 173

• Fault finding by selective activation and deactivation of the lambda control => Page 170.

## Test conditions for operations with engine running

- No fault in fault memories
- Coolant temperature at least 85 °C.
- Electrical consumers switched off (radiator fan must not run during the check)
- · Air conditioner switched off
- Gear selector lever in P or N position
- Wheels in straight-ahead position

#### **Test sequence**

Connect the vehicle diagnostic, testing and information system VAS 5051 and select engine control unit 1 with "address word" 01, and then engine control unit 2 with "address word" 11 => Page 3.
 For this purpose, the ignition must be switched on.

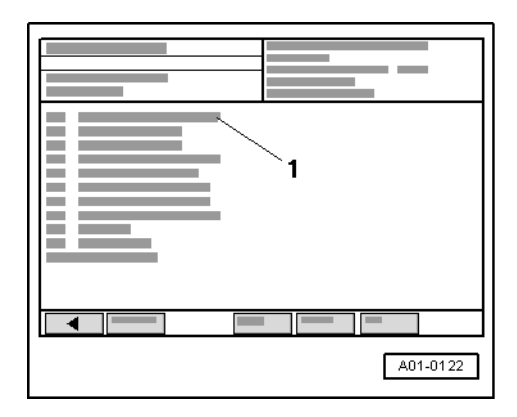

or after each required process:

- Start the engine.
- -> Display on VAS 5051:
- Under -1- select the diagnostic function "04 Basic setting".

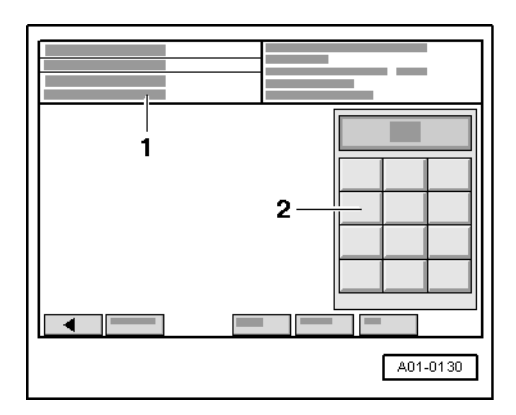

-> Display on VAS 5051:

1 - Enter display group max. input value = 255

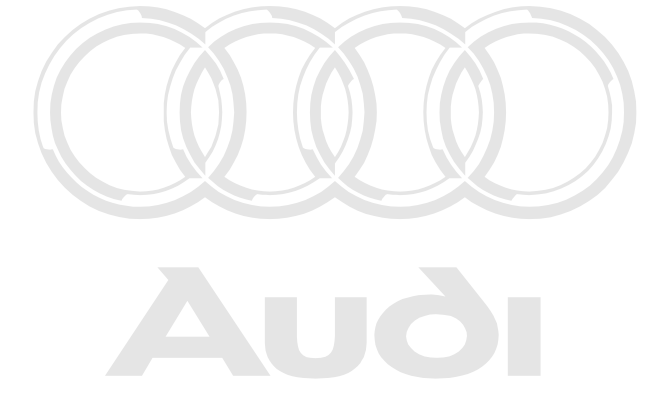

Protected by copyright. Copying for private or commercial purposes, in part or in whole, is not permitted unless authorised by AUDI AG. AUDI AG does not guarantee or accept any liability with respect to the correctness of information in this document. Copyright by AUDI AG.

- Enter the desired 3-digit display group number in zone -2- and confirm the entry by pressing the Q key.

# Example:

- Enter "000" for "display group number 000" and confirm the entry by pressing the Q key.

# Note:

After the display group number is selected, the activated charcoal filter value is closed and the air conditioner compressor is switched off.

| A01-0142 |
|----------|

-> Display on VAS 5051:

- 1 Display group 0
- 2 Display zone 1 2 3 4 5 6 7 8 9 10
- Exit the function "04 Basic setting" by pressing the < key.

Specifications for display group 001 for engine control unit 1 are on the next page; for engine control unit 2, please refer to the page after that.

| Dis                            | Display group 000 (decimal display values), control unit 1; cylinders 1 to 6 |       |                                         |      |       |       |                                                                                                    |        |                |                                                                                           |                                       |  |  |
|--------------------------------|------------------------------------------------------------------------------|-------|-----------------------------------------|------|-------|-------|----------------------------------------------------------------------------------------------------|--------|----------------|-------------------------------------------------------------------------------------------|---------------------------------------|--|--|
| • E                            | ngin                                                                         | ie id | ling                                    | (co  | olant | terr  | npera                                                                                                    | ature  | e not le       | ess than 85 °C)                                                                           |                                       |  |  |
|                                |                                                                              |       | D                                       | ispl | ay z  | ones  | 3                                                                                                    |        |                |                                                                                           | Specified value                       |  |  |
| 1                              | 2                                                                            | 3     | 4                                       | 5    | 6     | 7     | 8                                                                                                    | 115139 |                |                                                                                           |                                       |  |  |
|                                |                                                                              |       |                                         |      |       |       |                                                                                                    |        | Learn<br>(Lamb | ed value for mixture formation<br>oda adaption exhaust bank 1/a cyl colu3) real purposes. | 115139<br>in part or in whole, is not |  |  |
|                                |                                                                              |       |                                         |      |       |       | Control value for mixture formation of information in this document. Copyright 200014<br>(Lambda control exhaust bank 2, cyl. 4-6)<br>(if outside tolerance, perform test drive) |        |                |                                                                                           |                                       |  |  |
|                                |                                                                              |       |                                         |      |       |       | Control value for mixture formation 120<br>(Lambda control exhaust bank 1, cyl. 1-3)<br>(if outside tolerance, perform test drive)                                               |        |                |                                                                                           |                                       |  |  |
|                                |                                                                              |       | Learned value from idling speed control |      |       |       |                                                                                                    | 111135 |                |                                                                                           |                                       |  |  |
|                                | Idling speed control                                                         |       |                                         |      |       |       | 110135                                                                                                    |        |                |                                                                                           |                                       |  |  |
| Throttle valve angle           |                                                                              |       |                                         |      |       |       | 03                                                                                                    |        |                |                                                                                           |                                       |  |  |
| Engine speed (idling speed) 1) |                                                                              |       |                                         |      |       | 5270  |                                                                                                    |        |                |                                                                                           |                                       |  |  |
|                                | Engine load (no consumption units) 1423                                      |       |                                         |      |       | 1423  |                                                                                                    |        |                |                                                                                           |                                       |  |  |
|                                | Coc                                                                          | olant | tem                                     | npei | ratur | e (re | quir                                                                                                    | eme    | ent for        | basic setting)                                                                            | 180207                                |  |  |

1) Current values:

=> Exhaust Emissions Test binder

| Display group 000 (decimal display values), control unit 2; cylinders 7 to 12                                                     |                                                                                |        |  |  |  |  |
|----------------------------------------------------------------------------------------------------|--------------------------------------------------------------------------------|--------|--|--|--|--|
| <ul> <li>Engine idling (coolant temperature not less than 85 °C)</li> </ul>                                                       |                                                                                |        |  |  |  |  |
| Display zones                                                                                                    | Specified value                                                                |        |  |  |  |  |
| 1 2 3 4 5 6 7 8 9 10                                                                                                    | Learned value for mixture formation (Lambda adaption. Bank 4, cyl. 10-12)      | 115139 |  |  |  |  |
| Le<br>(La                                                                                                    | arned value for mixture formation,<br>ambda adaption exhaust bank 3, cyl. 7-9) | 115139 |  |  |  |  |
| Control value for mixture formation,<br>(Lambda control exhaust bank 4, cyl. 10-12)<br>(if outside tolerance, perform test drive) |                                                                                |        |  |  |  |  |
| Control value for mixture formation<br>(Lambda control exhaust bank 3, cyl. 7-9)<br>(if outside tolerance, perform test drive)    |                                                                                |        |  |  |  |  |
| Learned                                                                                                    | value from idling speed control                                                | 111135 |  |  |  |  |
| Idling speed                                                                                                    | d control                                                                      | 110135 |  |  |  |  |
| Throttle valve angle                                                                                                    |                                                                                |        |  |  |  |  |
| Engine speed (idling speed) 1)                                                                                                    |                                                                                |        |  |  |  |  |
| Engine load (no c                                                                                                    | 1423                                                                           |        |  |  |  |  |
| Coolant temperature                                                                                                    | e (requirement for basic setting)                                              | 180207 |  |  |  |  |

1) Current values:

=> Exhaust Emissions Test binder

# 8 - Encoding control unit

# 8.1 - Encoding control unit

# Notes:

- If the code needs to be checked, this must occur in both engine control units (engine control unit 1: address ٠ word 01; engine control unit 2: address word 11)
- The encoding process is shown in the following. Each engine control unit must be encoded individually.
- (Again engine control unit 1: address word 01; engine control unit 2: address word 11) Notes on pincoding the control units =>Page 54.
- ٠
- Connect the vehicle diagnostic, testing and information system VAS 5051 and select engine control unit 1 with "address word" 01, and then engine control unit 2 with "address word" 11 => Page 3. For this purpose, the ignition must be switched on.

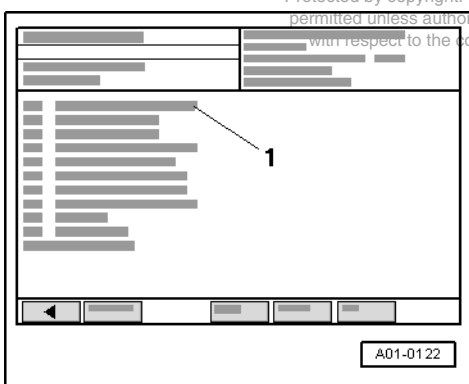

Protected by copyright. Copying for private or commercial purposes, in part or in whole, is not

sed by AUDI AG. AUDI AG does not guarantee or accept any liability rectness of information in this document. Copyright by AUDI AG.

- -> Display on VAS 5051:
- Under -1- select the diagnostic function "07 encode control unit".

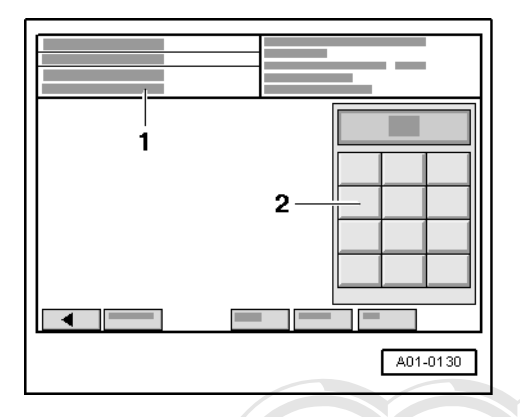

-> Display on VAS 5051:

```
1 - Enter code
max. input value = 32767
```

- Enter control unit code in zone -2- in line with encoding table => Page 53.

# Key to code

| XX |   |   | Country/emissions                                                                |
|----|---|---|----------------------------------------------------------------------------------|
|    | X |   | Drive/auxiliary functions                                                        |
|    |   | Х | Gearbox                                                                          |
|    |   |   | pXmittWehicleutyperd by AUDI AG. AUDI AG does not guarantee or accept any liabil |

# Example of encoding

11753 EU4 (emission standard), four-wheel drive with electronic stability program (ESP), 5-speed automatic gearbox, Audi A8

- Confirm entry by pressing the Q key.

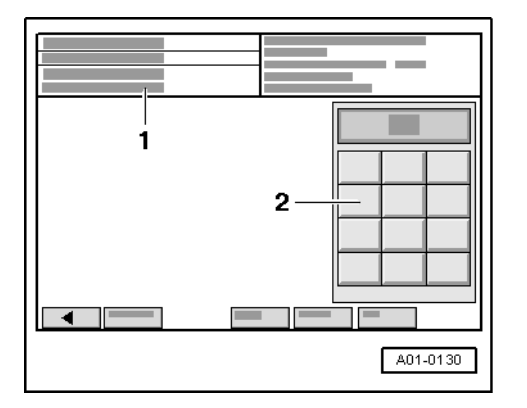

-> Display on VAS 5051:

- 1 Encoding is carried out
- Wait until the next display appears.

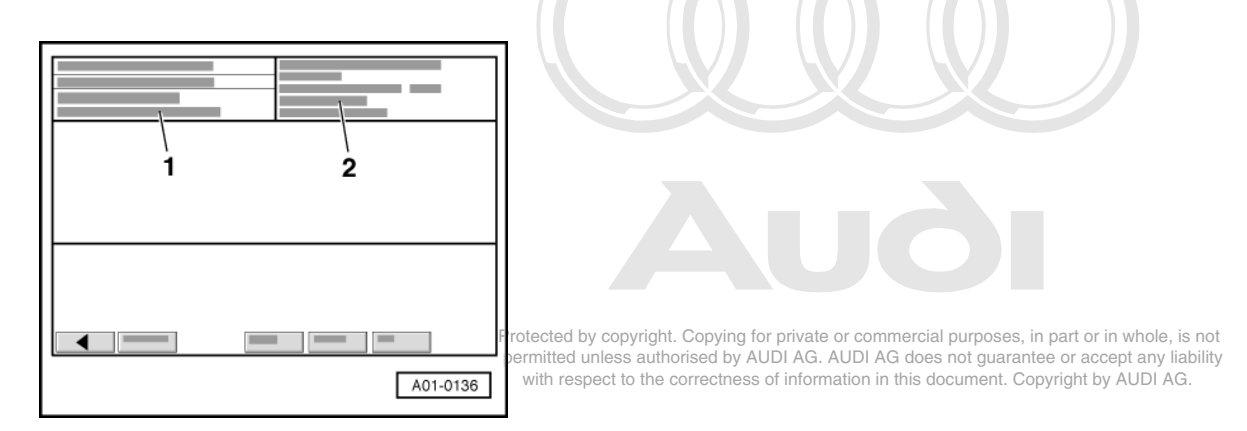

#### -> Display on VAS 5051:

1 - Encoding is carried out in the vehicle system

#### Note:

If "function is unknown or cannot be carried out" appears here, then the control unit cannot be encoded, or an unapproved code has been entered.

- 2 Control unit identification with new code (previous code in brackets)
- Exit the function "07 encode control unit" by pressing the < key.

# 8.2 - Encoding table

| Country/emissions 11      |  |   | EU4 (country/emission standard) see page 53. |                                                          |
|---------------------------|--|---|----------------------------------------------|----------------------------------------------------------|
| Drive/auxiliary functions |  | 7 |                                              | Four-wheel drive with electronic stability program (ESP) |
| Gearbox                   |  | 5 |                                              | 5-speed automatic gearbox                                |
| Vehicle type              |  |   | 3                                            | Audi A8                                                  |

The following list shows which figures to enter for which country as the first two digits of the control unit code.

The digits 05 for: Hungary, Bahrain, Qatar, Kuwait, Oman, Saudi Arabia, United Arab Emirates, New Zealand, Singapore, Hong Kong, Australia, Thailand, South Africa, North Africa, Brunei, Argentina The digits 08 for: China The digits 11 for: Germany, Italy, Spain, Portugal, Greece, Austria, France, Luxembourg, Belgium, Netherlands, Denmark, Finland, Sweden, Great Britain, Ireland, Norway, Liechtenstein, Switzerland The digits 26 (vapour-pressure-critical countries) for: Turkey, Israel, Taiwan, South Korea, Commonwealth of Independent States (CIS), Mexico, Bulgaria, Rumania, Chile, Baltic States (Estonia, Latvia, Lithuania), Jordan, Syria, Lebanon, Iraq, Yemen, Afghanistan, Malaysia, Albania, Philippines, The digits 27 for: Brazil

#### Notes on "pincoding the control units"

The pincoding of the control units has nothing to do with the actual encoding itself (function 07, as described above).

Both engine control units have the same part number. Engine control unit 1 communicates with engine control unit 2. Engine control unit 1 takes on certain tasks, for example determining the target idling speed. Engine control unit 2 also takes on certain tasks, for example displaying misfires for all 12 cylinders.

Because both engine control units are identical -each engine control unit needs to know what tasks it has to fulfil, however - each engine control unit is given a so-called pin code. This means that there is a positive signal (terminal 15) on pin 49 of control unit 1. On pin 49 of control unit 2, in contrast, there is a negative signal (earth).

If the signals are not recognised correctly, then fault P1924 is entered. The positive on engine control unit 1 and the negative on engine control unit 2 is then to be checked using the current flow diagram.

# 9 - Reading measured value block

# 9.1 - Reading measured value block

#### Safety precautions

Note the following points if testers and measuring instruments have to be used during a road test:

Important When driving the vehicle for measurement and test purposes, always secure the vehicle diagnostic, testing ٠ and information system VAS 5051 on the rear seat only and operate it from this position.

If test equipment were operated from the front passenger seat, the person sitting there could be injured if the front passenger airbag were triggered in the event of an accident.

#### **Test conditions**

- Coolant temperature at least 85 °C.
- Electrical consumers switched off (radiator fan must not run during the check)
- Air conditioner switched off
- Gear selector lever in P or N position Non-inductive Copying for private or commercial purposes, in part of int whole, is not Non-inductive Copying for private or accept any liability with respect to the correctness of information in this document. Copyright by AUDI AG.

#### Procedure

Connect the vehicle diagnostic, testing and information system VAS 5051 and select engine control unit 1 with "address word" 01, and then engine control unit 2 with "address word" 11 => Page 3. For this purpose, the engine must be running at idle speed.

| `1       |
|----------|
| •        |
|          |
|          |
| A01-0122 |

- -> Display on VAS 5051:
- Under -1- select the diagnostic function "08 Read measured value block".

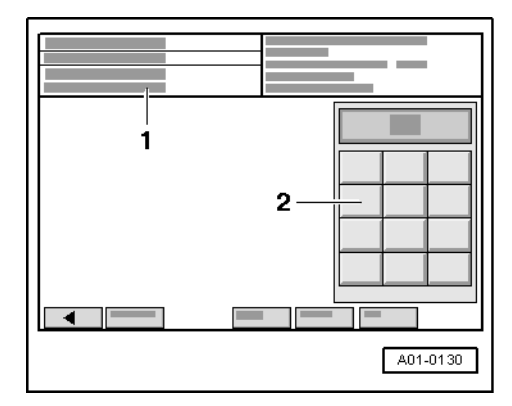

-> Display on VAS 5051:

1 - Enter display group max. input value = 255

- Enter the desired 3-digit display group number in zone -2- and confirm the entry by pressing the Q key.

Note:

The choice of display group depends on the particular functions and components to be tested.

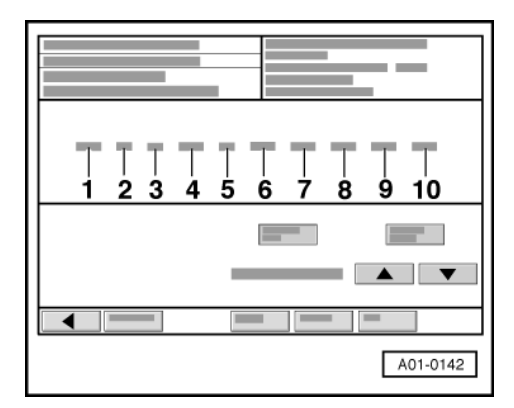

-> Display on VAS 5051 for display group 000:

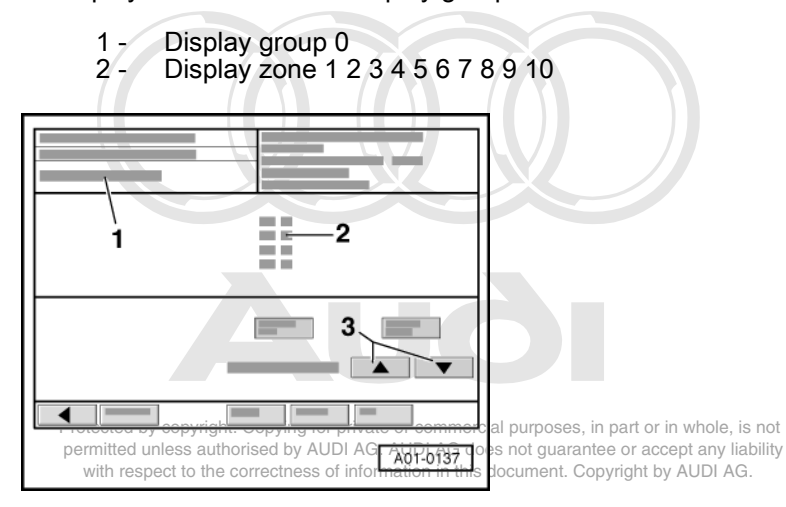

-> Display on VAS 5051 for display group 001...255:

1 - Display group X 2 - Display zone 1 Display zone 2 Display zone 3 Display zone 4

#### Notes:

- If a display zone is vacant, nothing is displayed.
- The display can also appear in split format, i.e. in the upper half the function "Read measured value block" is shown, while in the lower half, the function "Basic setting" is shown. By pressing the appropriate "keys", it is possible to jump backwards and forwards between the two functions.
- To change to another display group, proceed as follows:

| Display group | VAS 5051    |  |  |
|---------------|-------------|--|--|
| Higher        | Press s key |  |  |
| Lower         | Press t key |  |  |

- Exit the function "08 - Read measured value block" by pressing the < key.

# 10 - Readiness code

# 10.1 - Readiness code

The readiness code must be produced separately in both engine control units. If the readiness code is produced in control unit 1 (address word 01), then all the operations carried out relate to cylinder bank 1 (cylinders 1 to 6). If the readiness code is produced in control unit 2 (address word 11), then all the operations carried out relate to cylinder bank 2 (cylinders 7 to 12) comment. Copyright by AUDI AG.

The readiness code appears as an 8-digit display on measured value block 086, display zone 1. Each of the 8 digits is allocated to a particular emission-related system.

If the function of these systems is checked by self-diagnosis through a test, which has to be run fully as OK, the allocated position in the 8-digit display is set from "1" to "0".

If a test is carried out fully but with "not OK" a fault is stored in the fault memory. Interrogate fault memory

If the readiness code is produced after the test has been run successfully it is also called "0 0 0 0 0 0 0" (measured value block 086, display zone 1).

#### The readiness code is reset to

#### "1 1 1 0 0 1 0 1" if:

- the fault memory has been erased,
- if a new engine control unit is installed

#### Note:

*Systems, which are not checked while producing the readiness code, which are however expected to have a position in the 8-digit display, are in principle set to "0".* 

When driving with varying loads the exhaust relevant tests are initiated by the control unit and the readiness code generates itself. In this case the concluding control possibility is omitted, i.e. it is not obvious whether the vehicle was handed over to the customer without any faults.

# 10.2 - Reading out readiness code -engine control unit 1-

Note:

| 1        |
|----------|
|          |
| A01-0122 |

The following sequence applies for engine control unit 1; the sequence for engine control unit 2 is identical, apart from address word  $11 => Page \frac{74}{2}$ .

#### **Test sequence**

 Connect vehicle diagnostic, testing and information system VAS 5051 and select engine control unit 1 using "address word" 01 => Page 3.
 For this purpose, the ignition must be switched on.

. . . .

- -> Display on VAS 5051:
- Under -1- select the diagnostic function "08 Read measured value block".

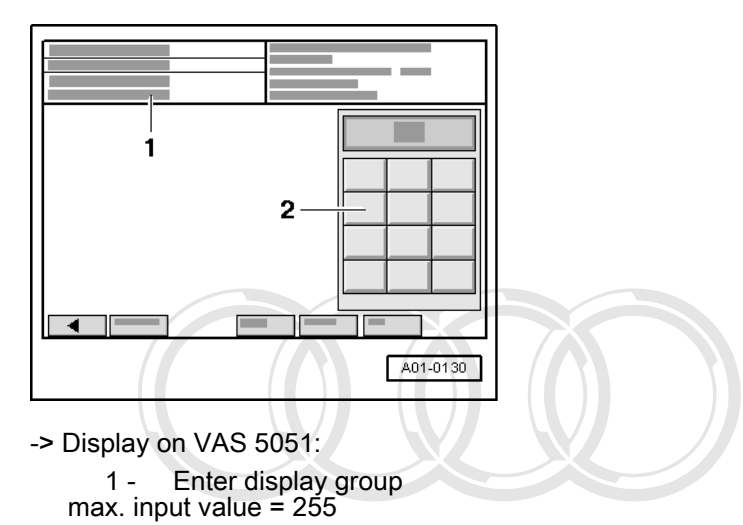

- Enter "086" for "display group number 086" in zone -2- and confirm the entry by pressing the Q key.

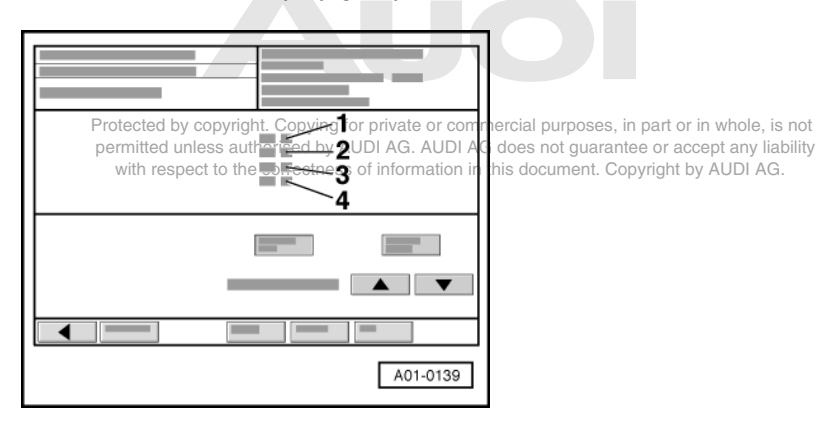

- -> Display on VAS 5051:
- Check readiness code in display zone -1-. \_
  - Specified value: 0 0 0 0 0 0 0 0

|                    | Display zones                      |                                    |                                    |   |  |  |  |  |
|--------------------|------------------------------------|------------------------------------|------------------------------------|---|--|--|--|--|
|                    | 1                                  | 2                                  | 3                                  | 4 |  |  |  |  |
| Display group 086: | Readiness code                     |                                    |                                    |   |  |  |  |  |
| Display            | 00000000                           | *****                              | X X X X X X X X X                  |   |  |  |  |  |
| Display            | Ready bits<br>Completed tests      | Individual tests performed         | Individual tests performed         |   |  |  |  |  |
| Range              | 1 = not completed<br>0 = completed | 1 = not completed<br>0 = completed | 1 = not completed<br>0 = completed |   |  |  |  |  |
| Specified value    | 00000000                           | *****                              | ******                             |   |  |  |  |  |
| Note:              | ] E                                | Explanation of readiness code =>   | > Page 58                          |   |  |  |  |  |

## Note on display zone 1:

Display zone 1 is the most important. This display indicates which system has been checked by the self-diagnosis since the last time the fault memory was erased or since installation of a new control unit. After erasing the fault memory, all testable values are set to "1" and then to "0" after successful completion of the test.

|                                                                                                    |                     |                        |                        | _                      | _                         |                         |                                                                                                    |
|----------------------------------------------------------------------------------------------------|---------------------|------------------------|------------------------|------------------------|---------------------------|-------------------------|----------------------------------------------------------------------------------------------------|
| X                                                                                                    | Х                   | X                      | Х                      | X                      | X                         | Х                       | X Notes on display group 086, display zone 1                                                                                                    |
|                                                                                                    |                     |                        |                        |                        |                           |                         | Catalytic converter diagnosis<br>- Display 0 = Test was carried out<br>- Display 1 = Test was not carried out (produce readiness code<br>- =>Page 59)                                                                         |
|                                                                                                    |                     |                        |                        |                        |                           |                         | Display always 0                                                                                                    |
|                                                                                                    |                     |                        |                        |                        |                           |                         | Activated charcoal filter system<br>- Display 0 = Test was carried out<br>- Display 1 = Test was not carried out (produce readiness code<br>- =>Page 59)                                                                      |
| F                                                                                                    | roteo<br>erm<br>wit | ted I<br>tted<br>h res | oy co<br>unles<br>pect | pyrig<br>s au<br>to th | jht. C<br>thoris<br>e cor | opyii<br>sed b<br>rectr | ng for Secondaryeainsystem in part or in whole, is not<br>y AUDI Display <sup>a</sup> 0 ⇔Test wasecarried out liability<br>ess of iDisplay <sup>in</sup> the Test was not carried out (produce readiness code<br>- =>Page 59) |
| Display always 0                                                                                                    |                     |                        |                        |                        |                           | Display always 0        |                                                                                                    |
|                                                                                                    |                     |                        |                        |                        |                           |                         | Lambda probes<br>- Display 0 = Test was carried out<br>- Display 1 = Test was not carried out (produce readiness code<br>- =>Page 59)                                                                                         |
| Lambda probe heater<br>- Display 0 = Test was carried out<br>- Display 1 = Test was not carried out (produce readiness code<br>- =>Page 59) |                     |                        |                        |                        |                           |                         | Lambda probe heater<br>- Display 0 = Test was carried out<br>- Display 1 = Test was not carried out (produce readiness code<br>- =>Page 59)                                                                                   |
|                                                                                                    |                     |                        |                        |                        |                           |                         | Display always 0                                                                                                    |

# Note:

The readiness code is only produced when all display digits in display zone 1 are set to "0".

If the specification "0 0 0 0 0 0 0 0 0 0 0 " is achieved in display zone 1:

- Select the key.
- Interrogate fault memory to make sure it is clear; there must not be any stored faults.

If specified value is not attained:

- Producing readiness code => Page 59.

# 10.3 - Producing readiness code -engine control unit 1-

# Note:

The following sequence applies for engine control unit 1; the sequence for engine control unit 2 is identical, apart from address word  $11 => Page \frac{76}{6}$ .

#### Special tools and workshop equipment required

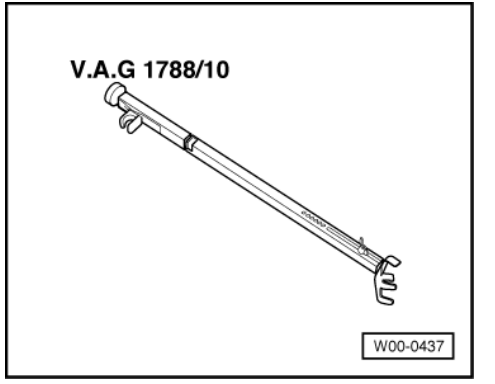

Engine speed controller V.A.G 1788/10

### Preconditions:

- Vehicle stationary.
- Electrical consumers switched off (radiator fan must not run during the test).
- Air conditioning switched off.
- Coolant temperature at least 80 °C=>display group 004, display zone 3. Important: Warm up engine as far as possible by means of a road test.

# Important note:

If the test result is immediately displayed as "OK" after selecting a display group during an operation, the test has already been performed and you can continue with the next operation.

# **Operation 1: Interrogating fault memory**

#### Test conditions:

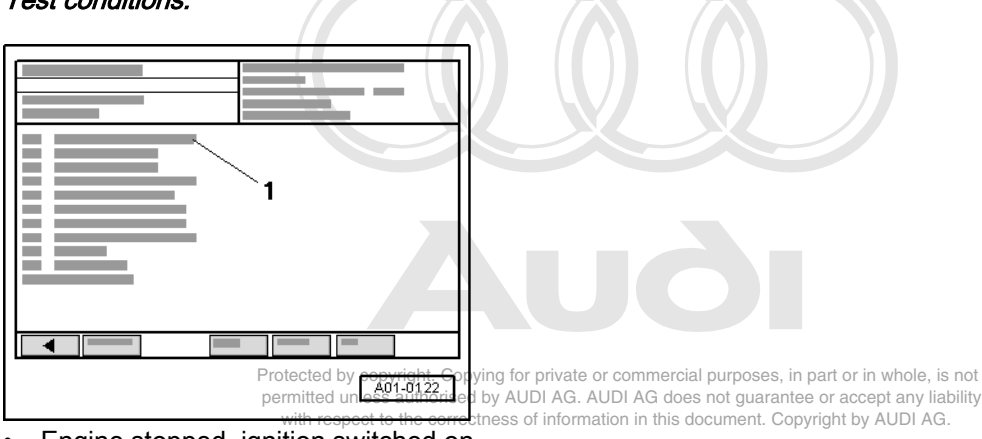

• Engine stopped, ignition switched on.

- Connect vehicle diagnostic, testing and information system VAS 5051 and select engine control unit 1 using "address word" 01 => Page 3.
   For this purpose, the ignition must be switched on.
- -> Display on VAS 5051:
- Under -1- select the diagnostic function "02 interrogate fault memory".

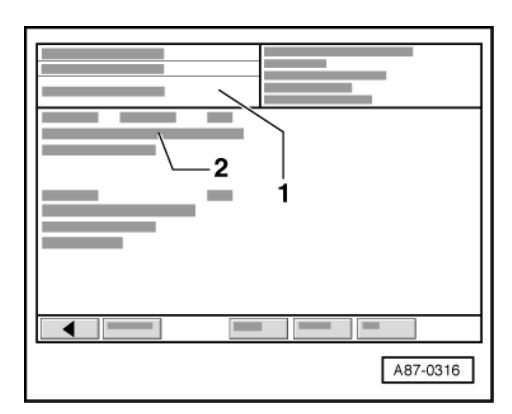

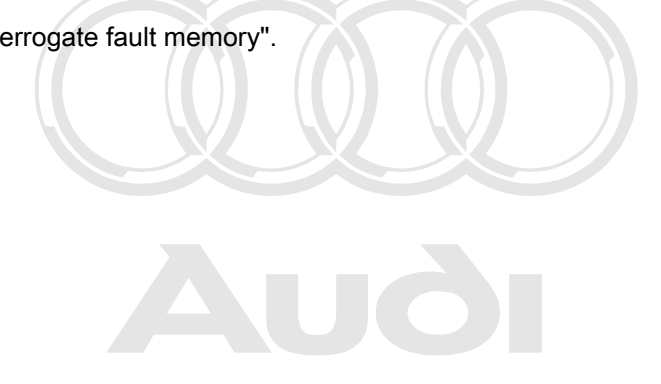

Protected by copyright. Copying for private or commercial purposes, in part or in whole, is not permitted unless authorised by AUDI AG. AUDI AG does not guarantee or accept any liability with respect to the correctness of information in this document. Copyright by AUDI AG.

-> Display on VAS 5051:

- 1 Contents of the fault memory:
- 0 faults recognised
- or
- X faults recognised
- 2 Fault
- fault code
- fault locationtype of fault

If a fault is stored:

- Rectify fault and erase the fault memory. Perform a road test and interrogate the fault memory again to check.

If no fault is stored:

- Select the • key.

#### **Operation 2: Erasing fault memory**

Test conditions:

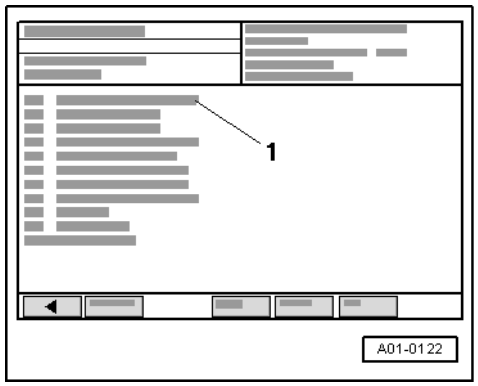

• Engine stopped, ignition switched on.

- -> Display on VAS 5051:
- Under -1- select the diagnostic function "05 erase fault memory".

# Note:

The readiness code is reset when the fault memory is erased and must therefore be reproduced.

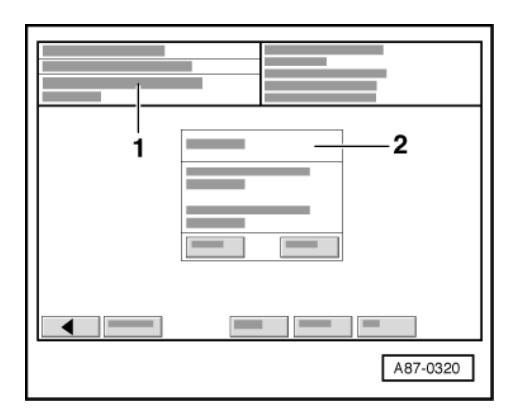

- -> Display on VAS 5051:
  - 1 - No display (before erasing) or
    - fault memory erased
    2 - Note:
    Should the function be carried out?
    Note: Data will be erased!
- Press the "OK"key in display -2-.
- Select the < key.

# Operation 3: Adapting the thottle valve control part to the engine control unit

#### Test conditions:

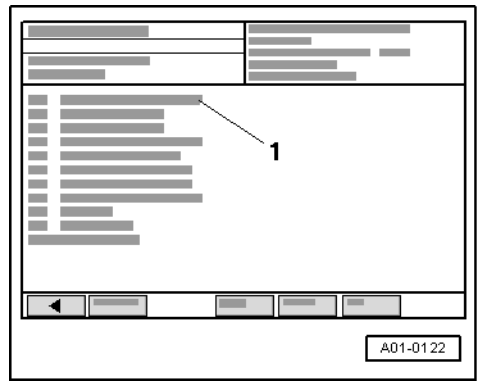

- Engine stopped, ignition switched on.
- -> Display on VAS 5051:
- Under -1- select the diagnostic function "04 Basic setting".

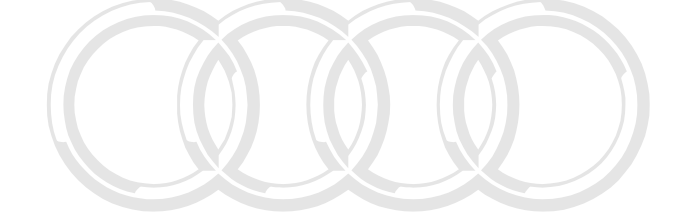

Protected by copyright. Copying for private or commercial purposes, in part or in whole, is not permitted unless authorised by AUDI AG. AUDI AG does not guarantee or accept any liability with respect to the correctness of information in this document. Copyright by AUDI AG.

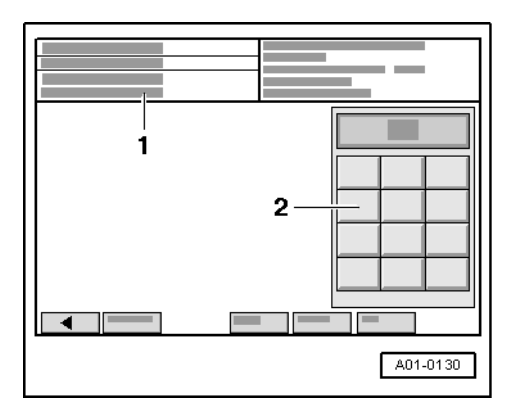

-> Display on VAS 5051:

1 - Enter display group max. input value = 255

- Enter "060" for "display group number 060" in zone -2- and confirm the entry by pressing the Q key,

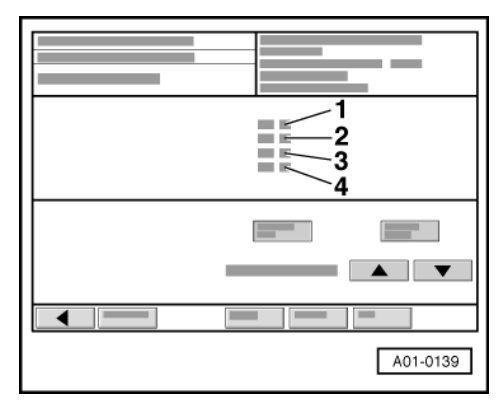

Protected by copyingin. Copying for private or commercial purposes, in part or in whole, is not permitted unless authorised by AUDI AG. AUDI AG does not guarantee or accept any liability with respect to the correctness of information in this document. Copyright by AUDI AG.

-> Display on VAS 5051:

- Check specifications in display zones -3- and -4-.

# Note:

The display can also appear in split format, i.e. in the upper half the function "Read measured value block" is shown, while in the lower half, the function "Basic setting" is shown. Any adaptions and diagnoses are carried out in the "basic setting". This also applies for all the other operations.

|                 |                                                           | Display zones                            |                        |                                        |  |  |  |  |  |  |  |
|-----------------|-----------------------------------------------------------|------------------------------------------|------------------------|----------------------------------------|--|--|--|--|--|--|--|
|                 | 1                                                         | 2                                        | 3                      | 4                                      |  |  |  |  |  |  |  |
| Display group 0 | Display group 060: Adaption of thottle valve control part |                                          |                        |                                        |  |  |  |  |  |  |  |
| Display         | xx %                                                      | xx %                                     | X                      |                                        |  |  |  |  |  |  |  |
| Display         | Throttle valve angle<br>(angle sender 1)                  | Throttle valve angle<br>(angle sender 2) | Adaption stage counter | Adaption status                        |  |  |  |  |  |  |  |
| Range           |                                                           |                                          | 08                     | ADP process running<br>ADP OK<br>ERROR |  |  |  |  |  |  |  |
| Specified value | 393 %                                                     | 973 %                                    | 8                      | ADP OK                                 |  |  |  |  |  |  |  |

|       | Display zones |                                                                                                    |                                                                    |  |
|-------|---------------|----------------------------------------------------------------------------------------------------|--------------------------------------------------------------------|--|
| Note: |               | The adaption stage<br>counter reaches the<br>number 8 after adaption<br>(some numbers may al-<br>so be skipped). | If "ERROR" is displayed:<br>Interrogate fault memory<br>=> Page 7. |  |

#### Note on display zone 3:

During adaption, various digits are displayed in display zone 3 which represent the relevant adaption status. The most crucial factor is not the way in which the adaption stage counter (display zone 3) behaves during the adaption process, but that the specification "ADP OK" is displayed after adaption in display zone 4.

If specification "ADP OK" is attained:

- Perform next operation.

#### Operation 4: Check operating status of lambda control

- Start the engine.

#### Note:

If necessary, reselect the vehicle system "01 - engine electronics" and the diagnostic function "04 - basic setting" after starting the engine.

Install the engine speed controller V.A.G 1788/10 on the accelerator and increase the engine speed to 2000 rpm.

#### Test conditions:

• Engine running at 2000 rpm.

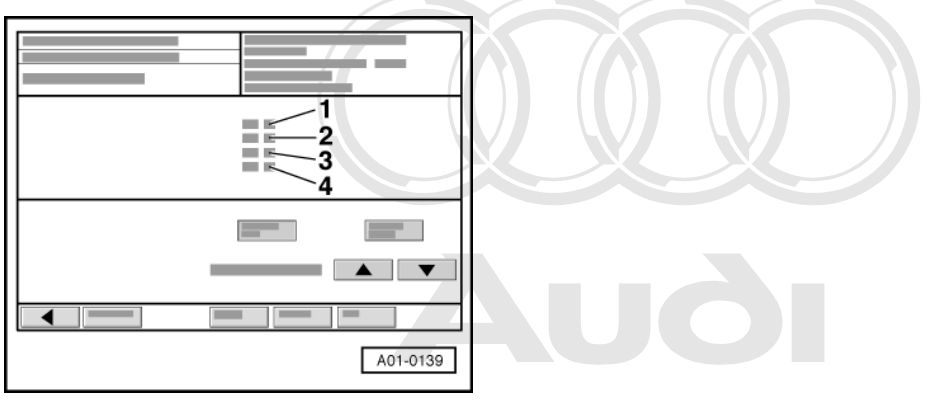

-> Display on VAS 5051 permitted unless authorised by AUDI AG. AUDI AG does not guarantee or accept any liability with respect to the correctness of information in this document. Copyright by AUDI AG.

- Select the < key.

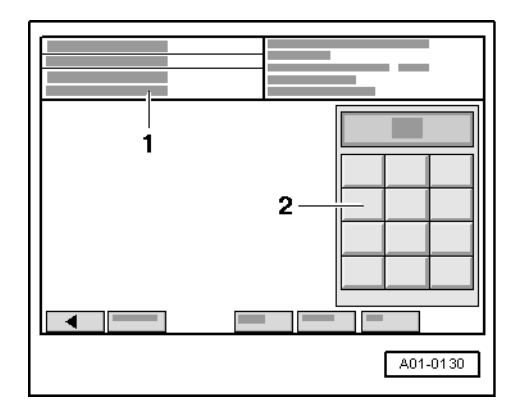

-> Display on VAS 5051:

1 -Enter display group max. input value = 255

Enter "030" for "display group number 030" in zone -2- and confirm the entry by pressing the Q key. \_

| A01-0139 |
|----------|

-> Display on VAS 5051:

Check lambda probe status in display zones 1, 2, 3 and 4. -

# Note:

It may take a few minutes until the result of the diagnosis is obtained.

|               | Display zones                                                                            |                                                                                         |                                                                                          |                                                                                         |  |
|---------------|------------------------------------------------------------------------------------------|-----------------------------------------------------------------------------------------|------------------------------------------------------------------------------------------|-----------------------------------------------------------------------------------------|--|
|               | 1                                                                                        | 2                                                                                       | 2 3                                                                                      |                                                                                         |  |
| Display group | 030: Lambda probe sta                                                                    | atus                                                                                    |                                                                                          | -                                                                                       |  |
| Display       | XXX                                                                                      | XXX                                                                                     | XXX                                                                                      | XXX                                                                                     |  |
| Display       | Lambda probe status,<br>bank 1, probe 1<br>(Cyl. 1, 2, 3 primary<br>catalytic converter) | Lambda probe status,<br>bank 1, probe 2<br>(Cyl. 1, 2, 3 post cata-<br>lytic converter) | Lambda probe status,<br>bank 1, probe 2<br>(Cyl. 4, 5, 6 primary<br>catalytic converter) | Lambda probe status,<br>bank 2, probe 2<br>(Cyl. 4, 5, 6 post cata-<br>lytic converter) |  |
| Range         | 0 = off<br>1 = on                                                                        | 0 = off<br>1 = on                                                                       | 0 = off<br>1 = on                                                                        | 0 = off<br>1 = on                                                                       |  |
| Specif. value | 111                                                                                      | 110                                                                                     | 111                                                                                      | 110                                                                                     |  |

| Meaning of 3-digit readout of display group 030 |                          |                      |                                                               |  |  |  |
|-------------------------------------------------|--------------------------|----------------------|---------------------------------------------------------------|--|--|--|
| Х                                               | Х                        | X                    | Display zones 1, 2, 3 and 4                                   |  |  |  |
|                                                 |                          | X                    | Lambda control: 0 = not active; 1 = active                    |  |  |  |
| Pro                                             | X<br>Kected by copyright | Copying for priva    | Lambda probe condition: 0 = not active; 1 = active            |  |  |  |
| X per                                           | mitted unless auth       | prised by AUDI AG    | Condition of lambda probe heating: 0 = not active; 1 = active |  |  |  |
|                                                 | with respect to the      | correctness of infor | mation in this document. Copyright by AUDI AG.                |  |  |  |

# Notes:

- The first digit of the 3-digit display (heating) fluctuates between 0 and 1 at certain operating points. The lambda control for lambda probes downstream of catalytic converter (bank 1, probe 2 and bank 2, probe ٠ 2) is not active without engine load, i.e. the last digit of the 3-digit display is 0.
- Only continue the test when the displays have achieved "111" at least once in display zones 1 and 3 and "110" in display zones 2 and 4.

# Operation 5: Diagnosis of lambda probe ageing upstream of catalytic converter

# Test conditions:

• Engine continues to run at 2000 rpm.

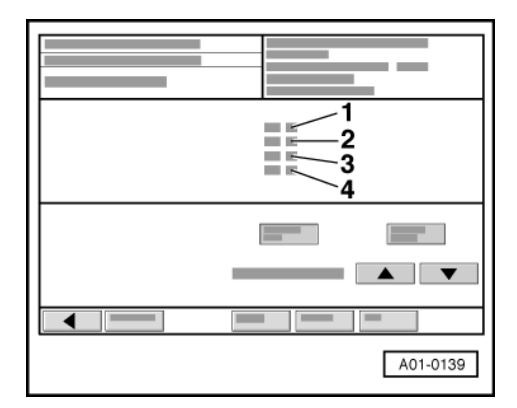

- -> Display on VAS 5051:
- Select the s key 4 times in order to change to display group 034.
- Check specification in display zone -4-.

# Note:

It may take a few minutes until the result of the diagnosis is obtained.

|                                   | Display zones                                                                                                    |                         |                 |                                                                       |  |  |  |
|-----------------------------------|----------------------------------------------------------------------------------------------------|-------------------------|-----------------|-----------------------------------------------------------------------|--|--|--|
| 1                                 |                                                                                                    | 2                       | 3               | 4                                                                     |  |  |  |
| Display group 0<br>(cyl. 1, 2, 3) | Display group 034: Diagnosis of lambda probe ageing, lambda probe upstream of catalytic converter bank 1 (cyl. 1, 2, 3) |                         |                 |                                                                       |  |  |  |
| Display                           | xxxx rpm                                                                                                    | xxx °C                  | X.X             |                                                                       |  |  |  |
| Display                           | Engine speed                                                                                                    | Exhaust gas temperature | Dynamics factor | Diagnosis status                                                      |  |  |  |
| Range                             |                                                                                                    |                         |                 | Test OFF<br>Test ON<br>B1-P1 OK<br>B1-P1 NOK                          |  |  |  |
| Specified value                   | 2000 rpm                                                                                                    | 300600 °C               | 0.52.5          | B1-P1 OK                                                              |  |  |  |
| Note:                             |                                                                                                    |                         |                 | If "B1-P1 NOK" is displayed: Inter-<br>rogate fault memory => Page 7. |  |  |  |

If specification "B1-P1 OK" is attained:

Select the s key once in order to change to display group 035.

|                                |                                                                                   | Display zones                                                             |                                                                                                    |                  |                                              |  |
|--------------------------------|-----------------------------------------------------------------------------------|---------------------------------------------------------------------------|----------------------------------------------------------------------------------------------------|------------------|----------------------------------------------|--|
|                                | 1                                                                                 |                                                                           | 2                                                                                                    | 3                | 4                                            |  |
|                                | Display group 035: Diagnosis of lambda probe ageing, lan<br>(cyl. 4, 5, 6)        |                                                                           |                                                                                                    | imbda probe upst | ream of catalytic converter bank 2           |  |
|                                | Display                                                                           | xxxx rpm                                                                  | xxx °C                                                                                                    | X.X              |                                              |  |
|                                | Display                                                                           | Engine speed                                                              | Exhaust gas temperature                                                                                                 | Dynamics factor  | Diagnosis status                             |  |
| Protecte<br>permitte<br>with r | d by correcting opying f<br>d unless authorised by A<br>espect to the correctness | or private or commerci<br>UDI AG. AUDI AG doe<br>of information in this ( | al purposes, in part or in whole, is not<br>is not guarantee or accept any liability<br>document. Copyright by AUDI AG. |                  | Test OFF<br>Test ON<br>B2-P1 OK<br>B2-P1 NOK |  |

|                 | Display zones |           |        |                                                                       |  |
|-----------------|---------------|-----------|--------|-----------------------------------------------------------------------|--|
| Specified value | 2000 rpm      | 300600 °C | 0.52.5 | B2-P1 OK                                                              |  |
| Note:           |               |           |        | If "B2-P1 NOK" is displayed: Inter-<br>rogate fault memory => Page 7. |  |

If specification "B2-P1 OK" is attained:

- Perform next operation.

# Operation 6: Diagnosis of lambda control system

#### Test conditions:

• Engine continues to run at 2000 rpm.

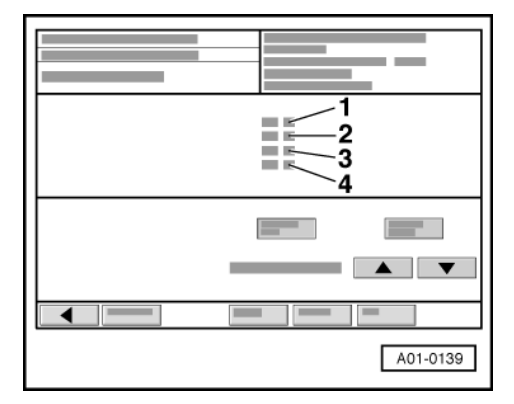

-> Display on VAS 5051:

- Select the s key twice in order to change to display group 037.
- Check specification in display zone -4-.

Protected by copyright. Copying for private or commercial purposes, in part or in whole, is not permitted unless authorised by AUDI AG. AUDI AG does not guarantee or accept any liability with respect to the correctness of information in this document. Copyright by AUDI AG.

#### Note:

It may take a few minutes until the result of the diagnosis is obtained.

|                 | Display zones |                                             |                                                                              |                                                                        |  |
|-----------------|---------------|---------------------------------------------|------------------------------------------------------------------------------|------------------------------------------------------------------------|--|
|                 | 1             | 2                                           | 3                                                                            | 4                                                                      |  |
| Display group 0 | 37: Diagno    | osis of lambda co                           | ntrol system bank 1 (cylinders 1, 2 a                                        | and 3)                                                                 |  |
| Display         | xxx %         | x.xxx V                                     | X.XX                                                                         |                                                                        |  |
| Display         | Load          | Lambda probes<br>voltage<br>bank 1, probe 2 | Lambda correction value<br>between<br>bank 1, probe 1 and bank 1, probe<br>2 | Diagnosis status                                                       |  |
| Range           |               |                                             |                                                                              | Test OFF<br>Test ON<br>Syst. OK<br>Syst. NOK                           |  |
| Specified value | 1219 %        | 0.1000.950 V                                | -0.0040.01                                                                   | Syst. OK                                                               |  |
| Note:           |               |                                             |                                                                              | If "Syst. NOK" is displayed:<br>Interrogate fault memory =><br>Page 7. |  |

If specification "Syst. OK" is attained:

- Select the s key once in order to change to display group 038.
|                 | Display zones |                                             |                                                                              |                                                                       |  |  |
|-----------------|---------------|---------------------------------------------|------------------------------------------------------------------------------|-----------------------------------------------------------------------|--|--|
|                 | 1             | 2                                           | 3                                                                            | 4                                                                     |  |  |
| Display group 0 | 38: Diagno    | osis of lambda co                           | ntrol system bank 2 (cylinders 4, 5                                          | and 6)                                                                |  |  |
| Display         | xxx %         | x.xxx V                                     | X.XX                                                                         |                                                                       |  |  |
| Display         | Load          | Lambda probes<br>voltage<br>bank 2, probe 2 | Lambda correction value<br>between<br>bank 2, probe 1 and bank 2, probe<br>2 | Diagnosis status                                                      |  |  |
| Range           |               |                                             |                                                                              | Test OFF<br>Test ON<br>Syst. OK<br>Syst. NOK                          |  |  |
| Specified value | 1219 %        | 0.1000.950 V                                | -0.0040.01                                                                   | Syst. OK                                                              |  |  |
| Note:           |               |                                             |                                                                              | If "Syst. NOK" is displayed:<br>Interrogate fault memory =><br>Page 7 |  |  |

If specification "Syst. OK" is attained:

Perform next operation.

private or commercial purposes, in part or in whole, is not

Operation 7: Diagnosis of lambda probe interchange downstream of catalytic converter

# Test conditions:

• Engine continues to run at 2000 rpm.

|  | 1<br>2<br>3<br>4 |
|--|------------------|
|  |                  |
|  | A01-0139         |

- -> Display on VAS 5051:
- Select the s key once in order to change to display group 039. Check specification in display zone -4-.

# Note:

It may take a few minutes until the result of the diagnosis is obtained.

|                                                                                            | Display zones |                                                                    |                                                                    |                  |  |  |
|--------------------------------------------------------------------------------------------|---------------|--------------------------------------------------------------------|--------------------------------------------------------------------|------------------|--|--|
|                                                                                            | 1 2           |                                                                    | 3                                                                  | 4                |  |  |
| Display group 039: Diagnosis of lambda probe interchange downstream of catalytic converter |               |                                                                    |                                                                    |                  |  |  |
| Display                                                                                    | x.x g/s       | x.xxx V                                                            | x.xxx V                                                            |                  |  |  |
| Display                                                                                    | Air mass      | Lambda probes<br>voltage<br>bank 1, probe 2<br>(Cylinders 1, 2, 3) | Lambda probes<br>voltage<br>bank 2, probe 2<br>(Cylinders 4, 5, 6) | Diagnosis status |  |  |

|                 | Display zones |              |              |                                                                  |  |
|-----------------|---------------|--------------|--------------|------------------------------------------------------------------|--|
| Range           |               |              |              | Test OFF<br>Test ON<br>Syst. OK<br>Syst. NOK                     |  |
| Specified value | 7.510 g/s     | 0.1000.950 V | 0.1000.950 V | Syst. OK                                                         |  |
| Note:           |               |              |              | If "Syst. NOK" is displayed: Interrogate fault memory => Page 7. |  |

If specification "Syst. OK" is attained:

- Perform next operation.

#### Operation 8: Diagnosis of lambda probe ageing downstream of catalytic converter

#### Test conditions:

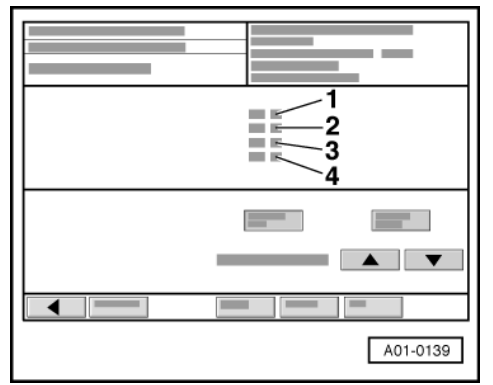

- Engine continues to run at 2000 rpm.
- -> Display on VAS 5051:

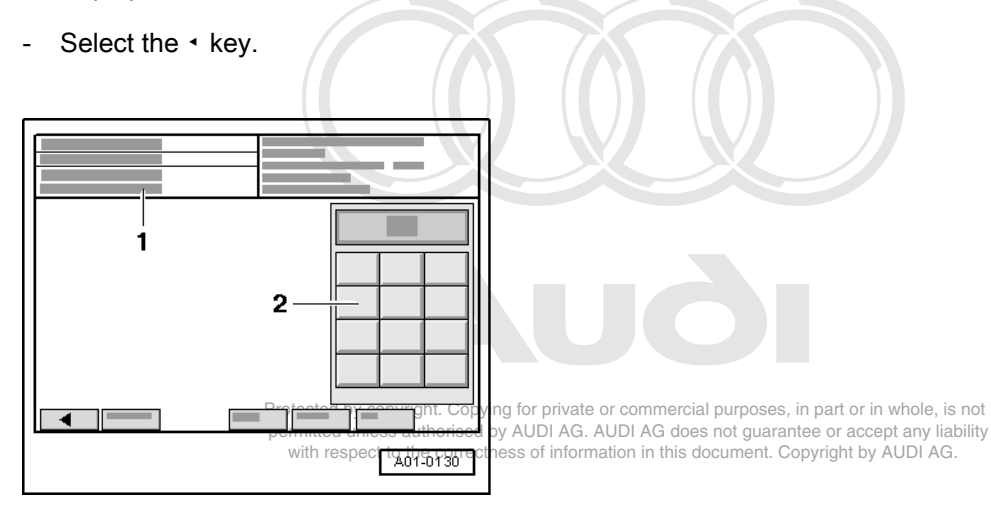

-> Display on VAS 5051:

1 - Enter display group max. input value = 255

- Enter "043" for "display group number 043" in zone -2- and confirm the entry by pressing the Q key.

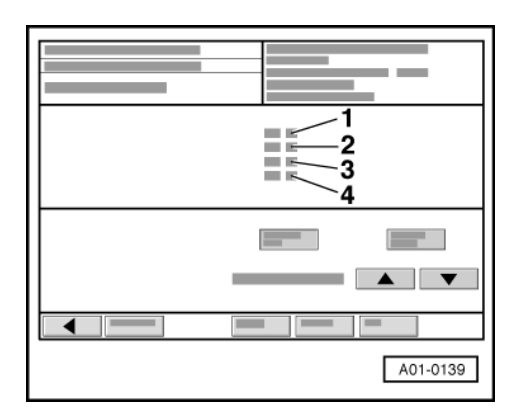

- -> Display on VAS 5051:
- Check specification in display zone -4-.

|                                   | Display zones                                                                                                    |                                                                               |                            |                                                                                                    |  |  |  |  |
|-----------------------------------|----------------------------------------------------------------------------------------------------|-------------------------------------------------------------------------------|----------------------------|----------------------------------------------------------------------------------------------------|--|--|--|--|
|                                   | 1                                                                                                    | 2                                                                             | 3                          | 4                                                                                                    |  |  |  |  |
| Display group 0<br>1 (cyl. 1,2,3) | Display group 043: Diagnosis of lambda probe ageing, lambda probe downstream of catalytic converter ban 1 (cyl. 1,2,3) |                                                                               |                            |                                                                                                    |  |  |  |  |
| Display                           | xxxx rpm                                                                                                    | xxx °C                                                                        | x.xxx V                    |                                                                                                    |  |  |  |  |
| Display                           | Engine speed                                                                                                    | Exhaust gas temperature<br>Protected by copyright.<br>permitted unless author | Lambda probes              | Diagnosis status<br>mercial purposes, in part or in whole, is not<br>G does not guarantee or accept any liability |  |  |  |  |
| Range                             |                                                                                                    | with respect to the co                                                        | rrectness of information f | Test OFF<br>Test ON<br>B1-P2 OK<br>B1-P2 NOK                                                                      |  |  |  |  |
| Specified value                   | 2000 rpm                                                                                                    | 300650 °C                                                                     | 0.1000.950 V               | B1-P2 OK                                                                                                    |  |  |  |  |
| Note:                             |                                                                                                    |                                                                               |                            | If "B1-S2 NOK" is displayed: Inter-<br>rogate fault memory => Page 7                                              |  |  |  |  |

If specification "B1-P2 OK" is attained:

- Select the s key once in order to change to display group 044.

|                                                                                                    | Display zones |                         |                                             |                                                                      |  |  |
|----------------------------------------------------------------------------------------------------|---------------|-------------------------|---------------------------------------------|----------------------------------------------------------------------|--|--|
|                                                                                                    | 1             | 2                       | 3                                           | 4                                                                    |  |  |
| Display group 044: Diagnosis of lambda probe ageing, lambda probe downstream of catalytic converter bank 2 (cyl. 4,5,6) |               |                         |                                             |                                                                      |  |  |
| Display                                                                                                    | xxxx rpm      | xxx °C                  | x.xxx V                                     |                                                                      |  |  |
| Display                                                                                                    | Engine speed  | Exhaust gas temperature | Lambda probes<br>voltage<br>bank 2, probe 2 | Diagnosis status                                                     |  |  |
| Range                                                                                                    |               |                         |                                             | Test OFF<br>Test ON<br>B2-P2 OK<br>B2-P2 NOK                         |  |  |
| Specified value                                                                                                    | 2000 rpm      | 300650 °C               | 0.1000.950 V                                | B2-P2 OK                                                             |  |  |
| Note:                                                                                                    |               |                         |                                             | If "B2-S2 NOK" is displayed: Inter-<br>rogate fault memory => Page 7 |  |  |

If specification "B2-P2 OK" is attained:

Perform next operation. \_

# Operation 9: Catalytic converter diagnosis

# Test conditions:

Engine continues to run at 2000 rpm.

| A01-0139 |  |
|----------|--|

-> Display on VAS 5051:

- Select the s key twice in order to change to display group 046 private or commercial purposes, in part or in whole, is not Check specifications in display zones 22 mandulas authorised by AUDI AG. AUDI AG does not guarantee or accept any liability with respect to the correctness of information in this document. Copyright by AUDI AG.
- \_

#### Note:

The test duration for the catalytic converter diagnosis is approx. 60 seconds.

|                 | Display zones |                                                                                                    |                                        |                                                                                                    |  |
|-----------------|---------------|----------------------------------------------------------------------------------------------------|----------------------------------------|----------------------------------------------------------------------------------------------------|--|
|                 | 1             | 2                                                                                                    | 3                                      | 4                                                                                                    |  |
| Display group 0 | 46: Diagnosis | of catalytic converter bank 1 (                                                                                   | cylinders 1, 2 and 3)                  |                                                                                                    |  |
| Display         | xxxx rpm      | XXX °C                                                                                                    | X.XX                                   |                                                                                                    |  |
| Display         | Engine speed  | Exhaust gas temperature                                                                                           | Measured value<br>Catalytic conversion | Diagnosis status                                                                                                    |  |
| Range           |               |                                                                                                    |                                        | Test OFF<br>Test ON<br>Cat. B1 OK<br>Cat. B1 NOK                                                                                         |  |
| Specified value | 2000 rpm      | 450650 °C                                                                                                    | 0.00.65                                | Cat. B1 OK                                                                                                    |  |
| Note:           |               | As long as the exhaust gas<br>temperature is not within the<br>specified range, the test may<br>not be initiated. |                                        | If "Cat. B1 NOK" is dis-<br>played: Interrogate fault<br>memory => Page 7. If no<br>fault is stored, replace the<br>catalytic converter. |  |

If specification "Cat. B1 OK" is attained:

Select the s key once in order to change to display group 047. -

|                                                                                   | Display zones |                         |                                        |                  |  |
|-----------------------------------------------------------------------------------|---------------|-------------------------|----------------------------------------|------------------|--|
|                                                                                   | 1 2 3 4       |                         |                                        |                  |  |
| Display group 047: Diagnosis of catalytic converter bank 2 (cylinders 4, 5 and 6) |               |                         |                                        |                  |  |
| Display                                                                           | xxxx rpm      | xxx °C                  | X.XX                                   |                  |  |
| Display                                                                           | Engine speed  | Exhaust gas temperature | Measured value<br>Catalytic conversion | Diagnosis status |  |

|                 | Display zones |                                                                                                    |         |                                                                                                    |  |  |
|-----------------|---------------|----------------------------------------------------------------------------------------------------|---------|----------------------------------------------------------------------------------------------------|--|--|
| Range           |               |                                                                                                    |         | Test OFF<br>Test ON<br>Cat. B2 OK<br>Cat. B2 NOK                                                                                          |  |  |
| Specified value | 2000 rpm      | 450650 °C                                                                                                    | 0.00.65 | Cat. B2 OK                                                                                                    |  |  |
| Note:           |               | As long as the exhaust gas<br>temperature is not within the<br>specified range, the test may<br>not be initiated. |         | If "Cat. B2 NOK" is dis-<br>played: Interrogate fault<br>memory => Page 7 . If no<br>fault is stored, replace the<br>catalytic converter. |  |  |

If specification "Cat. B2 OK" is attained:

- Perform next operation.

# Operation 10: Diagnosis of fuel tank breather valve

- Remove speedometer V.A.G 1788/10 and let engine run at idling speed.

| A01-0139 |
|----------|

# Test conditions:

- Engine running at idling speed.
- -> Display on VAS 5051:
- Select the < key.

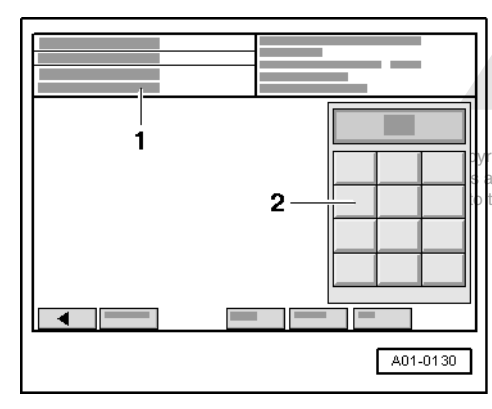

ight. Copying for private or commercial purposes, in part or in whole, is not uthorised by AUDI AG. AUDI AG does not guarantee or accept any liability he correctness of information in this document. Copyright by AUDI AG.

-> Display on VAS 5051:

1 - Enter display group

max. input value = 255

- Enter "070" for "display group number 070" in zone -2- and confirm the entry by pressing the Q key.

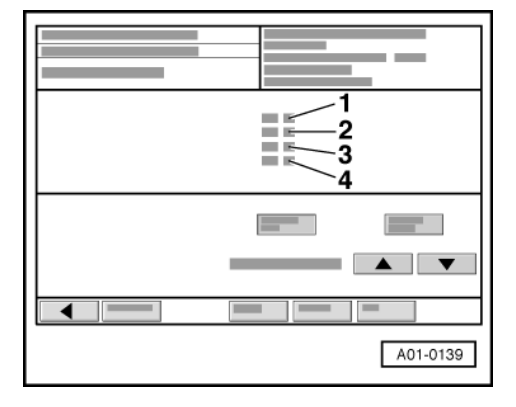

-> Display on VAS 5051:

- Check specification in display zone -4-.

#### Note:

If the test is not initiated or the display jumps from "Test ON" to "Test OFF", accelerate briefly to repeat the test.

|                                                          | Display zones                                |                                 |                         |                                                                        |  |  |  |
|----------------------------------------------------------|----------------------------------------------|---------------------------------|-------------------------|------------------------------------------------------------------------|--|--|--|
|                                                          | 1                                            | 2                               | 3                       | 4                                                                      |  |  |  |
| Display group 070: Diagnosis of fuel tank breather valve |                                              |                                 |                         |                                                                        |  |  |  |
| Display                                                  | xx %                                         | xx %                            | x.x %                   |                                                                        |  |  |  |
| Display                                                  | Opening angle of<br>fuel tank breather valve | Lambda control<br>Average value |                         | Diagnosis status                                                       |  |  |  |
| Range                                                    |                                              |                                 |                         | Test OFF<br>Test ON<br>FTBV OK<br>FTBV NOK<br>Cancel                   |  |  |  |
| Specified value                                          | 0100 %                                       | -5.56.3 %                       |                         | FTBV OK                                                                |  |  |  |
| Note:                                                    |                                              |                                 | Display is not relevant | If "FTBV NOK" is displayed:<br>Interrogate fault memory =><br>Page 198 |  |  |  |

If specification "FTBV OK" is attained:

- Perform next operation.

Protected by copyright. Copying for private or commercial purposes, in part or in whole, is not permitted unless authorised by AUDI AG. AUDI AG does not quarantee or accept any liability **Operation 11: Diagnosis, of secondary, air system, cylinder Dank**t. Dopyright by AUDI AG.

| A01-0139 |
|----------|

# Test conditions:

- Engine running at idling speed. •
- -> Display on VAS 5051:
- Select the ◄ key.

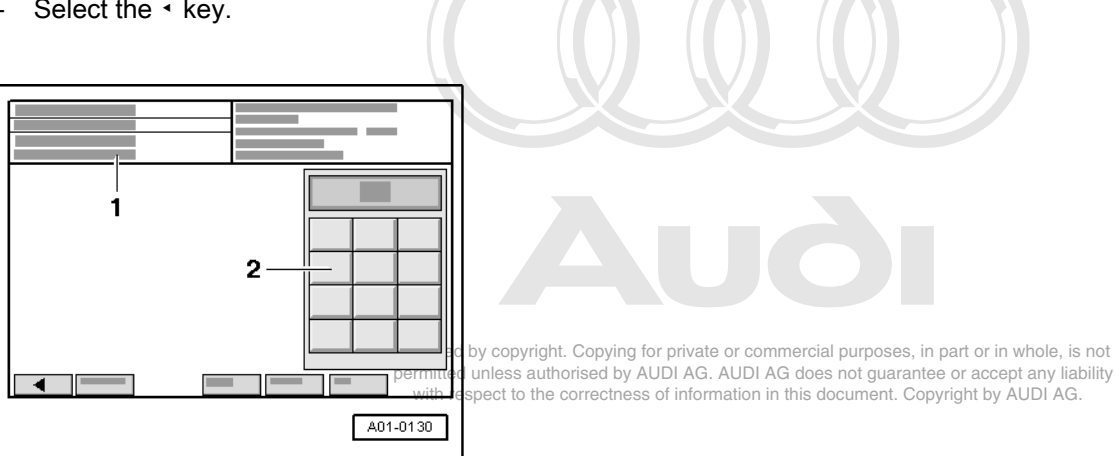

-> Display on VAS 5051:

1 - Enter display group max. input value = 255

Enter "077" for "display group number 077" in zone -2- and confirm the entry by pressing the Q key. -

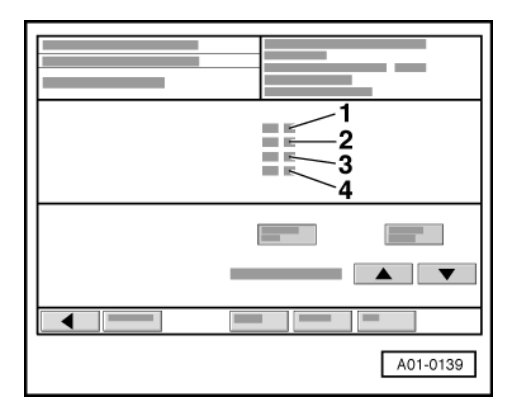

-> Display on VAS 5051:

Check specification in display zone -4-. -

# Note:

If the test is not initiated or the display jumps from "Test ON" to "Test OFF", accelerate briefly to repeat the test.

|                                     |                 | Display zones |                                                            |                  |  |  |  |
|-------------------------------------|-----------------|---------------|------------------------------------------------------------|------------------|--|--|--|
| 1 2 3 4                             |                 |               |                                                            |                  |  |  |  |
| Display group 0                     | 77: Diagnosis s | econdary ai   | r system (Bank 1)                                          |                  |  |  |  |
| Display xxxx rpm xx.x g/s xx % Test |                 |               |                                                            |                  |  |  |  |
| Display                             | Engine speed    | Air mass      | Percentage deviation from sec-<br>ondary air specification | Diagnosis status |  |  |  |

|                 |            | Display zones |           |                                                                      |  |  |
|-----------------|------------|---------------|-----------|----------------------------------------------------------------------|--|--|
| Range           |            |               |           | Test OFF<br>Test ON<br>Syst. OK<br>Syst. NOK<br>Cancel               |  |  |
| Specified value | 520800 rpm | 2.53.5 g/s    | -70 %30 % | Syst. OK                                                             |  |  |
| Note:           |            |               |           | If "Syst. NOK" is displayed: Inter-<br>rogate fault memory => Page 7 |  |  |

If specified value in display zone 4 "Syst OK" is attained:

#### Operation 12: Reading out readiness code

Read but the reading of private of private of the permitted unless authorised by AUDI AG. AUDI AG dees not guarantee or accept any liability with respect to the correctness of information in this document. Copyright by AUDI AG.

# 10.4 - Reading out readiness code -engine control unit 2-

| ` <u>1</u> |
|------------|
|            |
|            |
| A01-0122   |

#### **Test sequence**

Connect vehicle diagnostic, testing and information system VAS 5051 and select engine control unit 2 using "address word" 11 => Page 3.
 For this purpose, the ignition must be switched on.

-> Display on VAS 5051:

- Under -1- select the diagnostic function "08 - Read measured value block".

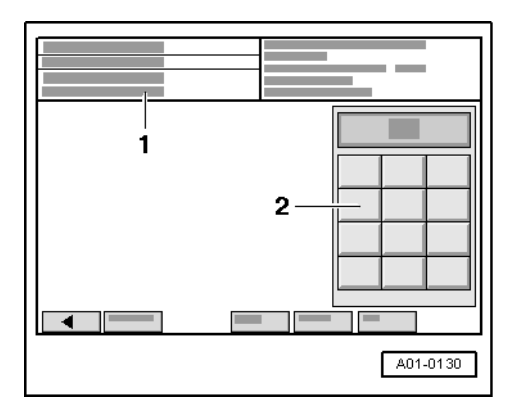

-> Display on VAS 5051:

1 - Enter display group max. input value = 255

- Enter "086" for "display group number 086" in zone -2- and confirm the entry by pressing the Q key.

| A01-0139 |
|----------|

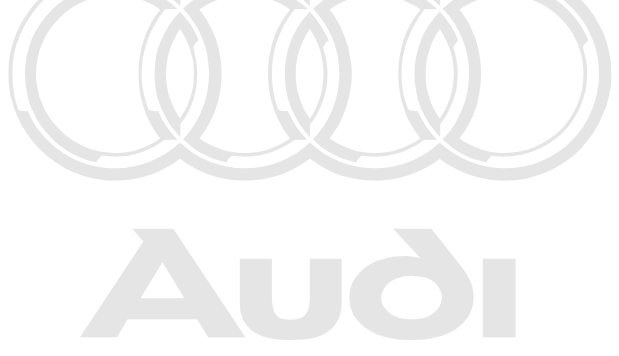

Protected by copyright. Copying for private or commercial purposes, in part or in whole, is not permitted unless authorised by AUDI AG. AUDI AG does not guarantee or accept any liability with respect to the correctness of information in this document. Copyright by AUDI AG.

-> Display on VAS 5051:

Check readiness code in display zone -1-.
Specified value: 0 0 0 0 0 0 0 0

|                    | Display zones                            |                                    |                                    |   |  |
|--------------------|------------------------------------------|------------------------------------|------------------------------------|---|--|
|                    | 1                                        | 2                                  | 3                                  | 4 |  |
| Display group 086: | Readiness code                           |                                    |                                    |   |  |
| Display            | 00000000 XXXXXXXX XXX                    |                                    | X X X X X X X X X                  |   |  |
| Display            | Ready bits<br>Completed tests            | Individual tests performed         | Individual tests performed         |   |  |
| Range              | 1 = not completed<br>0 = completed       | 1 = not completed<br>0 = completed | 1 = not completed<br>0 = completed |   |  |
| Specified value    | 00000000                                 | XXXXXXXX                           | XXXXXXXX                           |   |  |
| Note:              | Explanation of readiness code => Page 58 |                                    |                                    |   |  |

Note on display zone 1:

Display zone 1 is the most important. This display indicates which system has been checked by the self-diagnosis since the last time the fault memory was erased or since installation of a new control unit. After erasing the fault memory, all testable values are set to "1" and then to "0" after successful completion of the test.

| X | Χ                | Х | Х | Х                                                                                                    | Х                | X                                                                                                    | X Notes on display group 086, display zone 1 |
|---|------------------|---|---|----------------------------------------------------------------------------------------------------|------------------|----------------------------------------------------------------------------------------------------|----------------------------------------------|
|   |                  |   |   | Catalytic converter diagnosis<br>- Display 0 = Test was carried out<br>- Display 1 = Test was not carried out (produce readiness code<br>- =>Page 76)            |                  |                                                                                                    |                                              |
|   | Display always 0 |   |   |                                                                                                    | Display always 0 |                                                                                                    |                                              |
|   |                  |   |   | Activated charcoal filter system<br>- Display 0 = Test was carried out<br>- Display 1 = Test was not carried out (produce readiness code<br>- =>Page <u>76</u> ) |                  |                                                                                                    |                                              |
|   |                  |   |   |                                                                                                    |                  | Secondary air system<br>- Display 0 = Test was carried out<br>- Display 1 = Test was not carried out (produce readiness code<br>- =>Page <u>76</u> ) |                                              |
|   | Display always 0 |   |   |                                                                                                    | Display always 0 |                                                                                                    |                                              |

|   | Lambda probes<br>- Display 0 = Test was carried out<br>- Display 1 = Test was not carried out (produce readiness code<br>- =>Page <u>76</u> )       |
|---|----------------------------------------------------------------------------------------------------|
|   | Lambda probe heater<br>- Display 0 = Test was carried out<br>- Display 1 = Test was not carried out (produce readiness code<br>- =>Page <u>76</u> ) |
| - | Display always 0                                                                                                    |

#### Note:

The readiness code is only produced when all display digits in display zone 1 are set to "0".

If the specification "0 0 0 0 0 0 0 0 0 0" is achieved in display zone 1:

- Select the key.
- Interrogate fault memory to make sure it is clear; there must not be any stored faults.

If specified value is not attained:

- Produce the readiness code => Page 76.

# 10.5 - Producing readiness code -engine control unit 2-

# Special tools and workshop equipment required

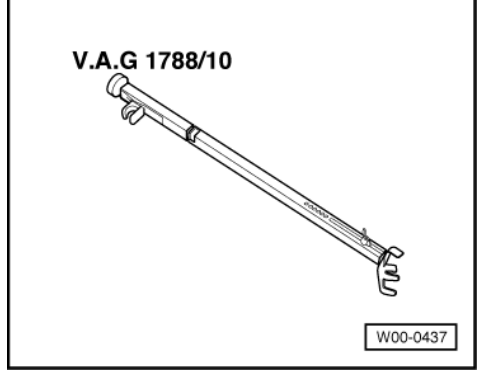

Engine speed controller V.A.G 1788/10

# Preconditions:

- · Vehicle stationary.
- Electrical consumers switched off (radiator fan must not run during the test).
- Air conditioning switched off.
- Coolant temperature at least 80 °C=>display group 004, display zone 3. Important: Warm up engine as far as possible by means of a road test.

#### Important note:

If the test result is immediately displayed as "OK" after selecting a display group during an operation, the test has already been performed and you can continue with the next operation.

Protected by copyright. Copying for private or commercial purposes, in part or in whole, is not permitted unless authorised by AUDI AG. AUDI AG does not guarantee or accept any liability with respect to the correctness of information in this document. Copyright by AUDI AG.

# Operation 1: Interrogating fault memory

Test conditions:

| <b>`</b> 1 |
|------------|
|            |
|            |
| A01-0122   |

- Engine stopped, ignition switched on.
- Connect vehicle diagnostic, testing and information system VAS 5051 and select engine control unit 2 using "address word" 11 => Page 3.
   For this purpose, the ignition must be switched on.
- -> Display on VAS 5051:
- Under -1- select the diagnostic function "02 interrogate fault memory".

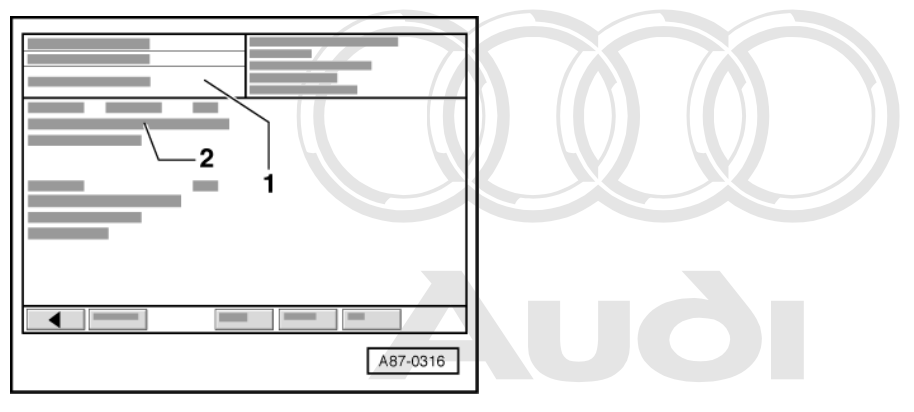

- -> Display on VAS 5051 mitted unless authorised by AUDI AG. AUDI AG does not guarantee or accept any liability with respect to the correctness of information in this document. Copyright by AUDI AG.
  - 1 Contents of the fault memory:
  - 0 faults recognised
  - or
  - X faults recognised
  - 2 Fault
  - Fault code - Fault location
  - Type of fault

If a fault is stored:

- Rectify fault and erase the fault memory. Perform a road test and interrogate the fault memory again to check.

If no fault is stored:

- Select the • key.

# Operation 2: Erasing fault memory

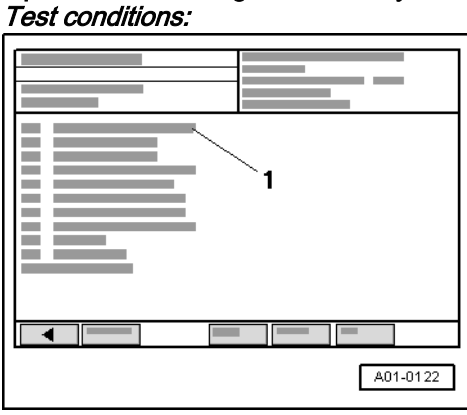

- Engine stopped, ignition switched on.
- -> Display on VAS 5051:
- Under -1- select the diagnostic function "05 erase fault memory".

# Note:

The readiness code is reset when the fault memory is erased and must therefore be reproduced.

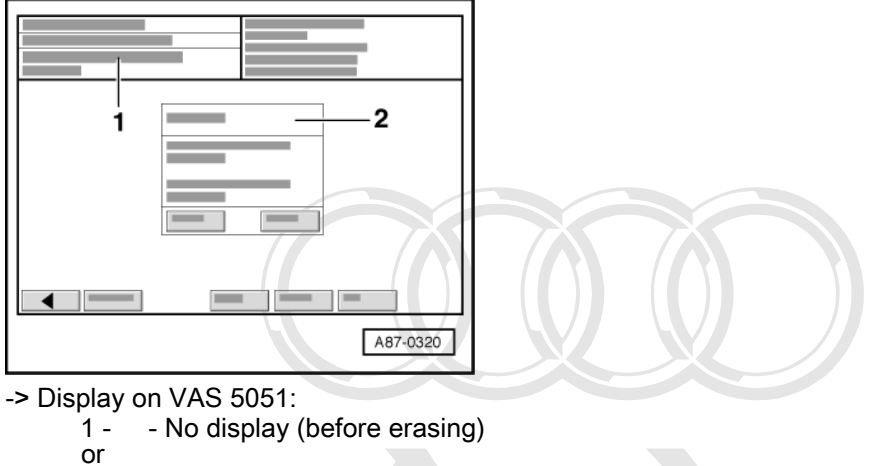

- fault memory erased
- 2 Note:

Should the function be carried out? Note: Data will be erased!

- Protected by convright. Copying for private or commercial purposes, in part or in whole, is not
   Press the "OK" key hin displaying sed by AUDI AG. AUDI AG does not guarantee or accept any liability
- Select the \* key. with respect to the correctness of information in this document. Copyright by AUDI AG.

# Operation 3: Adapting the thottle valve control part to the engine control unit *Test conditions:*

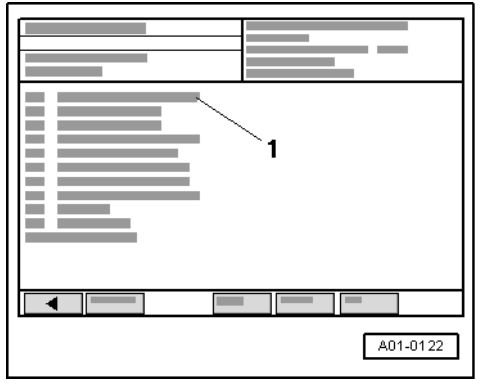

- Engine stopped, ignition switched on.
- -> Display on VAS 5051:
- Under -1- select the diagnostic function "04 Basic setting".

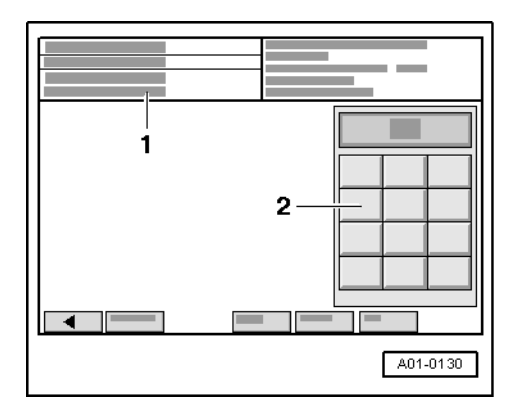

-> Display on VAS 5051:

1 - Enter display group max. input value = 255

- Enter "060" for "display group number 060" in zone -2- and confirm the entry by pressing the Q key.

| A01-0139 |
|----------|
|          |

-> Display on VAS 5051:

- Check specifications in display zones -3- and -4-.

#### Note:

The display can also appear in split format, i.e. in the upper half the function "Read measured value block" is shown, while in the lower half, the function "Basic setting" is shown. Any adaptions and diagnoses are carried out in the "basic setting". This also applies for all the other operations.

|               | Display zones                                                                                                    |                                          |                        |                 |  |  |  |
|---------------|----------------------------------------------------------------------------------------------------|------------------------------------------|------------------------|-----------------|--|--|--|
| Protect       | Protected by copyright, Copying for private or commercial purposes, in part or in whole, is not germitted unless authorised by AUDI AG. AUDI AG does not guarantee or accept any liability |                                          |                        |                 |  |  |  |
| Display group | 60: Adaption of thott                                                                                                    | e valve control part <sup>o</sup>        | yright by AUDI AG.     |                 |  |  |  |
| Display       |                                                                                                    |                                          |                        |                 |  |  |  |
| Display       | Throttle valve angle (angle sender 1)                                                                                                    | Throttle valve angle<br>(angle sender 2) | Adaption stage counter | Adaption status |  |  |  |

|                 | Display zones |       |                                                                                                    |                                                                    |  |
|-----------------|---------------|-------|----------------------------------------------------------------------------------------------------|--------------------------------------------------------------------|--|
| Range           |               |       | 08                                                                                                    | ADP process running<br>ADP OK<br>ERROR                             |  |
| Specified value | 393 %         | 973 % | 8                                                                                                    | ADP OK                                                             |  |
| Note:           |               |       | The adaption stage<br>counter reaches the<br>number 8 after adaption<br>(some numbers may al-<br>so be skipped). | If "ERROR" is displayed:<br>Interrogate fault memory<br>=> Page 7. |  |

#### Note on display zone 3:

During adaption, various digits are displayed in display zone 3 which represent the relevant adaption status. The most crucial factor is not the way in which the adaption stage counter (display zone 3) behaves during the adaption process, but that the specification "ADP OK" is displayed after adaption in display zone 4.

If specification "ADP OK" is attained:

- Perform next operation.

#### Operation 4: Checking operating status of lambda control

- Start the engine.

#### Note:

*If necessary, reselect the vehicle system "11 - engine electronics II" and the diagnostic function "04 - basic setting" after starting the engine.* 

Install the engine speed controller V.A.G 1788/10 on the accelerator and increase the engine speed to 2000 rpm.

#### Test conditions:

• Engine running at 2000 rpm.

Protected by copyright. Copying for private or commercial purposes, in part or in whole, is not permitted unless authorised by AUDI AG. AUDI AG does not guarantee or accept any liability with respect to the correctness of information in this document. Copyright by AUDI AG.

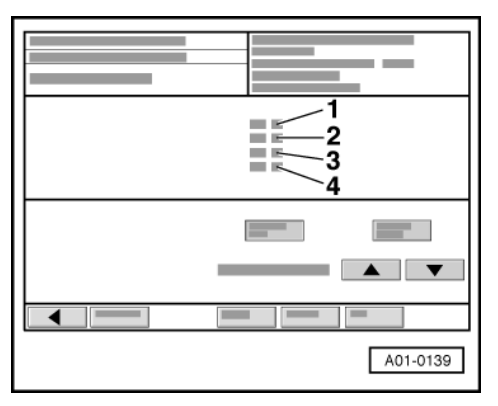

-> Display on VAS 5051:

- Select the ◄ key.

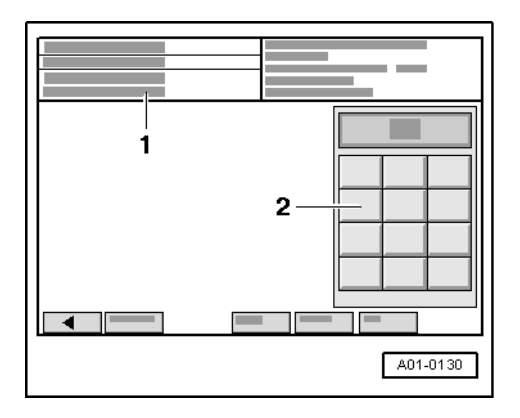

-> Display on VAS 5051:

1 - Enter display group max. input value = 255

- Enter "030" for "display group number 030" in zone -2- and confirm the entry by pressing the Q key.

| A01-0139 |
|----------|

-> Display on VAS 5051:

Check lambda probe status in display zones 1, 2, 3 and 4.

#### Note:

It may take a few minutes until the result of the diagnosis is obtained.

|               | Display zones                                                                            |                                                                                         |                                                                                             |                                                                                          |  |  |
|---------------|------------------------------------------------------------------------------------------|-----------------------------------------------------------------------------------------|---------------------------------------------------------------------------------------------|------------------------------------------------------------------------------------------|--|--|
|               | 1                                                                                        | 2                                                                                       | 3                                                                                           | 4                                                                                        |  |  |
| Display group | 030: Lambda probe sta                                                                    | atus                                                                                    |                                                                                             |                                                                                          |  |  |
| Display       | XXX                                                                                      | XXX                                                                                     | XXX                                                                                         | XXX                                                                                      |  |  |
| Display       | Lambda probe status,<br>bank 1, probe 1<br>(Cyl. 7, 8, 9 primary<br>catalytic converter) | Lambda probe status,<br>bank 1, probe 2<br>(Cyl. 7, 8, 9 post cata-<br>lytic converter) | Lambda probe status,<br>bank 1, probe 2<br>(Cyl. 10, 11, 12 primary<br>catalytic converter) | Lambda probe status,<br>bank 2, probe 2<br>(Cyl. 10, 11, 12 post<br>catalytic converter) |  |  |
| Range         | 0 = off<br>1 = on                                                                        | 0 = off<br>1 = on                                                                       | 0 = off<br>1 = on                                                                           | 0 = off<br>1 = on                                                                        |  |  |
| Specif. value | 111                                                                                      | 110                                                                                     | 111                                                                                         | 110                                                                                      |  |  |

| Meaning of 3-digit readout of display group 030 |   |   |                                                                  |  |
|-------------------------------------------------|---|---|------------------------------------------------------------------|--|
| X                                               | Х | Х | Display zones 1, 2, 3 and 4                                      |  |
|                                                 |   | Х | Lambda control: 0 = not active; 1 = active                       |  |
|                                                 | Х |   |                                                                  |  |
| Х                                               |   |   | Condition of lambda probe heating: 0 = not active; 1 = active G. |  |

#### Notes:

- The first digit of the 3-digit display (heating) fluctuates between 0 and 1 at certain operating points. The lambda control for lambda probes downstream of catalytic converter (bank 1, probe 2 and bank 2, probe 2) is not active without engine load, i.e. the last digit of the 3-digit display is 0.
- Only continue the test when the displays have achieved "111" at least once in display zones 1 and 3 and "110" in display zones 2 and 4.

# Operation 5: Diagnosis of lambda probe ageing upstream of catalytic converter

#### Test conditions:

• Engine continues to run at 2000 rpm.

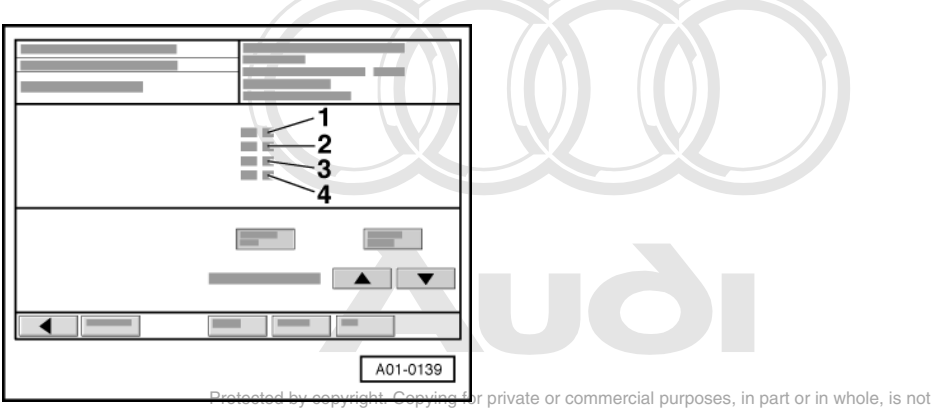

Protections by popyright, copying to private or commercial purposes, in part or in whole, is not permitted unless authorised by AUDI AG. AUDI AG does not guarantee or accept any liability
 > Display on VAS 50575 pect to the correctness of information in this document. Copyright by AUDI AG.

- Select the s key 4 times in order to change to display group 034.
- Check specification in display zone -4-.

#### Note:

It may take a few minutes until the result of the diagnosis is obtained.

|                                                                                                    |              | Display zones           |                 |                                                                       |  |  |  |
|----------------------------------------------------------------------------------------------------|--------------|-------------------------|-----------------|-----------------------------------------------------------------------|--|--|--|
|                                                                                                    | 1            | 2                       | 3               | 4                                                                     |  |  |  |
| Display group 034: Diagnosis of lambda probe ageing, lambda probe upstream of catalytic converter bank (cyl. 7, 8, 9) |              |                         |                 |                                                                       |  |  |  |
| Display                                                                                                    | xxxx rpm     | xxx °C                  | X.X             |                                                                       |  |  |  |
| Display                                                                                                    | Engine speed | Exhaust gas temperature | Dynamics factor | Diagnosis status                                                      |  |  |  |
| Range                                                                                                    |              |                         |                 | Test OFF<br>Test ON<br>B1-P1 OK<br>B1-P1 NOK                          |  |  |  |
| Specified value                                                                                                    | 2000 rpm     | 300600 °C               | 0.52.5          | B1-P1 OK                                                              |  |  |  |
| Note:                                                                                                    |              |                         |                 | If "B1-P1 NOK" is displayed: Inter-<br>rogate fault memory => Page 7. |  |  |  |

If specification "B1-P1 OK" is attained:

- Select the s key once in order to change to display group 035.

|                                      |                 | Display zones              |                  |                                              |  |  |  |
|--------------------------------------|-----------------|----------------------------|------------------|----------------------------------------------|--|--|--|
|                                      | 1               | 2                          | 3                | 4                                            |  |  |  |
| Display group 0<br>(cyl. 10, 11, 12) | 35: Diagnosis ( | of lambda probe ageing, la | imbda probe upst | ream of catalytic converter bank 2           |  |  |  |
| Display                              | xxxx rpm        | xxx °C                     | X.X              |                                              |  |  |  |
| Display                              | Engine speed    | Exhaust gas temperature    | Dynamics factor  | Diagnosis status                             |  |  |  |
| Range                                |                 |                            |                  | Test OFF<br>Test ON<br>B2-P1 OK<br>B2-P1 NOK |  |  |  |

|                 |          | D         | isplay zones |                                                                       |
|-----------------|----------|-----------|--------------|-----------------------------------------------------------------------|
| Specified value | 2000 rpm | 300600 °C | 0.52.5       | B2-P1 OK                                                              |
| Note:           |          |           |              | If "B2-P1 NOK" is displayed: Inter-<br>rogate fault memory => Page 7. |

If specification "B2-P1 OK" is attained:

- Perform next operation.

# Operation 6: Diagnosis of lambda control system

#### Test conditions:

Engine continues to run at 2000 rpm.

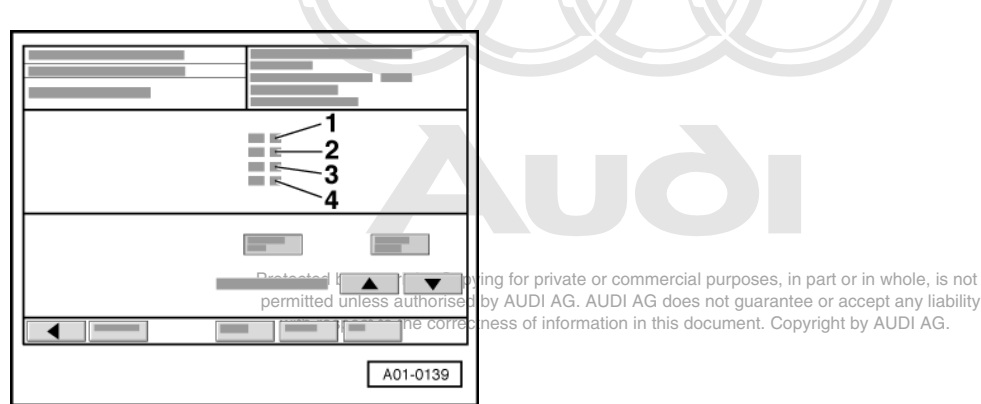

- -> Display on VAS 5051:
- Select the s key twice in order to change to display group 037.
- Check specification in display zone -4-.

#### Note:

It may take a few minutes until the result of the diagnosis is obtained.

|                 | Display zones                                                                       |                                             |                                                                              |                                                                        |  |  |  |
|-----------------|-------------------------------------------------------------------------------------|---------------------------------------------|------------------------------------------------------------------------------|------------------------------------------------------------------------|--|--|--|
|                 | 1                                                                                   | 2                                           | 3                                                                            | 4                                                                      |  |  |  |
| Display group 0 | Display group 037: Diagnosis of lambda control system bank 1 (cylinders 7, 8 and 9) |                                             |                                                                              |                                                                        |  |  |  |
| Display         | xxx %                                                                               | x.xxx V                                     | X.XX                                                                         |                                                                        |  |  |  |
| Display         | Load                                                                                | Lambda probes<br>voltage<br>bank 1, probe 2 | Lambda correction value<br>between<br>bank 1, probe 1 and bank 1, probe<br>2 | Diagnosis status                                                       |  |  |  |
| Range           |                                                                                     |                                             |                                                                              | Test OFF<br>Test ON<br>Syst. OK<br>Syst. NOK                           |  |  |  |
| Specified value | 1219 %                                                                              | 0.1000.950 V                                | -0.0040.01                                                                   | Syst. OK                                                               |  |  |  |
| Note:           |                                                                                     |                                             |                                                                              | If "Syst. NOK" is displayed:<br>Interrogate fault memory =><br>Page 7. |  |  |  |

If specification "Syst. OK" is attained:

- Select the s key once in order to change to display group 038.

|                                                                                        |        | Display zones                               |                                                                              |                                                                        |  |  |
|----------------------------------------------------------------------------------------|--------|---------------------------------------------|------------------------------------------------------------------------------|------------------------------------------------------------------------|--|--|
|                                                                                        | 1      | 2                                           | 3                                                                            | 4                                                                      |  |  |
| Display group 038: Diagnosis of lambda control system bank 2 (cylinders 10, 11 and 12) |        |                                             |                                                                              |                                                                        |  |  |
| Display                                                                                | xxx %  | x.xxx V                                     | X.XX                                                                         |                                                                        |  |  |
| Display                                                                                | Load   | Lambda probes<br>voltage<br>bank 2, probe 2 | Lambda correction value<br>between<br>bank 2, probe 1 and bank 2, probe<br>2 | Diagnosis status                                                       |  |  |
| Range                                                                                  |        |                                             |                                                                              | Test OFF<br>Test ON<br>Syst. OK<br>Syst. NOK                           |  |  |
| Specified value                                                                        | 1219 % | 0.1000.950 V                                | -0.0040.01                                                                   | Syst. OK                                                               |  |  |
| Note:                                                                                  |        |                                             |                                                                              | If "Syst. NOK" is displayed:<br>Interrogate fault memory =><br>Page 7. |  |  |

If specification "Syst. OK" is attained:

Perform next operation. \_

# Operation 7: Diagnosis of lambda probe interchange downstream of catalytic converter

# Test conditions:

Engine continues to run at 2000 rpm. ٠

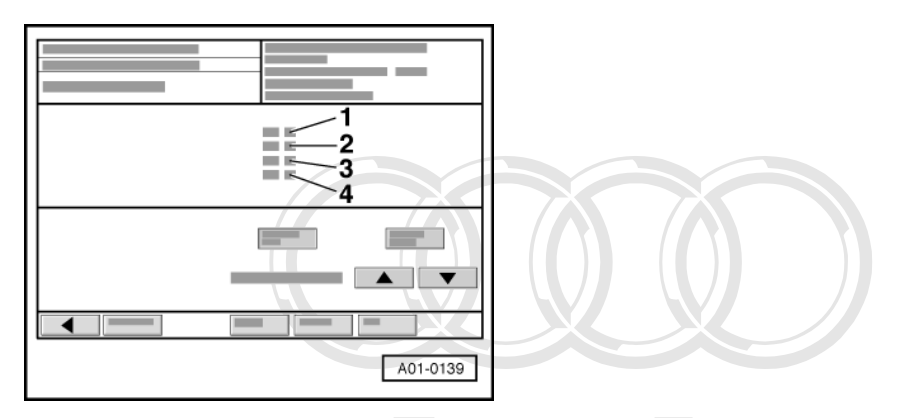

-> Display on VAS 5051:

- Select the s key once in order to change to display group 039. Check specification in display zone -4-.
- \_

Note:

Protected by copyright. Copying for private or commercial purposes, in part or in whole, is not permitted unless authorised by AUDI AG. AUDI AG does not guarantee or accept any liability with respect to the correctness of information in this document. Copyright by AUDI AG.

It may take a few minutes until the result of the diagnosis is obtained.

|                                                                   | Display zones |                                                                    |                                                                       |                  |  |  |
|-------------------------------------------------------------------|---------------|--------------------------------------------------------------------|-----------------------------------------------------------------------|------------------|--|--|
|                                                                   | 1             | 2 3                                                                |                                                                       | 4                |  |  |
| Display group 039: Diagnosis of lambda probe interchange downstre |               | am of catalytic converter                                          |                                                                       |                  |  |  |
| Display                                                           | x.x g/s       | x.xxx V                                                            | x.xxx V x.xxx V                                                       |                  |  |  |
| Display                                                           | Air mass      | Lambda probes<br>voltage<br>bank 1, probe 2<br>(Cylinders 7, 8, 9) | Lambda probes<br>voltage<br>bank 2, probe 2<br>(Cylinders 10, 11, 12) | Diagnosis status |  |  |

|                 | Display zones |              |              |                                                                  |  |
|-----------------|---------------|--------------|--------------|------------------------------------------------------------------|--|
| Range           |               |              |              | Test OFF<br>Test ON<br>Syst. OK<br>Syst. NOK                     |  |
| Specified value | 7.510 g/s     | 0.1000.950 V | 0.1000.950 V | Syst. OK                                                         |  |
| Note:           |               |              |              | If "Syst. NOK" is displayed: Interrogate fault memory => Page 7. |  |

If specification "Syst. OK" is attained:

- Perform next operation.

# Operation 8: Diagnosis of lambda probe ageing downstream of catalytic converter

# Test conditions:

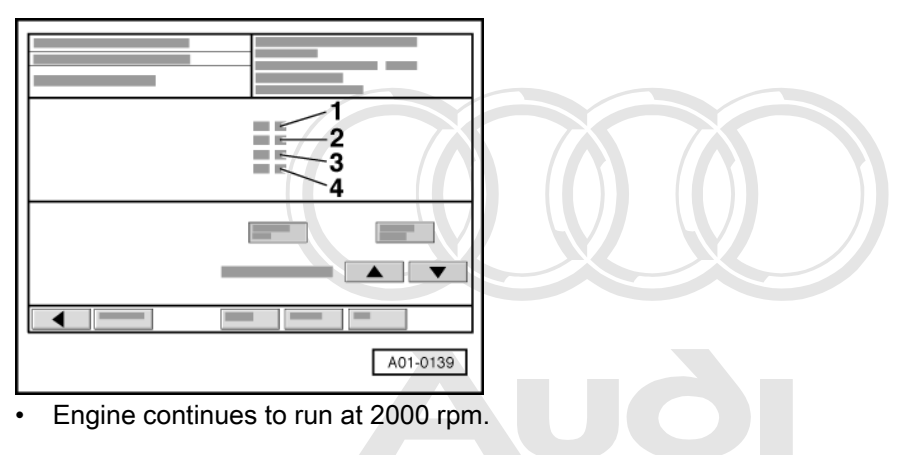

-> Display on VAS 5051:

Protected by copyright. Copying for private or commercial purposes, in part or in whole, is not
 Select the < key. permitted unless authorised by AUDI AG. AUDI AG does not guarantee or accept any liability with respect to the correctness of information in this document. Copyright by AUDI AG.</li>

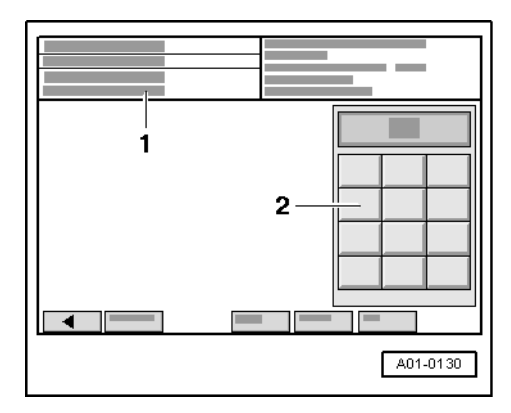

-> Display on VAS 5051:

1 - Enter display group max. input value = 255

- Enter "043" for "display group number 043" in zone -2- and confirm the entry by pressing the Q key.

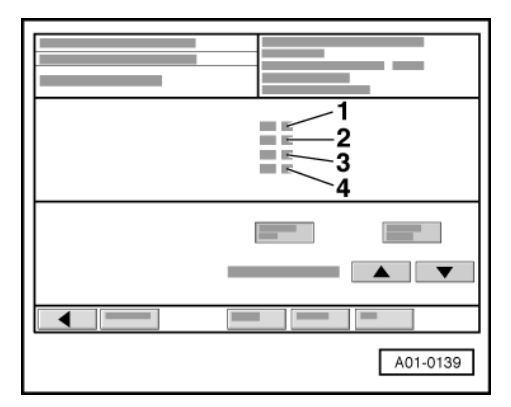

-> Display on VAS 5051:

- Check specification in display zone -4-.

|                                   | Display zones          |                                         |                                             |                                                                      |  |  |
|-----------------------------------|------------------------|-----------------------------------------|---------------------------------------------|----------------------------------------------------------------------|--|--|
|                                   | 1                      | 2                                       | 3                                           | 4                                                                    |  |  |
| Display group 0<br>1 (cyl. 7,8,9) | 43: Diagnosis o        | of lambda probe ageing, la              | mbda probe dow                              | nstream of catalytic converter bank                                  |  |  |
| Display                           | xxxx rpm               | xxx °C                                  | x.xxx V                                     |                                                                      |  |  |
| Display                           | Engine speed           | Exhaust gas temperature                 | Lambda probes<br>voltage<br>bank 1, probe 2 | Diagnosis status                                                     |  |  |
| Range                             |                        |                                         |                                             | Test OFF<br>Test ON<br>B1-P2 OK<br>B1-P2 NOK                         |  |  |
| Specified value                   | 2000 rpm               | 300650 °C                               | 0.1000.950 V                                | B1-P2 OK                                                             |  |  |
| Note:                             | Protected by copyright | . Copying for private or commercial pur | oses, in part or in whole,                  | If "B1-S2 NOK" is displayed: Inter-<br>rogate fault memory => Page 7 |  |  |

with respect to the correctness of information in this document. Copyright by AUDI AG.

If specification "B1-P2 OK" is attained:

- Select the s key once in order to change to display group 044.

|                                      | Display zones        |                         |                                             |                                                                      |  |
|--------------------------------------|----------------------|-------------------------|---------------------------------------------|----------------------------------------------------------------------|--|
|                                      | 1                    | 2                       | 3                                           | 4                                                                    |  |
| Display group 0<br>2 (cyl. 10,11,12) | 44: Diagnosis o<br>) | mbda probe dow          | nstream of catalytic converter bank         |                                                                      |  |
| Display                              | xxxx rpm             | xxx °C                  | x.xxx V                                     |                                                                      |  |
| Display                              | Engine speed         | Exhaust gas temperature | Lambda probes<br>voltage<br>bank 2, probe 2 | Diagnosis status                                                     |  |
| Range                                |                      |                         |                                             | Test OFF<br>Test ON<br>B2-P2 OK<br>B2-P2 NOK                         |  |
| Specified value                      | 2000 rpm             | 300650 °C               | 0.1000.950 V                                | B2-P2 OK                                                             |  |
| Note:                                |                      |                         |                                             | If "B2-S2 NOK" is displayed: Inter-<br>rogate fault memory => Page 7 |  |

If specification "B2-P2 OK" is attained:

- Perform next operation.

# **Operation 9: Catalytic converter diagnosis**

# Test conditions:

Engine continues to run at 2000 rpm.

|  | A01-0139 |
|--|----------|

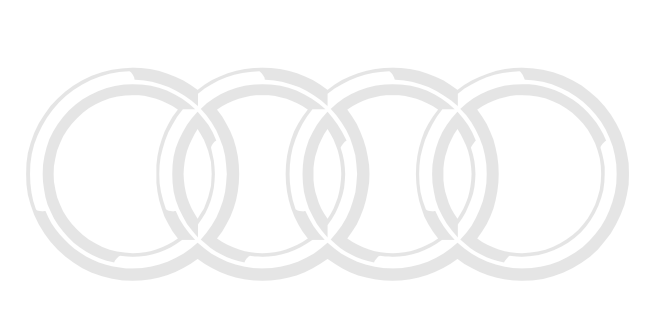

- -> Display on VAS 5051:
- Select the s key twice in order to change to display group 046. Check specifications in display zones -2- and -4-.

# Note:

Protected by copyright. Copying for private or commercial purposes, in part or in whole, is not The test duration for the catalytic converte data on the southorised by AUDI 60 AUDI AG does not guarantee or accept any liability with responses of approximation in this document. Copyright by AUDI AG.

|                 | Display zones   |                                                                                                    |                                     |                                                                                                    |  |
|-----------------|-----------------|----------------------------------------------------------------------------------------------------|-------------------------------------|----------------------------------------------------------------------------------------------------|--|
|                 | 1               | 2                                                                                                    | 3                                   | 4                                                                                                    |  |
| Display group 0 | 46: Diagnosis o | of catalytic converter bank 1 (                                                                                   | cylinders 7, 8 and 9)               |                                                                                                    |  |
| Display         | xxxx rpm        | Sxx °C                                                                                                    | X.XX                                |                                                                                                    |  |
| Display         | Engine speed    | Exhaust gas temperature                                                                                           | Measurement<br>Catalytic conversion | Diagnosis status                                                                                                    |  |
| Range           |                 |                                                                                                    |                                     | Test OFF<br>Test ON<br>Cat. B1 OK<br>Cat. B1 NOK                                                                                          |  |
| Specified value | 2000 rpm        | 450650 °C                                                                                                    | 0.00.65                             | Cat. B1 OK                                                                                                    |  |
| Note:           |                 | As long as the exhaust gas<br>temperature is not within the<br>specified range, the test may<br>not be initiated. |                                     | If "Cat. B1 NOK" is dis-<br>played: Interrogate fault<br>memory => Page 7 . If no<br>fault is stored, replace the<br>catalytic converter. |  |

If specification "Cat. B1 OK" is attained:

Select the s key once in order to change to display group 047.

|                                                                                      | Display zones |                         |                                     |                  |  |  |  |
|--------------------------------------------------------------------------------------|---------------|-------------------------|-------------------------------------|------------------|--|--|--|
|                                                                                      | 1             | 1 2 3 4                 |                                     |                  |  |  |  |
| Display group 047: Diagnosis of catalytic converter bank 2 (cylinders 10, 11 and 12) |               |                         |                                     |                  |  |  |  |
| Display                                                                              | xxxx rpm      | xxxx rpm xxx °C x.xx    |                                     |                  |  |  |  |
| Display                                                                              | Engine speed  | Exhaust gas temperature | Measurement<br>Catalytic conversion | Diagnosis status |  |  |  |

|                 | Display zones |                                                                                                    |         |                                                                                                    |  |
|-----------------|---------------|----------------------------------------------------------------------------------------------------|---------|----------------------------------------------------------------------------------------------------|--|
| Range           |               |                                                                                                    |         | Test OFF<br>Test ON<br>Cat. B2 OK<br>Cat. B2 NOK                                                                                         |  |
| Specified value | 2000 rpm      | 450650 °C                                                                                                    | 0.00.65 | Cat. B2 OK                                                                                                    |  |
| Note:           |               | As long as the exhaust gas<br>temperature is not within the<br>specified range, the test may<br>not be initiated. |         | If "Cat. B2 NOK" is dis-<br>played: Interrogate fault<br>memory => Page 7. If no<br>fault is stored, replace the<br>catalytic converter. |  |

If specification "Cat. B2 OK" is attained:

- Perform next operation.

# Operation 10: Diagnosis of fuel tank breather valve

- Remove speedometer V.A.G 1788/10 and let engine run at idling speed.

|  | 1<br>2<br>3<br>4 |
|--|------------------|
|  |                  |
|  | A01-0139         |

# Test conditions:

- Engine running at idling speed.
- -> Display on VAS 5051:
- Select the key.

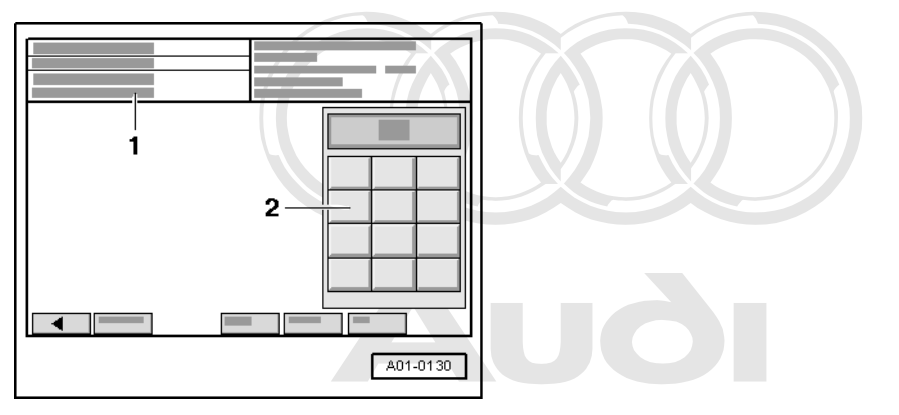

- Protected by copyright. Copying for private or commercial purposes, in part or in whole, is not
   -> Display on VAS 5054 unless authorised by AUDI AG. AUDI AG does not guarantee or accept any liability
   with respect to the correctness of information in this document. Copyright by AUDI AG.
  - 1 Enter display group

max. input value = 255

- Enter "070" for "display group number 070" in zone -2- and confirm the entry by pressing the Q key.

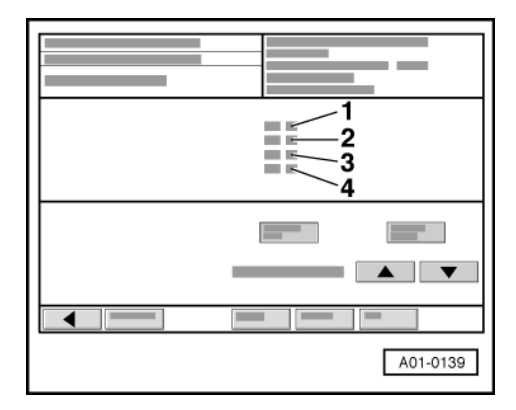

-> Display on VAS 5051:

- Check specification in display zone -4-.

#### Note:

If the test is not initiated or the display jumps from "Test ON" to "Test OFF", accelerate briefly to repeat the test.

|                 | Display zones                                |                                 |                         |                                                                         |  |
|-----------------|----------------------------------------------|---------------------------------|-------------------------|-------------------------------------------------------------------------|--|
|                 | 1                                            | 2                               | 3                       | 4                                                                       |  |
| Display group 0 | 70: Diagnosis of fuel tan                    | k breather valve                |                         |                                                                         |  |
| Display         | xx %                                         | xx %                            | x.x %                   |                                                                         |  |
| Display         | Opening angle of<br>fuel tank breather valve | Lambda control<br>Average value |                         | Diagnosis status                                                        |  |
| Range           |                                              |                                 |                         | Test OFF<br>Test ON<br>FTBV OK<br>FTBV NOK<br>Cancel                    |  |
| Specified value | 0100 %                                       | -5.56.3 %                       |                         | FTBV OK                                                                 |  |
| Note:           |                                              |                                 | Display is not relevant | If "FTBV NOK" is displayed:<br>Interrogate fault memory =><br>Page 198. |  |

If specification "FTBV OK" is attained:

- Perform next operation.

# Operation 11: Diagnosis of secondary air system (cylinder bank 2)

|   | _                |
|---|------------------|
|   | 1<br>2<br>3<br>4 |
| - |                  |
|   | A01-0139         |

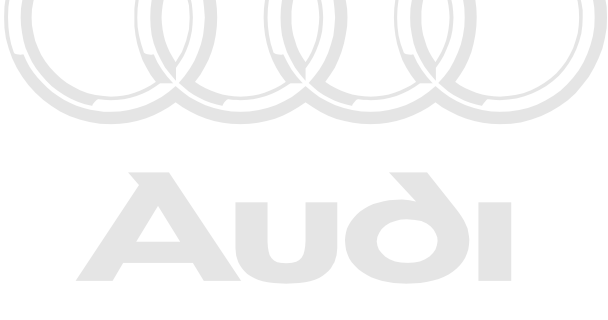

Protected by copyright. Copying for private or commercial purposes, in part or in whole, is not permitted unless authorised by AUDI AG. AUDI AG does not guarantee or accept any liability with respect to the correctness of information in this document. Copyright by AUDI AG.

# Test conditions:

- Engine running at idling speed.
- -> Display on VAS 5051:
- Select the key.

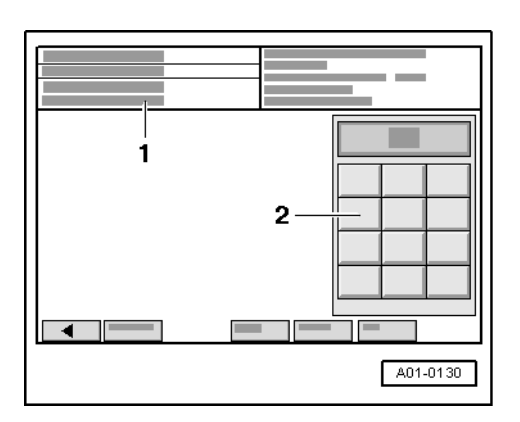

-> Display on VAS 5051:

```
1 - Enter display group
max. input value = 255
```

- Enter "077" for "display group number 077" in zone -2- and confirm the entry by pressing the Q key.

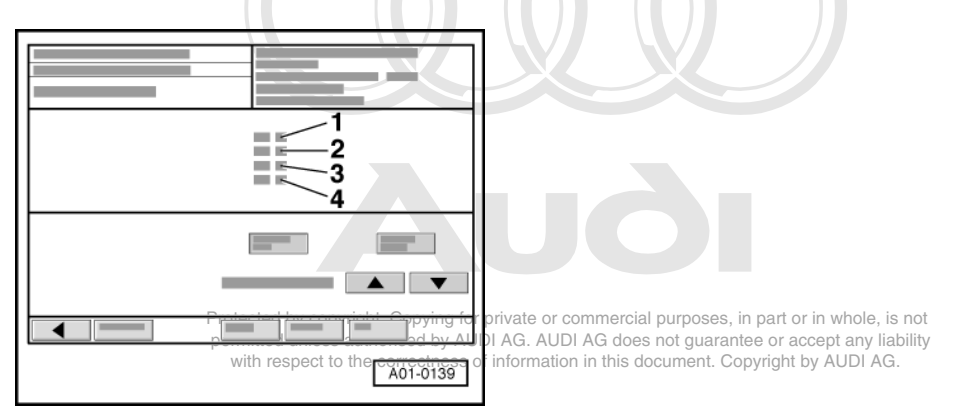

-> Display on VAS 5051:

- Check specification in display zone -4-.

# Note:

If the test is not initiated or the display jumps from "Test ON" to "Test OFF", accelerate briefly to repeat the test.

|                                                                        | Display zones |          |                                                            |                  |
|------------------------------------------------------------------------|---------------|----------|------------------------------------------------------------|------------------|
|                                                                        | 1             | 2        | 3                                                          | 4                |
| Display group 077: Diagnosis of secondary air system (cylinder bank 2) |               |          |                                                            |                  |
| Display                                                                | xxxx rpm      | xx.x g/s | xx %                                                       | Test ON          |
| Display                                                                | Engine speed  | Air mass | Percentage deviation from sec-<br>ondary air specification | Diagnosis status |

|                 | Display zones |            |           |                                                                      |
|-----------------|---------------|------------|-----------|----------------------------------------------------------------------|
| Range           |               |            |           | Test OFF<br>Test ON<br>Syst. OK<br>Syst. NOK<br>Cancel               |
| Specified value | 520800 rpm    | 2.53.5 g/s | -70 %30 % | Syst. OK                                                             |
| Note:           |               |            |           | If "Syst. NOK" is displayed: Inter-<br>rogate fault memory => Page 7 |

If specified value in display zone 4 "Syst OK" is attained:

# Operation 12: Reading out readiness code

- Read out the readiness code => Page 74.

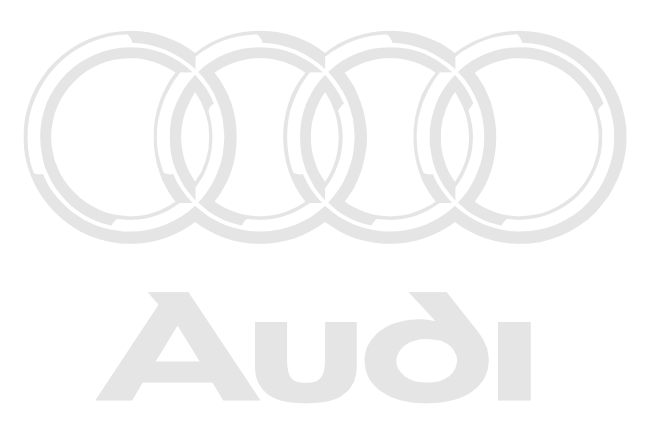

Protected by copyright. Copying for private or commercial purposes, in part or in whole, is not permitted unless authorised by AUDI AG. AUDI AG does not guarantee or accept any liability with respect to the correctness of information in this document. Copyright by AUDI AG.

# 24 - Mixture preparation, Injection

# 1 - Servicing Motronic injection system

1.1 - Servicing Motronic injection system

# 1.2 - Safety precautions

Note the following points if testers and measuring instruments have to be used during a road test:

#### Warning!

- Always install testers and measuring instruments on the back seat and have a second person operate them from there.
- If test equipment were operated from the front passenger seat, the person sitting there could be injured if the front passenger airbag were triggered in the event of an accident.

To prevent injuries to persons and/or damage to the fuel injection and ignition system, the following must be noted:

- Always switch off the ignition before connecting or disconnecting injection or ignition system wiring or tester cables.
- To run engine at starting speed without actually starting it (for example, in order to test compression), unplug
  connector from the output stages for the ignition coils and remove fuse for the injectors (current flow diagram).
- During certain tests it is possible that faults are detected and stored by the control units. At the end of all tests and repairs, therefore, the fault memory in both engine control units should be interrogated and, if necessary, erased.
- Always switch off the ignition before washing the engine.
- Always switch off the ignition before connecting or disconnecting the battery, otherwise the engine control units may be damaged.

#### Important

The fuel system is pressurised. Before loosening hose connections or opening the test connection (to measure fuel pressure), place a cloth around the connection. Then release pressure by carefully loosening the connection.

# 1.3 - Rules for cleanliness

#### When working on the fuel supply/injection system, carefully observe to the following 6 cleanliness rules:

- Thoroughly clean all unions and the adjacent areas before disconnecting.
- Place removed parts on a clean surface and cover. Use lint-free cloths.
- Carefully cover or seal open components if repairs cannot be carried out immediately.
   Only install clean components.
- Only install clean components: Only remove replacement parts from packaging immediately prior to installation. Do not use parts that have been stored loose (e.g. in toolboxes etc.).
- When the system is open: Do not work with compressed air if this can be avoided. Do not move vehicle unless absolutely necessary.
- Separated electrical connectors:

Protect from dirt and moisture. Make sure connections are dry when attaching.

# 1.4 - Technical data

| Engine code letters                                                                 |                                                  | AZC 6.0 L 309 kW/420 PS                           |
|-------------------------------------------------------------------------------------|--------------------------------------------------|---------------------------------------------------|
| Idling speed 1)<br>Not adjustable - controlled by the idling speed<br>stabilisation |                                                  | 520770 rpm                                        |
| Engine speed limitation<br>by closing throttle valve                                |                                                  | 6200 rpm                                          |
| Fuel pressure at idling speed                                                       | Vacuum hose connected                            | approx. 3.5 bar                                   |
|                                                                                     | Vacuum hose<br>detached                          | approx. 4.0 bar                                   |
| Holding pressure after 10 minutes                                                   |                                                  | at least 2.5 bar                                  |
| Injectors                                                                           | Spray pattern                                    | Multiple bore jet / the same for<br>all injectors |
|                                                                                     | Injection quantity<br>(30 seconds)               | 121131 ml                                         |
|                                                                                     | Resistance<br>(Room temperature at 20 °<br>C) 2) | 1316 ω                                            |

1) Current values:

ω.

=> Exhaust Emissions Test binder

2) When the engine is at operating temperature the resistance of the injectors is increased by approx. 4 - 6

# 1.5 - Fitting locations overview

The components A to H are not shown in the exploded view.

- A Brake light switch (F) and brake pedal switch (F47)
- In footwell on pedal bracket near brake pedal
  - B Diagnostic connector
- Are located in the knee protection on the driver's side
- Protected by copering the Content of the pump relay (117) urposes, in part or in whole, is not

permitted unless authorised by AUDI AG. AUDI AG does not guarantee or accept any liability with respect to the electronics, box in from bassenger shootwell central electrics unit, relay position 4

- D Power supply relay for Motronic (J271)
- In the electronics box in the front passenger's footwell in the relay carrier, relay position 2 (see current flow diagram)

# E - Sender for accelerator position (G79) and sender 2 for accelerator position (G185)

- In footwell on accelerator pedal (both senders are accommodated in one housing)
  - F "MIL" warning lamp
- In dash panel insert (Meaning of lamp =>Page 3)
  - G "EPC" warning lamp
- In dash panel insert (Meaning of lamp =>Page 3)
  - H Valve for exhaust flap 1 -N321

- In luggage compartment under the trim on the left in the direction of travel
- Next to the CD changer in the direction of the tail light

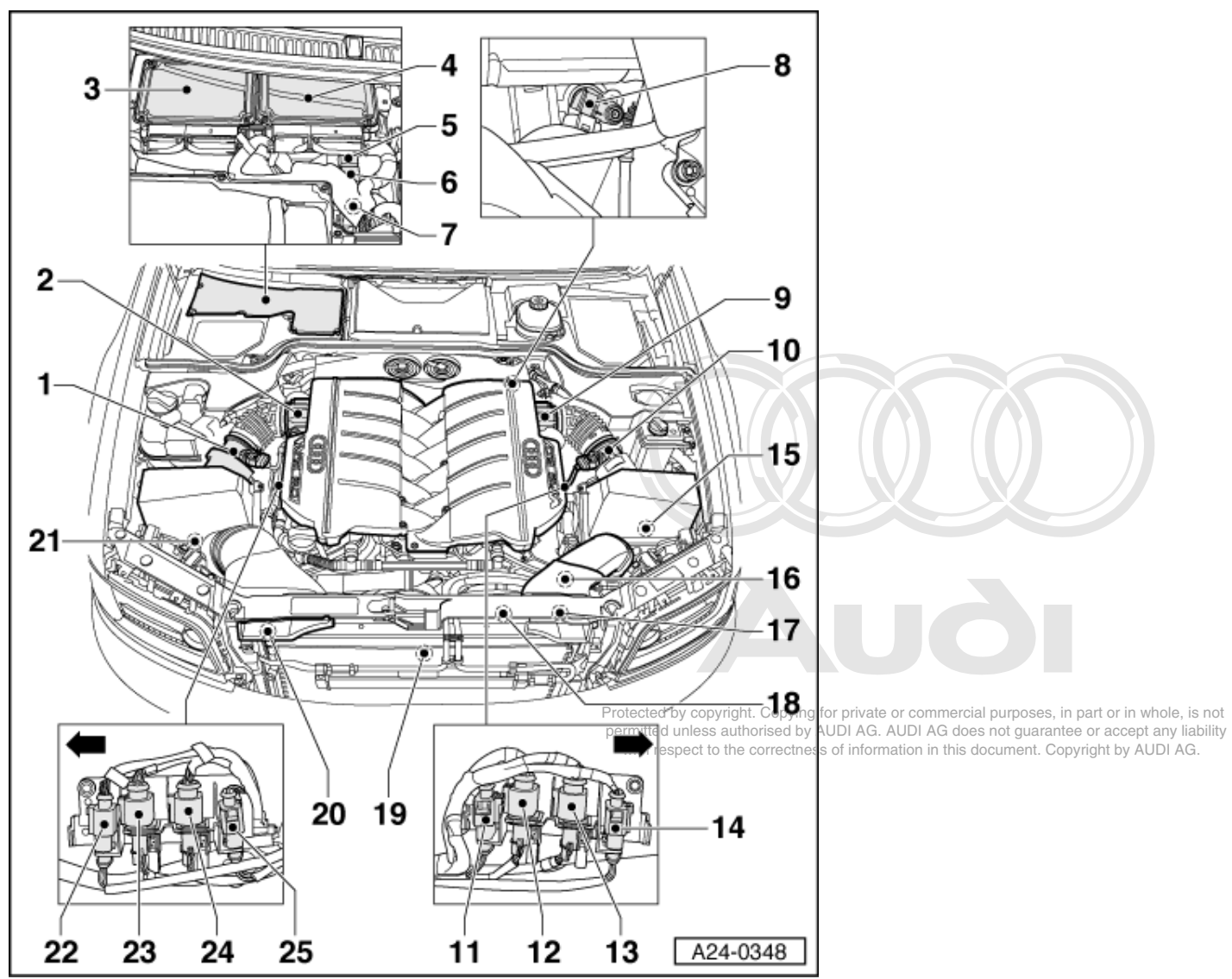

1 Air mass meter 2 (G246) with intake air temperature sender 2 (G299)

• For cylinder bank 2 (cylinders 7 to 12)

# Note:

The intake channels cross over in the centre of the intake manifold. For this reason, the right air mass meter in the direction of travel -G246, measures the intake air mass of the left cylinder bank 2 in the direction of travel. The same applies for the intake air temperature sender 2 -G299.

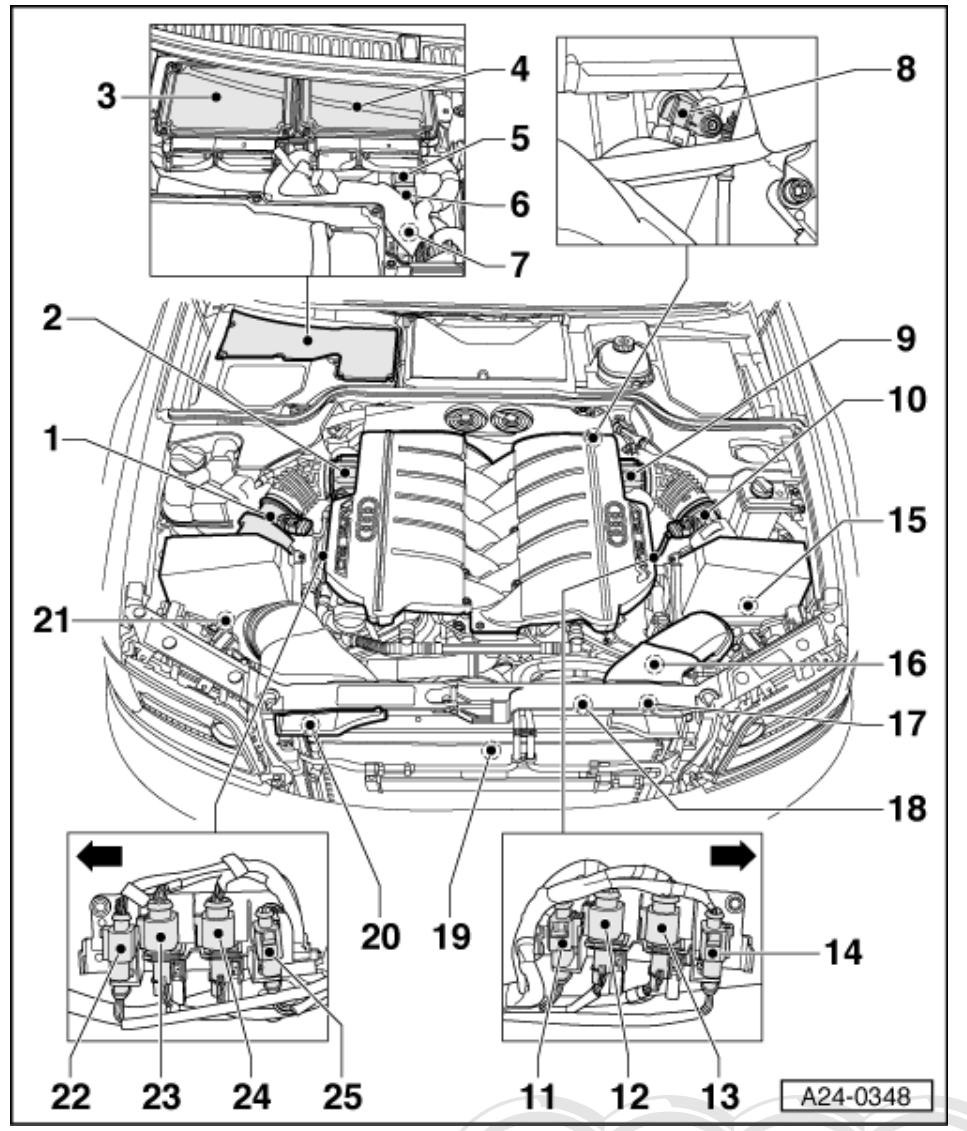

# 2 Throttle valve control part 2 (J544)

- With throttle valve actuator (G296), angle sender 1 for throttle valve actuator 2 (G297) and angle sender 2 for throttle valve actuator 2 (G298)
- For cylinder bank 2 (cylinders 7 to 12)
- Please also refer to the first sentence in the above tinote.

# 3 Engine control unit 2

- In electronics box in plenum chamber
- Blue wiring harness covering
- Please mark control unit before unplugging, in order to avoid confusing with control unit 1

Protected by copyright. Copying for private or commercial purposes, in part or in whole, is not permitted unless authorised by AUDI AG. AUDI AG does not guarantee or accept any liability with respect to the correctness of information in this document. Copyright by AUDI AG.

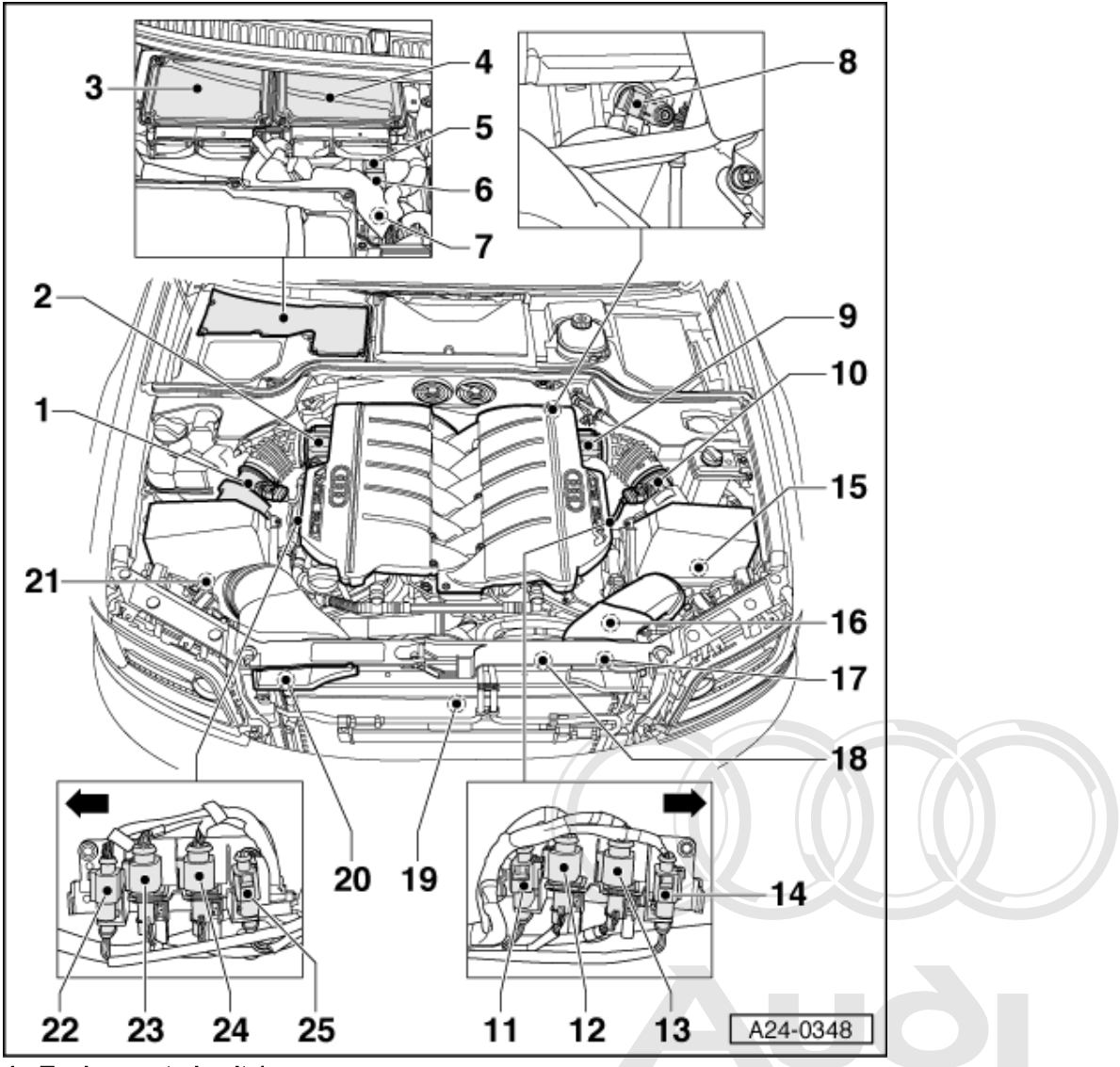

- 4 Engine control unit 1
  - In electronics box in plenum chamber Protected by copyright. Copying for private or commercial purposes, in part or in whole, is not
  - Black wiring harness covering
     permitted unless authorised by AUDI AG. AUDI AG does not guarantee or accept any liability
  - Please mark control unit before unplugging<sup>th</sup> in sorder to avoid confusing with control unit 2<sup>t by AUDI AG.</sup>

#### 5 Secondary air pump relay 2 (J545)

- In electronics box in plenum chamber on the right
- The secondary air pump 2 is located in the lower section of the air filter housing on the left in the direction of travel

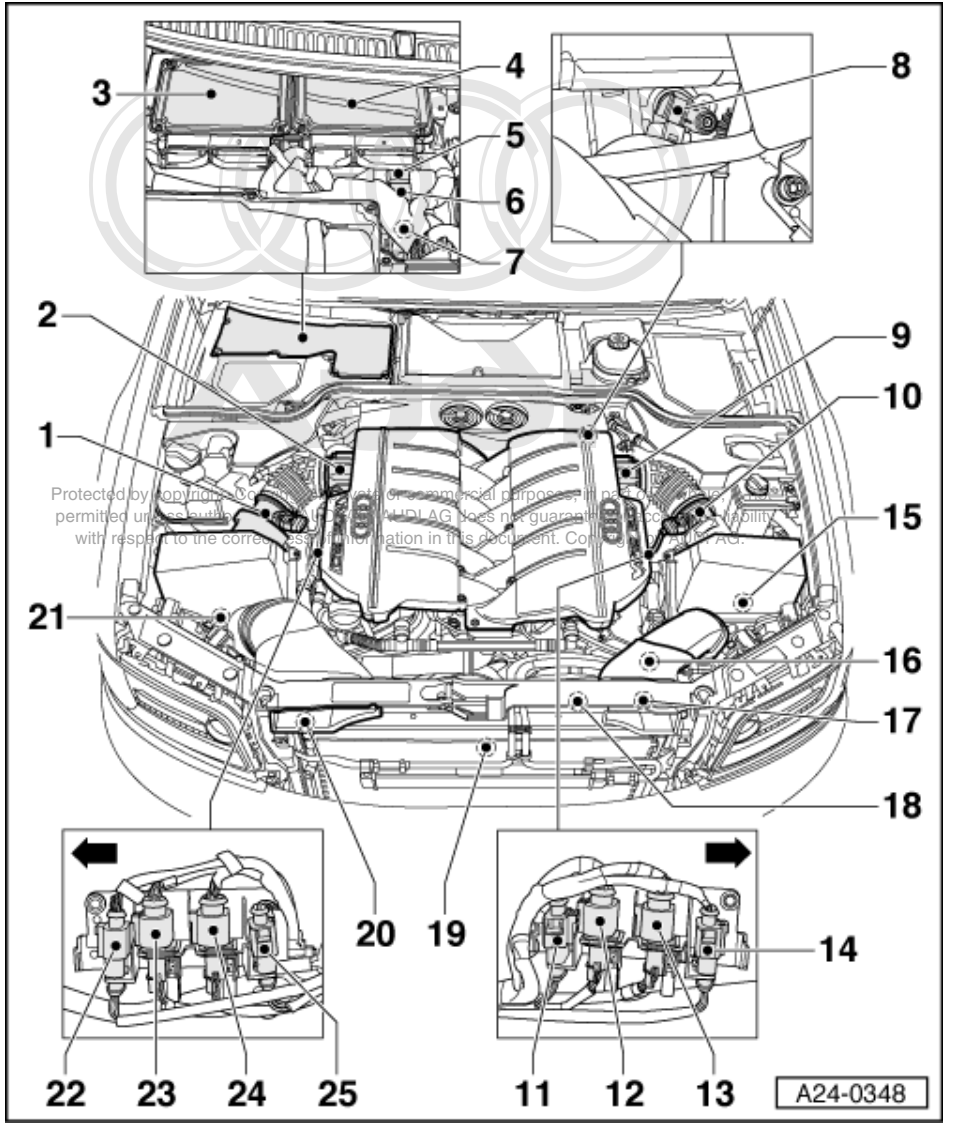

# 6 Relay for auxiliary coolant pump (J496)

# 7 Secondary air pump relay 1 (J299)

- In electronics box in plenum chamber on the right ٠
- The secondary air pump 1 is located in the lower section of the air filter housing on the right in the direction of travel

# 8 Engine speed sender (G28)

# 9 Throttle valve control part (J338)

- With throttle valve actuator (G186), angle sender for throttle valve actuator (G187) and angle sender 2 for throttle valve actuator (G188) For cylinder bank 1 (cylinders 1 to 6)

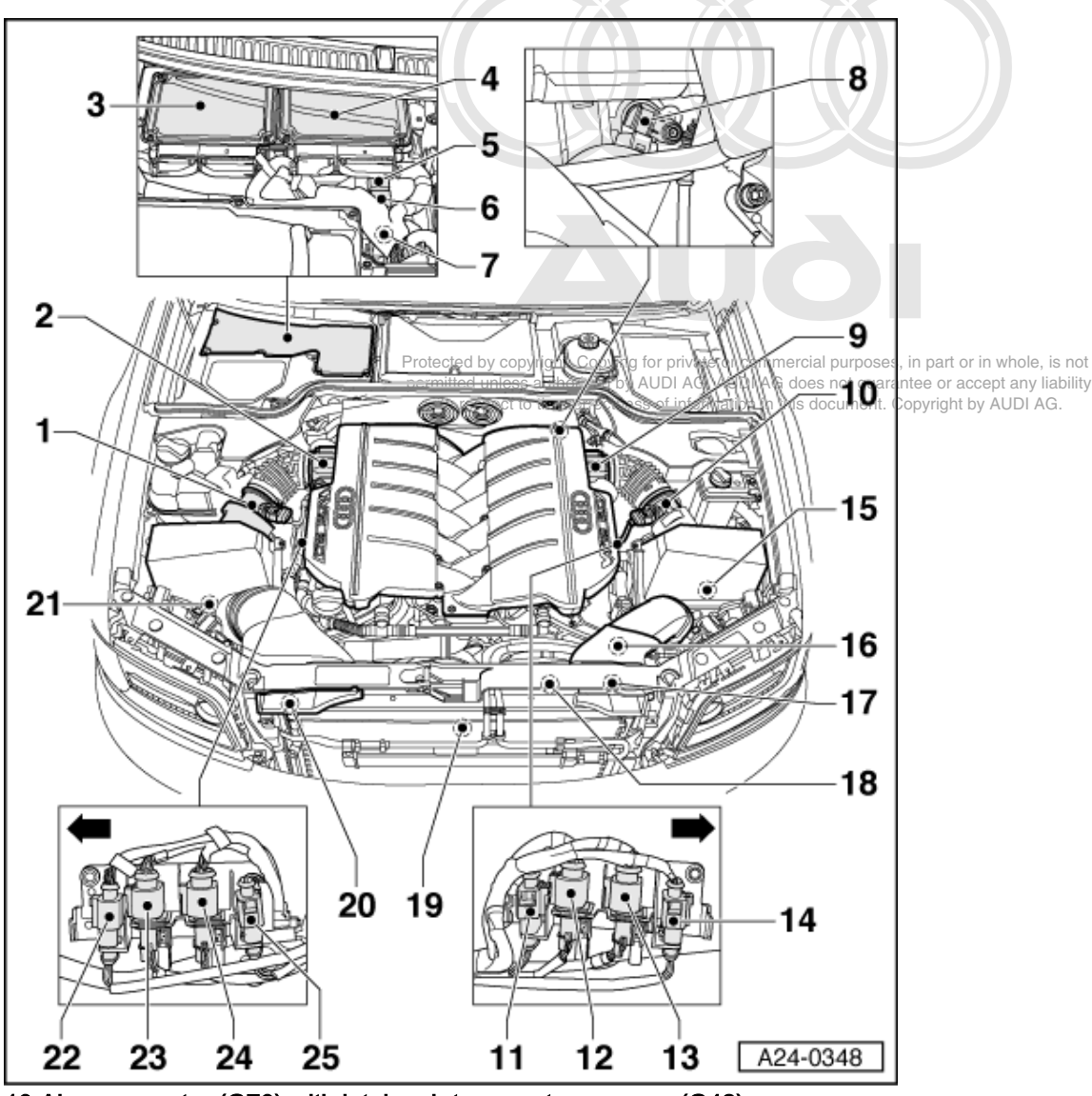

10 Air mass meter (G70) with intake air temperature sensor (G42).
For cylinder bank 1 (cylinders 1 to 6)

# Note:

The intake channels cross over in the centre of the intake manifold. For this reason, the left air mass meter in the direction of travel -G70, measures the intake air mass of the right cylinder bank 1 in the direction of travel. The same applies for the intake air temperature sensor -G42.

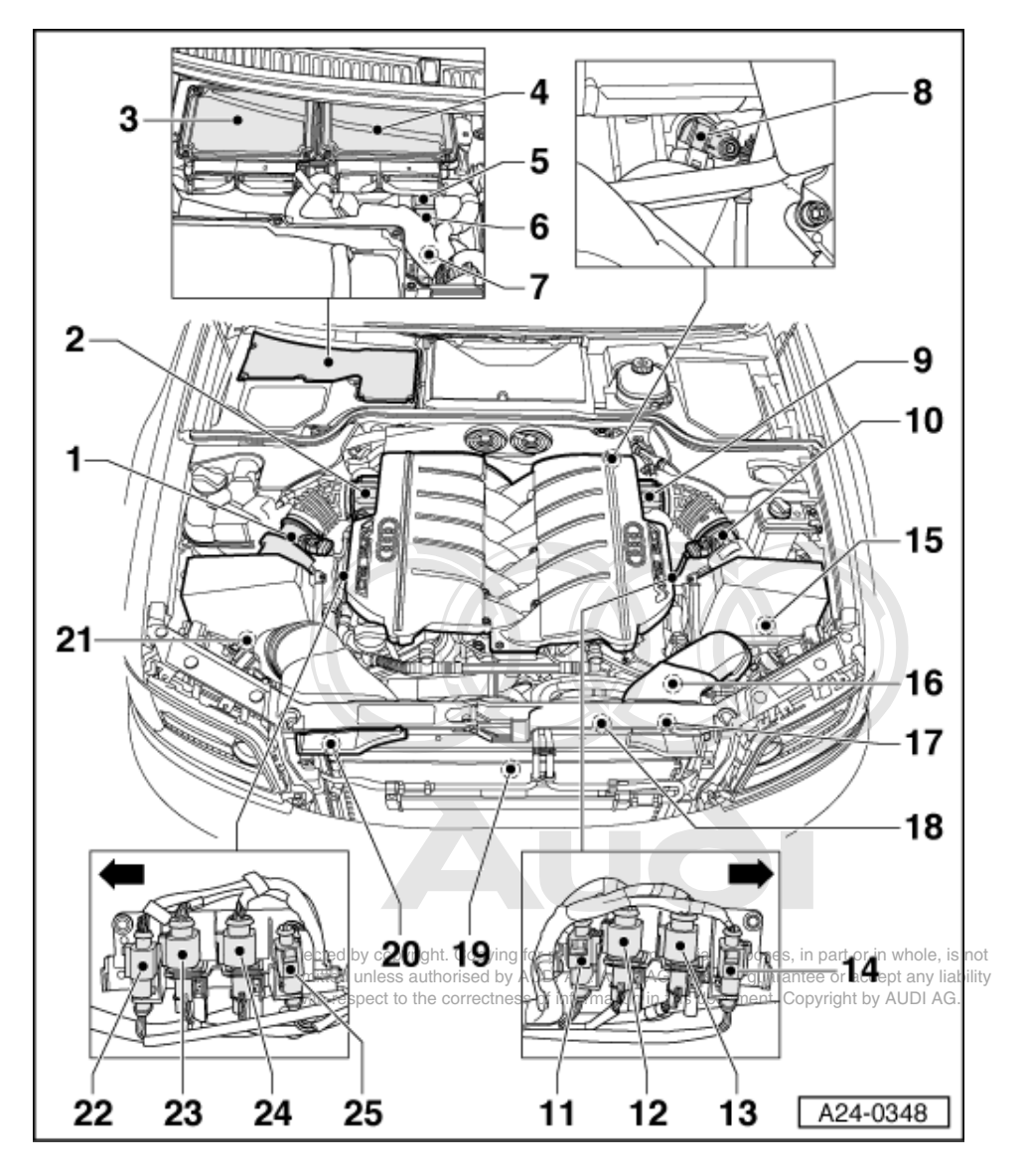

# Notes on the following connectors for the lambda probes on cylinder bank 2:

- In total, the engine is equipped with four engine-compartment primary catalytic converters (one primary catalytic converter for three cylinders in each case)
   Two lambda probes are installed on each primary catalytic converter, one upstream of the relevant catalytic
- Two lambda probes are installed on each primary catalytic converter, one upstream of the relevant catalytic converter, and one downstream. In total, therefore, the engine is equipped with eight lambda probes (four primary catalytic converters with two lambda probes each add up to eight lambda probes).
- The indication "lambda probe 1" or "lambda probe 2" simply means that the lambda probe is located either in upstream of (lambda probe 1) or downstream of (lambda probe 2) the applicable engine-compartment primary catalytic converter.

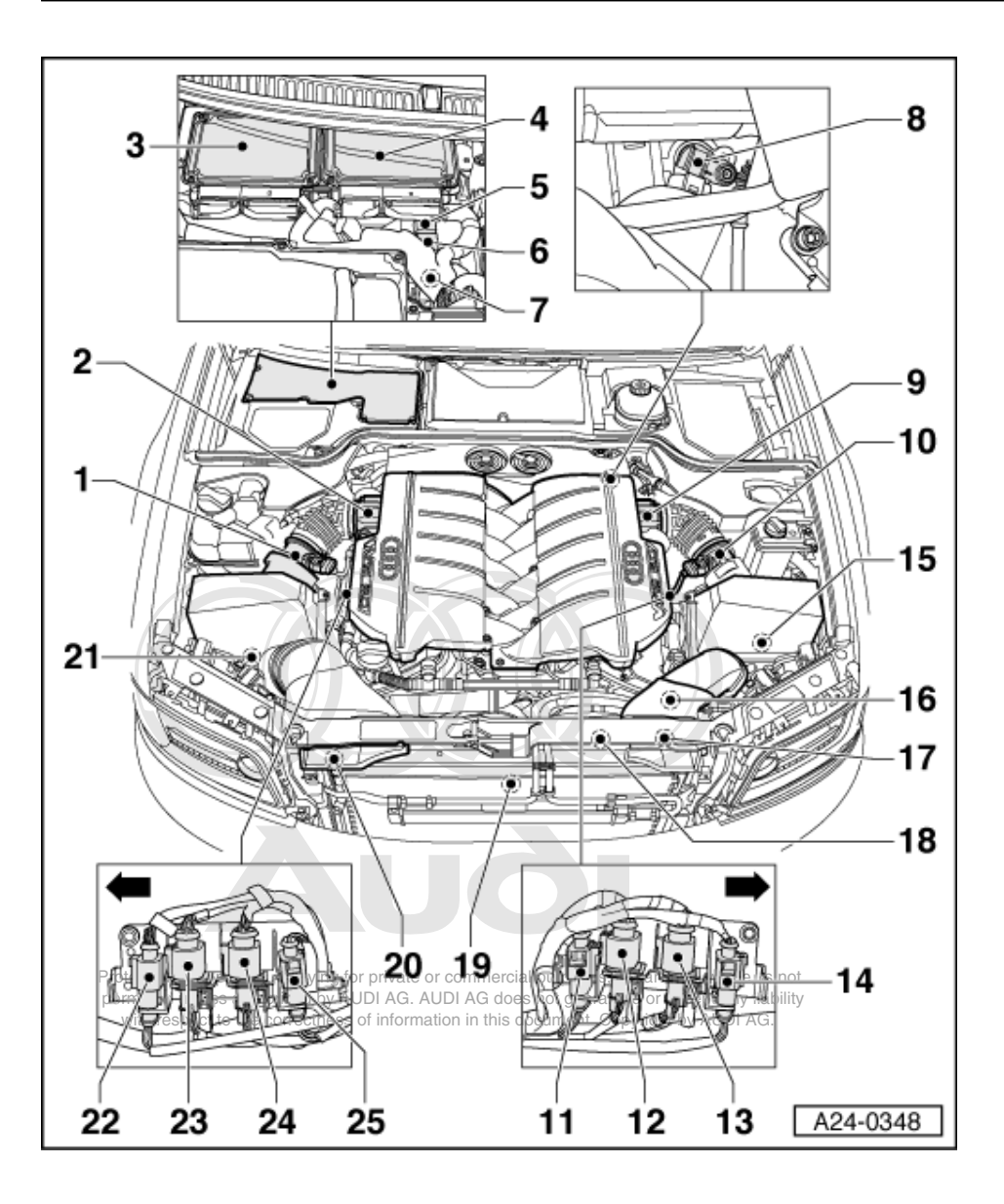

11 Connector for lambda probe 2 -G288, downstream of catalytic converter

- Exhaust bank 4 (cylinders 10, 11, 12)
- 4-pin/brown

12 Connector for lambda probe 1 -G286, upstream of catalytic converter

- Exhaust bank 4 (cylinders 10, 11, 12)
- 6-pin/brown
- 13 Connector for lambda probe 1 -G285, upstream of catalytic converter
  - Exhaust bank 3 (cylinders 7, 8, 9)
  - 6-pin/black
- 14 Connector for lambda probe 2 -G287, downstream of catalytic converter
  - Exhaust bank 3 (cylinders 7, 8, 9)
  - 4-pin/black

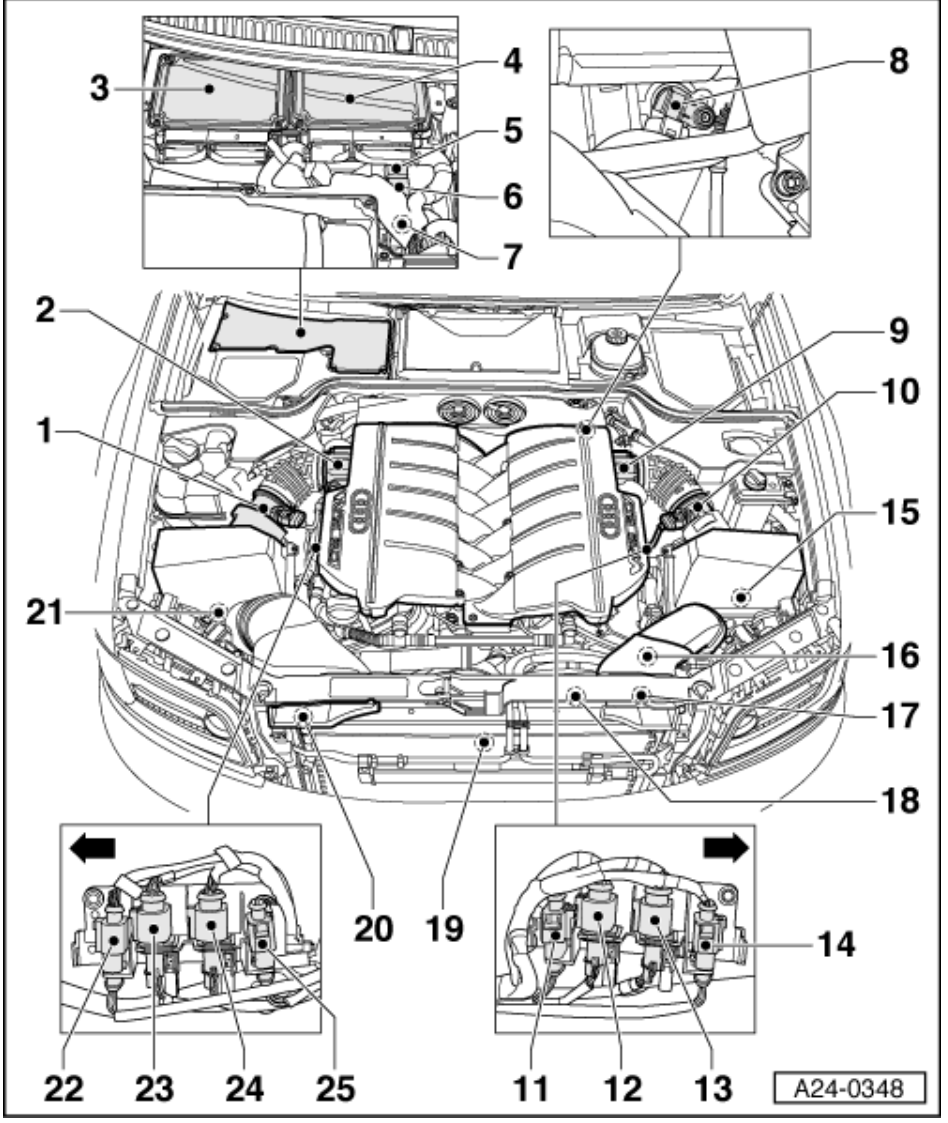

- 15 Secondary air pump -V189
  - For cylinder bank 2 ٠
  - In lower section of air filter housing
- 16 Left valve for engine mounting -N144
- 17 Radiator fan valve -N313
  - Direct to the power steering pump
- 18 Temperature sensor for radiator fan drive circuit -G382
  - Direct on the radiator fan
- 19 Auxiliary water pump -V51
- 20 Sender for (engine) oil temperature -G8
  - Direct in engine oil container
- 21 Secondary air pump -V101
  - ٠
- For cylinder bank 1 In lower section of air filter housing

Protected by copyright. Copying for private or commercial purposes, in part or in whole, is not permitted unless authorised by AUDI AG. AUDI AG does not guarantee or accept any liability with respect to the correctness of information in this document. Copyright by AUDI AG.

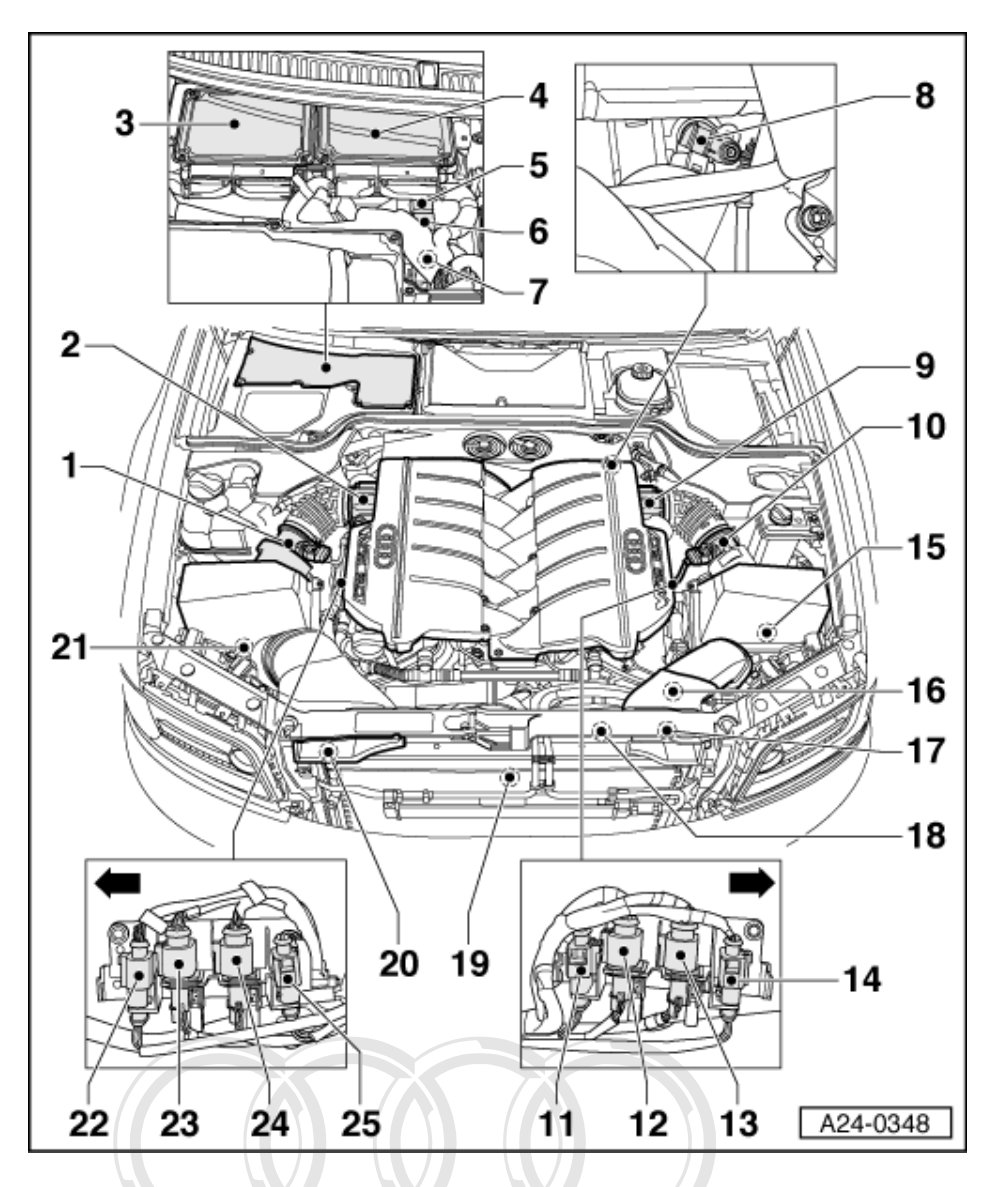

# Notes on the following connectors for the lambda probes on cylinder bank 1:

- In total, the engine is equipped with four engine-compartment primary catalytic converters (one primary catalytic converter for three cylinders in each case)
- Two lambda probes are installed on each primary catalytic converter, one upstream of the relevant catalytic converter, and one downstream. In total, therefore, the engine is equipped with eight lambda probes (four primary catalytic converters with two lambda probes each add up to eight lambda probes).
- The indication "lambda probe 1" or "lambda probe 2" simply means that the lambda probe is located either in upstream of (lambda probe 1) or downstream of (lambda probe 2) the applicable engine-compartment primary catalytic converter at or commercial purposes, in part or in whole, is not

permitted unless authorised by AUDI AG. AUDI AG does not guarantee or accept any liability with respect to the correctness of information in this document. Copyright by AUDI AG.
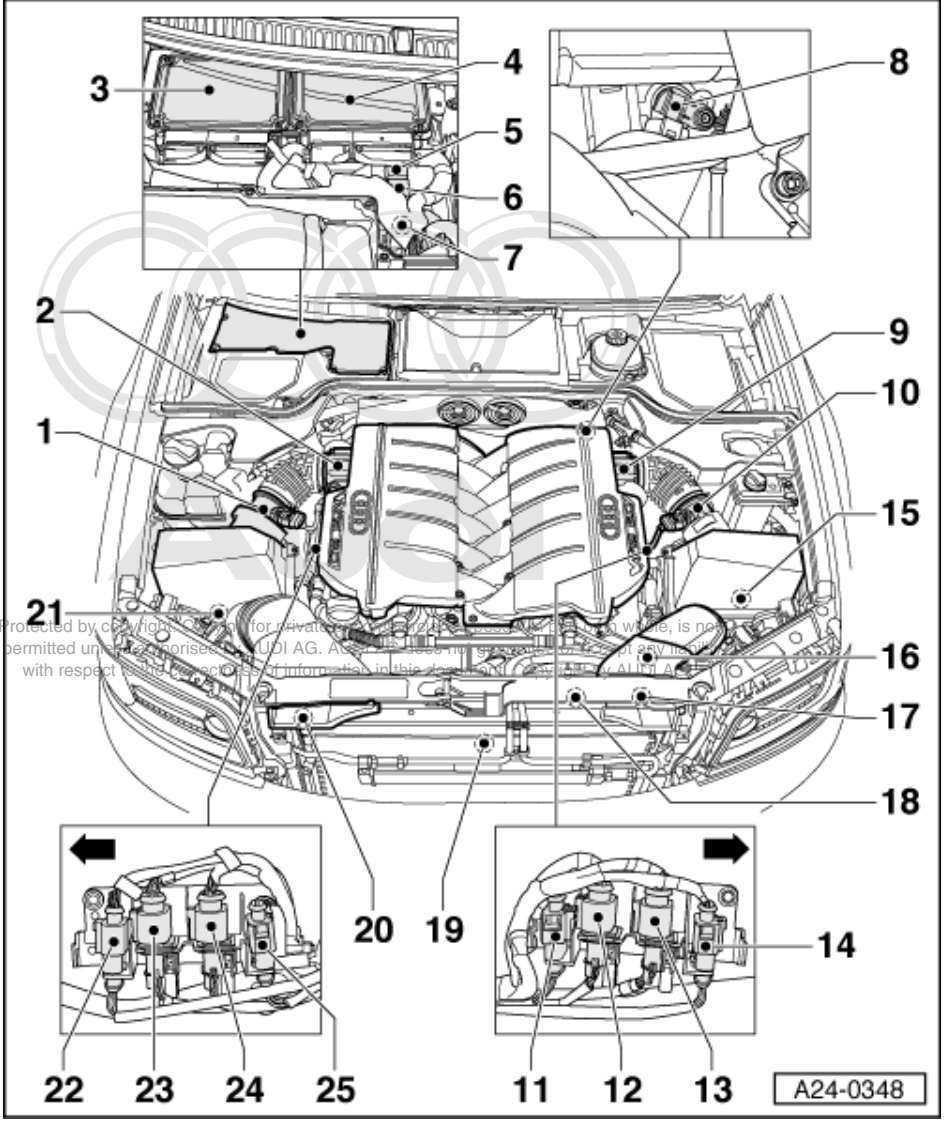

22 Connector for lambda probe 2 -G130, downstream of catalytic converter
Exhaust bank 1 (cylinders 1, 2, 3)

- Exhaust bank 1 (cylind
   4-pin/black
- 23 Connector for lambda probe 1 -G39, upstream of catalytic converter
  - Exhaust bank 1 (cylinders 1, 2, 3)
  - 6-pin/black
- 24 Connector for lambda probe 1 -G108, upstream of catalytic converter
  - Exhaust bank 2 (cylinders 4, 5, 6)
  - 6-pin/brown
- 25 Connector for lambda probe 2 -G131, downstream of catalytic converter
  - Exhaust bank 2 (cylinders 4, 5, 6)
  - 4-pin/brown

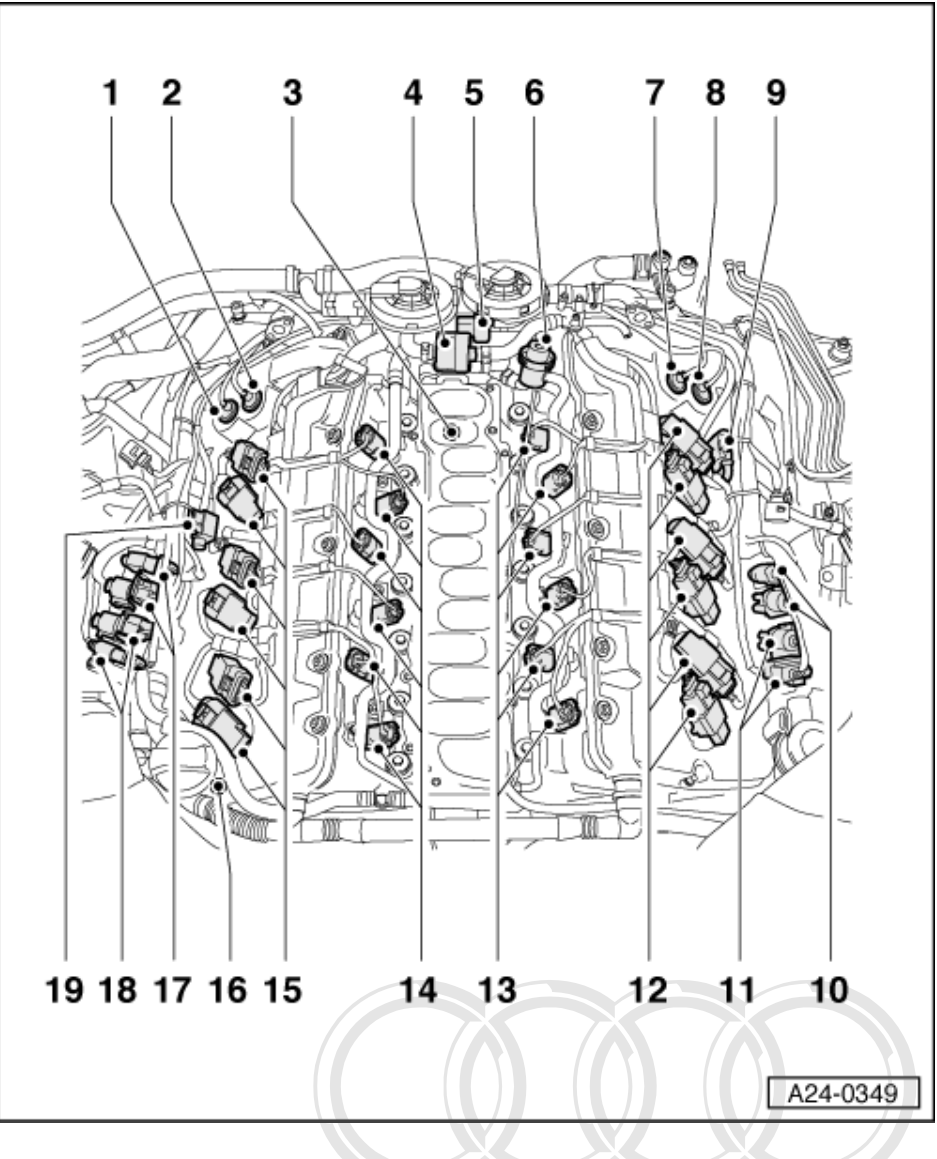

# Note:

The intake manifold is removed in this overview.

- 1 Exhaust camshaft adjustment valve bank 1 -N318
- 2 Inlet camshaft adjustment valve bank 1 -N205
- 3 Thermostat for map-controlled engine cooling system -F265
- 4 Activated charcoal filter solenoid valve via (N80) ate or commercial purposes, in part or in whole, is not
  - For cylinder bank
     Black connector
     With respect to the correctness of information in this document. Copyright by AUDI AG.
  - Black connector
- 5 Activated charcoal filter solenoid valve 2 (N333)
  - For cylinder bank 2
  - Brown connector
- 6 Fuel pressure regulator

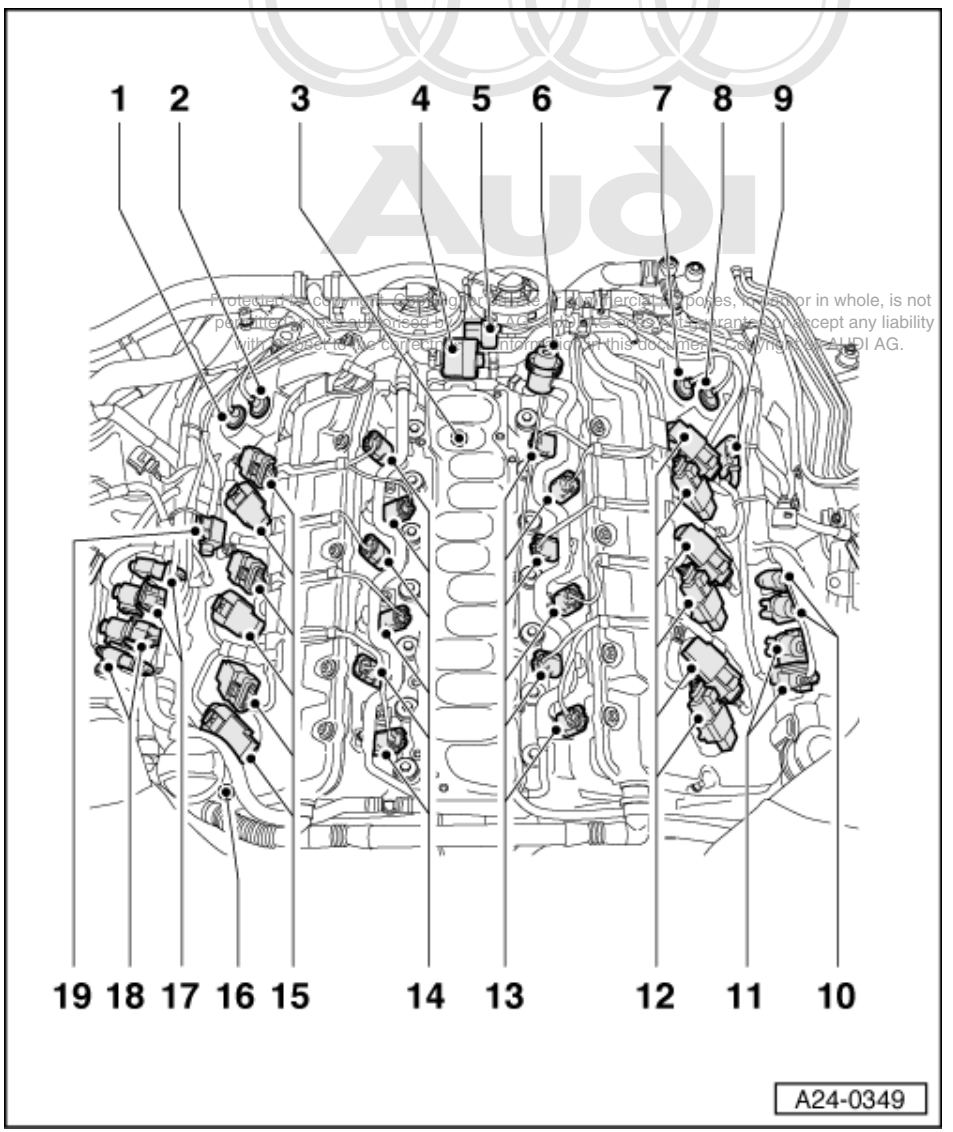

7 Inlet camshaft adjustment valve bank 2 -N208

- 8 Exhaust camshaft adjustment valve bank 2 -N319
- 9 Secondary air inlet valve -N320
  - For cylinder bank 2
- 10 Connectors for lambda probes on exhaust bank 4 (cylinders 10, 11, 12)
  - Brown
  - Primary catalytic converter probe 6-pin, post catalytic converter probe 4-pin
  - For special notes, see further above
- 11 Connectors for lambda probes on exhaust bank 3 (cylinders 7, 8, 9)
  - Black
  - Primary catalytic converter probe 6-pin, post catalytic converter probe 4-pin
  - For special notes, see further above

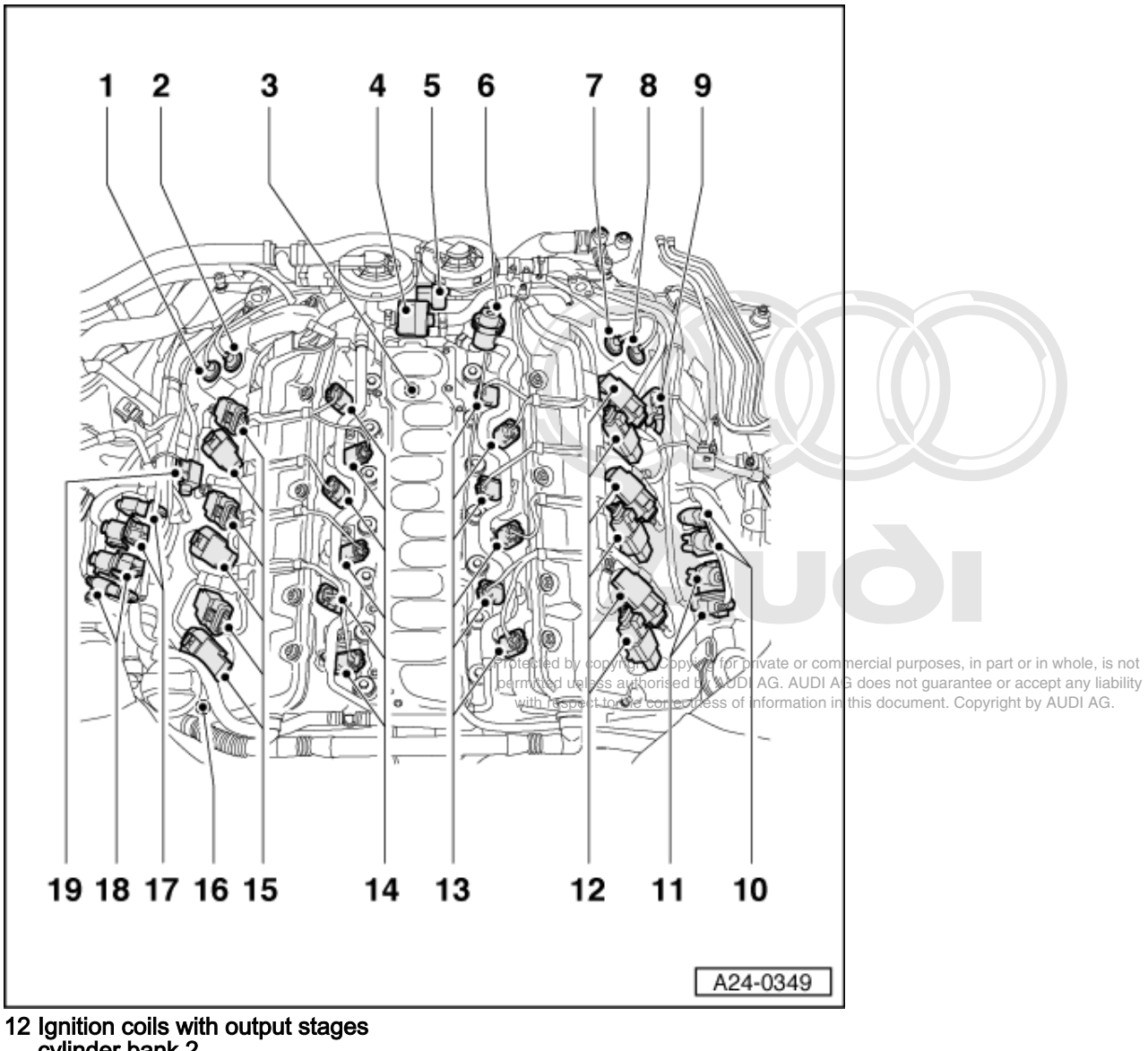

- cylinder bank 2
  - Cylinder 7 -N325
  - Cylinder 8 -N326
- Cylinder 9 -N327 Cylinder 10 -N328 Cylinder 11 -N329
- ٠ Cylinder 12 -N330

# Note:

The numbering of the cylinders is stamped into the valve covers.

# 13 Injectors cylinder bank 2

- Cylinder 7 -N85
- ٠
- Cylinder 8 -N86 Cylinder 9 -N299 Cylinder 10 -N300 ٠
- Cylinder 11 -N301 ٠
- Cylinder 12 -N302

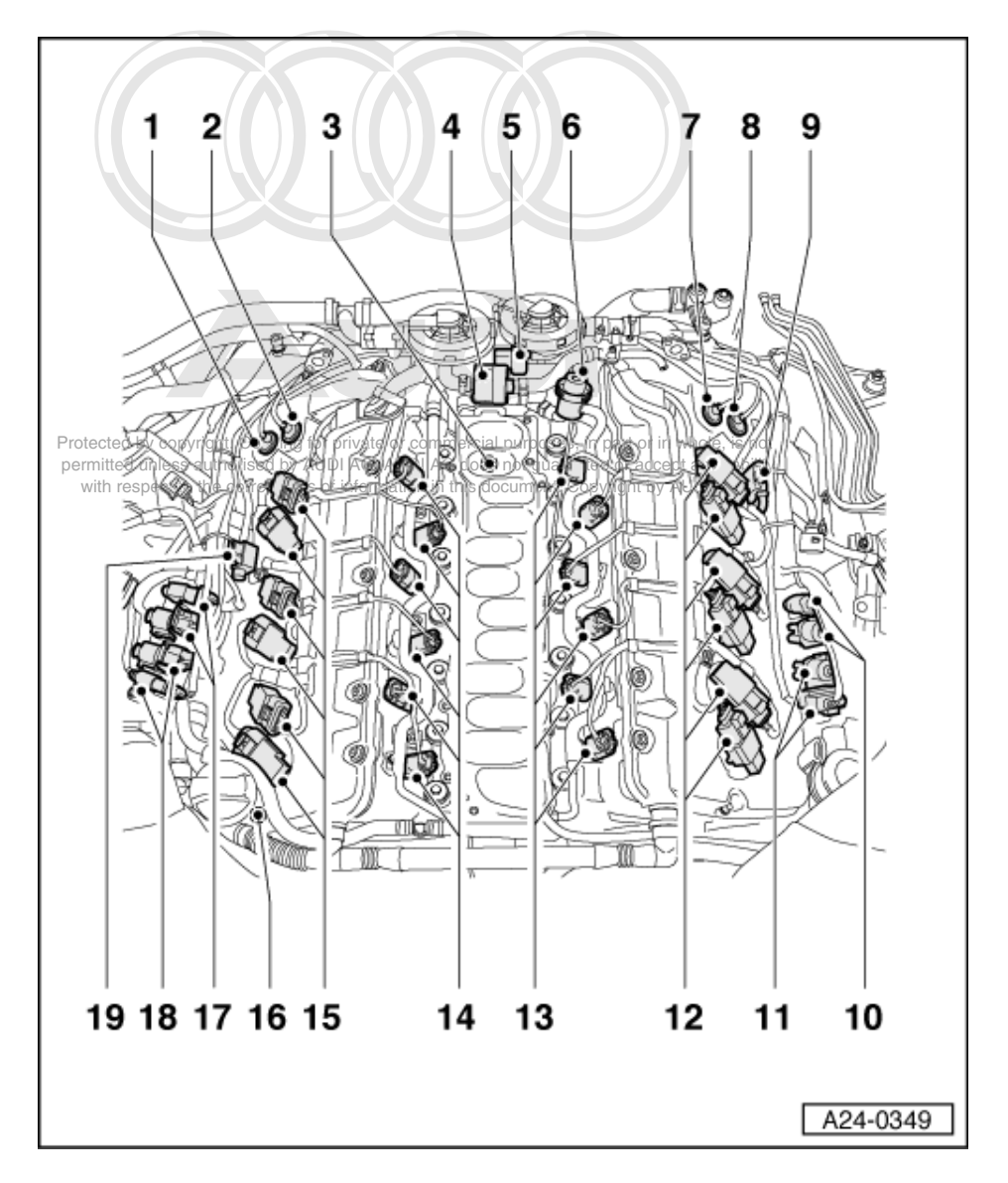

# Note:

The numbering of the cylinders is stamped into the valve covers.

# 14 Injectors cylinder bank 1

- Cylinder 1 -N30 ٠
- Cylinder 2 -N31 ٠
- Cylinder 3 -N32 ٠
- Cylinder 5 -N32 Cylinder 5 -N83 Cylinder 6 -N84
- ٠

#### 15 Ignition coils with output stages cylinder bank 1

- Cylinder 1 -N70 ٠
- Cylinder 2 -N127
- Cylinder 3 -N291
- ٠
- Cylinder 4 -N292 Cylinder 5 -N323 ٠
- ٠ Cylinder 6 -N324

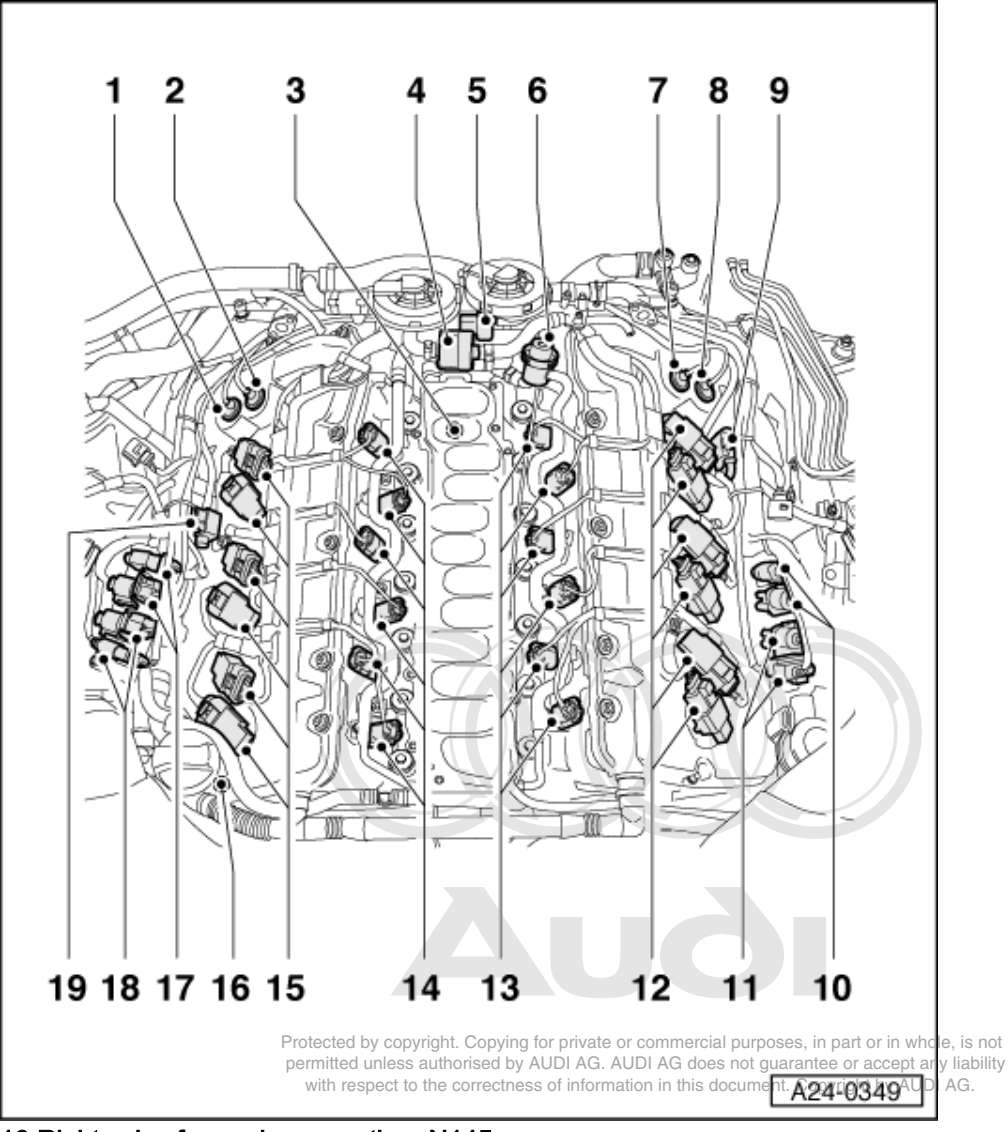

# 16 Right valve for engine mounting -N145

- 17 Connectors for lambda probes on exhaust bank 2 (cylinders 4, 5, 6)
  - Brown
  - Primary catalytic converter probe 6-pin, post catalytic converter probe 4-pin
  - For special notes, see further above

# 18 Connectors for lambda probes on exhaust bank 1 (cylinders 1, 2, 3)

- Black
- Primary catalytic converter probe 6-pin, post catalytic converter probe 4-pin
  for special notes, see further above
- 19 Secondary air inlet valve -N112
  - For cylinder bank 1

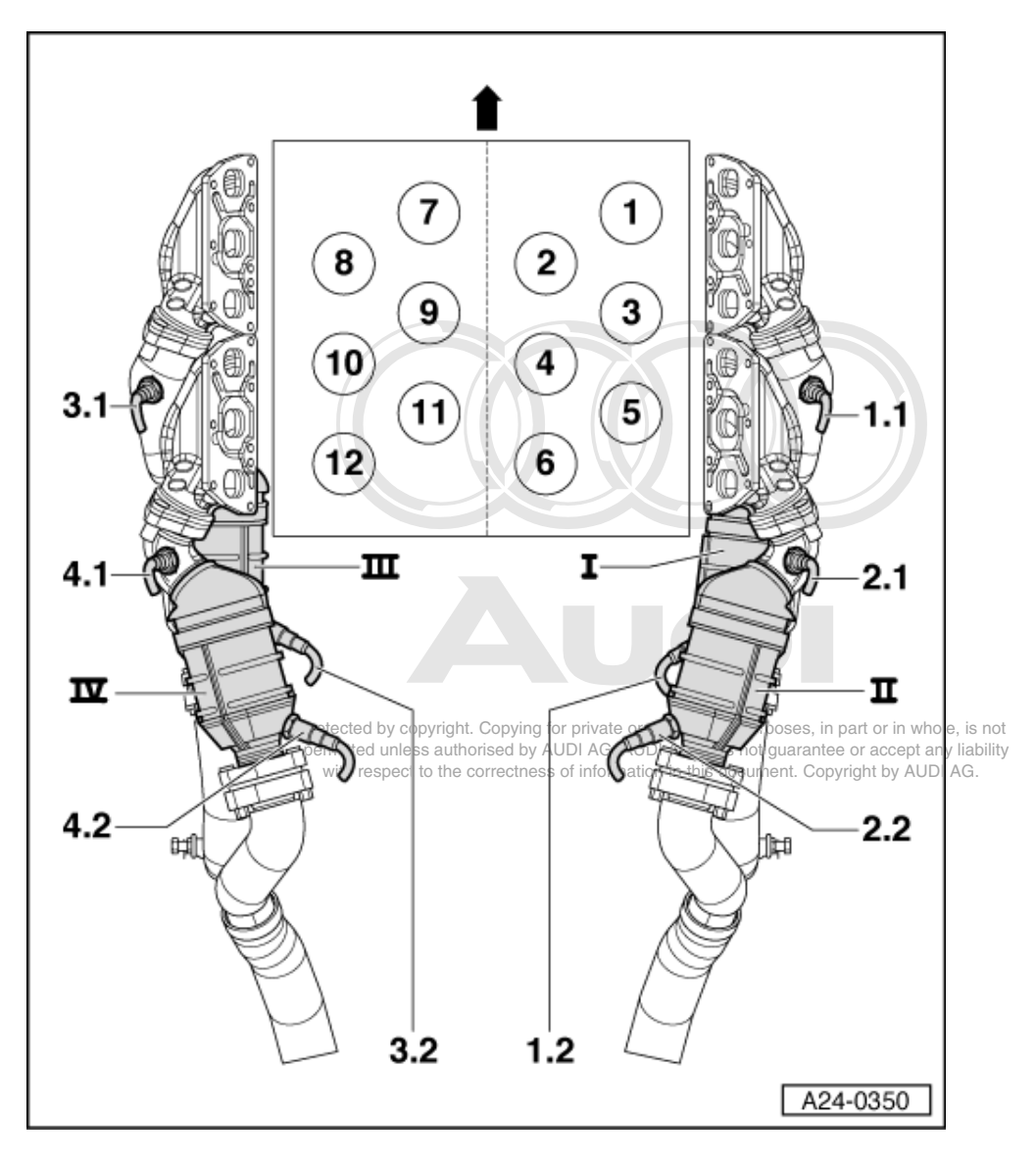

# Notes:

- The lambda probes, the exhaust manifold and the primary catalytic converters are shown below.
- ٠
- The engine is equipped with eight lambda probes in total. For clarity, the crankcase is only shown schematically with the cylinders (numbers 1 to 12). The lambda probes, the exhaust manifold and the primary catalytic converters, however, are shown as they are actually installed in the vehicle. ٠
- The arrow signifies the direction of travel. ٠

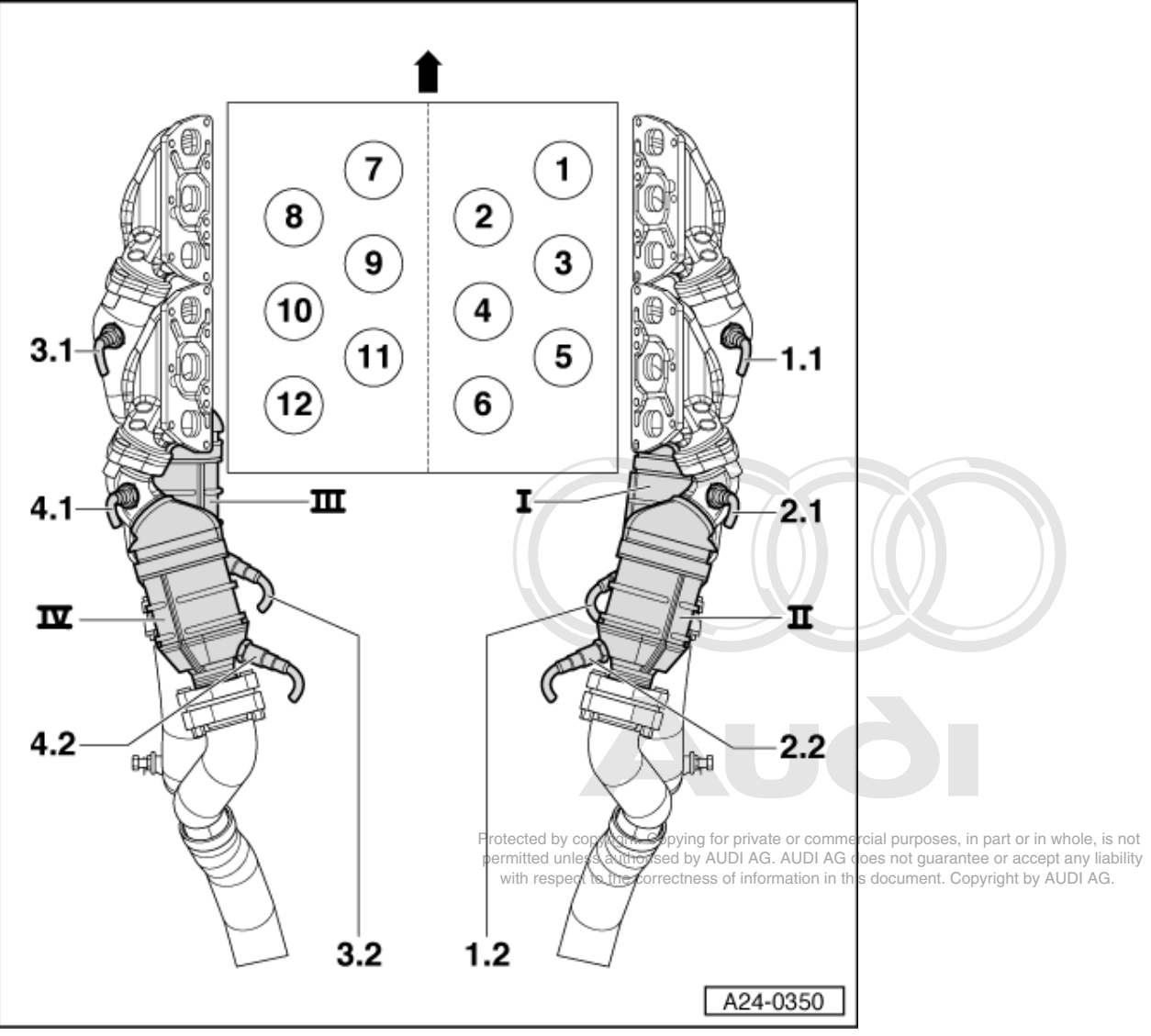

- I Primary catalytic converter for cylinders 1, 2, 3; is also described as -exhaust bank 1-
- II Primary catalytic converter for cylinders 4, 5, 6; is also described as -exhaust bank 2-
- III Primary catalytic converter for cylinders 7, 8, 9; is also described as -exhaust bank 3-
- IV Primary catalytic converter for cylinders 10, 11, 12; is also described as -exhaust bank 4-
- 1.1 Lambda probe 1 -G39 with lambda probe heating; upstream of catalytic converter
- Exhaust bank 1 (cylinders 1, 2, 3)
  - 1.2 Lambda probe 2 -G130 with lambda probe heating; downstream of catalytic converter
- Exhaust bank 1 (cylinders 1, 2, 3)

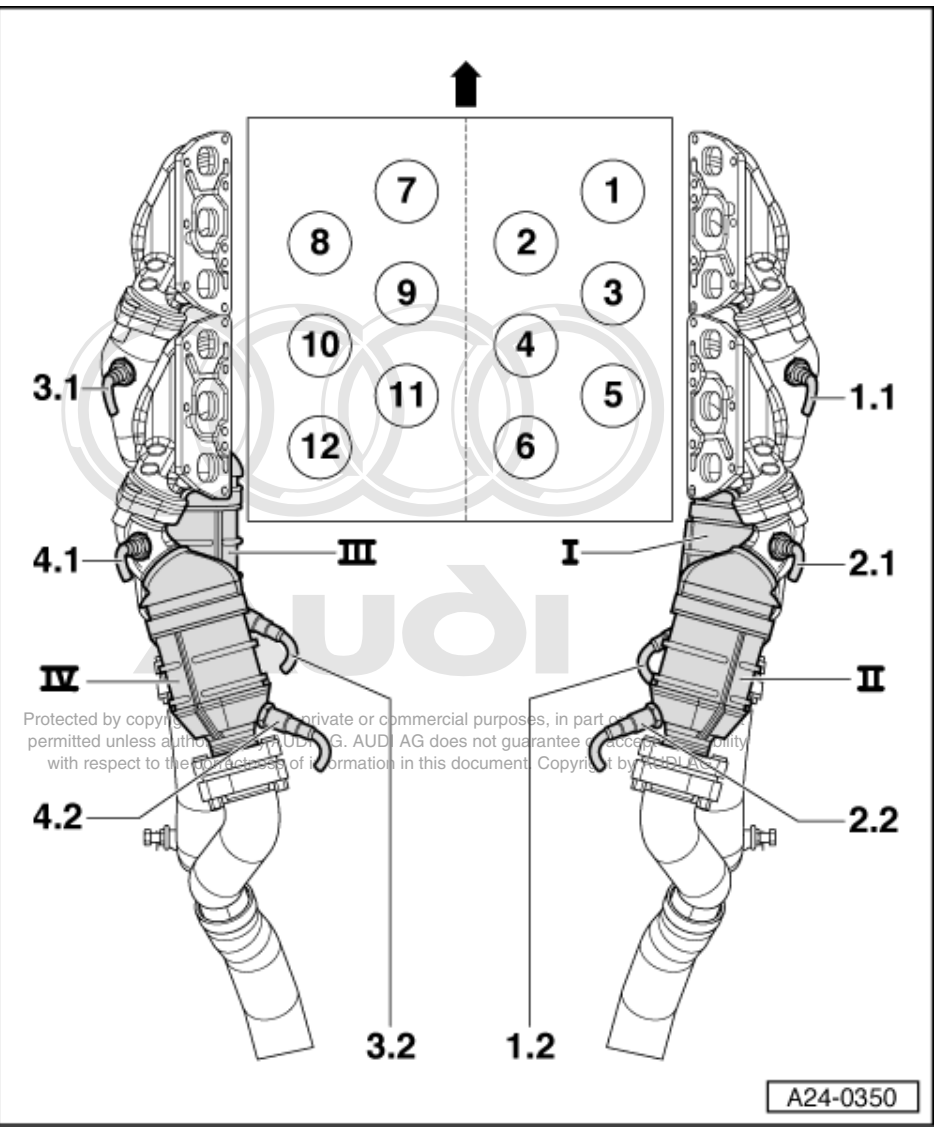

2.1 - Lambda probe 1 -G108 with lambda probe heating; upstream of catalytic converter
Exhaust bank 2 (cylinders 4, 5, 6)

2.2 - Lambda probe 2 -G131 with lambda probe heating; downstream of catalytic converter
Exhaust bank 2 (cylinders 4, 5, 6)

- 3.1 Lambda probe 1 -G285 with lambda probe heating; upstream of catalytic converter
  Exhaust bank 3 (cylinders 7, 8, 9)
  - 3.2 Lambda probe 2 -G287 with lambda probe heating; downstream of catalytic converter
- Exhaust bank 3 (cylinders 7, 8, 9)

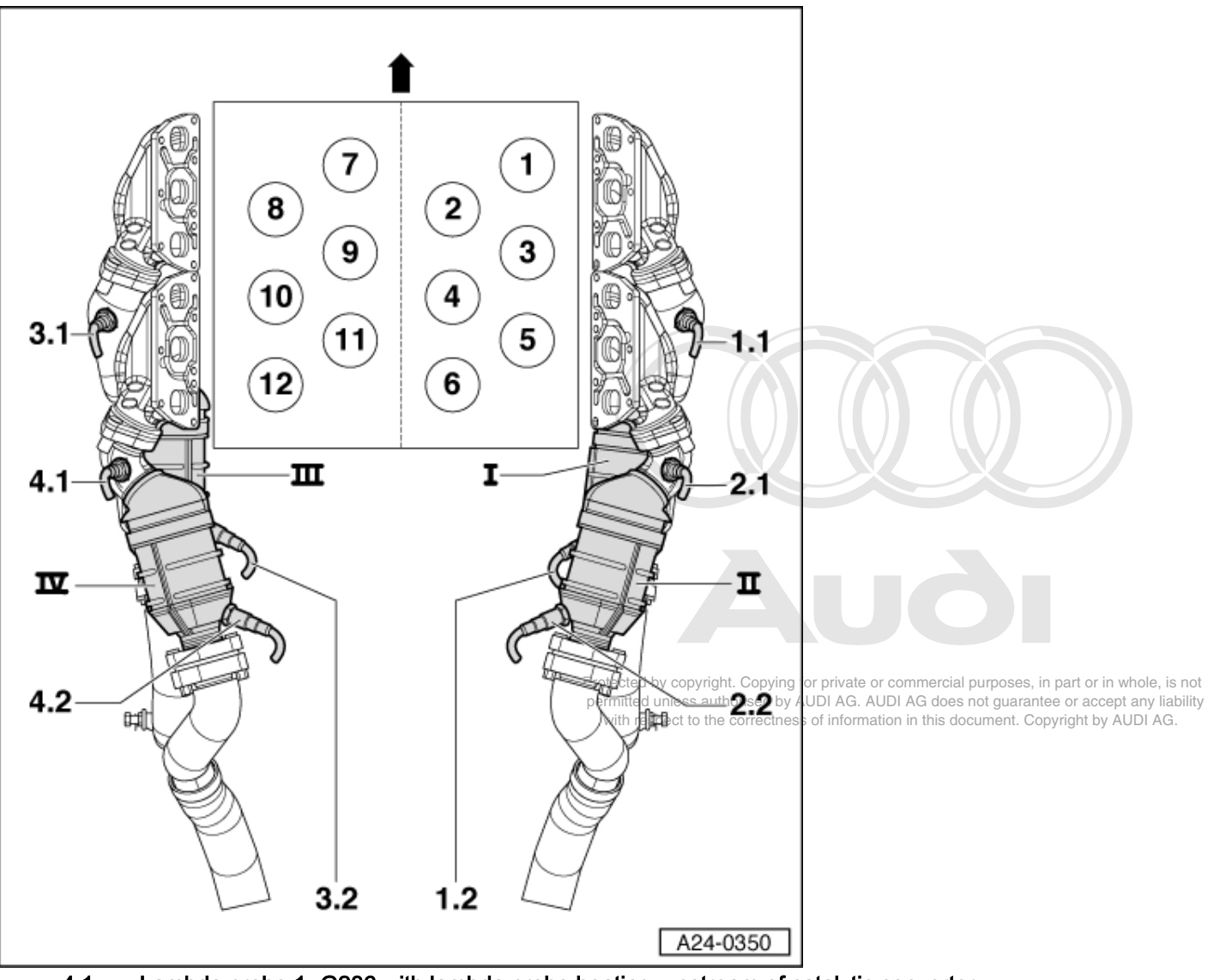

4.1 - Lambda probe 1 -G286 with lambda probe heating; upstream of catalytic converter

- Exhaust bank 4 (cylinders 10, 11, 12)
  - 4.2 Lambda probe 2 -G288 with lambda probe heating; downstream of catalytic converter
- Exhaust bank 4 (cylinders 10, 11, 12)

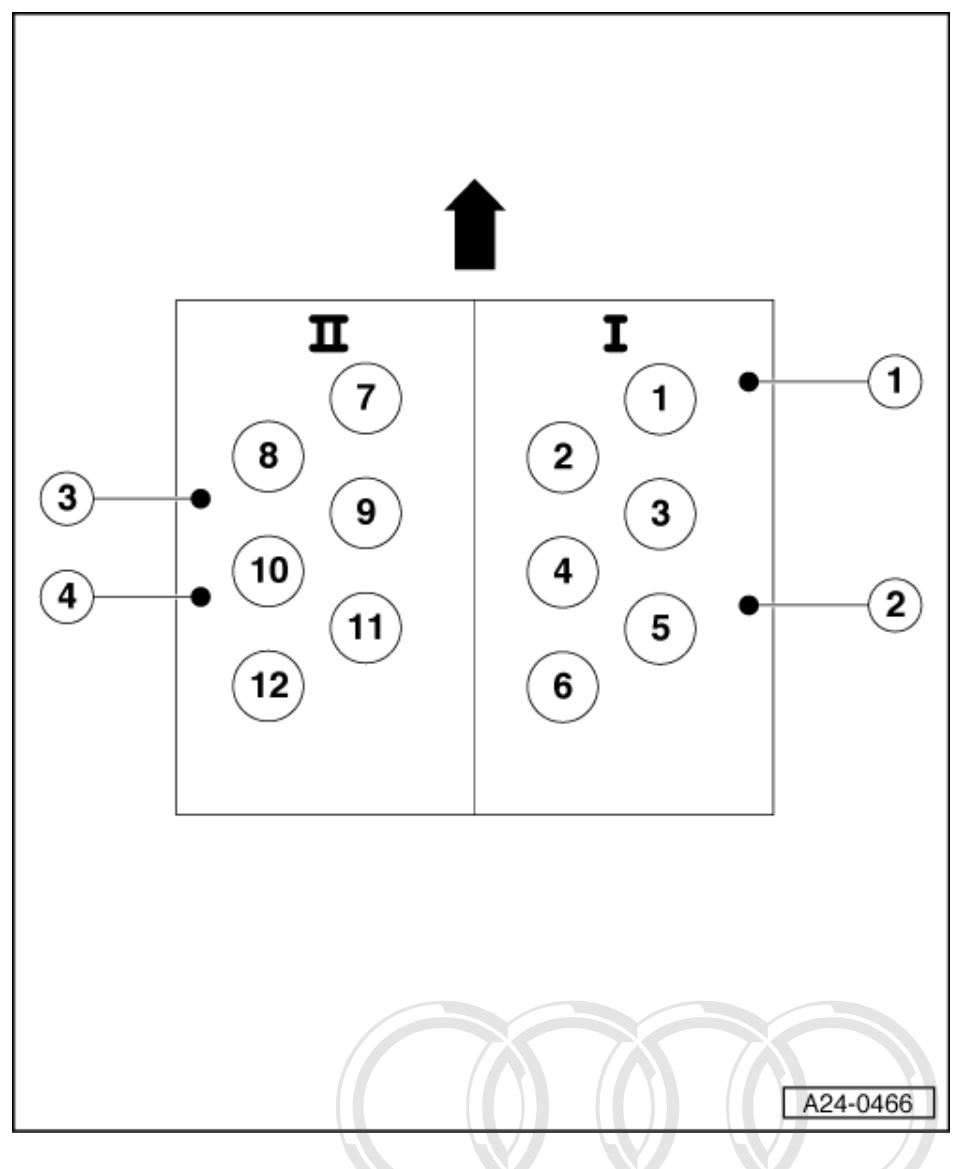

## Notes:

- The fitting locations for the knock sensors are shown schematically below. ٠
- ٠ The knock sensors are located in each case on the outside of the crankcase, and not in the "V", as is the case with the bi-turbo engine, for example. The engine is equipped with four knock sensors in total. The arrow signifies the direction of travel.
- ٠
- ٠ Continued on next page

Protected by copyright. Copying for private or commercial purposes, in part or in whole, is not permitted unless authorised by AUDI AG. AUDI AG does not guarantee or accept any liability with respect to the correctness of information in this document. Copyright by AUDI AG.

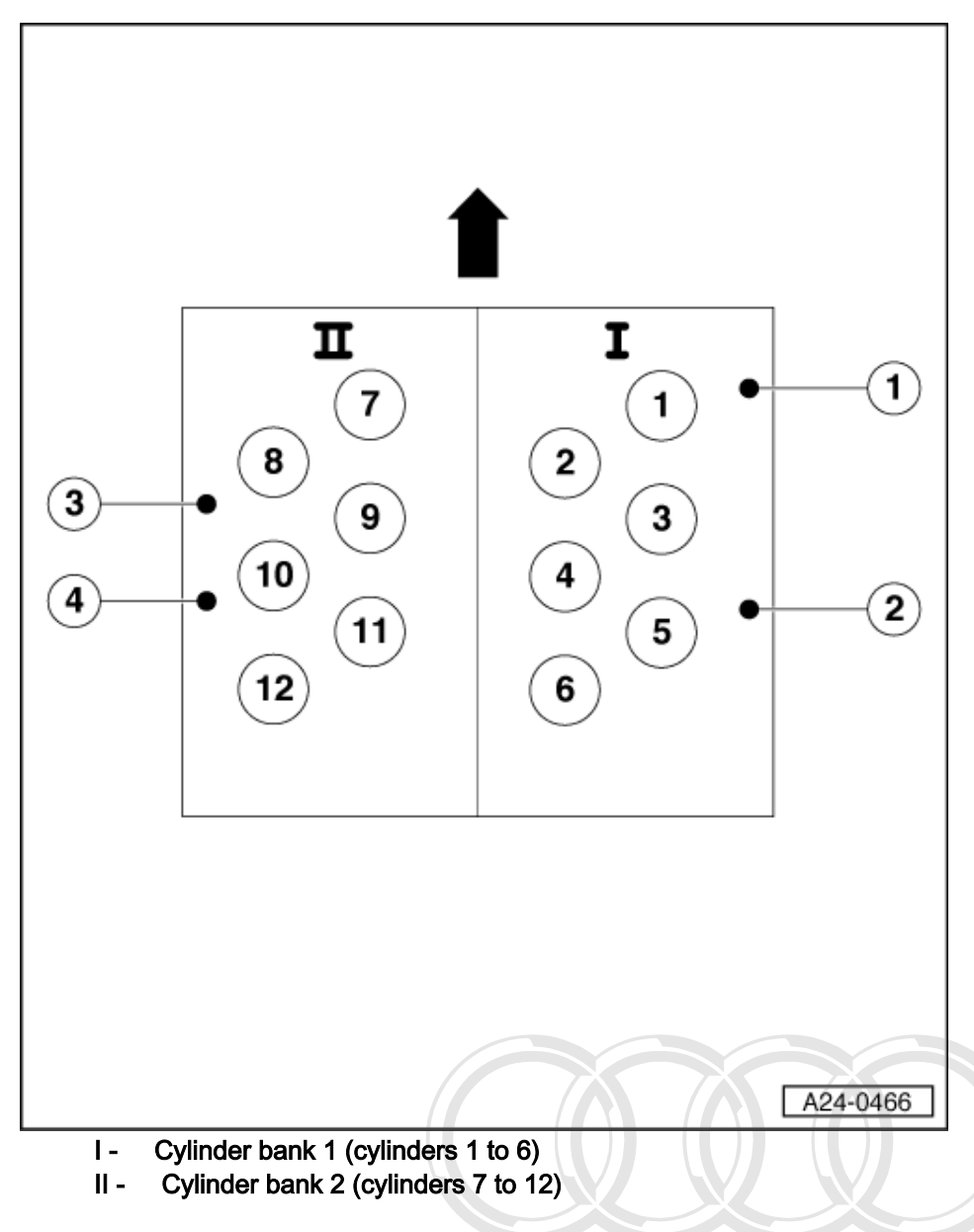

- 1 Knock sensor 1 (G61)
- Knock sensor 1 detects the knocking combustion of cylinders 1, 2 and 3.
- 2 Knock sensor 2 (G66)
  - Knock sensor 2 detects the knocking combustion of cylinders 4, 5 and 6.
- 3 Knock sensor 3 (G198)
- Knock sensor 3 detects the knocking combustion of cylinders 7, 8 and 9.
- Protected by copyright. Copying for private or commercial purposes, in part or in whole, is not 4 Knock sensor 4 (G199)

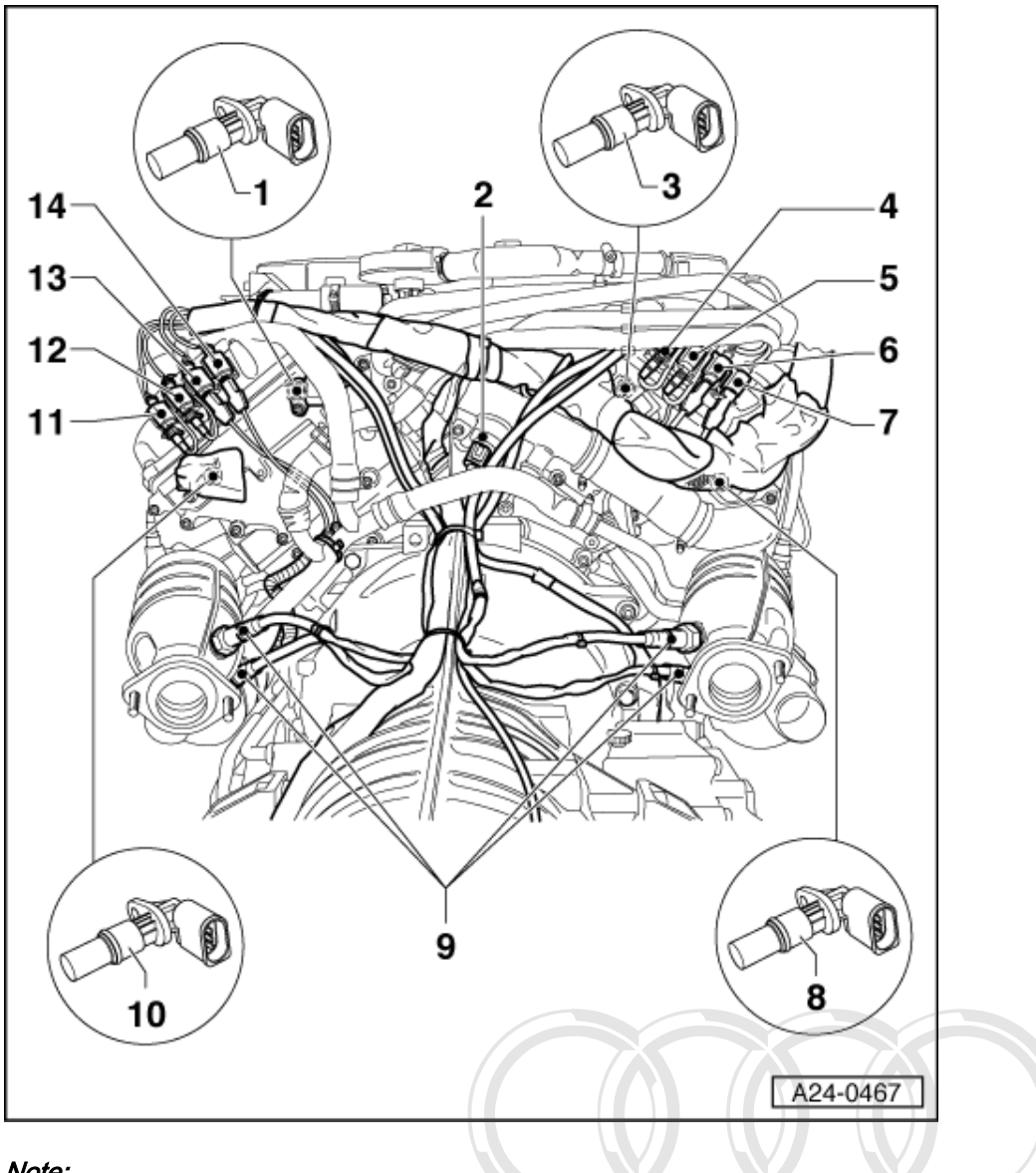

# Note:

For reasons of clarity, the rear view of the engine (from the gearbox side) is shown in this figure.

- 1 Hall sender (G163); (Bank 2, camshaft position sensor)
  - For inlet camshaft ٠
  - Cylinder bank 2
- 2 Coolant temperature sender (G62)
- Hall sender (G40); (Bank 1, camshaft position sensor) for private or commercial purposes, in part or in whole, is not
   For inlet camshaft
   Culinder bank 1
- 4 Connector for inlet camshaft adjustment valve bank 1 -N205
  - 2-pin, black

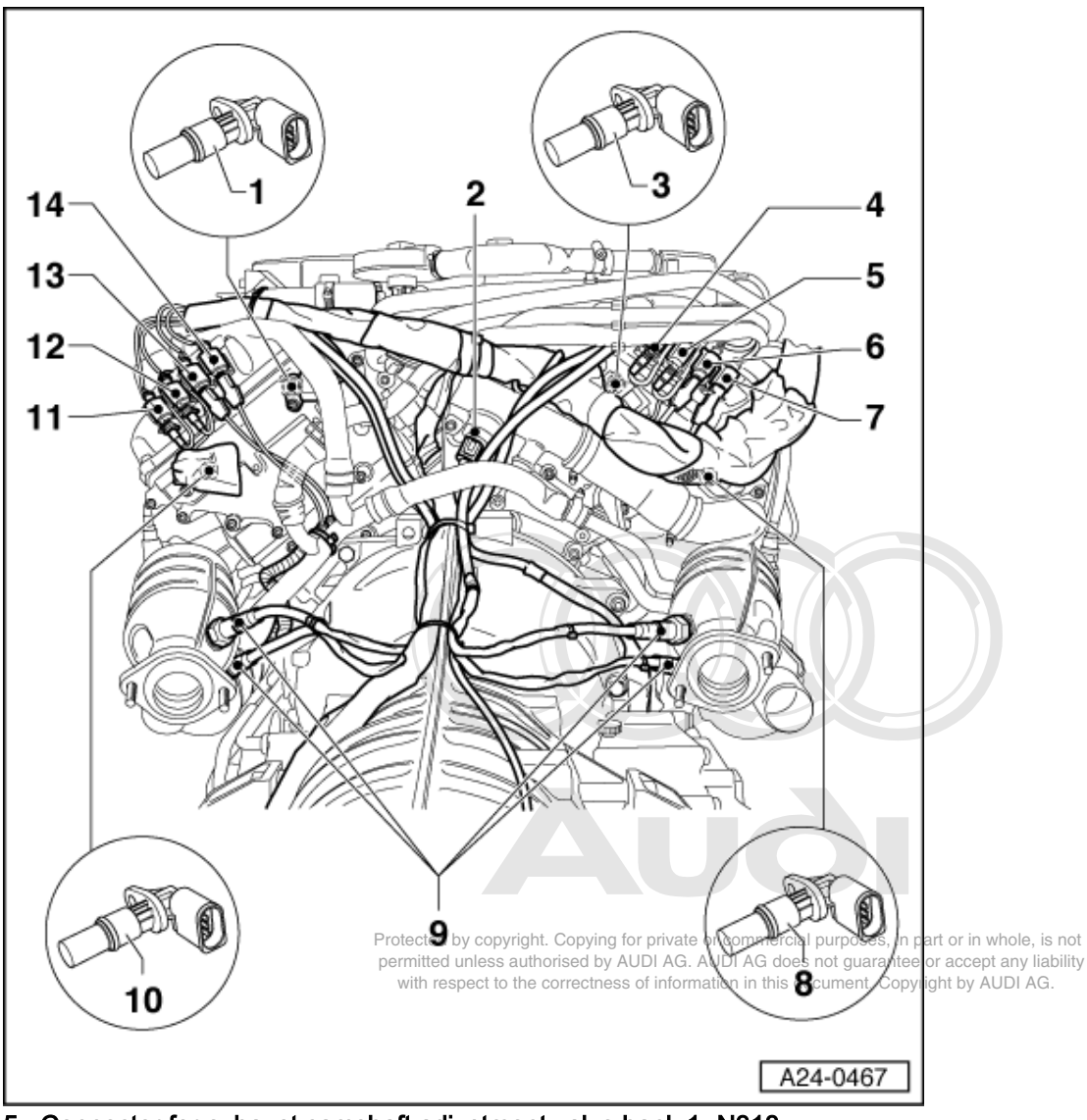

5 Connector for exhaust camshaft adjustment valve bank 1 -N318

- 2-pin, brown
- 6 Connector for knock sensor 2 -G66
  - 3-pin, white
- 7 Connector for knock sensor 1 -G61
  - 3-pin, grey
- 8 Bank 1 camshaft position sensor -G300
  - For exhaust camshaft
  - Cylinder bank 1
- 9 Lambda probes downstream of the primary catalytic converters (for special information see further above)

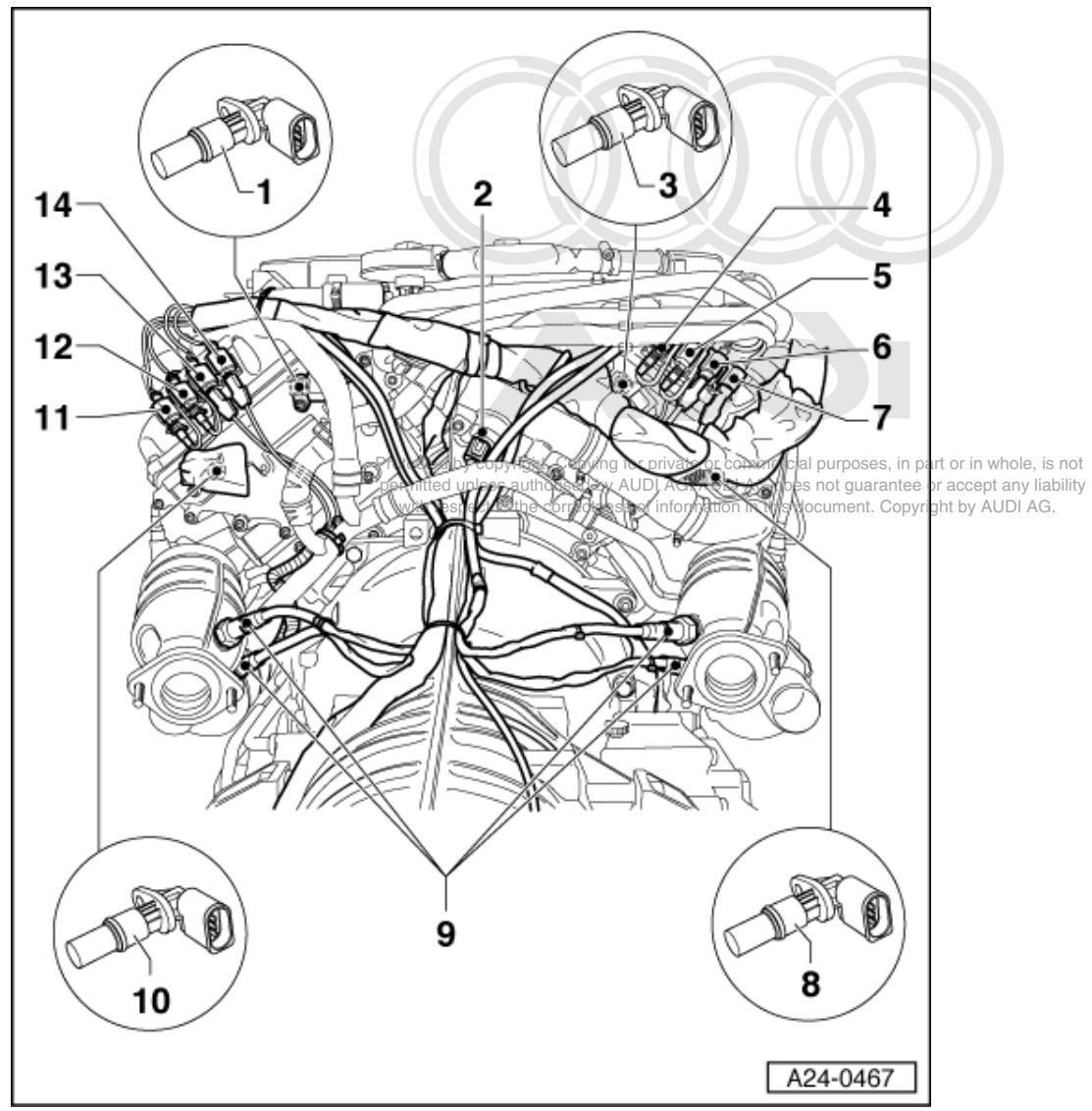

10 Bank 2 camshaft position sensor -G301

- For exhaust camshaft
- Cylinder bank 2
- 11 Connector for exhaust camshaft adjustment valve bank 2 -N319
  - 2-pin, brown
- 12 Connector for inlet camshaft adjustment valve bank 2 -N208
  - 2-pin, black
- 13 Connector for knock sensor 4 -G199
  - 3-pin, black
- 14 Connector for knock sensor 3 -G198
  - 3-pin, orange

# 1.6 - Wiring and component check with test box V.A.G 1598/31

The current flow diagram should always be used as an aid.

If, in a component test, it is not stated whether the test box should be connected to the wiring harness for engine control unit 1 or engine control unit 2, it is possible to find this out from the current flow diagram.

For example, if the wiring from knock sensor 1-G61 "to the engine control unit" must be checked (in this example it is not stated whether the wiring to engine control unit 1 or to engine control unit 2 should be checked), then look on the current flow diagram to see that knock sensor 1-G61 is connected to engine control unit 1.

This means that the test box should logically be connected to the engine wiring harness which leads to engine control unit 1.

# Notes:

| V.A.G 1598/31 |
|---------------|
| W00-0943      |

- -> The test box V.A.G 1598/31 is designed in such a way that it can be connected simultaneously to the engine control unit wiring harness and to the engine control unit itself.
- This has the advantage that the electronic motor control system remains fully functional when the test box is connected (for example, for measuring signals when the engine is running).
- Whether the engine control unit has to be additionally connected to the test box or not is described in the respective test procedures.
- Use the hand-held multimeter V.A.G 1526 or the multimeter V.A.G 1715 and the diode test lamp V.A.G 1527 for the checks.
- To connect the test devices to the V.A.G 1598/31 test box, always use auxiliary cables from adapter set V.A.G 1594.

### Important

To prevent damage to the electronic components, select appropriate measuring range before connecting the measuring cables and observe the test requirements is authorised by AUDI AG. AUDI AG does not guarantee or accept any liability with respect to the correctness of information in this document. Copyright by AUDI AG

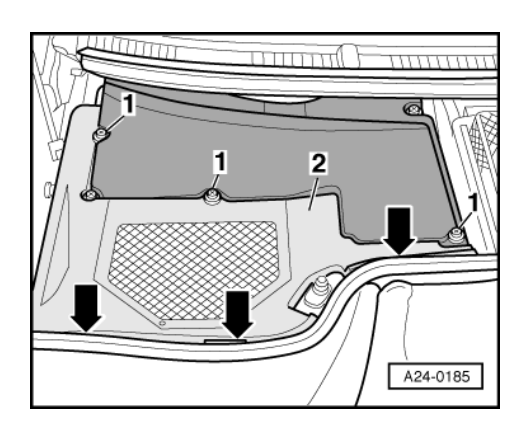

# Connecting test box V.A.G 1598/31

# Important: Switch ignition off.

- -> Slacken off cross-head screws -1- at electronics box (plenum chamber).
- Unclip plenum chamber cover -2- at front at bulkhead -arrows-.
- Take out plenum chamber cover.

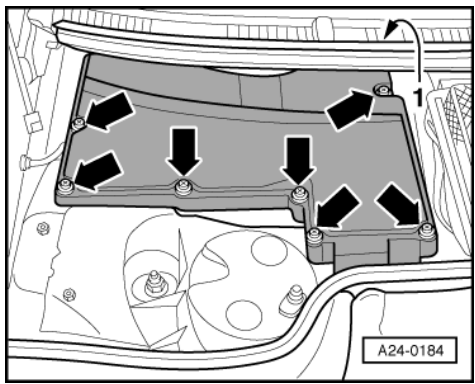

- -> Prise out cover -1- in cowl panel trim and slacken off rear cross-head screw -arrow- rear right.
- Slacken off remaining cross-head screws -arrows-.
- Detach cover for electronics box (plenum chamber).
- Slacken the fixing bracket which fixes both control units.
- Remove engine control unit 1 or engine control unit 2.
- To access connectors of control unit 1 and control unit 2, these must first be detached from anti-theft protection housing (if fitted) => Page 122.

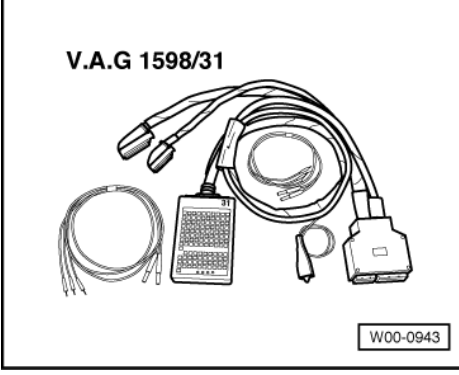

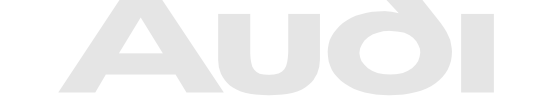

Protected by copyright. Copying for private or commercial purposes, in part or in whole, is not permitted unless authorised by AUDI AG. AUDI AG does not guarantee or accept any liability with respect to the correctness of information in this document. Copyright by AUDI AG.

- Release connectors on engine control unit 1 or engine control unit 2 and unplug connectors.
- -> Connect test box V.A.G 1598/31 to connector on relevant wiring harness.
- Carry out test as described in the appropriate repair procedures.

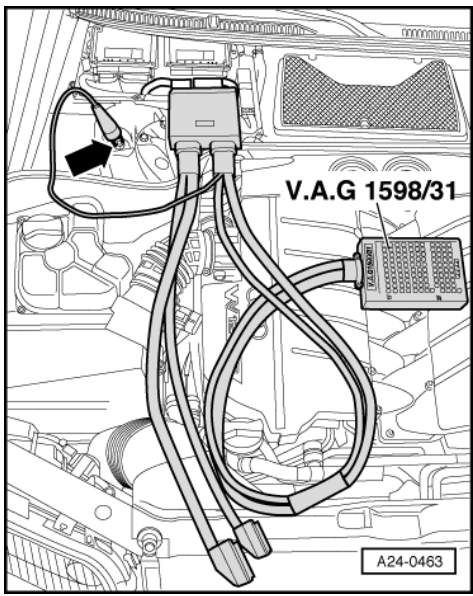

-> The figure shows the test box on the wiring harness to engine control unit 1

# After installing the engine control unit, carry out the following operations:

- Perform adaption of throttle valve control part -J338 => Page 206.
- Interrogate fault memory and erase, if necessary.
- If the fault memory is erased the readiness code must be produced again => Page 59.

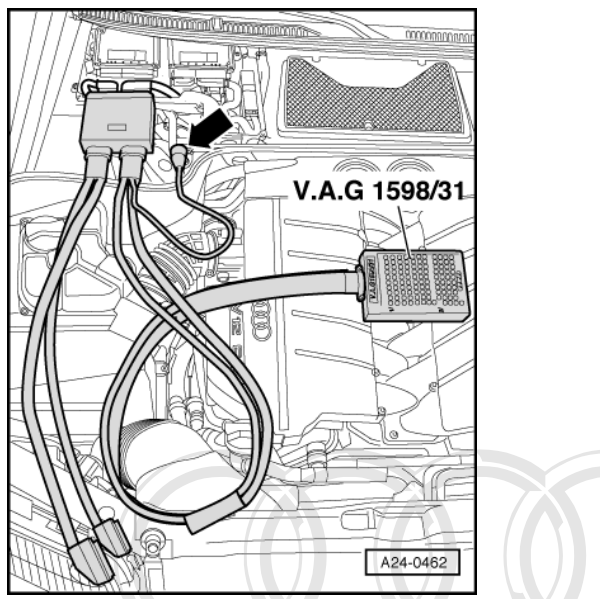

- -> The figure shows the test box on the wiring harness to engine control unit 2

# After installing the engine control unit, carry out the following operations:

- Perform adaption of throttle valve control part -J544 => Page 213
- Interrogate fault memory and erase, if necessary.
- If the fault memory is erased the readiness code must be produced again => Page 59.

#### 1.7 - Replacing unging converte a complete a purposes, in part or in whole, is not the provide the provided of the provided of the provided o

with respect to the correctness of information in this document. Copyright by AUDI AG.

# Note:

### Fitting location of engine control units => Page 93.

Only that engine control unit which has been found to be defective through self-diagnosis or has been diagnosed as defective during the course of fault finding must be replaced.

# Removing

Connect the vehicle diagnostic, testing and information system VAS 5051 and select engine control unit 1 with "address word" 01, and then engine control unit 2 with "address word" 11 => Page 3.
 For this purpose, the ignition must be switched on.

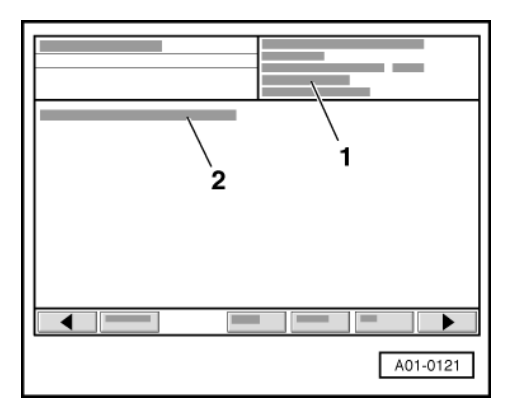

-> Display on VAS 5051:

- Control unit identification of the engine control unit => Page 6 1 -
- 2 -Control unit identification of the immobiliser => Page 6
- Always start by displaying and printing out the control unit identification.

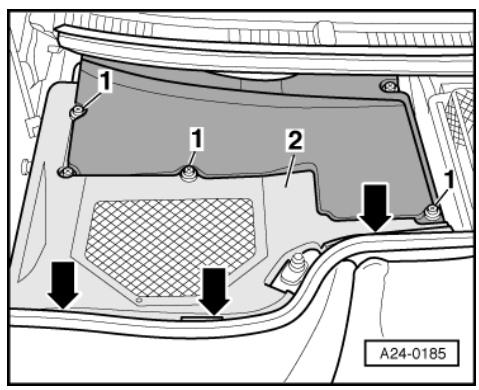

- -> Slacken off cross-head screws -1- at electronics box (plenum chamber). Unclip plenum chamber cover -2- at front at bulkhead -arrows-.
- Remove plenum chamber cover.

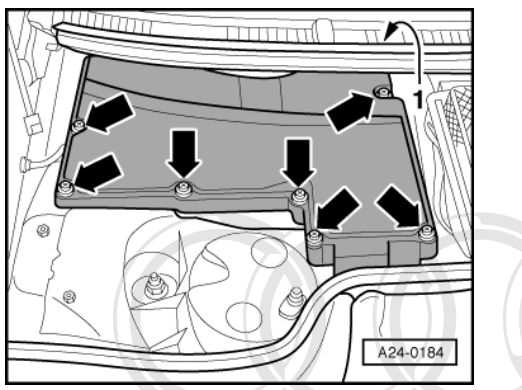

- -> Prise out cover -1- in cowl panel trim and slacken off rear cross-head screw -arrow-rear right. \_
- Slacken off remaining cross-head screws -arrows-. Remove cover for electronics box (plenum chamber). \_

### Note:

The two engine control units are secured in the electronics box with a bracket. Detach this bracket to gain access to engine control units. Protected by copyright. Copying for private or commercial purposes, in part or in whole, is not

does not guarantee or accept any liability **4**of information ir with respect to the correctnes nis document. Copyright by AUDI AG. 3 2 A24-0477

-> To make access to connectors on engine control units more difficult (anti-theft protection), the engine control units -1- are each secured with a metal housing -4- with a catch -2- and shear bolts -3- (currently only engine control unit 1, at a later date both engine control units will be fitted with a metal housing).

The thread of shear bolts is coated with locking fluid, to additionally hinder removal of shear bolts.

In order to detach connectors from corresponding engine control unit (e.g. when connecting test box or replacing engine control unit), the engine control unit must first be detached from metal housing. This process is described in the following.

## The following tools are required:

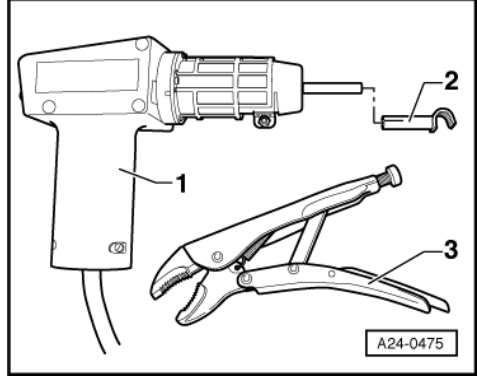

- -> Hot air blower -1- (from wiring harness repair set VAS 1978)
- Clip-on nozzle -2- (also from wiring harness repair set VAS 1978)
- Commercial gripper (self-grip pliers)

# Procedure:

### Important

To avoid damage (burning) to wire connections and connectors, insulation and control units, the following sequence of operations must be observed exactly! Please observe operating instructions for hot air blower.

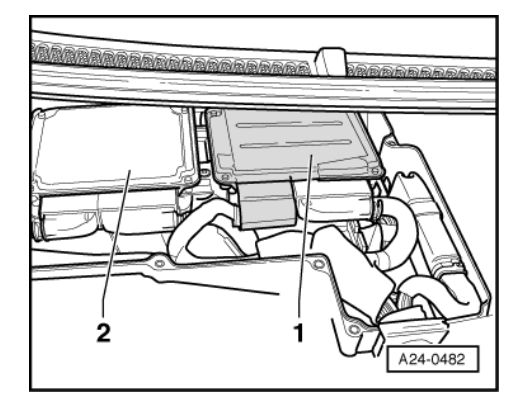

-> Item -1- shows engine control unit 1 (with anti-theft protection housing), -> Item -2- shows engine control unit 2 (without anti-theft protection housing).

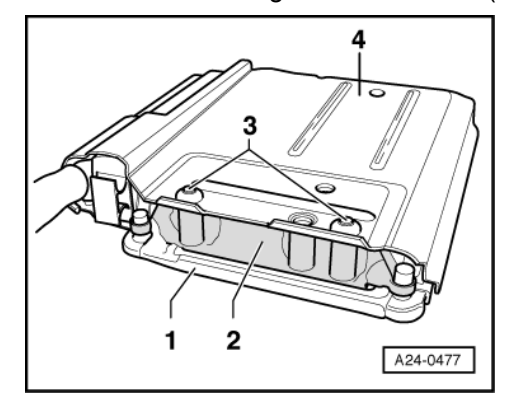

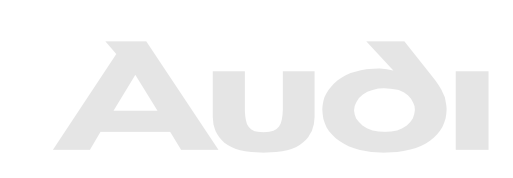

Protected by copyright. Copying for private or commercial purposes, in part or in whole, is not permitted unless authorised by AUDI AG. AUDI AG does not guarantee or accept any liability with respect to the correctness of information in this document. Copyright by AUDI AG.

 -> "Tilt" corresponding engine control unit with anti-theft protection housing in direction of engine compartment, so that catch (item -2- on illustration) is visible, place a clean cloth under engine control unit with antitheft protection housing.

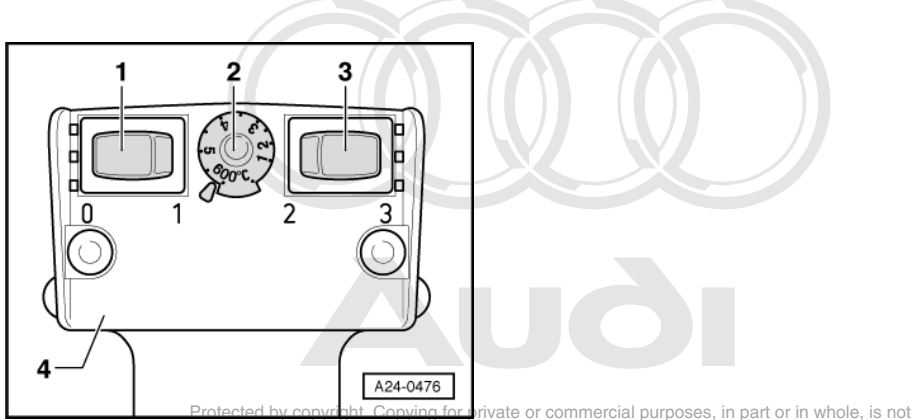

-> Adjust settings on hot air blower as shown in illustration, i.e. set potentiometer for temperature setting -2at maximum heat output and the two-speed switch for air volume -3- to position 3.

# Note:

Then heat thread of catch, into which shear bolts are screwed, using hot air blower. This reduces the bonding effect of locking fluid on thread of shear bolts, which then eases removal of shear bolts.

Important

When heating thread of catch, the shear bolts and parts of metal housing are also highly heated. Avoid burns! Ensure that as far as possible, only thread is heated and no other parts in the vicinity. If necessary, cover these parts.

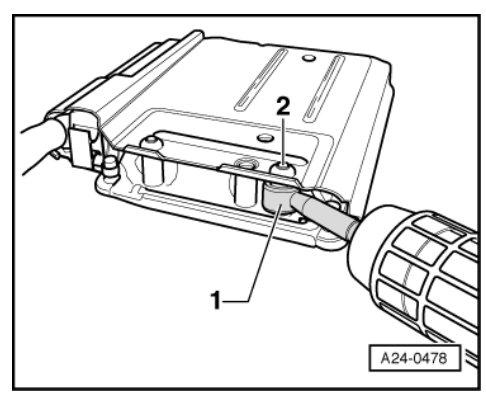

- -> Direct nozzle -1- of hot air blower onto thread of catch, so that nozzle "encloses" thread. The nozzle can safely be allowed to contact upper end of metal housing.
- Switch on hot air blower and heat thread for approx. 20 to 25 seconds.

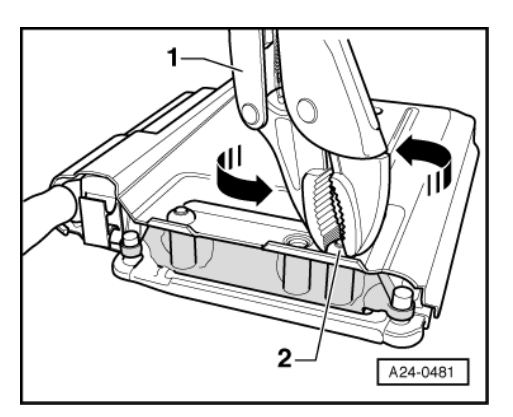

- -> Then grip bolt head -2- using gripper -1- and unscrew shear bolt in direction of arrow.

The procedure for removing second shear bolt is identical. Be particularly careful here, as this shear bolt is in immediate vicinity of control unit connector.

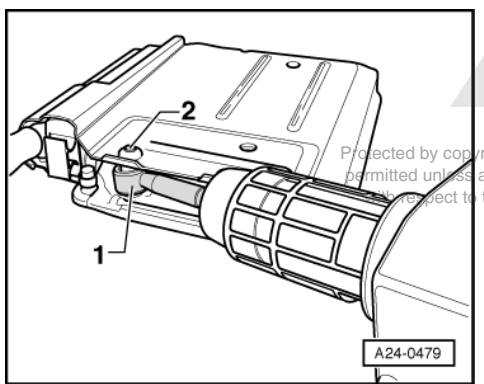

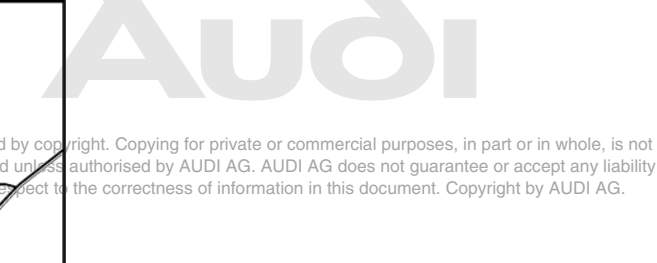

- -> Direct nozzle -1- of hot air blower onto thread of catch again, so that nozzle "encloses" thread. The nozzle can safely be allowed to contact upper end of metal housing.
- Switch on hot air blower and heat thread for approx. 20 to 25 seconds.

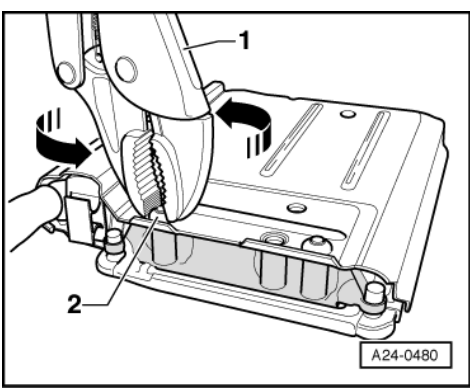

- -> Then grip bolt head -2- using gripper -1- and unscrew shear bolt in direction of arrow.

Engine control unit can now be detached from metal housing and engine wiring harness can be disconnected from engine control unit.

Refit metal housing to new control unit on completion of repairs or after replacing engine control unit. Use new shear bolts.

### Installing

Install in reverse order.

# Important:

After installing the new engine control unit, the following operations must be performed on engine control unit:

- Interrogate and erase fault memory, if required.
- Perform adaption of throttle valve control part => Page 213
- Note instructions for encoding new engine control unit => Page 51.
- In vehicles with cruise control (recognisable from steering column switch), this should be enabled in engine control unit:

=> Electrical System; Repair group 01; Cruise control system self-diagnosis; Checking cruise control system Cruise control system

Motronic Fuel Injection and Ignition System (12-cyl.) - Edition 05.2001 Audi

- Adapt the immobiliser to the engine control unit (if both engine control units have been replaced, then both need to be adapted to the immobiliser):

=> Electrical System; Repair group 01; Immobiliser self-diagnosis; Adaption after renewal of engine control unit Immobiliser self-diagnosis Adaption after renewal of engine control unit

Generate the readiness code => Page 59.

**1.8 - Checking idling speed**ected by copyright. Copying for private or commercial purposes, in part or in whole, is not permitted unless authorised by AUDI AG. AUDI AG does not guarantee or accept any liability with respect to the correctness of information in this document. Copyright by AUDI AG.

### Test conditions

- · No leaks in exhaust system.
- Coolant temperature at least 85 °C (measured value block 04, display zone 3 in engine control unit 1)
- Electrical consumers switched off (radiator fan must not run during the check)
- Air conditioner switched off
- Pressure gauge not connected.
- Place selector lever in P or N position (vehicles with automatic gearboxes).

#### Checking idling speed

#### Notes:

- The idling speed cannot be adjusted.
- The idling speed is tested during the basic setting of the engine.
- During the basic setting of the engine, the air conditioner compressor is automatically switched off and the solenoid valve for the activated charcoal filter (ACF valve) is closed.
- Connect the vehicle diagnostic, testing and information system VAS 5051 and select engine control unit 1 with "address word" 01, and then engine control unit 2 with "address word" 11 => Page 3.
   For this purpose, the engine must be running at idle speed.
- Interrogate fault memory => Page 7. The fault memory must be clear. If necessary, rectify any faults and erase the fault memory. Switch off the engine, then start up again. Perform road test and interrogate the fault memory again to make sure it is clear.
- Leave engine idling.
- Carry out the other test in engine control unit 1 (address word 01)

#### Important

The electric radiator fan should not be running.

| 1 |
|---|
|   |

- -> Display on VAS 5051:
- Under -1- select the diagnostic function "04 Basic setting".

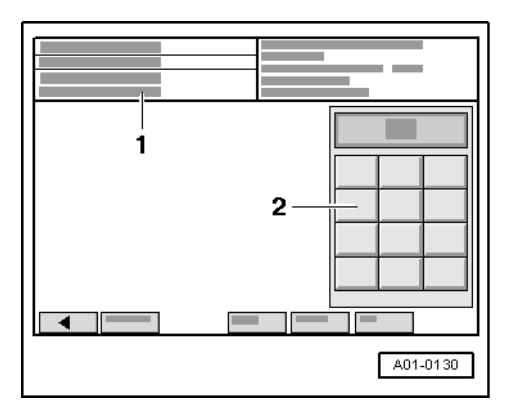

-> Display on VAS 5051:

1 - Enter display group max. input value = 255

- Enter "056" for "display group number 056" in zone -2- and confirm the entry by pressing the Q key.

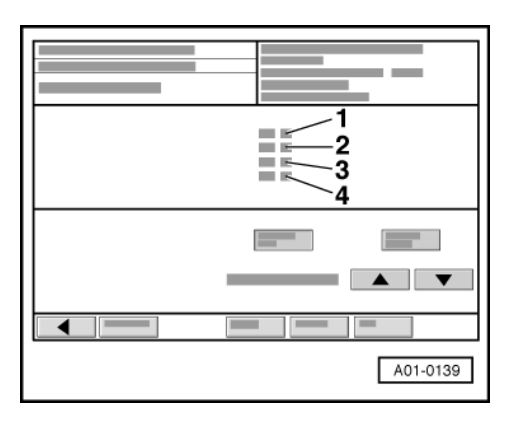

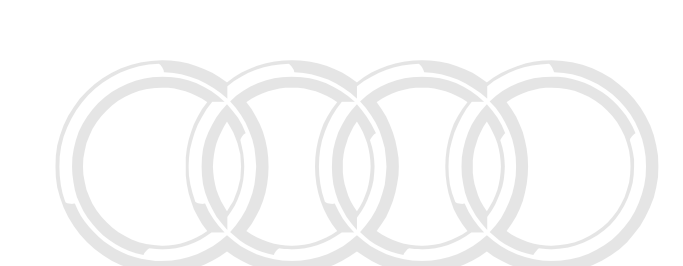

-> Display on VAS 5051:

- Check whether the engine speed in display zone -1- (actual speed) is within the permitted tolerance range.

|                                                                                                    | Display zones                                   |                                 |                                          |                                        |  |
|----------------------------------------------------------------------------------------------------|-------------------------------------------------|---------------------------------|------------------------------------------|----------------------------------------|--|
| l                                                                                                    | 1                                               | 2 3                             |                                          | 4                                      |  |
| Display group 056: Idling speed stabilisation at operating temperature group with Copying for private or commercial purposes, in part or in whole, it |                                                 |                                 |                                          |                                        |  |
| Display                                                                                                    | xxx rpm                                         | xxx rpm <sup>h</sup> respect to | the correctrx x % nformation i           | n this doc <b>X</b> mXntXCXyXght by AL |  |
| Display                                                                                                    | Engine speed (actual)                           | Engine speed (speci-<br>fied)   | Idling speed control<br>Change in torque | Operating conditions                   |  |
| Specified value                                                                                                    | 520770 rpm                                      | 600 rpm                         | x.x %                                    | 00000                                  |  |
| Note:                                                                                                    | If the specification is not attained =>Page 127 |                                 |                                          | Meaning of figures<br>=>Page 127       |  |

Notes:

- The engine speed in display zone 1 (actual speed) is the actual engine speed.
- The engine speed in display zone 2 (specified speed) is a theoretical value calculated by the engine control unit.
   When idling, the engine control units always try to adapt the actual speed to the prescribed target speed.
- When idling, the engine control units always try to adapt the actual speed to the prescribed target speed. (The target idling speed is calculated in engine control unit 1).
- This means that during idling the actual engine speed must always approximate to the specified engine speed.

• Display zones 3 and 4 are there for information but are irrelevant to the control of the engine idling speed.

|  | _                |
|--|------------------|
|  | 1<br>2<br>3<br>4 |
|  |                  |
|  | A01-0139         |

-> Display on VAS 5051:

If specified value is attained:

- Exit the function "04 - Basic setting" by pressing the < key.

If specified value is not attained:

- Interrogate fault memory of both engine control units again => Page 7.
- If the fault memory is erased the readiness code must be produced again => Page 59.

# If the idling speed is too high or too low and there are no faults recorded in the fault memory, carry out the following tests marked with a dot:

- Check intake air system for unmetered air => Page 151.
- Check throttle valve control part =>Page 206.
- Check whether solenoid valve for activated charcoal filter is continuously open =>Page 198.
- Perform adaption of throttle valve control part =>Page 206.

#### Meaning of 5-digit readout of display group 056

| x | x | x | Х | x | Display zone 4                                                                                                    |  |  |
|---|---|---|---|---|----------------------------------------------------------------------------------------------------|--|--|
|   |   |   |   | 0 | Air conditioner compressor: 0 = air conditioner compressor off; 1 = air conditioner compressor on                                                                           |  |  |
|   |   |   | 0 |   | Display always 0                                                                                                    |  |  |
|   |   | 0 |   |   | Air conditioning, ready for maximum heating or cooling                                                                                                    |  |  |
|   | 0 |   |   |   | Display always 0                                                                                                    |  |  |
| 0 |   |   |   |   | Power steering pressure<br>0 = no signal from power steering pressure switch<br>1 = signal from power steering pressure switch (full steering lock, fast steering movement) |  |  |

# 1.9 - Checking fuel pressure regulator and holding pressure

### **Test conditions**

Protected by copyright. Copying for private or commercial purposes, in part or in whole, is not permitted unless authorised by AUDI AG. AUDI AG does not guarantee or accept any liability with respect to the correctness of information in this document. Copyright by AUDI AG.

- Fuel pump relay OK
- Fuel pump OK

=> Fuel Supply - Petrol Engines; Repair group 20

Fuel filter OK

Battery voltage at least 11 volts

# Note:

Fuel pressure regulator regulates fuel pressure as a function of intake pressure. As a result, the pressure drop at the injectors remains constant for each engine speed and load range.

#### Important

\_

The fuel system is pressurised! Before loosening hose connections or opening the test connection (to measure fuel pressure), place a cloth around the connection. Then release pressure by carefully loosening the connection.

permitted unless authorised by AUDI AG. AUDI AG does not guarantee or accept any liability

- Briefly open the fuel tank filler cap (to release pressure) of information in this document. Copyright by AUDI AG.

- Cover the pressurised screw connection with a cloth.

- -> Open the screw connection -arrow- and catch escaping fuel in a cloth.

# Note:

The screw connection is located behind the cylinder head on cylinder bank 1 (cylinders 1 to 6) under the black plastic cover

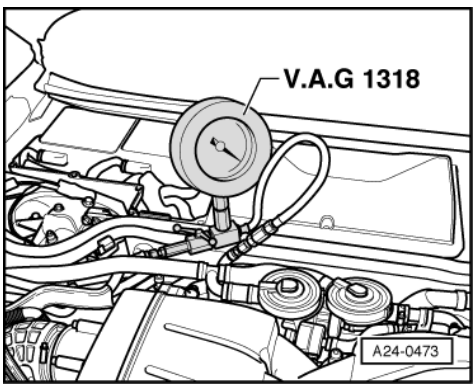

- -> Install pressure gauge V.A.G 1318 together with adapters V.A.G 1318/15, 1318/7 between feed line and fuel rail tube.
- -> Open cut-off valve on pressure gauge. The lever points in the direction of flow.

# Note:

The cut-off valve of the pressure gauge should be open (lever facing in the direction of flow).

- Start the engine and run at idling speed.

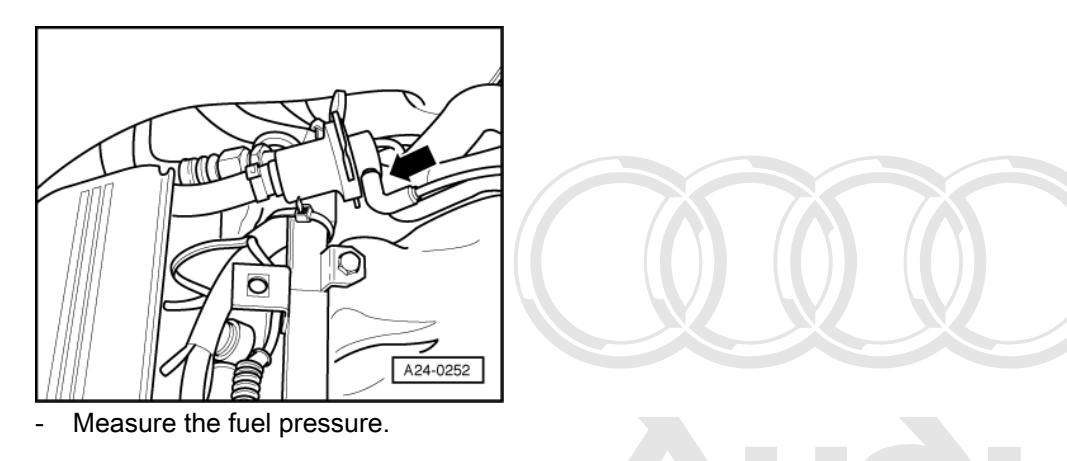

Specified value: approx. 3.5 bar

-> Disconnect vacuum hose -arrow- from fuel pressure regulator.

Note:

Protected by copyright. Copying for private or commercial purposes, in part or in whole, is not permitted unless authorised by AUDI AG. AUDI AG does not guarantee or accept any liability with respect to the correctness of information in this document. Copyright by AUDI AG.

Replace pressure regulator if fuel emerges at the vacuum connection of the pressure regulator in the course of the following pressure test.

The fuel pressure should rise to approx. 4.0 bar.

If specification is not attained:

- Replace pressure controller as a test and repeat pressure test.
- If specification is still not attained, check the fuel pump/feed pipe for damage (e.g. crushing) and replace, if necessary.

If specified value is attained:

- Reconnect vacuum hose.
- Switch ignition off.
- Test for leaks and holding pressure by watching pressure drop on gauge.

After 10 minutes the remaining pressure should be at least 3 bar.

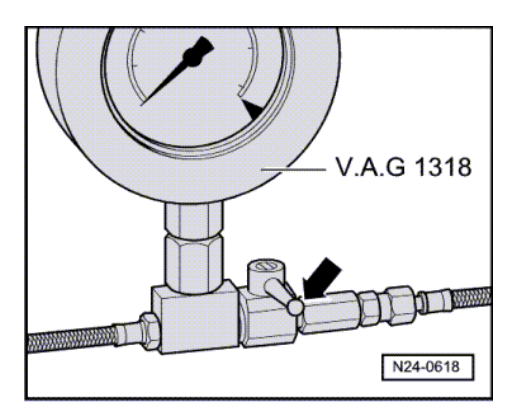

If the holding pressure drops below 3.0 bar:

- Start the engine and run at idling speed.
- -> Allow the pressure to build up, then switch off the ignition. At the same time close the cut-off valve on the pressure gauge V.A.G 1318 (valve lever at right angles to direction of flow). Observe pressure drop on gauge.

If the pressure drops again, the following faults are possible:

- Unions on pressure gauge after cut-off valve leaking
- Fuel pressure regulator defective
- Injectors leaking

If the pressure does not drop, the following faults are possible:

# Note:

Whether the reduction in pressure can be observed on the pressure gauge depends on whether the cut-off valve for the pressure gauge points in the direction of the fuel tank or in the direction of the intake manifold.

- Union between pressure gauge and fuel supply pipe leaking
- Supply pipe leaking at fuel tank
- Non-return valve in fuel pump leaking
- => Fuel Supply Petrol Engines; Repair group 20; Fuel supply Fuel supply

# Note:

Before removing the pressure gauge, release the fuel pressure by opening the cut-off valve; hold a container over the connection.

# 1.10 - Testing injection quantity, leak tightness and spray pattern of injectors

# **Test conditions**

- Fuel pressure OK
- In order to reach the injectors, the intake manifold must be removed =>Page 154.

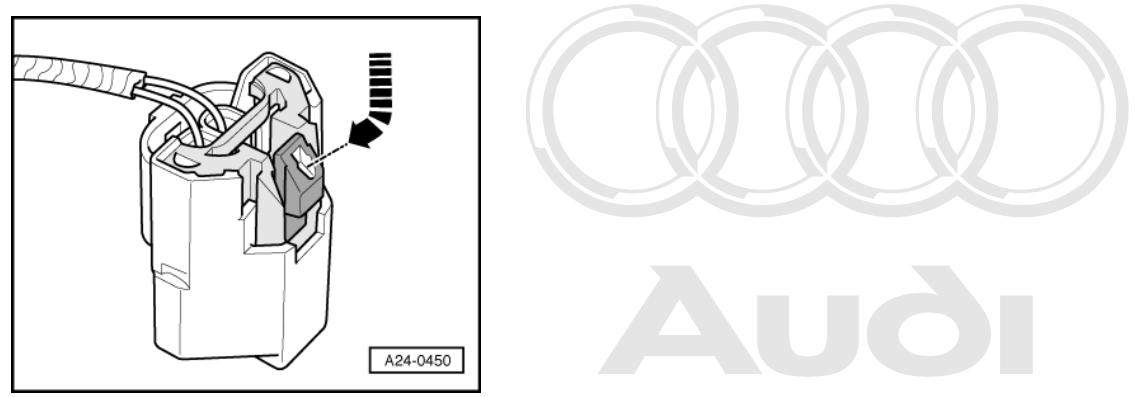

- -> Unplug electrical connectors on injectors, by pressing release tab down and then inwards arrow-.

permitted unless authorised by AUDI AG. AUDI AG does not guarantee or accept any liability with respect to the correctness of information in this document. Copyright by AUDI AG.

### Note:

When the connector is released, the release tab remains in the lower position by itself. When the connector is re-connected, the release tab springs back up.

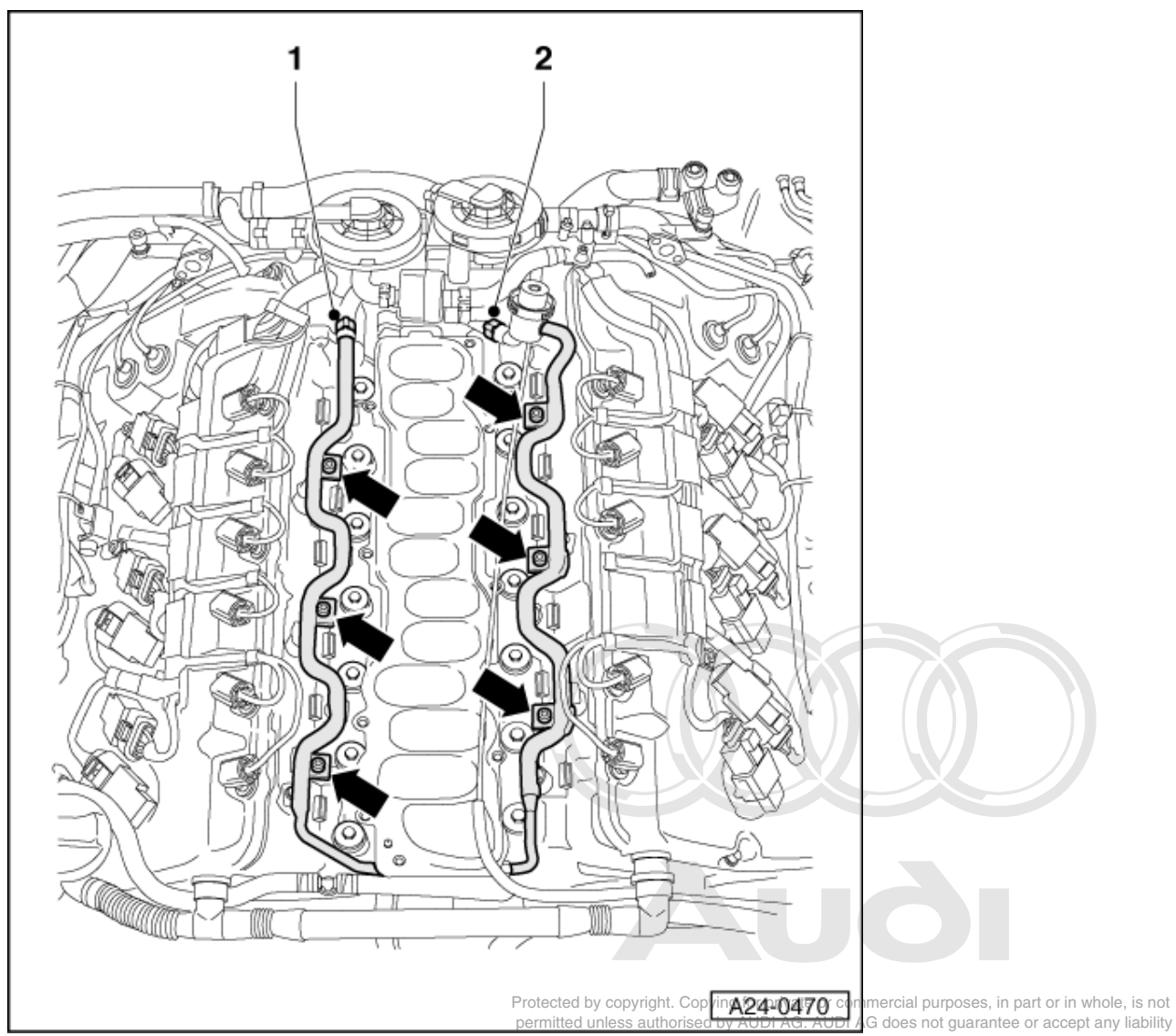

- Loosen the fuel supply pipe -1- and fuel return the fuel rain the fuel rain pipe. Catch emerging fuel with a clean cloth.

- Detach vacuum hose from fuel pressure regulator. Remove the fixing screws for the fuel rail pipe -arrows- (tightening torque 10 Nm). Pull fuel rail pipe on the gearbox side complete with injectors evenly off the intake manifold and place it on a clean cloth in the engine compartment. Connect the fuel supply pipe -1- and the fuel return pipe -2- back onto the fuel rail pipe.
- \_

# Checking injectors for leaks

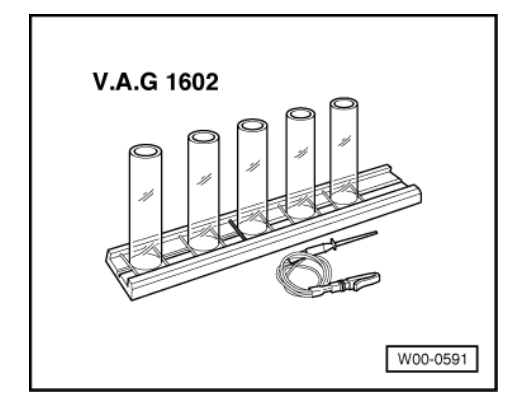

- -> Place injector to be tested in a measuring glass from injection quantity tester V.A.G 1602. Connect test box V.A.G 1598/31 to wiring harness for engine control unit 1; do not connect the engine control unit => Page 117.
- Bridge contacts 1 and 65 on the test box using test leads from adapter set V.A.G 1594 A (this creates an earth connection to one side of the fuel pump relay coil).

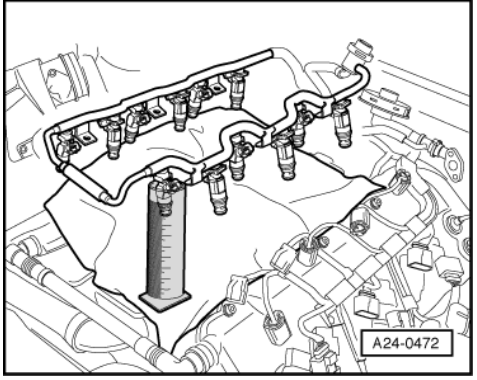

Switch the ignition on.

# Note:

Once the ignition has been switched on, the fuel pump runs continuously even if the engine is not running. This is because with the ignition is switched on, the fuel pump relay receives its positive voltage supply via the central electrics. The earth voltage supply for the fuel pump relay comes via the cable bridge in the test box.

- Check injectors for leaks (visual check). When the fuel pump is running, only 1 or 2 drops a minute should escape from each injector.
- If the fuel loss is greater than this, switch off the fuel pump (switch off ignition) and renew faulty injector.

# Checking injection quantity

Place the injector which is to be tested into measuring glass of injection quantity tester V.A.G 1602.

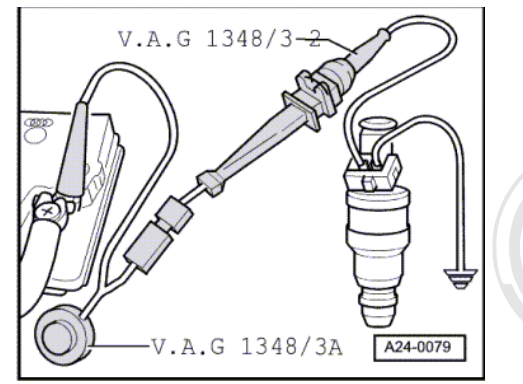

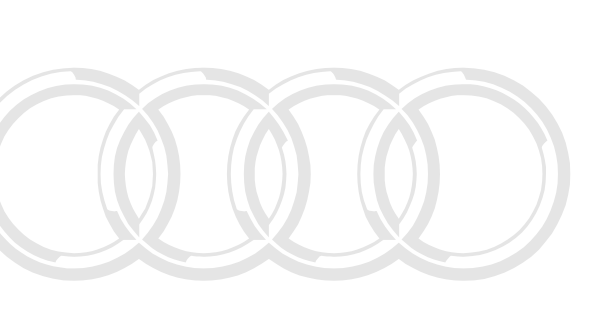

- -> Connect one of the injector contacts to engine earth using a test cable and crocodile clip from V.A.G 1594 Α.
- Connect second contact of injector with remote control V.A.G 1348/3 A, adapter lead V.A.G 1348/3-2 and auxiliary cable to positive.
- Switch the ignition on.
- The fuel pump should run.
- Activate remote control V.A.G 1348/3A for 30 seconds for private or commercial purposes, in part or in whole, is not Deform measurements on all intervention deformation of the second second se
- Perform measurements on all injectors.
- Once four injectors in each case have been actuated, place measuring glasses on a level surface.

Specification per injector:

121...131 ml

If the specified result is not attained for all injectors:

- Check fuel pressure => Page 127.

If the specified results are not attained for one injector:

- Replace the relevant injector.

# Note:

When checking the injection quantity, also check the spray pattern. The spray pattern should be the same for all the injectors.

# Installation of the fuel rail together with injectors is performed in the reverse sequence. The following points should be noted when installing:

- Renew the O-rings at all opened connections. (when renewing the front O-ring, ensure that the plastic cap is not removed from the injector head. The O-ring must be pulled off over the plastic cap).
- Coat the O-rings with clean engine oil.
- Check to make sure that the retainer clamps are properly seated.
- Ensure that the injectors are installed in the correct positions.

# 1.11 - Checking injectors

- In order to reach the injectors, the intake manifold must be removed =>Page 154.

# Electrical checks on injectors

- Remove connector from the injector which is to be tested.

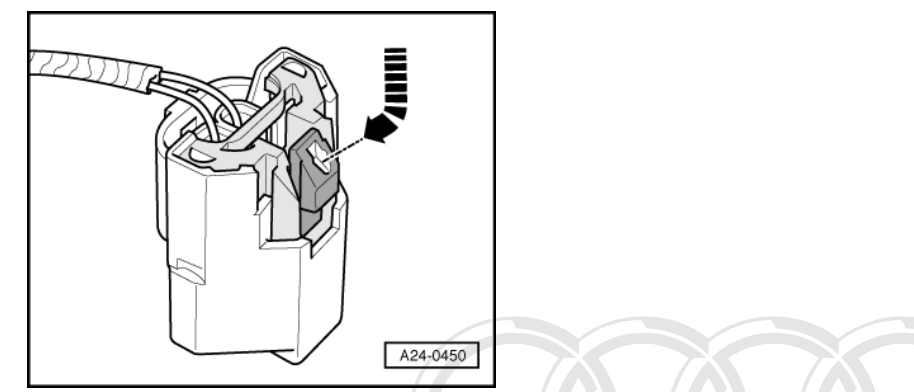

- -> For this purpose, firstly push the release tabs downwards and then inwards -arrow-.

### Note:

When the connector is released, the release tab remains in the lower position by itself. When the connector is re-connected, the release tab springs back up.

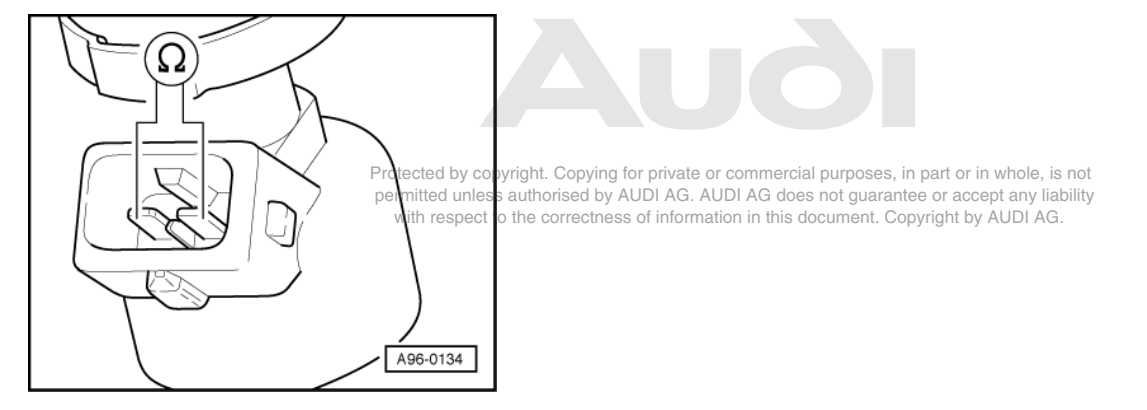

- -> Connect hand-held multimeter to injector to measure the resistance.

Specified value: 13...16  $\omega$ 

# Note:

When the engine is at operating temperature the resistance of the injectors is increased by approx. 4...6 w.

If specified value is not attained:

- Replace injector.

If specified value is attained:

 Check the voltage supply =>Page 134.

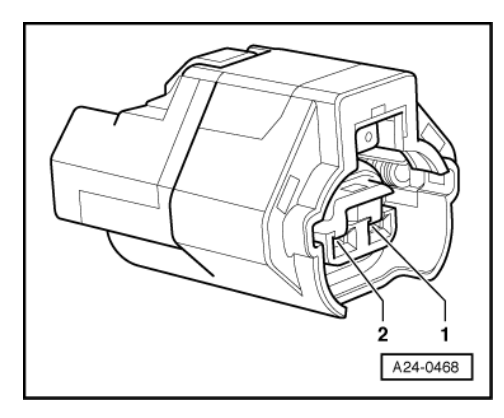

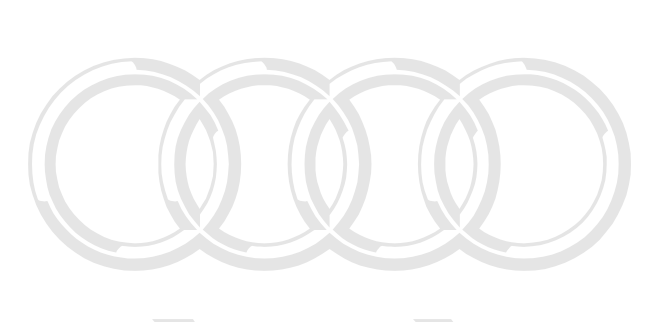

### Checking power supply

- Remove connector from the injector which is to be tested => Page 133.
- -> Connect diode test lamp for measuring voltage between earth and socket 1 of connector.
- Operate starter for a few seconds (the engine can be allowed to start) ation in this document. Copyright by AUDI AG.

Specified value: The diode test lamp should illuminate.

If the diode test lamp illuminates:

- Check the wiring for the earth connection from the engine control units =>Page 135.

If the diode test lamp does not illuminate:

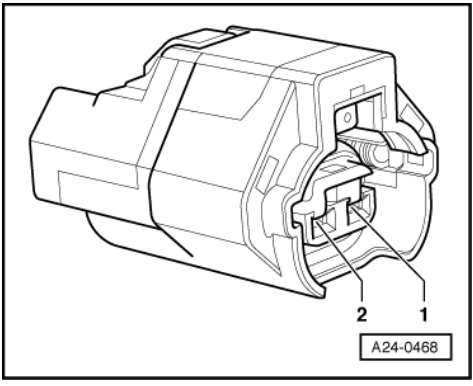

- -> Check the wiring from socket 1 via the injector fuse to the fuel pump relay for continuity and, if necessary, rectify open circuit.

=> Current Flow Diagrams, Electrical Fault-finding and Fitting Locations binder

# Checking wiring

- Switch ignition off.
- Remove connector from the injector which is to be tested => Page 133
- Connect test box V.A.G 1598/31 to wiring harness for engine control unit; do not connect the engine control unit => Page 117
- In order to be able to understand the operations, the current flow diagram must be used as an aid.

=> Current Flow Diagrams, Electrical Fault-finding and Fitting Locations binder

# Note:

Protected by copyright. Copying for private or commercial purposes, in part or in whole, is not permitted unless authorised by AUDI AG. AUDI AG does not guarantee or accept any liability

The injectors on cylinder bank 1 (cylinders 1 to 6) are activated by engine control unit 1.

The injectors on cylinder bank 2 (cylinders 7 to 12) are activated by engine control unit 2.

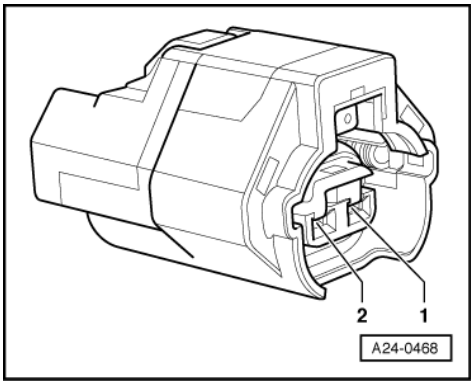

-> Check for open circuit and short to positive or earth in the following wiring connection:

| Cylinder | 2-pin connector on<br>wiring harness,<br>socket | Test box V.A.G<br>1598/31 on wiring har-<br>ness for engine control<br>unit 1 socket |
|----------|-------------------------------------------------|--------------------------------------------------------------------------------------|
| 1        | 2                                               | 96                                                                                   |
| 2        | 2                                               | 112                                                                                  |
| 3        | 2                                               | 88                                                                                   |
| 4        | 2                                               | 113                                                                                  |
| 5        | 2                                               | 97                                                                                   |
| 6        | 2                                               | 89                                                                                   |

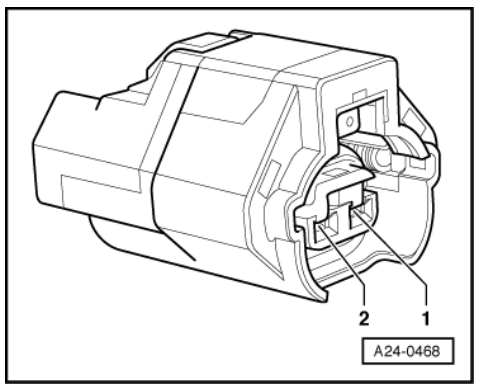

-> Check for open circuit and short to positive or earth in the following wiring connection:

| Cylinder | 2-pin connector on<br>wiring harness,<br>socket | Test box V.A.G<br>1598/31 on wiring har-<br>ness for engine control<br>unit 2 socket |
|----------|-------------------------------------------------|--------------------------------------------------------------------------------------|
| 7        | 2                                               | 89                                                                                   |
| 8        | 2                                               | 97                                                                                   |
| 9        | 2                                               | 113                                                                                  |
| 10       | 2                                               | 88                                                                                   |
| 11       | 2                                               | 112                                                                                  |
| 12       | 2                                               | 96                                                                                   |

Wire resistance: max. 1.5 Ohm

- Rectify any open/short circuit as necessary.

=> Current Flow Diagrams, Electrical Fault-finding and Fitting Locations binder

- If the wiring is OK replace the applicable engine control unit => Page 120.

# 1.12 - Dismantling and assembling fuel rail with injectors

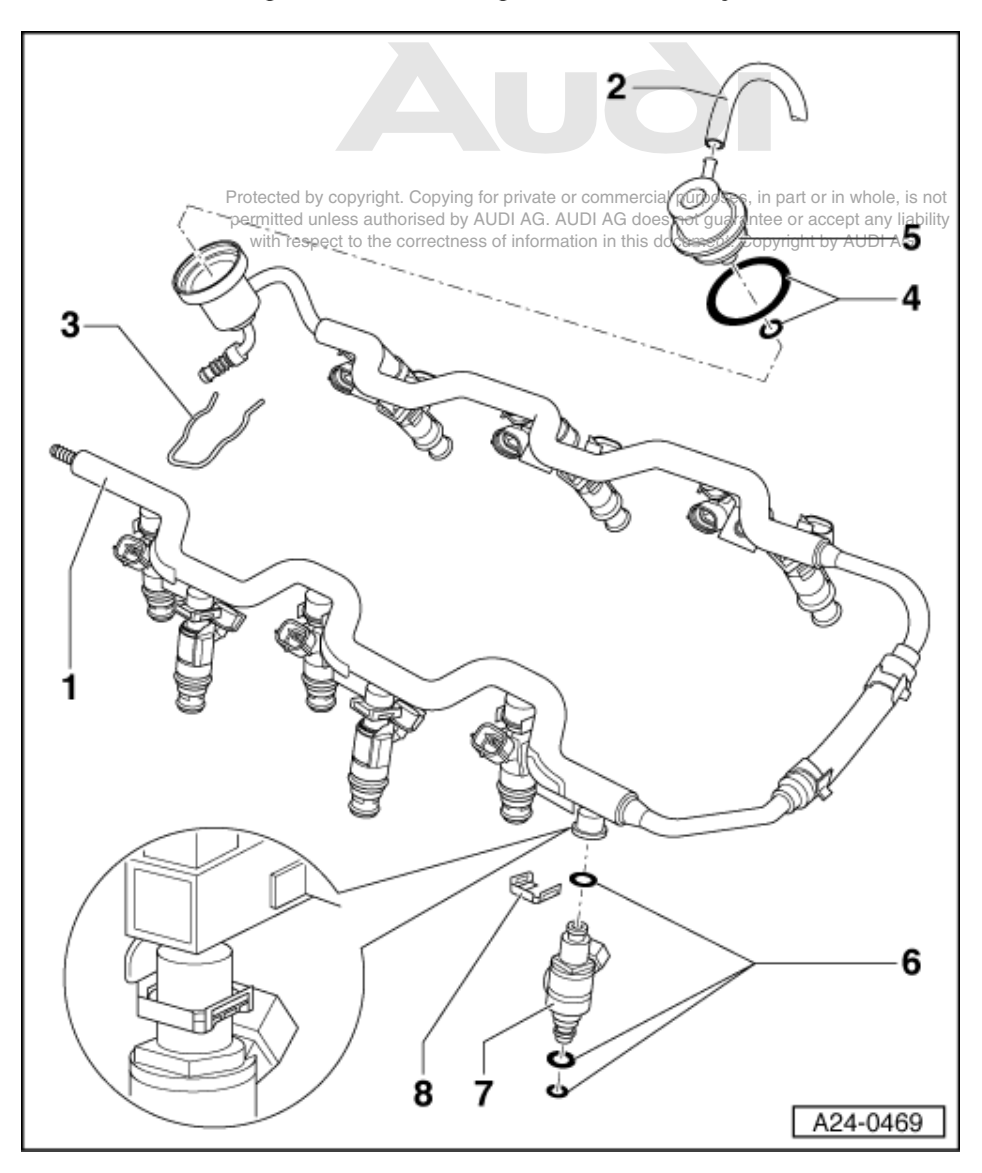

# Note:

Depending on version, the fuel rail may differ slightly to that illustrated.

- 1 Fuel rail pipe
- 2 To intake manifold
- 3 Bracket
- 4 O-ring
  - Replace

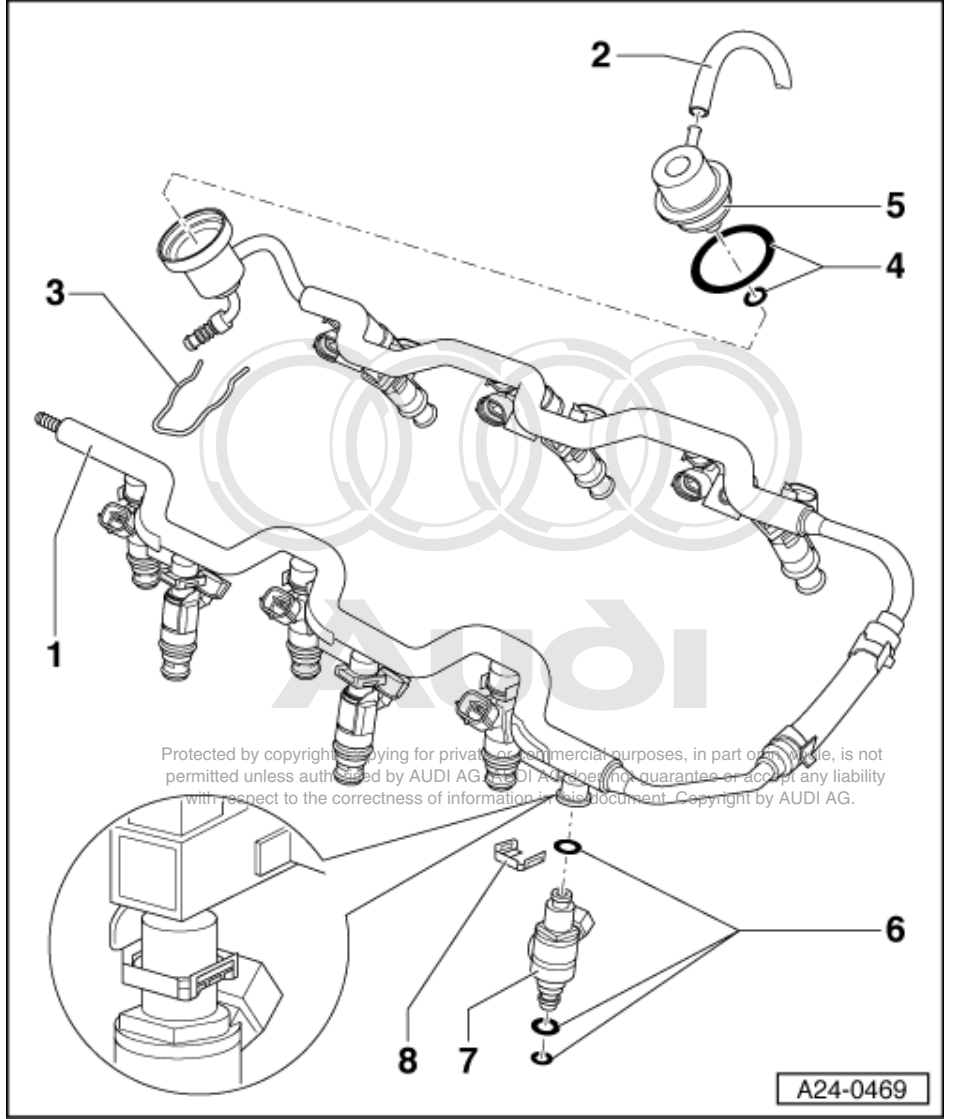

- 5 Fuel pressure regulator
- 6 O-ring
- Replace
- 7 Injector
- 8 Bracket
  - Ensure it is positioned correctly on injector and fuel rail

# 1.13 - Checking fuel pump relay -J17 and relay actuation

The fuel pump and certain components of the injection system are supplied with power by way of the fuel pump relay -J17.

The fuel pump relay -J17 is only energised when the engine is running, i.e. the relay is only connected to earth (via the engine control unit) when engine speed pulses are detected in the engine control unit.

# **Test conditions**

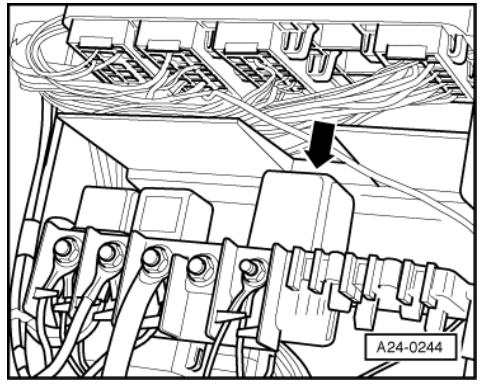

Battery voltage OK.

# Functional testing of fuel pump relay

# Note:

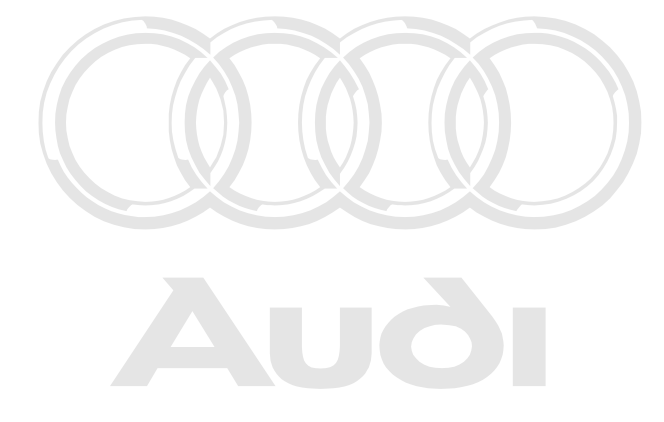

Protected by copyright. Copying for private or commercial purposes, in part or in whole, is not permitted unless authorised by AUDI AG. AUDI AG does not guarantee or accept any liability with respect to the correctness of information in this document. Copyright by AUDI AG.

-> The fuel pump relay is located in the electronics box in the front passenger's footwell (micro central electrics unit, relay position 4.)

 Connect vehicle diagnostic, testing and information system VAS 5051 and select engine control unit 1 using "address word" 01 => Page 3.

For this purpose, the ignition must be switched on.

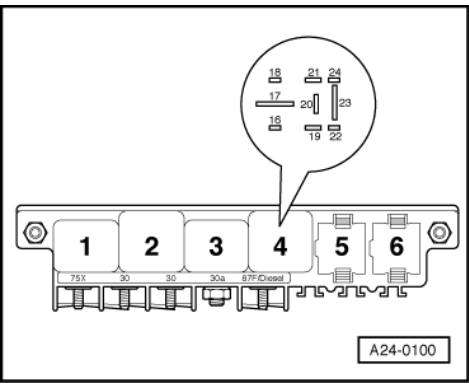

- Start final control diagnosis and actuate fuel tank breather valve -N80 =>Page 46.

-> The fuel pump relay should respond and the fuel pump should run.

- Exit the function "03 - Final control diagnosis" by pressing the < key.

If the relay does not respond:

- Check actuation of fuel pump relay from engine control unit 1 =>Page 139.

If the fuel pump does not run.
Check actuation of fuel pump and components from fuel pump relay =>Page 140

### Checking actuation of fuel pump relay

- Switch ignition off.
- Connect test box V.A.G 1598/31 to wiring harness for engine control unit 1; do not connect the engine control
- unit => Page 117. Connect together sockets 65 and 2 on the test box using an auxiliary cable from V.A.G 1594.
- Switch the ignition on. \_

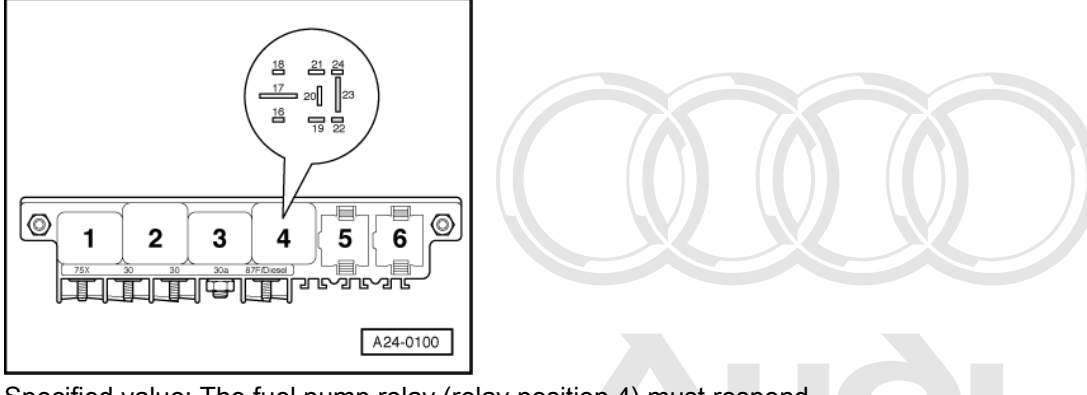

Specified value: The fuel pump relay (relay position 4) must respond. If the relay responds now, but not during final control diagnosis:

Fit a new engine control unit 1 => Page 120.

If the relay does not respond:

Protected by copyright. Copying for private or commercial purposes, in part or in whole, is not permitted unless authorised by AUDI AG. AUDI AG does not guarantee or accept any liability -> Remove fuel pump relay from relay base (relay position 4)

Switch the ignition on.

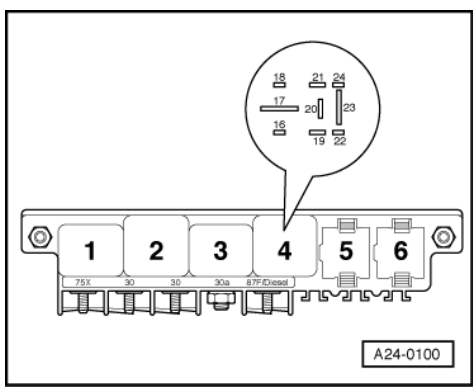

-> Connect the hand-held multimeter to contact 19 of relay socket and earth to measure voltage.

Specified value: approx. battery voltage If specified value is not attained:

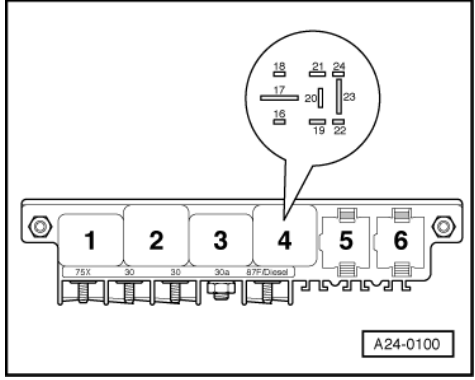

- Check the wiring connections.
- => Current Flow Diagrams, Electrical Fault-finding and Fitting Locations binder

If specified value is attained:

- -> Check for open circuit and short to positive or earth in the following wiring connection:

| Test box V.A.G 1598/31 on engine<br>control unit 1<br>Socket | Micro central electrics on right in passenger's footwell position 4<br>Contact           |
|--------------------------------------------------------------|------------------------------------------------------------------------------------------|
| 65                                                           | 16<br>=> Current Flow Diagrams, Electrical Fault-finding and Fitting Locations<br>binder |

Wire resistance: max. 1.5 Ohm

- Rectify any open/short circuit as necessary.

Protected by copyright. Copying for private or commercial purposes, in part or in whole, is not permitted unless authorised by AUDI AG. AUDI AG does not guarantee or accept any liability with respect to the correctness of information in this document. Copyright by AUDI AG.

=> Current Flow Diagrams, Electrical Fault-finding and Fitting Locations binder

If no wiring fault is detected:

- Replace the fuel pump relay -J17.

### Checking actuation of fuel pump and components

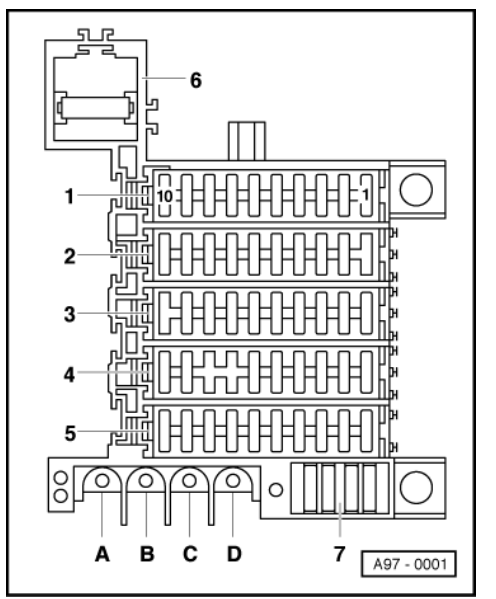

- Remove fuse cover on A-pillar in footwell on right side.

- -> Remove the fuses by which the fuel pump relay supplies components with voltage.

=> Current Flow Diagrams, Electrical Fault-finding and Fitting Locations binder

- Start the final control diagnosis => Page 46.

#### Note:

The final control diagnosis is terminated after approximately one minute. For this reason, switch to the next control element in the meantime. Then another minute's time, etc. is available

- Connect the hand-held multimeter for voltage measurement) to one of the contacts on the appropriate fuse and earth.

Specified value: approx. battery voltage

If specified value is not attained:

Repeat the test at the other contact.

If specified value is not attained:

Check the wiring connections.

=> Current Flow Diagrams, Electrical Fault-finding and Fitting Locations binder

If no wiring fault is detected:

Replace the fuel pump relay -J17.

# 1.14 - Checking power supply relay for Motronic system -J271

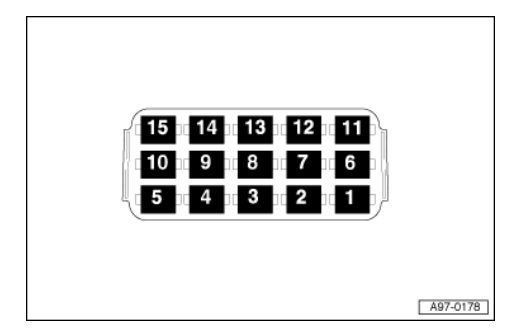

## Note:

-> The power supply relay for the Motronic system -J271 is located in the electronics box in the front passenger's footwell, auxiliary relay carrier, relay position 2.

## Checking actuation of power supply relay

- Switch ignition off.
- Detach power supply relay -J271 from the relay carrier. Connect test box V.A.G 1598/31 to wiring harness for engine control unit 1; do not connect the engine control unit => Page 117.
- Check the following wiring for an open circuit or short circuit

| Test box V.A.G 1598/31 on wiring harness for engine control unit 1 socket |                                                                   | Power supply relay, contact                                                                                                    |
|---------------------------------------------------------------------------|-------------------------------------------------------------------|----------------------------------------------------------------------------------------------------|
| 23                                                                        | Protected by copyrig<br>permitted unless au<br>with respect to th | A Copying for private or commercial purposes, in part or in whole, is not<br>thorised by AUDI AG, AUDI AG does not guarantee or accept any liability<br>Conscurrent, Flow Diagrams, Electrical Fault funding and<br>Fitting Locations binder |

Wire resistance: max. 1.5 Ohm

- Rectify any open/short circuit as necessary.
- => Current Flow Diagrams, Electrical Fault-finding and Fitting Locations binder

If no wiring fault is detected:

Check the power supply for the power supply relay => Page 142.

#### ີ 🕥 ິ Audi A8 1994 ≻ Motronic Fuel Injection and Ignition System (12-cyl.) - Edition 05.2001 Auði

#### Checking power supply.

- Switch the ignition on.
- Connect the hand-held multimeter to contact 1 and 2 in each case of relay socket and earth to measure voltage.

Specified value: approx. battery voltage

If the specification is not achieved, test the wiring connections according to the current flow diagram.

=> Current Flow Diagrams, Electrical Fault-finding and Fitting Locations binder

If the specified value is achieved, check the wiring connections between power supply relay and engine control unit => Page 142.

#### Checking wiring between power supply relay and engine control unit

- d by copyright. Copying for private or commercial purposes, in part or in whole, is not
- Check the fuse (See Current flow diagram) AG. AUDI AG does not guarantee or accept any liability -

#### => Current Flow Diagrams, Electrical Fault-finding and Fitting Locations binder

If no fault is detected at the fuse.

Check the following wiring for an open circuit or short circuit to both engine control units.

| Test box V.A.G 1598/31 on wiring harness for engine control unit 1 socket | Power supply relay, contact                                                             |
|---------------------------------------------------------------------------|-----------------------------------------------------------------------------------------|
| 3                                                                         | 8<br>=> Current Flow Diagrams, Electrical Fault-finding and<br>Fitting Locations binder |
| Test box V.A.G 1598/31 on wiring harness for engine control unit 2 socket | Power supply relay, contact                                                             |
| 3                                                                         | 8<br>=> Current Flow Diagrams, Electrical Fault-finding and<br>Fitting Locations binder |

Wire resistance: max. 1.5 Ohm

- Rectify any open/short circuit as necessary. \_
- => Current Flow Diagrams, Electrical Fault-finding and Fitting Locations binder

If no faults have been found in any of the above checks, replace power supply relay -J271.

## 1.15 - Checking control unit power supply

#### Check requirements:

- Fuse for engine control unit OK
- => Current Flow Diagrams, Electrical Fault-finding and Fitting Locations binder
- Battery voltage at least 11 V
- Alternator OK

#### Important note:

The current flow diagram must be used as an aid.

- Connect test box V.A.G 1598/31 to wiring harness for engine control unit 1 / engine control unit 2. Engine control unit 1 must also be connected to text box, as main relay (power supply relay -J271) is actuated by engine control unit 1 =>Page 117.
- Switch the ignition on.
- Connect the hand-held multimeter for voltage measurement to the following contacts on the test box, one after the other, and to earth:

| Test box V.A.G 1598/31 on<br>wiring harness for engine<br>control unit 1 socket | Meaning                  |
|---------------------------------------------------------------------------------|--------------------------|
| 3                                                                               | Positive from main relay |
| 21                                                                              | Positive, terminal 15    |
| 49                                                                              | Positive, terminal 15    |
| 62                                                                              | Positive, terminal 30    |

Specified value: approx. battery voltage

If the specified value is not achieved, test the supply voltage according to the current flow diagram.

=> Current Flow Diagrams, Electrical Fault and pand Fatting Locations Dinder or accept any liability with respect to the correctness of information in this document. Copyright by AUDI AG. Please also check whether earth is present at sockets 1 and 2 on the test box.

| Test box V.A.G 1598/31 on<br>wiring harness for engine<br>control unit 2 socket | Meaning                  |
|---------------------------------------------------------------------------------|--------------------------|
| 3                                                                               | Positive from main relay |
| 21                                                                              | Positive, terminal 15    |
| 62                                                                              | Positive, terminal 30    |

Specified value: approx. battery voltage

If the specified value is not achieved, test the supply voltage according to the current flow diagram.

=> Current Flow Diagrams, Electrical Fault-finding and Fitting Locations binder

Please also check whether earth is present at sockets 1, 2 and 49 on the test box.

## 1.16 - Testing air mass meter

Fitting location => Fitting locations overview - Page 93.

#### Note:

The principle of the test is identical for both air mass meters.

Air mass meter -G70 measures the intake air for cylinders 1 to 6. It is connected to engine control unit 1.

Air mass meter 2 -G246 measures the intake air for cylinders 7 to 12. It is connected to engine control unit 2.

#### **Test conditions**

- Coolant temperature at least 80 °C.
- Electrical consumers switched off (radiator fan must not run during the check)

- Air conditioner switched off
- Place selector lever in P or N position (vehicles with automatic gearboxes).
- Fuse for air mass meter OK

=> Current Flow Diagrams, Electrical Fault-finding and Fitting Locations binder

## Checking air mass meter -G70 function

#### Note:

Checking the function of the air mass meter -G246 =>Page 147.

Connect vehicle diagnostic, testing and information system VAS 5051 and select engine control unit 1 using \_ "address word" 01 => Page 3. For this purpose, the engine must be running at idle speed.

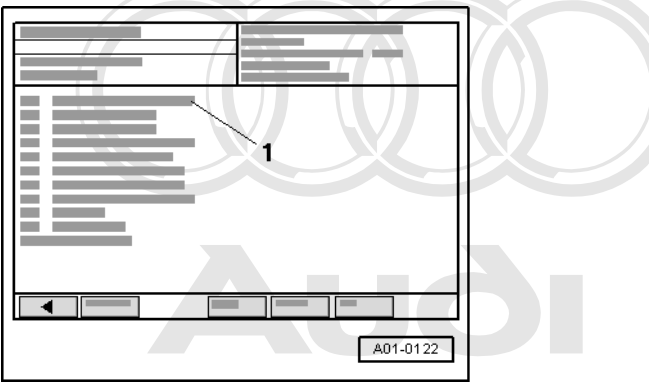

-> Display on vials 5051 for private or commercial purposes, in part or in whole, is not perintited unless authorised by AUDI AG. AUDI AG does not guarantee or accept any liability
 - Undersplat select the diagnostic function m04 coBasic setting.

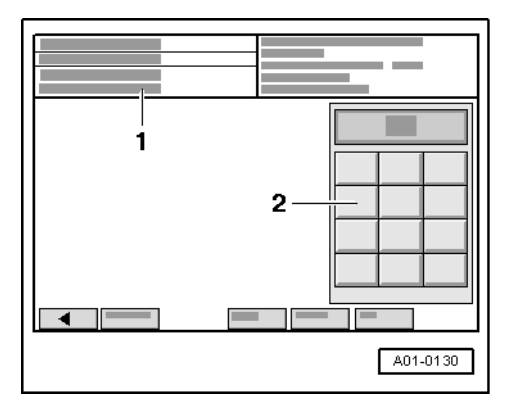

-> Display on VAS 5051: 1 -Enter display group

max. input value = 255

Enter "002" for "display group number 002" in zone -2- and confirm the entry by pressing the Q key.

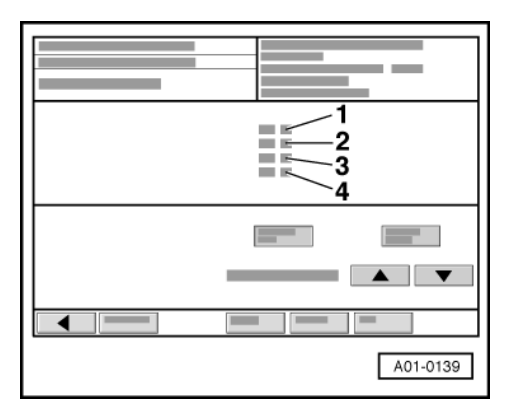

#### -> Display on VAS 5051:

- Check specified values for load recognition in display zones -3- and -4-.

|                                                                      | Display zones                                                                                              |        |                          |            |
|----------------------------------------------------------------------|----------------------------------------------------------------------------------------------------|--------|--------------------------|------------|
|                                                                      | 1                                                                                                    | 2      | 3                        | 4          |
| Display group 002: Intake air mass at idle and operating temperature |                                                                                                    |        |                          |            |
| Display                                                              | xxx rpm                                                                                                    | xxx %  | xx.x ms                  | xxx.x g/s  |
| Display                                                              | Engine speed                                                                                               | Load   | Average injection period | Air mass   |
| Specified value                                                      | 520770 rpm                                                                                                 | 1025 % | 1.05.0 ms                | 2.07.0 g/s |
| Note: P                                                              | ote: permitted unless authorised by AUDI AG. A If specified value is not rattained: Evaluation => Page 145 |        |                          |            |

If specified value is attained:

- Exit the function "04 - Basic setting" by pressing the < key.

#### Evaluation of display group 002

| Display zone: 3      | Possible causes of fault                                                                                                    | Fault remedy                                                                                 |
|----------------------|----------------------------------------------------------------------------------------------------|----------------------------------------------------------------------------------------------|
| Less than 1.0 ms     | - Lower values can only occur when vehicle is on overrun                                                                                                    |                                                                                              |
| Greater than 5.0 ms  | - Engine load from ancillaries                                                                                                    | - Eliminate load (air conditioner/power steer-<br>ing/alternator)                            |
|                      | - Poor idling (not running on all cylinders)                                                                                                    | - Check spark plugs<br>Check injectors => Page <mark>133</mark> .                            |
|                      | - Throttle valve control part -J338 defective                                                                                                    | <ul> <li>Check throttle valve control part =&gt;Page<br/>206.</li> </ul>                     |
| Display zone: 4      | Possible causes of fault                                                                                                    | Fault remedy                                                                                 |
| Less than 2.0 g/s    | <ul> <li>Large quantity of unmetered air between<br/>intake manifold and air mass meter</li> <li>Voltage supply to air mass meter or wiring<br/>to engine control unit</li> </ul> | <ul> <li>Check for leaks (unmetered air) in intake air<br/>system =&gt; Page 145.</li> </ul> |
| Greater than 7.0 g/s | - Engine load from ancillaries                                                                                                    | - Eliminate load (air conditioner/power steer-<br>ing/alternator)                            |
|                      | <ul> <li>Voltage supply to air mass meter or wiring<br/>to engine control unit</li> </ul>                                                                                         | - Check voltage supply and/or wiring =><br>Page 145                                          |

# Testing voltage supply to air mass meter

Test requirements:

• Fuse for air mass meter OK.

=> Current Flow Diagrams, Electrical Fault-finding and Fitting Locations binder

• Fuel pump relay OK.

#### Note:

Voltage supply to air mass meter is from fuel pump relay.

- Detach connector from air mass meter.

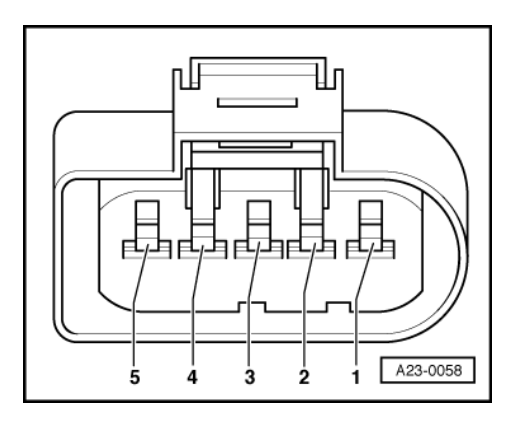

- -> Connect multimeter as follows to measure voltage.

| Connector<br>Contact | Measure to   |  |
|----------------------|--------------|--|
| 2                    | Engine earth |  |

Operate the starter briefly (the engine may start).
 Specified value: approx. battery voltage

If specified value is not attained:

- Check the wiring from contact 2 on the connector via the fuse to the fuel pump relay for open circuit or short to earth:
- => Current Flow Diagrams, Electrical Fault-finding and Fitting Locations binder
- Rectify any open/short circuit as necessary.

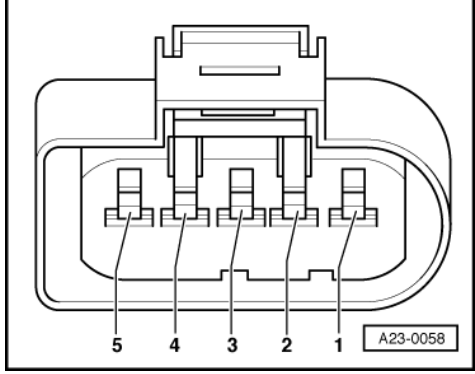

Protected by copyright. Copying for private or commercial purposes, in part or in whole, is not permitted unless authorised by AUDI AG. AUDI AG does not guarantee or accept any liability with respect to the correctness of information in this document. Copyright by AUDI AG.

- -> Connect hand-held multimeter to contacts 2 and 3 of the connector to measure voltage.
- Operate the starter briefly (the engine may start).
- Specified value: approx. battery voltage

#### Note:

Engine control unit earth is present at contact 3 of the connector.

If specified value is not attained:

- Check the wiring connections =>Page 147.

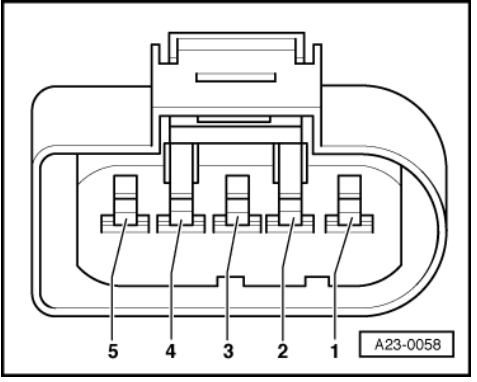

-> Connect hand-held multimeter to contacts 3 and 4 of the connector to measure voltage.
 - Specified value: approx. 5 V

If specified value is not attained:

- Check the wiring connections =>Page 147.

Checking wiring to air mass meter.

#### Note:

The signal wire is also checked during the wiring check.

- Connect test box V.A.G 1598/31 to wiring harness for engine control unit 1; do not connect the engine control unit => Page 117.

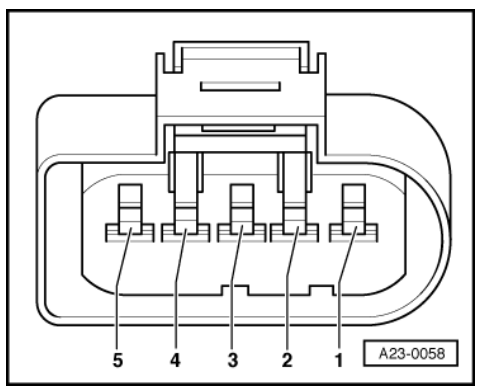

- -> Check for open circuit and short to positive or earth in the following wiring connections:

| Connector<br>Contact | Test box V.A.G 1598/31<br>Socket |  |  |
|----------------------|----------------------------------|--|--|
| 3                    | 27                               |  |  |
| 4                    | 53                               |  |  |
| 5                    | 29                               |  |  |

- Rectify any open/short circuit as necessary.
- Additionally check all wires for short to one another.

If the wiring is OK:

- Renew air mass meter -G70.

#### Checking air mass meter -G246 function

- Connect vehicle diagnostic, testing and information system VAS 5051 and select engine control unit 2 using "address word" 11 => Page 3.
  - For this purpose, the engine must be running at idle speed purposes, in part or in whole, is not permitted unless authorised by AUDI AG. AUDI AG does not guarantee or accept any liability with respect to the correctness of information in this document. Copyright by AUDI AG.

| 1        |
|----------|
|          |
| A01-0122 |

- -> Display on VAS 5051:
- Under -1- select the diagnostic function "04 Basic setting".

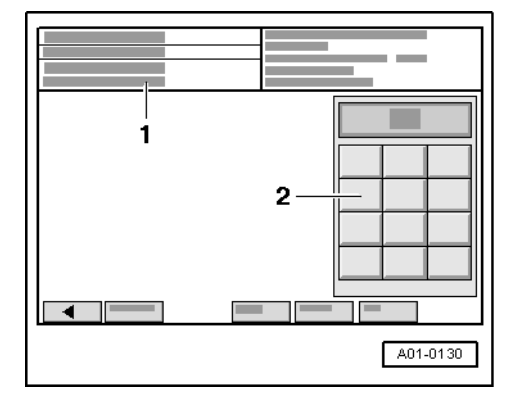

-> Display on VAS 5051:

1 - Enter display group max. input value = 255

Enter "002" for "display group number 002" in zone -2- and confirm the entry by pressing the Q key.

| A01-0139 |
|----------|

-> Display on VAS 5051:

Check specified values for load recognition in display zones -3- and -4-.

| Display zones    |                   |                                                            |                          |            |
|------------------|-------------------|------------------------------------------------------------|--------------------------|------------|
|                  | 1                 | 2                                                          | 3                        | 4          |
| Display group 00 | 2: Intake air mas | ss at idle an                                              | d operating temperature  |            |
| Display          | xxx rpm           | xxx %                                                      | xx.x ms                  | xxx.x g/s  |
| Display          | Engine speed      | Load                                                       | Average injection period | Air mass   |
| Specified value  | 520770 rpm        | 1025 %                                                     | 1.05.0 ms                | 2.07.0 g/s |
| Note:            |                   | If specified value is not attained: Evaluation => Page 149 |                          |            |

If specified value is attained:

Exit the function "04 - Basic setting" by pressing thewfth Keyect to the correctness of information in this document. Copyright by AUDI AG. -

## Evaluation of display group 002

| Display zone: 3      | Possible causes of fault                                                                                                    | Fault remedy                                                        |
|----------------------|----------------------------------------------------------------------------------------------------|---------------------------------------------------------------------|
| Less than 1.0 ms     | - Lower values can only occur when vehicle is on overrun                                                                                                    |                                                                     |
| Greater than 5.0 ms  | - Engine load from ancillaries                                                                                                    | - Eliminate load (air conditioner/power steer-<br>ing/alternator)   |
|                      | - Poor idling (not running on all cylinders)                                                                                                    | - Test spark plugs<br>Test injectors => Page <mark>133</mark> .     |
|                      | - Throttle valve control part -J544 defective                                                                                                    | - Check throttle valve control part =>Page 206.                     |
| Display zone: 4      | Possible causes of fault                                                                                                    | Fault remedy                                                        |
| Less than 2.0 g/s    | <ul> <li>Large quantity of unmetered air between<br/>intake manifold and air mass meter</li> <li>Voltage supply to air mass meter or wiring<br/>to engine control unit</li> </ul> | - Test for leaks (unmetered air) in intake air system => Page 149 . |
| Greater than 7.0 g/s | - Engine load from ancillaries                                                                                                    | - Eliminate load (air conditioner/power steer-<br>ing/alternator)   |
|                      | - Voltage supply to air mass meter or wiring to engine control unit                                                                                                    | - Check voltage supply and/or wiring =><br>Page 149 .               |

#### Testing voltage supply to air mass meter

#### Test requirements:

Protected by copyright. Copying for private or commercial purposes, in part or in whole, is not

- Fuse for air mass meter OK. with respect to the correctness of information in this document. Copyright by AUDI AG.
- => Current Flow Diagrams, Electrical Fault-finding and Fitting Locations binder
- Fuel pump relay OK. •

#### Note:

Voltage supply to air mass meter is from fuel pump relay.

Detach connector from air mass meter.

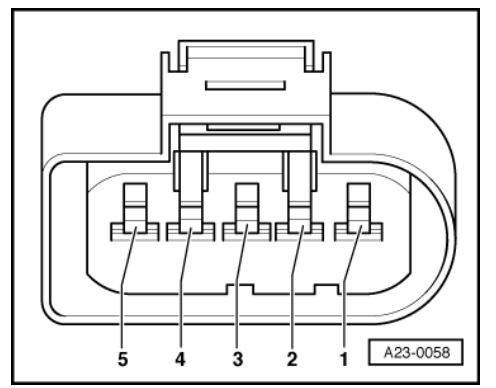

-> Connect multimeter as follows to measure voltage.

| Connector<br>Contact | Measure to   |  |
|----------------------|--------------|--|
| 2                    | Engine earth |  |

Operate the starter briefly (the engine may start).

- Specified value: approx. battery voltage

If specified value is not attained:

- Check the wiring from contact 2 on the connector via the fuse to the fuel pump relay for open circuit or short to earth:
- => Current Flow Diagrams, Electrical Fault-finding and Fitting Locations binder
- Rectify any open/short circuit as necessary.

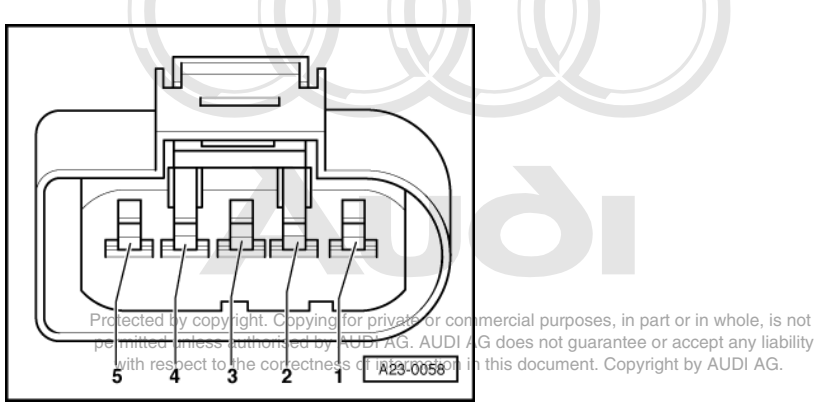

- -> Connect hand-held multimeter to contacts 2 and 3 of the connector to measure voltage.
- Operate the starter briefly (the engine may start).
  - Specified value: approx. battery voltage

## Note:

Engine control unit earth is present at contact 3 of the connector.

If specified value is not attained:

- Check the wiring connections =>Page 151.

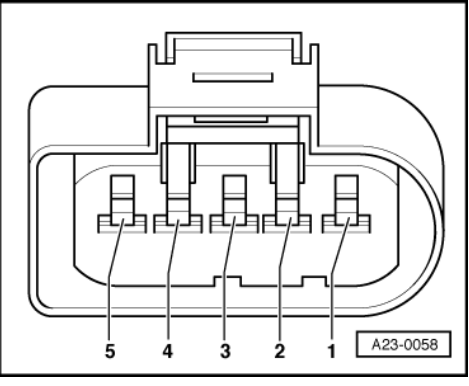

- -> Connect hand-held multimeter to contacts 3 and 4 of the connector to measure voltage.
- Specified value: approx. 5 V

If specified value is not attained:

Check the wiring connections
 =>Page 151.

Checking wiring to air mass meter.

### Note:

The signal wire is also checked during the wiring check.

Connect test box V.A.G 1598/31 to wiring harness for engine control unit 2; do not connect the engine control unit => Page 117.

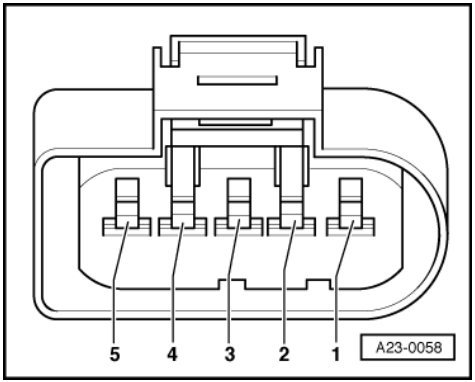

- -> Check for open circuit and short to positive or earth in the following wiring connections:

| Connector<br>Contact | Test box V.A.G 1598/31<br>Socket |
|----------------------|----------------------------------|
| 3                    | 27                               |
| 4                    | 53                               |
| 5                    | 29                               |

- Rectify any open/short circuit as necessary.

- Additionally check all wires for short to one another.

If the wiring is OK:

- Renew air mass meter -G246.

# 1.17 - Checking intake air system for leaks (unmetered air)

#### Special tools, workshop equipment and other items required

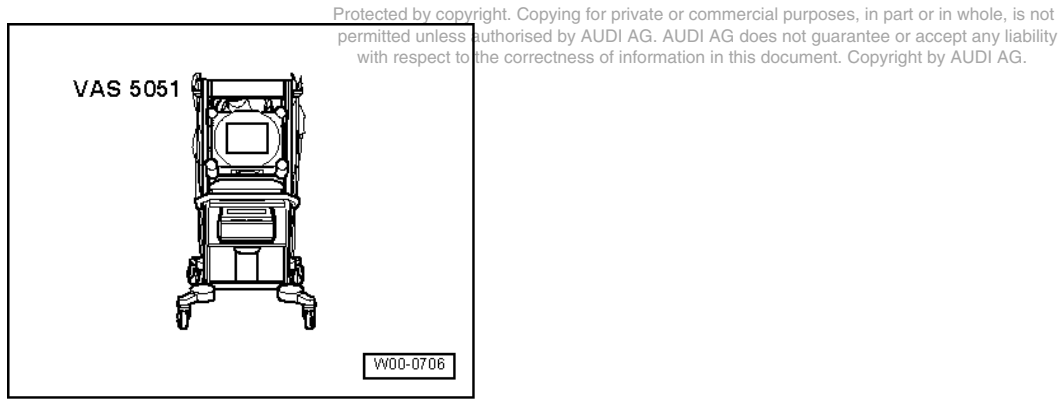

- VAS 5051 with VAS 5051/1
- Engine leak detector spray G 001 800 A1

#### Notes:

- The vacuum in the intake system will cause the leak detector spray to be drawn in with the unmetered air. The leak detector spray reduces the ignitability of the mixture. This leads to a drop in engine speed and to a significant increase of the CO content.
- The safety precautions listed on the container must be adhered to.

### Test sequence

 Connect vehicle diagnostic, testing and information system VAS 5051 and select engine control unit 1 using "address word" 01 => Page 3.

For this purpose, the engine must be running at idle speed.

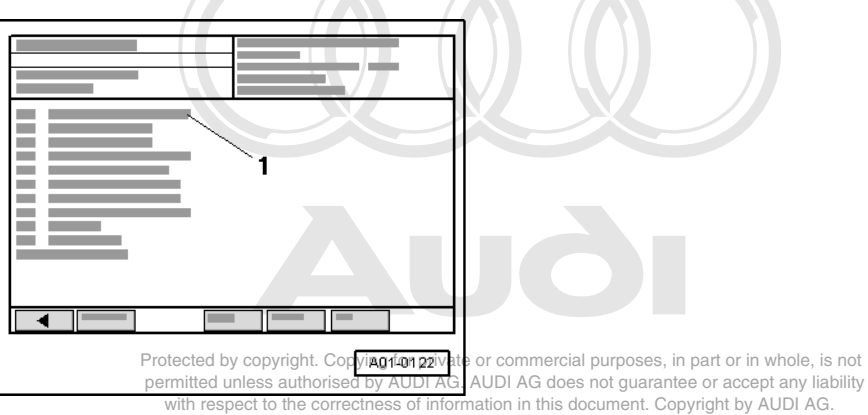

-> Display on VAS 5051:

- Under -1- select the diagnostic function "08 - Read measured value block".

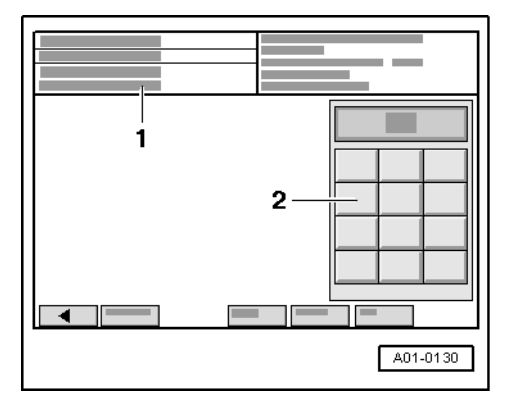

-> Display on VAS 5051:

1 - Enter display group max. input value = 255

- Enter "001" for "display group number 001" in zone -2- and confirm the entry by pressing the Q key.

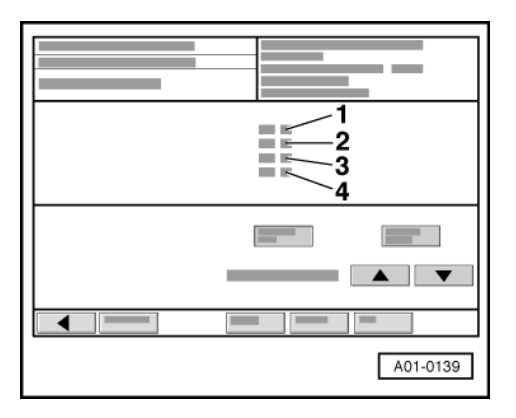

- -> Display on VAS 5051:
- Note engine speed in display zone -1-. Systematically spray parts of the intake system with engine leak detector spray. \_

If engine speed drops:

- Check sprayed areas of intake system for leaks and rectify if necessary. \_
- Exit the function "08 Read measured value block" by pressing the < key. \_

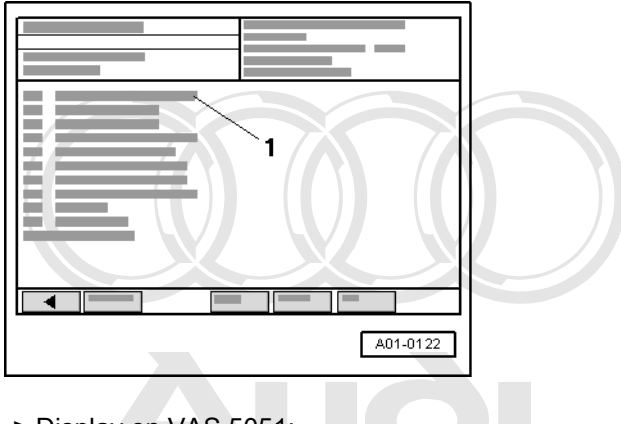

-> Display on VAS 5051:

Under -1- select the diagnostic function "06 - End output". Protect Switchy ignition offr private or commercial purposes, in part or in whole, is not permitted unless authonsed by AUDI AG. AUDI AG does not guarantee or accept any liability with respect to the correctness of information in this document. Copyright by AUDI AG.

# 2 - Removing and installing intake manifold

# Ó A15-0669

# 2.1 - Removing and installing intake manifold

# 2.2 - Intake manifold overview

- Lower section of intake manifold
  - Removing and installing =>Page 164.
- 2 9 Nm
- Gasket
  - Replace
- Fuel rail
  - Removing and installing:
- => Motronic Injection and Ignition System; Repair group 24 in whole, is not
- with respect to the correctness of information in this document. Copyright by AUDI AG. Side section of intake manifold

## 

Removing and installing left section of intake manifold => Page 158

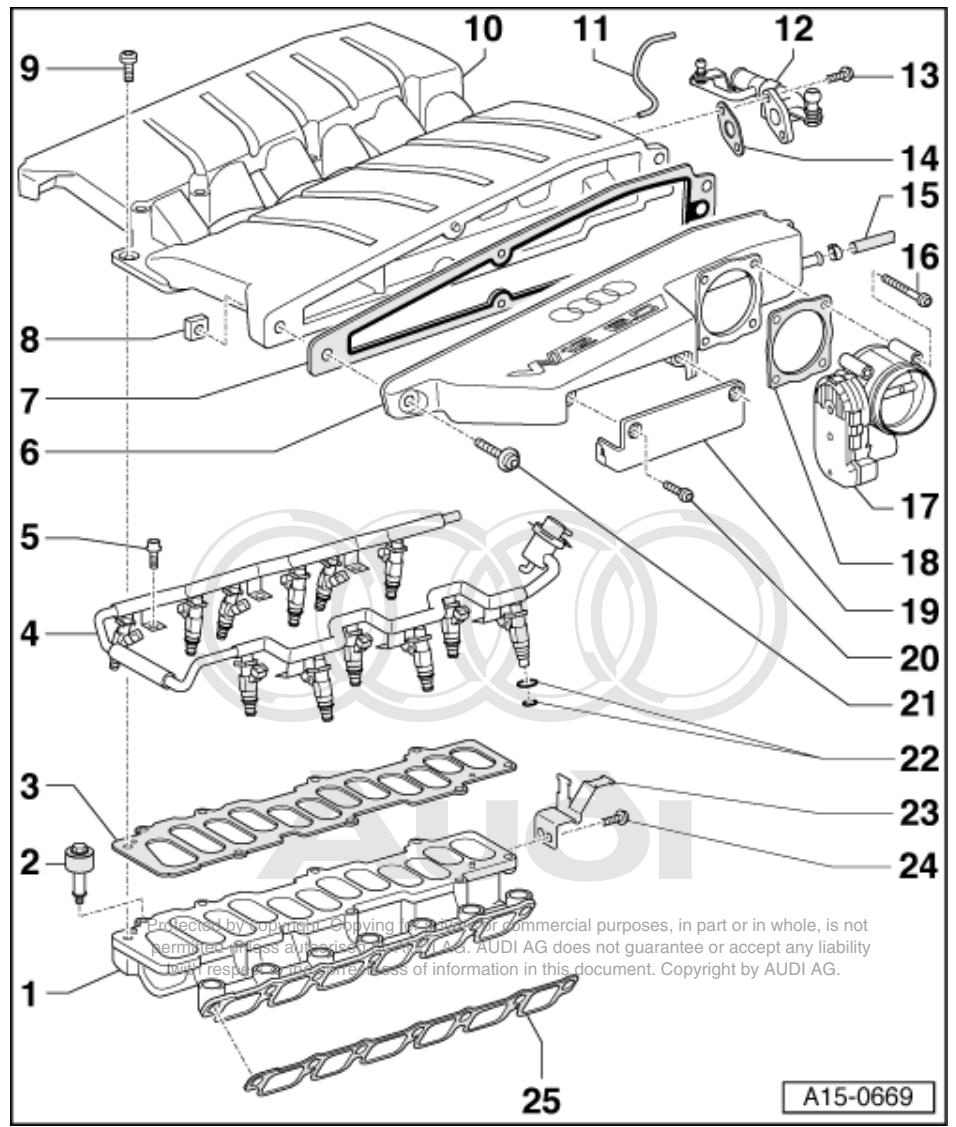

Removing and installing right section of intake manifold => Page 159

7 Gasket

Replace

## 8 Threaded plate

- 9 7 Nm + 1/2 turn (180 °) further
  - Replace
  - Tighten in diagonal sequence, starting in the middle
- 10 Upper section of intake manifold
  - Removing and installing
  - =>Page 161 .
- 11 Vacuum hose
- 12 Pipe connection
- 13 9 Nm
- 14 Gasket
  - Replace

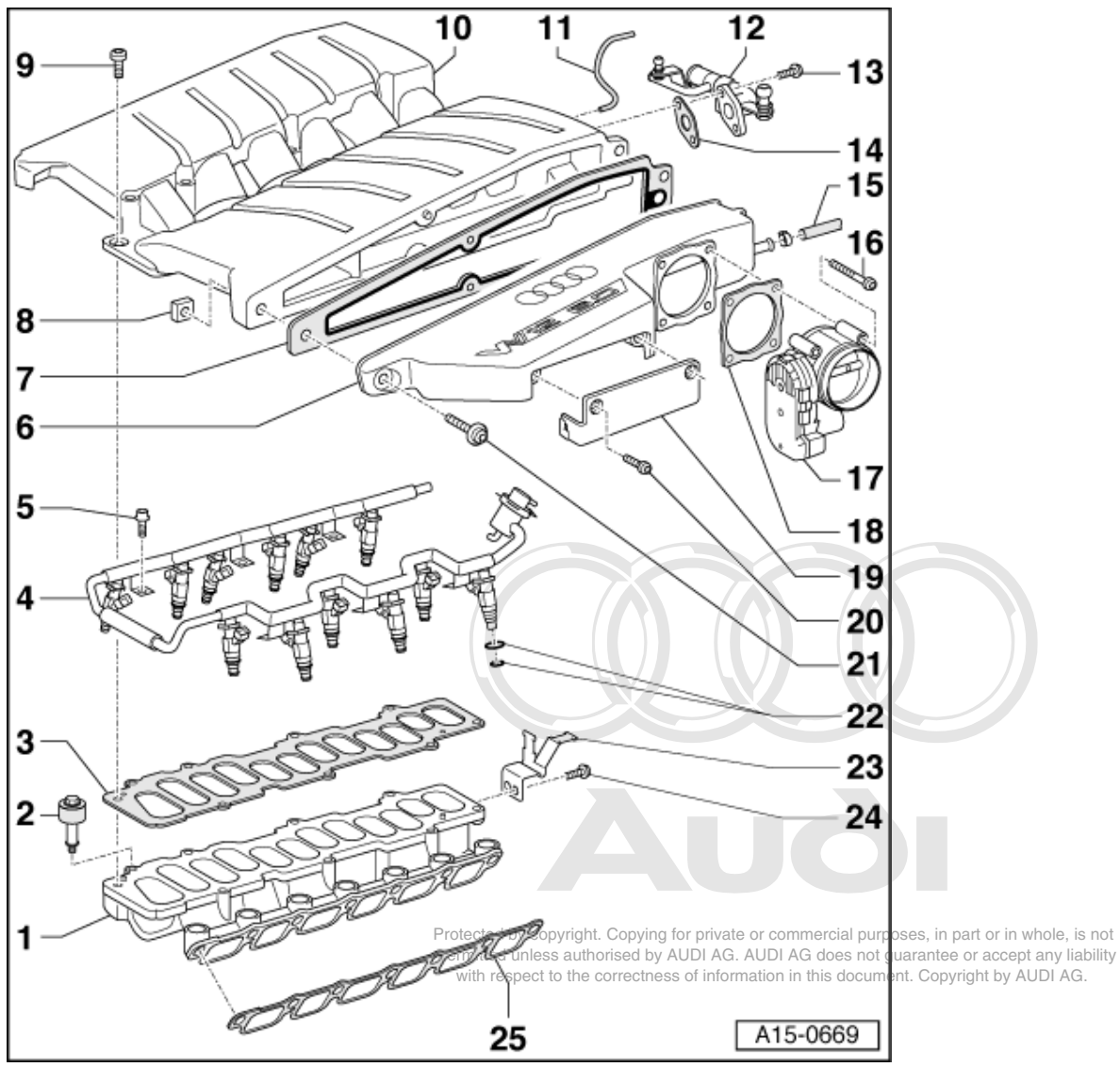

15 Vacuum hose

- To brake servo
- 16 22 Nm
- 17 Throttle valve control part -J338 (left) and throttle valve control part 2 -J544 (right)
- 18 Gasket
  - Replace
- 19 Bracket
  - For connector of lambda probe and lambda probe heating
- 20 9 Nm
- 21 22 Nm

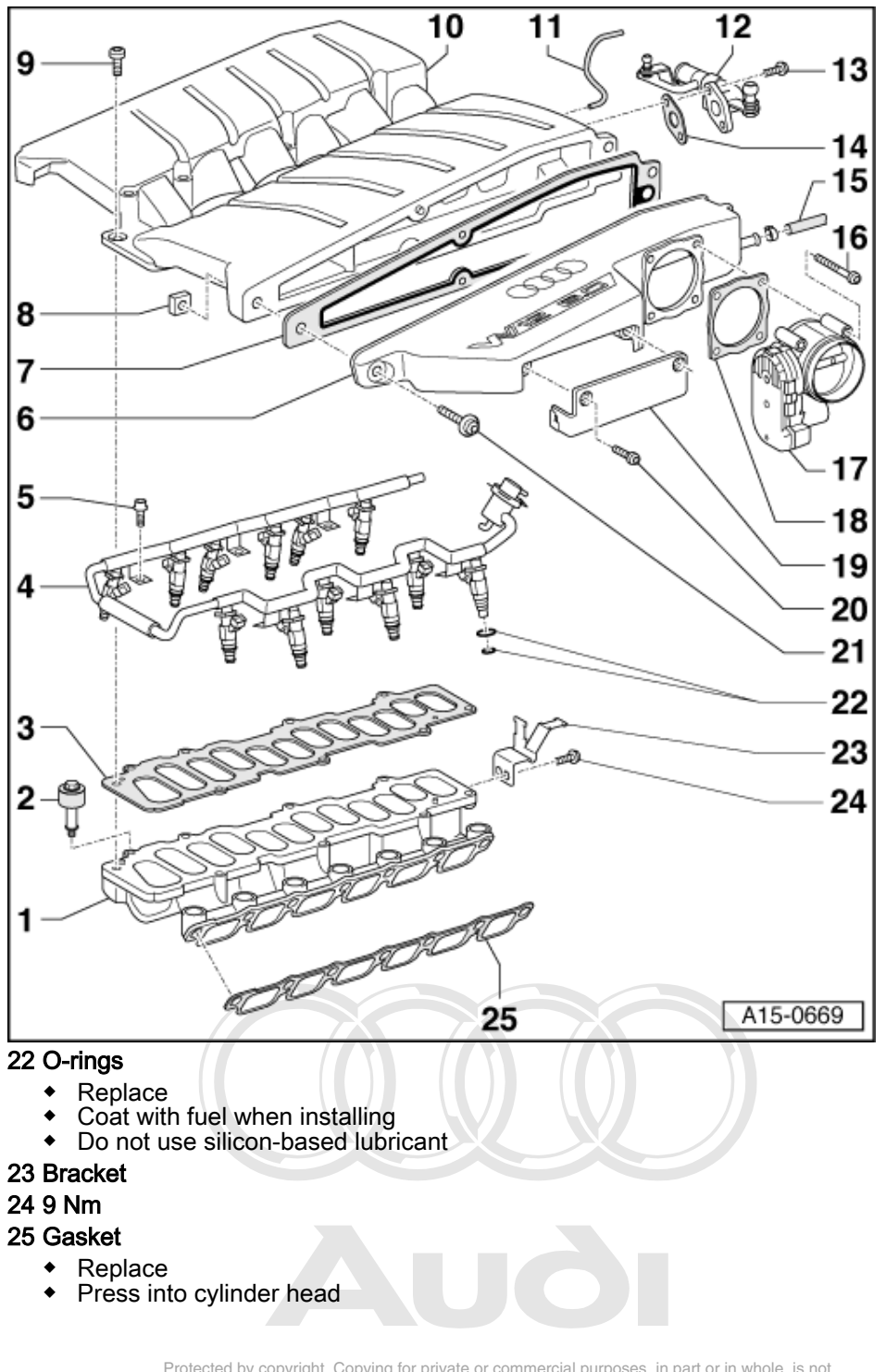

Protected by copyright. Copying for private or commercial purposes, in part or in whole, is not permitted unless authorised by AUDI AG. AUDI AG does not guarantee or accept any liability with respect to the correctness of information in this document. Copyright by AUDI AG.

# 2.3 - Removing and installing left section of intake manifold

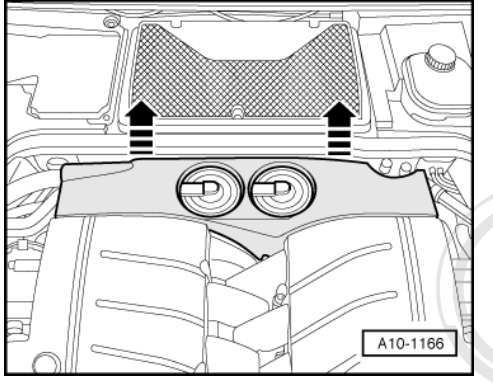

-> Remove cover behind intake manifold -arrows-.

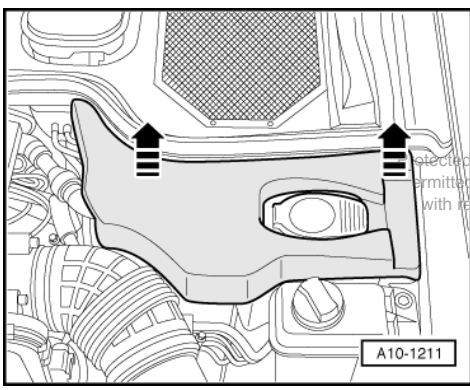

the by copyright. Copying for private or commercial purposes, in part or in whole, is not itter unless authorised by AUDI AG. AUDI AG does not guarantee or accept any liability th respect to the correctness of information in this document. Copyright by AUDI AG.

-> Remove cover on left in engine compartment -arrows-.

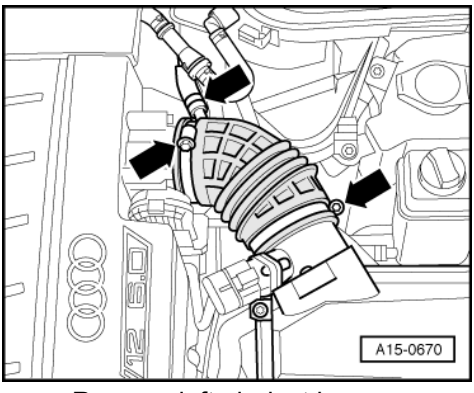

-> Remove left air duct hose -arrows-.

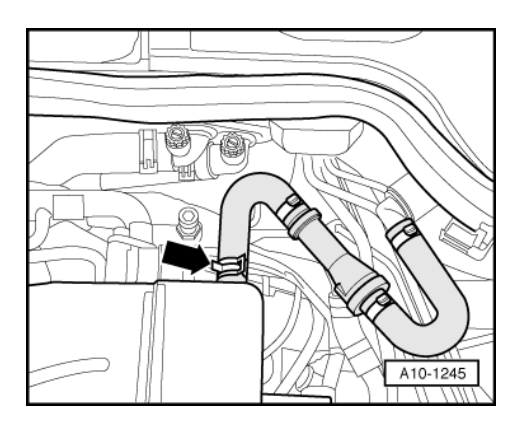

- -> Detach vacuum hose -arrow- to brake servo on left section of intake manifold.

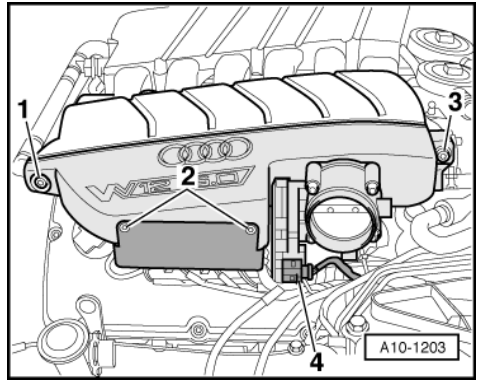

- -> Detach connector -4-.

#### Note:

Secure threaded plate against dropping when slackening bolt -1-.

- Screw out bolts -1 ... 3- and detach left section of intake manifold.

### Installing

Installation is carried out in the reverse order; note the following:

### Note:

Replace gaskets and seals.

 
 Tightening torques
 Protected by copyright. Copying for private or commercial purposes, in part or in whole, is not permitted unless authorised by AUDI AG. AUDI AG does not guarantee or accept any liability with respect to the correctness of information in this document. Copyright by AUDI AG.

| Component                                                           | Nm |
|---------------------------------------------------------------------|----|
| Side section of intake manifold to upper section of intake manifold | 22 |
| Bracket for connectors to side section of intake manifold           | 9  |

# 2.4 - Removing and installing right section of intake manifold

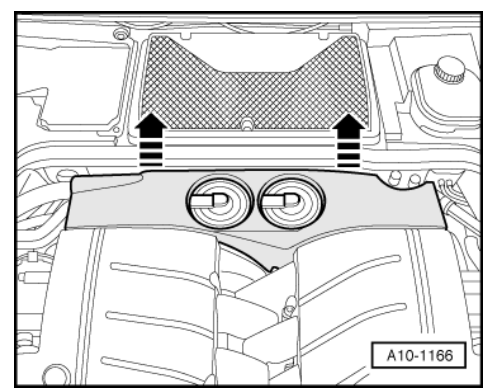

- -> Remove cover behind intake manifold -arrows-.

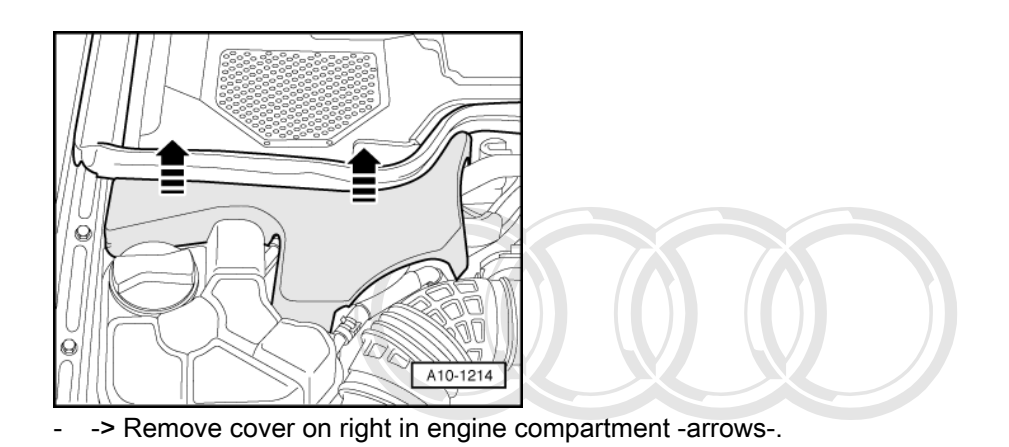

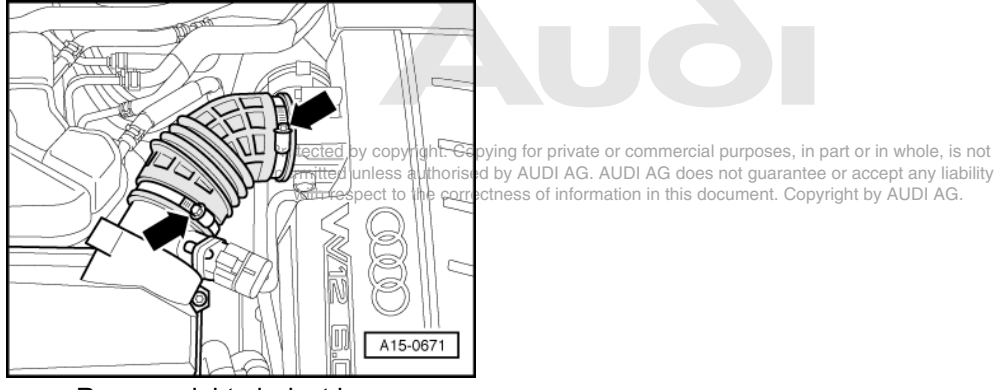

-> Remove right air duct hose -arrows-.

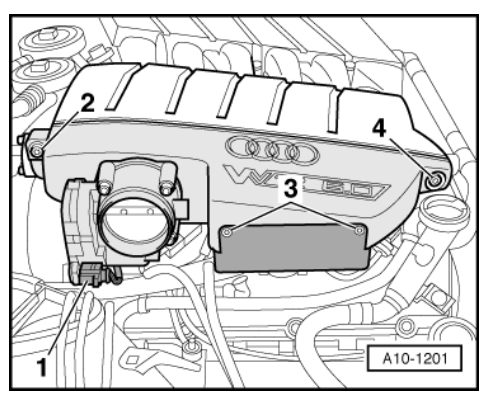

- Unscrew filler cap for oil filler connection.
- -> Detach connector -1-.

#### Note:

Secure threaded plate against dropping when slackening bolt -4-.

- Screw out bolts -2 ... 4- and detach right section of intake manifold.

#### Installing

Installation is carried out in the reverse order; note the following:

## Note:

Replace gaskets and seals.

#### **Tightening torques**

| Component                                                           | Nm |
|---------------------------------------------------------------------|----|
| Side section of intake manifold to upper section of intake manifold | 22 |
| Bracket for connectors to side section of intake manifold           | 9  |

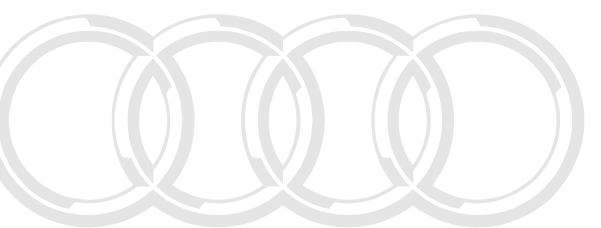

# 2.5 - Removing and installing upper section of intake manifold

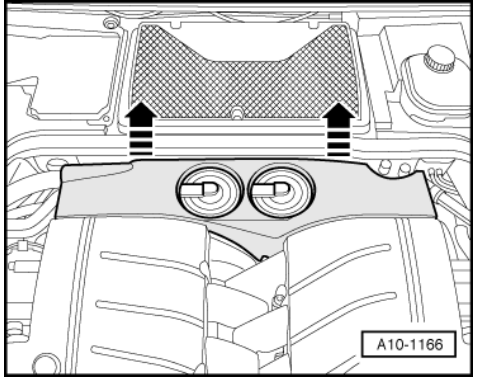

Protected by copyright. Copying for private or commercial purposes, in part or in whole, is not permitted unless authorised by AUDI AG. AUDI AG does not guarantee or accept any liability with respect to the correctness of information in this document. Copyright by AUDI AG.

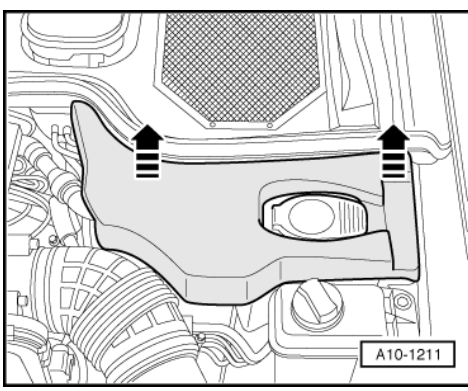

- -> Remove cover on left in engine compartment -arrows-.

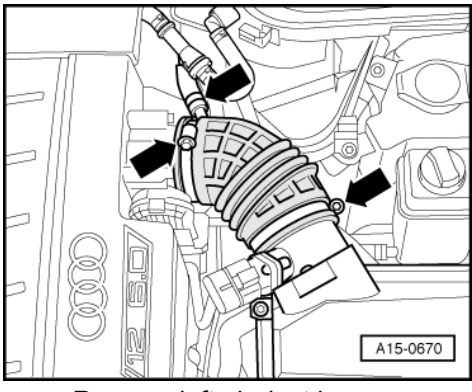

-> Remove left air duct hose -arrows-.

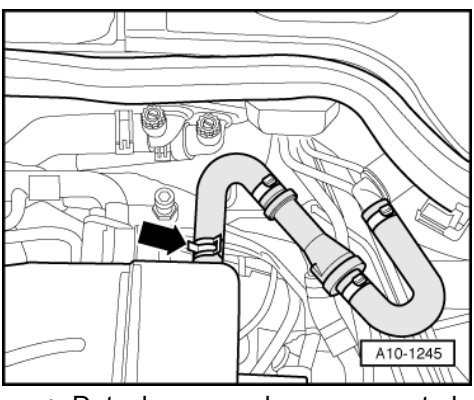

- -> Detach vacuum hose -arrow- to brake servo on left section of intake manifold.

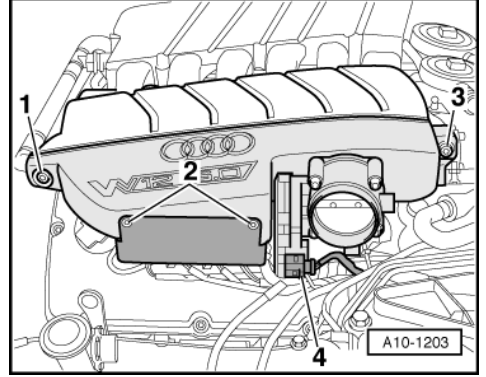

- -> Detach connector -4-.

- Screw out bolts -2- and remove bracket for connectors. The connectors remain on the holder.

#### Note:

Bolts -1- and -3- are not slackened.

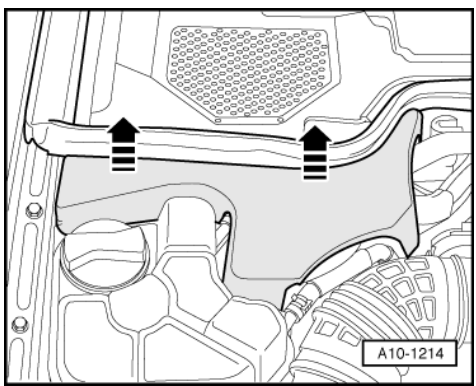

-> Remove cover on right in engine compartment -arrows-.

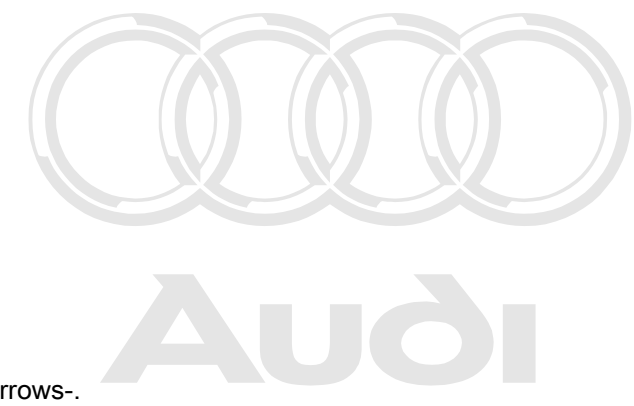

Protected by copyright. Copying for private or commercial purposes, in part or in whole, is not permitted unless authorised by AUDI AG. AUDI AG does not guarantee or accept any liability with respect to the correctness of information in this document. Copyright by AUDI AG.

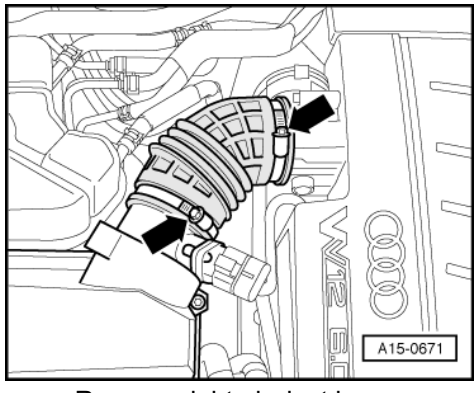

- -> Remove right air duct hose -arrows-.

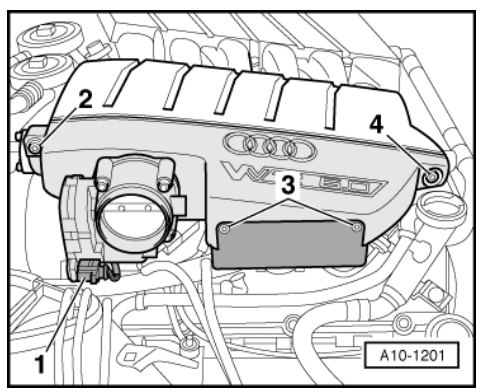

- Unscrew filler cap for oil filler connection.
- -> Detach connector -1-.
- Screw out bolts -3- and remove bracket for connectors. The connectors remain on the holder.

#### Note:

Bolts -2- and -4- are not slackened.

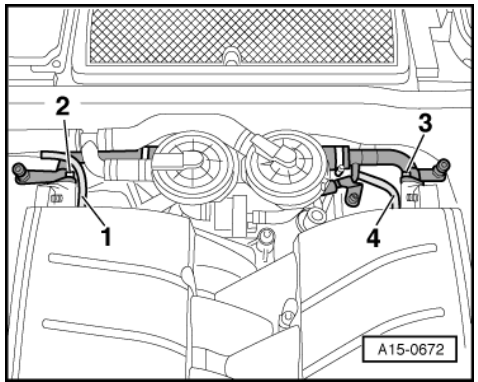

- -> Detach vacuum hoses -1- and -4-.
- Unbolt pipe connections from intake manifold -2- and -3-.

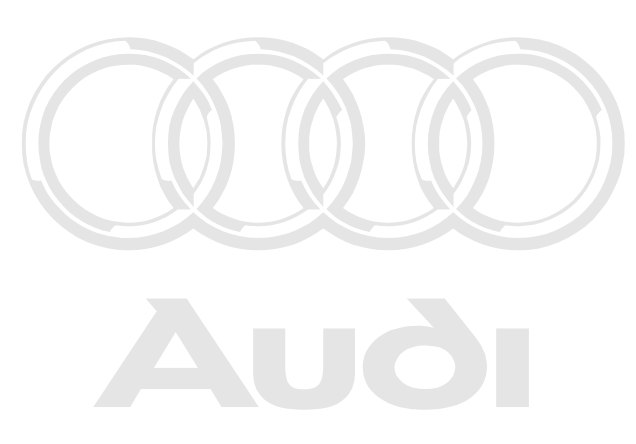

Protected by copyright. Copying for private or commercial purposes, in part or in whole, is not permitted unless authorised by AUDI AG. AUDI AG does not guarantee or accept any liability with respect to the correctness of information in this document. Copyright by AUDI AG.

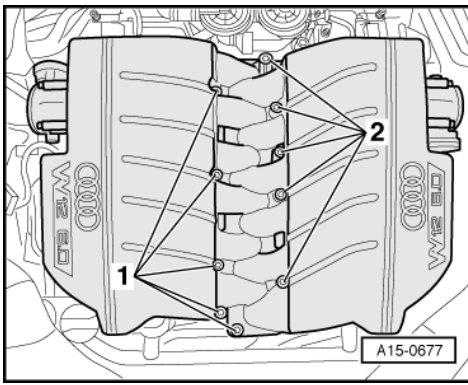

-> Remove upper section of intake manifold -bolts 1 and 2-.

#### Installing

Installation is carried out in the reverse order; note the following:

#### Notes:

- Replace aluminium bolts. Replace gaskets and seals.
- ٠

### **Tightening torques**

| Component                                                                             | Nm                                                     |                                                                              |
|---------------------------------------------------------------------------------------|--------------------------------------------------------|------------------------------------------------------------------------------|
| Upper section of intake manifold to lower section of intake manifold                  | 7 + 180° 1)2)3)                                        |                                                                              |
| Pipe connection to upper section of in-<br>take manifold                              | 9                                                      |                                                                              |
| Side section of intake manifold to up-<br>per section of intake manifold horised by A | 22<br>or private or commercial<br>UDI AG. AUDI AG does | purposes, in part or in whole, is no<br>not guarantee or accept any liabilit |
| Bracket for connectors to side section of intake manifold                             | of informat <mark>g</mark> n in this do                | cument. Copyright by AUDI AG.                                                |

- 1) Replace bolts
- 2) 180°= 1/2 turn
- 3) Note various screw lengths

# 2.6 - Removing and installing lower section of intake manifold

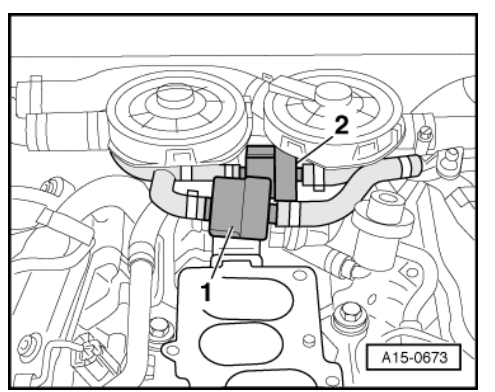

Remove upper section of intake manifold => Page 161.

- Press ACF valves -1- and -2- off bracket.

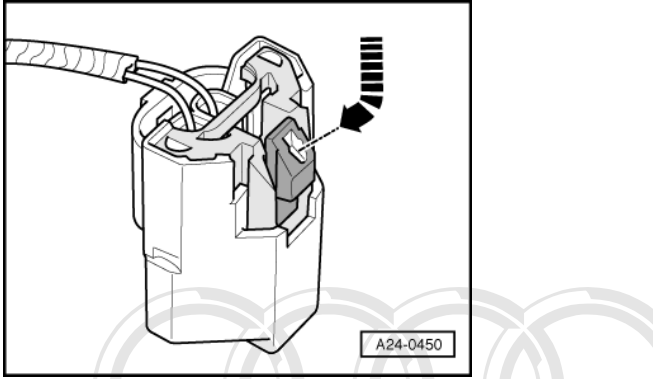

-> Unplug electrical connectors on injectors, by pressing release tab down and then inwards -arrow-.

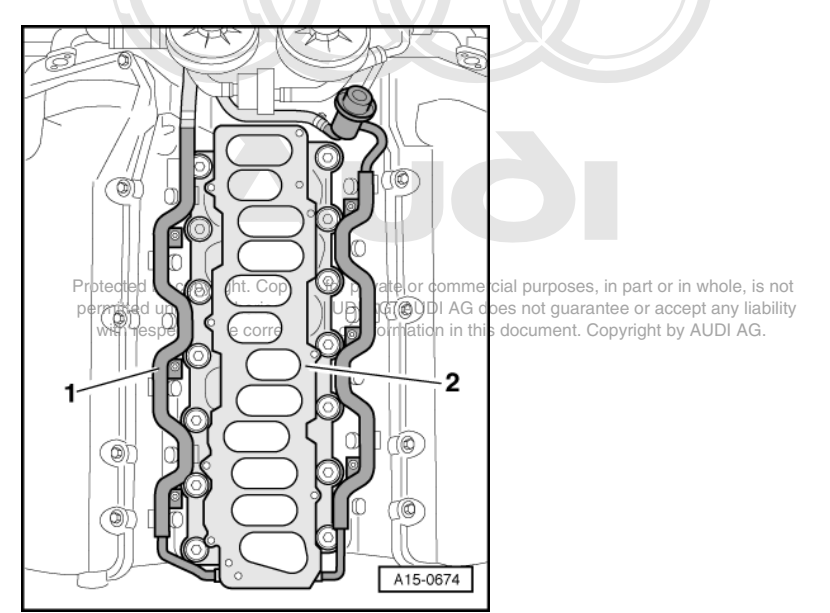

- -> Unscrew bolts for fuel rail -1-.

- Unbolt lower section of intake manifold -2-.
- Remove lower section of intake manifold together with fuel rail upwards, the fuel hoses remain connected.

#### Installing

Installation is carried out in the reverse order; note the following:

#### Note:

#### Renew seals and gaskets.

- Press the seal lugs for the lower section of the intake manifold into the holes on the cylinder heads.
- Install lower section of intake manifold together with fuel rail.

#### **Tightening torques**

| Component                                          | Nm |
|----------------------------------------------------|----|
| Lower section of intake manifold to cylinder heads | 9  |
| Fuel rail to cylinder head                         | 9  |

# 3 - Checking lambda control

## 3.1 - Checking lambda control

## 3.2 - Important notes relating to lambda control on 12-cylinder engine

#### Note:

*Take five minutes to look at the arrangement of the four primary catalytic converters and the eight lambda probes in the fitting locations overview on => Page 93 or refer to the following pages.* 

In each case, three cylinders have their own exhaust manifold and their own primary catalytic converter. This is described as "exhaust bank".

Engine control unit 1 takes on the lambda control for cylinders 1 to 6; cylinders 1 to 6 are split into exhaust bank 1 (cylinders 1, 2 and 3) and exhaust bank 2 (cylinders 4, 5 and 6)

Engine control unit 2 takes on the lambda control for cylinders 7 to 12; cylinders 7 to 12 are split into exhaust bank 3 (cylinders 7, 8 and 9) and exhaust bank 4 (cylinders 10, 11 and 12)

#### Cylinders 1 to 6

If engine control unit 1 has been selected with the VAS 5051 (address word 01), then "bank 1", in relation to the lambda control, refers to the primary catalytic converter for cylinders 1, 2 and 3 and the applicable lambda probes (1.1 and 1.2). "Bank 2" refers to the primary catalytic converter for cylinders 4, 5 and 6 and the applicable lambda probes (2.1 and 2.2).

#### Cylinders 7 to 12

If engine control unit 2 has been selected with the VAS 5051 (address word 11), then "bank 1", in relation to the lambda control, refers to the primary catalytic converter for cylinders 7, 8 and 9 and the applicable lambda probes (3.1 and 3.2). "Bank 2" refers to the primary catalytic converter for cylinders 10, 11 and 12 and the applicable lambda probes (4.1 and 4.2).

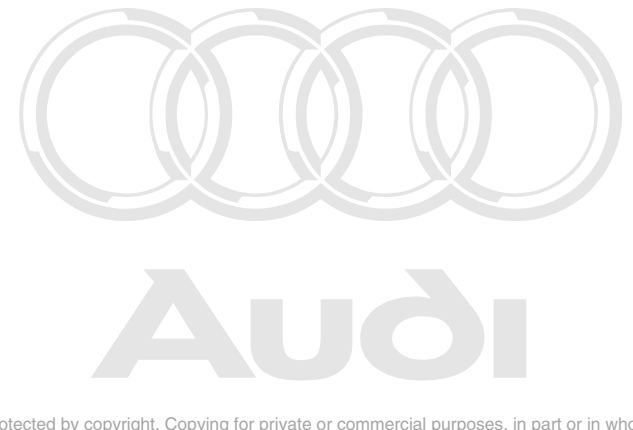

Protected by copyright. Copying for private or commercial purposes, in part or in whole, is not permitted unless authorised by AUDI AG. AUDI AG does not guarantee or accept any liability with respect to the correctness of information in this document. Copyright by AUDI AG.

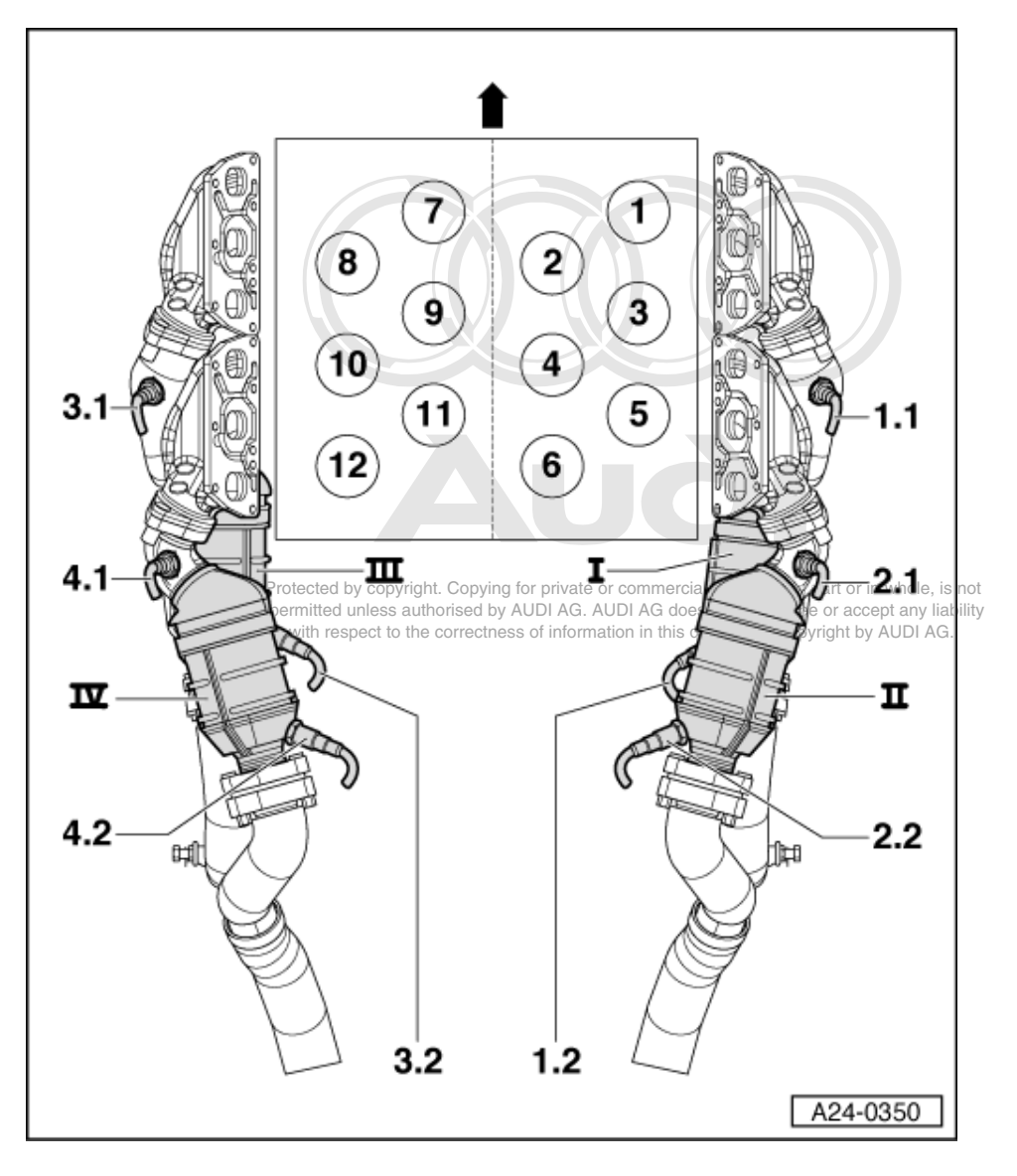

#### Notes:

- The lambda probes, the exhaust manifold and the primary catalytic converters are shown below.
- ٠
- The engine is equipped with eight lambda probes in total. For clarity, the crankcase is only shown schematically with the cylinders (numbers 1 to 12). The lambda probes, the exhaust manifold and the primary catalytic converters, however, are shown as they are actually installed in the vehicle. ٠
- The arrow signifies the direction of travel. ٠

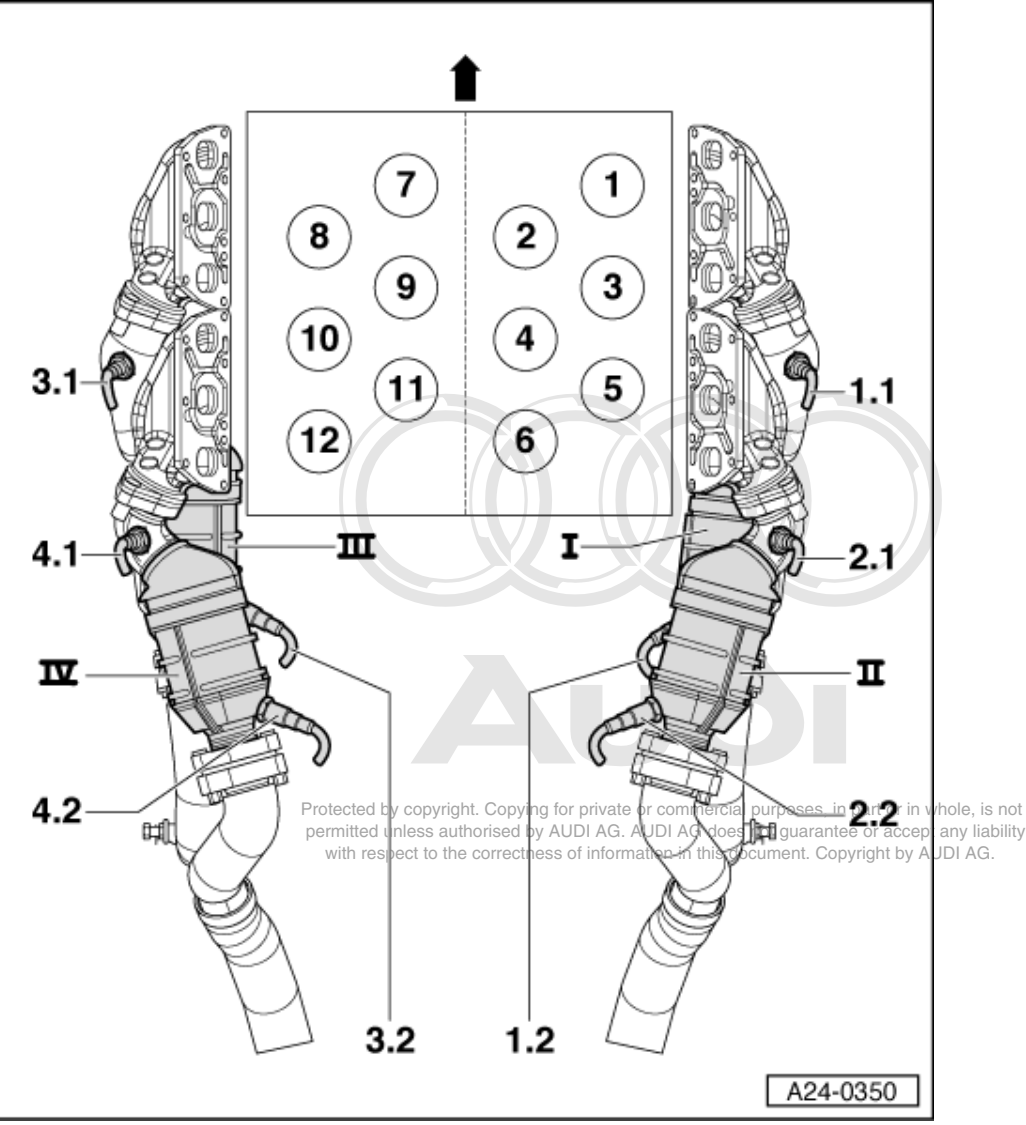

- I Primary catalytic converter for cylinders 1, 2, 3; is also described as -exhaust bank 1-
- II Primary catalytic converter for cylinders 4, 5, 6; is also described as -exhaust bank 2-
- III Primary catalytic converter for cylinders 7, 8, 9; is also described as -exhaust bank 3-
- IV Primary catalytic converter for cylinders 10, 11, 12; is also described as -exhaust bank 4-
- 1.1 Lambda probe 1 -G39 with lambda probe heating; upstream of catalytic converter
- Exhaust bank 1 (cylinders 1, 2, 3)
  - 1.2 Lambda probe 2 -G130 with lambda probe heating; downstream of catalytic converter
- Exhaust bank 1 (cylinders 1, 2, 3)

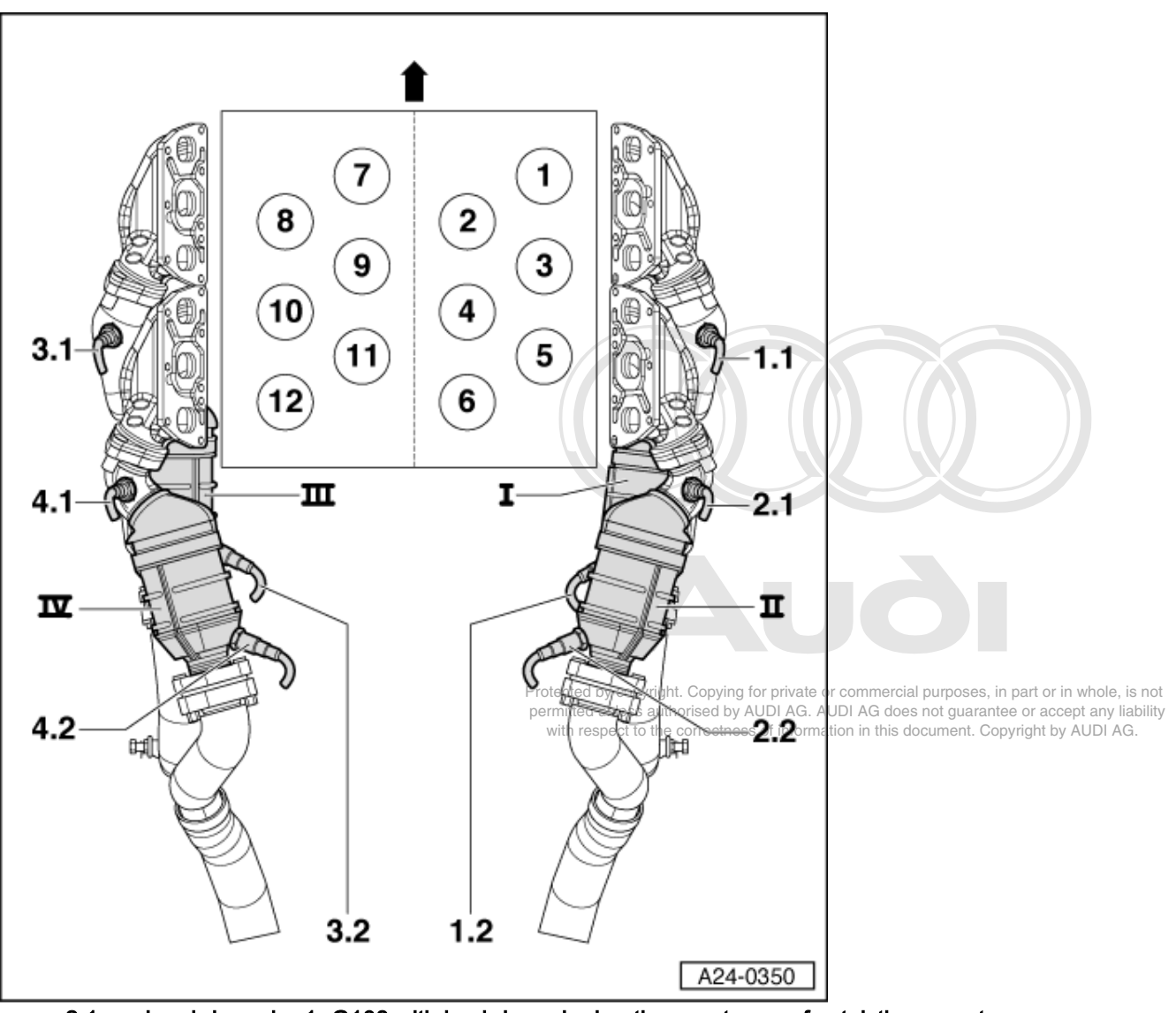

2.1 - Lambda probe 1 -G108 with lambda probe heating; upstream of catalytic converter

• Exhaust bank 2 (cylinders 4, 5, 6)

2.2 - Lambda probe 2 -G131 with lambda probe heating; downstream of catalytic converter
Exhaust bank 2 (cylinders 4, 5, 6)

- 3.1 Lambda probe 1 -G285 with lambda probe heating; upstream of catalytic converter
- Exhaust bank 3 (cylinders 7, 8, 9)
  - 3.2 Lambda probe 2 -G287 with lambda probe heating; downstream of catalytic converter
- Exhaust bank 3 (cylinders 7, 8, 9)

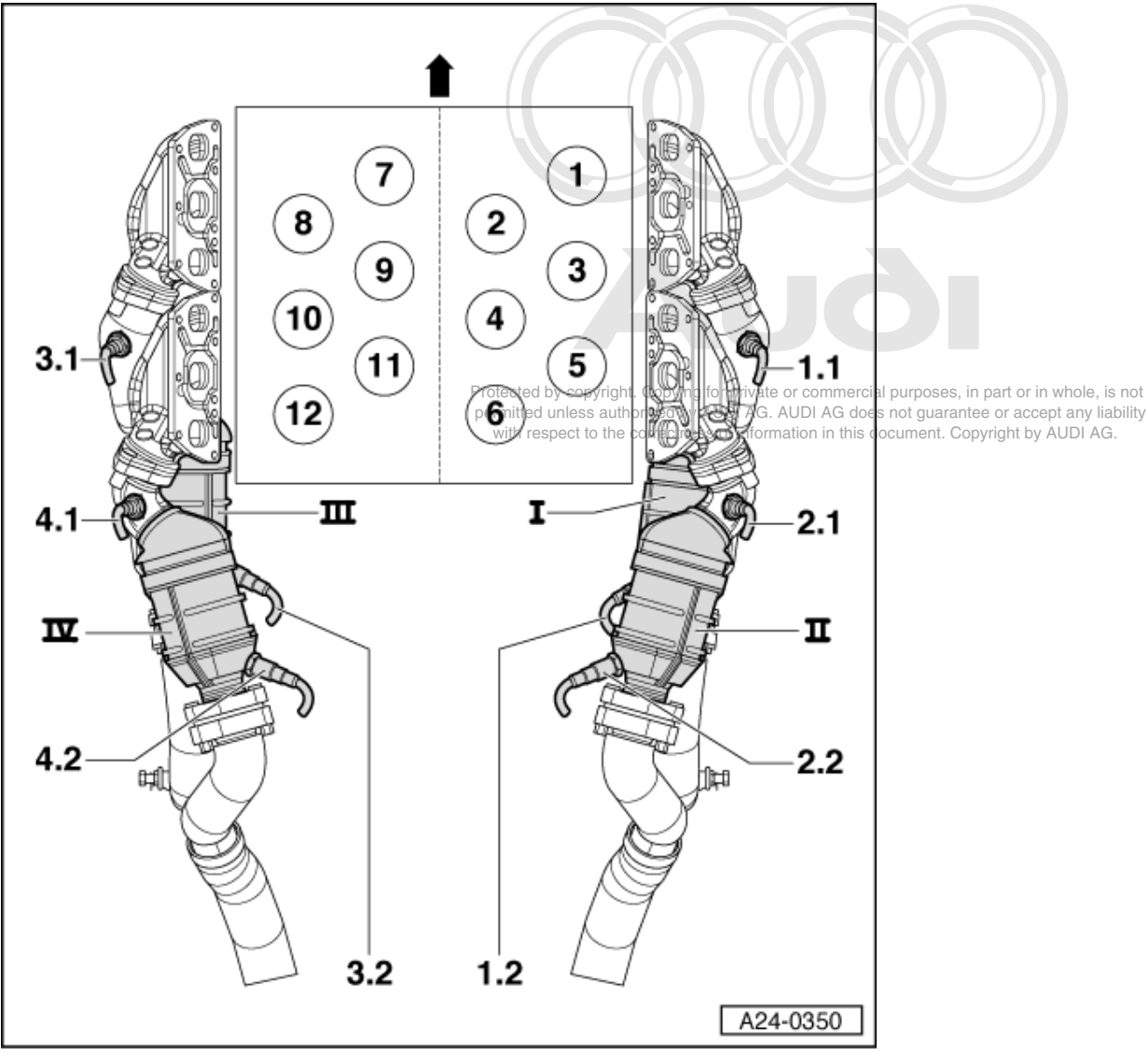

4.1 - Lambda probe 1 -G286 with lambda probe heating; upstream of catalytic converter

- Exhaust bank 4 (cylinders 10, 11, 12)
- 4.2 Lambda probe 2 -G288 with lambda probe heating; downstream of catalytic converter
- Exhaust bank 4 (cylinders 10, 11, 12)

# 3.3 - Checking lambda control and lambda probes; operations for cylinders 1 to 6

The following operations relate to cylinders 1 to 6, i.e. to exhaust bank 1 (cylinders 1, 2 and 3) and exhaust bank 2 (cylinders 4, 5 and 6).

The operations for cylinders 7 to 12, i.e. for exhaust bank 3 (cylinders 7, 8 and 9) and exhaust bank 4 (cylinders 10, 11 and 12) can be found on =>Page 184.

In principle, the following applies:

The ageing of the lambda probes is checked when producing the readiness code =>Page 56.

#### Test requirements:

• No leaks in exhaust system.

• Coolant temperature at least 80 °C.

#### Note:

• For specific fault search, it is possible to switch off the lambda control by selecting display group 99 "Basic setting" mode and to switch it on again by selecting display group 99 in "Read measured value block" mode.

#### **Test sequence**

- Connect vehicle diagnostic, testing and information system VAS 5051 and select engine control unit 1 using "address word" 01 => Page 3.
   For this purpose, the engine must be running at idle speed.
- 1 A01-0122

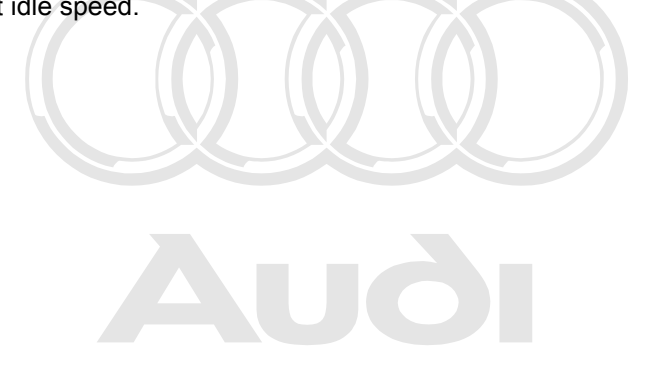

Protected by copyright. Copying for private or commercial purposes, in part or in whole, is not permitted unless authorised by AUDI AG. AUDI AG does not guarantee or accept any liability with respect to the correctness of information in this document. Copyright by AUDI AG.

-> Display on VAS 5051:

- Under -1- select the diagnostic function "04 - Basic setting".

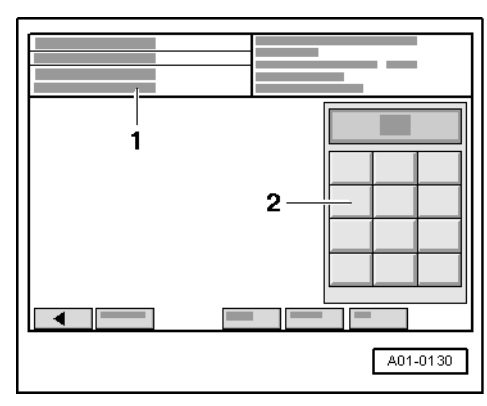

-> Display on VAS 5051:

1 - Enter display group max. input value = 255

- Enter "030" for "display group number 030" in zone -2- and confirm the entry by pressing the Q key.

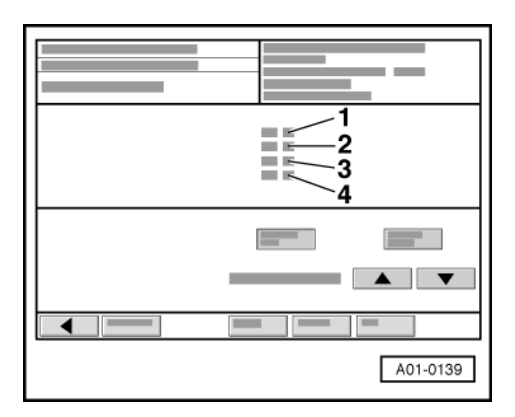

-> Display on VAS 5051:

Check specification in display zones 1, 2, 3 and 4.

#### Notes:

By increasing the engine speed the specified values are achieved more quickly.

#### Note:

The "lambda probe status" indicates the condition of the lambda control and the lambda probes.

|               |                                                                                          | Display zones                                                                           |                                                                                          |                                                                                            |  |  |  |  |
|---------------|------------------------------------------------------------------------------------------|-----------------------------------------------------------------------------------------|------------------------------------------------------------------------------------------|--------------------------------------------------------------------------------------------|--|--|--|--|
|               | 1                                                                                        | 2                                                                                       | 3                                                                                        | 4                                                                                          |  |  |  |  |
| Display group | Display/group)030:id_ambda probe statusercial purposes, in part or in whole, is not      |                                                                                         |                                                                                          |                                                                                            |  |  |  |  |
| Display       | unless authorised by AUDI AG. AUE<br>pect to the correctness of informatio               | I AG does not guaraptee or accept a<br>n in this document. Copyright by AU              | ny liability<br>DLAG. XXX                                                                | XXX                                                                                        |  |  |  |  |
| Display       | Lambda probe status,<br>bank 1, probe 1<br>(Cyl. 1, 2, 3 primary<br>catalytic converter) | Lambda probe status,<br>bank 1, probe 2<br>(Cyl. 1, 2, 3 post cata-<br>lytic converter) | Lambda probe status,<br>bank 1, probe 2<br>(Cyl. 4, 5, 6 primary<br>catalytic converter) | Lambda probe status,<br>bank 2, probe 2<br>(Cylinders 4, 5, 6 post<br>catalytic converter) |  |  |  |  |
| Range         | 0 = off<br>1 = on                                                                        | 0 = off<br>1 = on                                                                       | 0 = off<br>1 = on                                                                        | 0 = off<br>1 = on                                                                          |  |  |  |  |
| Specif. value | 111                                                                                      | 110                                                                                     | 111                                                                                      | 110                                                                                        |  |  |  |  |
| Note:         | Explanation of display => Page 177                                                       |                                                                                         |                                                                                          |                                                                                            |  |  |  |  |

The first digit of the 3-digit display (heating) fluctuates between 0 and 1 at certain operating points. The lambda control for lambda probes downstream of catalytic converter (bank 1, probe 2 and bank 2, probe 2) is not active without engine load, i.e. the last digit of the 3-digit display is 0.

### Meaning of 3 digit readout of display group 30

| Meaning of 3-digit readout of display group 030 |                                   |   |                                                               |  |
|-------------------------------------------------|-----------------------------------|---|---------------------------------------------------------------|--|
| X                                               | X X X Display zones 1, 2, 3 and 4 |   |                                                               |  |
|                                                 |                                   | Х | Lambda control: 0 = not active; 1 = active                    |  |
|                                                 | Х                                 |   | Lambda probe condition: 0 = not active; 1 = active            |  |
| X                                               |                                   |   | Condition of lambda probe heating: 0 = not active; 1 = active |  |

#### Notes:

- For specific fault search, it is possible to switch off the lambda control by selecting display group 99 "Basic setting" mode and to switch it on again by selecting display group 99 in "Read measured value block" mode. On leaving function 04 "Basic setting", the lambda control is automatically re-activated. ٠

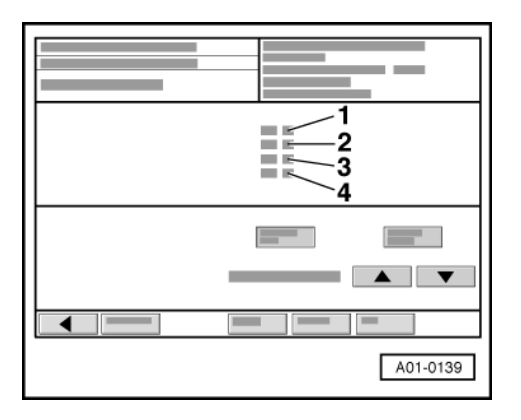

- -> Display on VAS 5051:
- Only continue with the test if the displays have reached "111" at least once in display zone -1- and in display zone -3-.

### Checking lambda probe learned values and lambda control

- Select the s key twice in order to change to display group 032.

|                 | Display zones                                                        |                                                                          |                                                                      |                                                                          |
|-----------------|----------------------------------------------------------------------|--------------------------------------------------------------------------|----------------------------------------------------------------------|--------------------------------------------------------------------------|
|                 | 1                                                                    | 2                                                                        | 3                                                                    | 4                                                                        |
| Display group 3 | 2: Lambda probe-lear                                                 | ned values at idle                                                       |                                                                      |                                                                          |
| Display         | xx.x %                                                               | xx.x %                                                                   | xx.x %                                                               | xx.x %                                                                   |
| Display         | Lambda learned val-<br>ue<br>bank 1, probe 1<br>at idle<br>(range 1) | Lambda learned value<br>bank 1, probe 1<br>on part throttle<br>(range 2) | Lambda learned val-<br>ue<br>bank 1, probe 2<br>at idle<br>(range 1) | Lambda learned value<br>bank 1, probe 2<br>on part throttle<br>(range 2) |
| Range           | min.: -25.0 %<br>max.: 25.0 %                                        | min.: -25.0 %<br>max.: 25.0 %                                            | min.: -25.0 %<br>max.: 25.0 %                                        | min.: -25.0 %<br>max.: 25.0 %                                            |
| Specified value | -5.75.7 %<br>can fluctuate slightly                                  | -15.015.0 % can fluctuate slightly                                       | -5.75.7 %<br>can fluctuate slightly                                  | -15.015.0 %<br>can fluctuate slightly                                    |
| Note:           | If the specification is<br>not attained =>Page<br>174.               | If the specification is not attained =>Page 174.                         | If the specification is<br>not attained =>Page<br>174.               | If the specification is not attained =>Page 174.                         |

d by copyright. Copying for private or commercial purposes, in part or in whole, is not ad unless authorised by AUDI AG. AUDI AG does not guarantee or accept any liability

espect to the correctness of information in this document. Copyright by AUDI AG.

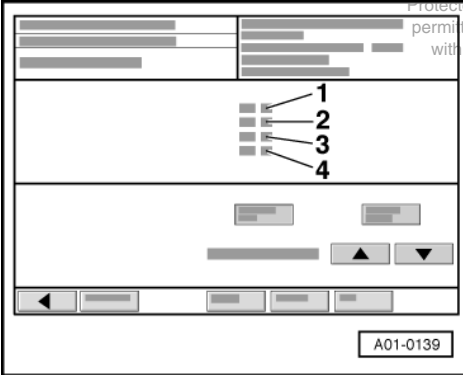

-> Display on VAS 5051:

- Select the s key in order to change to display group 033.
- Check lambda control (display zones 1 to 4):

|                 | Display zones                                                          |                                             |                                                                        |                                             |  |  |
|-----------------|------------------------------------------------------------------------|---------------------------------------------|------------------------------------------------------------------------|---------------------------------------------|--|--|
|                 | 1                                                                      | 2                                           | 3                                                                      | 4                                           |  |  |
| Display group 3 | Display group 33: Lambda control at idle                               |                                             |                                                                        |                                             |  |  |
| Display         | xx.x %                                                                 | x.xxx volts                                 | xx.x %                                                                 | x.xxx V                                     |  |  |
| Display         | Lambda control<br>bank 1 (cyl. 1,2,3)                                  | Lambda probe voltage<br>bank 1 (cyl. 1,2,3) | Lambda control<br>bank 2 (cyl. 4,5,6)                                  | Lambda probe voltage<br>bank 2 (cyl. 4,5,6) |  |  |
| Range           | min.: -25.0 %<br>max.: 25.0 %                                          |                                             | min.: -25.0 %<br>max.: 25.0 %                                          |                                             |  |  |
| Specified value | In range<br>-10.010.0 % the<br>value must fluctuate<br>by at least 2 % | 0.1303.600 V                                | In range<br>-10.010.0 % the<br>value must fluctuate<br>by at least 2 % | 0.1303.600 V                                |  |  |

|       | Display zones                                         |                                                                         |                                                       |                                                                         |
|-------|-------------------------------------------------------|-------------------------------------------------------------------------|-------------------------------------------------------|-------------------------------------------------------------------------|
| Note: | If the specification is<br>not attained =>Page<br>174 | If the specification is<br>not attained, see evalu-<br>ation =>Page 175 | If the specification is<br>not attained =>Page<br>174 | If the specification is<br>not attained, see evalu-<br>ation =>Page 175 |

#### Note on display zones 2 and 4:

Displayed is the lambda probe voltage signal which was prepared and smoothed in the engine control unit. 1.5 V in the display corresponds to lambda 1.

#### If specification is not attained in display zone 1 or display zone 3 (display group 33), or if the value does not fluctuate by at least 2 %:

Perform test drive to free lambda probe from any possible residues and repeat the test. \_

If the specification is not attained in display zone 1 and display zone 3, or if the value does not fluctuate by at least 2%, even after the test drive:

- Test for leaks (unmetered air) in intake air system =>Page 151.
- \_
- Check the lambda probe heating =>Page 177 . Check lambda probe signal wiring and actuation => Page 175 .
- Checking fuel pressure regulator => Page 127
- Fuel return line kinked or blocked. \_

#### Evaluation of display group 32

| Display zones:<br>1 to 4                       | Possible causes of fault                                                                                                    | Fault remedy                                                                                                    |
|------------------------------------------------|----------------------------------------------------------------------------------------------------|----------------------------------------------------------------------------------------------------|
| Lambda learned values<br>below specified range | - Leaks in intake area                                                                                                    | <ul> <li>Check intake system for leaks and rectify<br/>unmetered air</li> <li>Page 151.</li> </ul>                                                       |
|                                                | - Oil dilution                                                                                                    | <ul> <li>Carry out oil change or drive vehicle fairly<br/>fast on out-of-town roads</li> </ul>                                                           |
|                                                | - High oil consumption                                                                                                    |                                                                                                    |
|                                                | - Air mass meter defective                                                                                                    | - Testing air mass meter<br>=>Page 143.                                                                                                    |
|                                                | <ul> <li>Solenoid valve for activated charcoal fill-<br/>ter stuck open spect to the correctness of information in</li> </ul> | nercial purposes in part or in whole is not<br><b>5 Check solenoid valve for activated char-</b><br><b>coal dilten =&gt; Page</b> A <mark>198</mark> AG. |
|                                                | - Fuel pressure too high                                                                                                    | <ul> <li>Check fuel pressure regulator</li> <li>&gt;Page 127.</li> </ul>                                                                                 |
|                                                | - Injector not closing                                                                                                    | - Test injectors => Page 133 .                                                                                                    |
|                                                | <ul> <li>Lambda probe heating defective</li> <li>Lambda probe defective</li> </ul>                                            | - Check lambda probe heating<br>=>Page 177.                                                                                                    |

#### Evaluation of display group 32

| Display zones:<br>1 to 4                        | Possible causes of fault       | Fault remedy                                                                                       |
|-------------------------------------------------|--------------------------------|----------------------------------------------------------------------------------------------------|
| Lambda learnt values above speci-<br>fied range | - Unmetered air in intake area | <ul> <li>Check intake system for leaks and<br/>rectify unmetered air</li> <li>Page 151.</li> </ul> |
|                                                 | - Fuel pressure too low        | <ul> <li>Check fuel pressure regulator</li> <li>&gt;Page 127.</li> </ul>                           |
|                                                 | - Air mass meter defective     | - Testing air mass meter<br>=>Page <mark>143</mark> .                                              |
| Display zones:<br>1 to 4 | Possible causes of fault                                                           | Fault remedy                                                       |
|--------------------------|------------------------------------------------------------------------------------|--------------------------------------------------------------------|
|                          | <ul> <li>Lambda probe heating defective</li> <li>Lambda probe defective</li> </ul> | <ul> <li>Check lambda probe heating</li> <li>Page 177 .</li> </ul> |
|                          | <ul> <li>Injector only opens partially or not<br/>at all</li> </ul>                | - Test injectors => Page 133 .                                     |
|                          | <ul> <li>Activated charcoal filter system<br/>solenoid valve sticking</li> </ul>   | - Check solenoid valve for activated charcoal filter => Page 198   |

#### Evaluation of display group 33

| Display group 33     |                                                                                                    |                                                                                                    |
|----------------------|----------------------------------------------------------------------------------------------------|----------------------------------------------------------------------------------------------------|
| Display zone: 2 / 4  | Possible causes of fault                                                                                                    | Fault remedy                                                                                                    |
| Greater than 3.600 V | <ul> <li>Short to positive in wiring between lamb-<br/>da probe and control unit</li> <li>Lambda probe defective</li> </ul> | <ul> <li>Check lambda probe wiring of lambda<br/>probe upstream of catalytic converter</li> <li>Page 176.</li> </ul> |
| Less than 0.130 V    | <ul> <li>Short to earth in wiring between lambda<br/>probe and control unit</li> <li>Lambda probe defective</li> </ul>      | - Replace lambda probe upstream of cata-<br>lytic converter                                                          |

Protected by copyright. Copying for private or commercial purposes, in part or in whole, is not

In addition, the following causes are possible: with respect to the correctness of information in this document. Copyright by AUDI AG.

- Slots or holes in probe head are blocked.
- Lambda probe has been subjected to excessive thermal stress.
- Contact resistance in signal wire or earth wire.
- Lambda probe too cold; lambda probe heating not working.
- Lambda probe damaged by contact spray or similar product (the contact spray is drawn into the probe through the fine cavities in the electrical wiring as a result of thermal fluctuations and capillary effects).
   Lambda probe damaged by silicone vapours (the engine draws in traces of any silicone based sealants that
- Lambda probe damaged by silicone vapours (the engine draws in traces of any silicone based sealants that may have been used. The silicone does not burn and damages the lambda probe).

# 3.4 - Checking basic voltage of lambda probes for primary catalytic converter (cylinders 1 to6)

Fitting locations overview => 93

- Disconnect 6-pin connector to relevant lambda probe upstream of catalytic converter

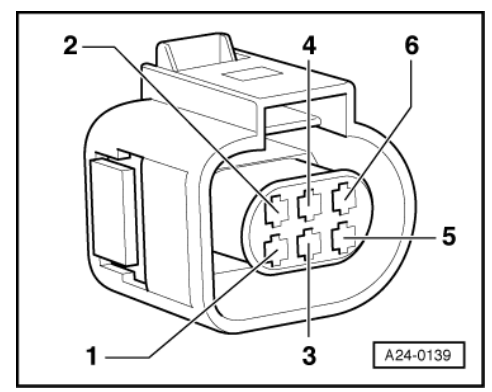

- -> Connect multimeter between contacts 1 and 5 to measure voltage.

- Specified value: 0.400... 0.500 V
- Switch ignition off.

<sup>-</sup> Switch the ignition on.

If specified value is not attained:

- Check the lambda probe wiring.

If specified value is attained:

- Replace the lambda probe upstream of catalytic converter exhaust bank 1 (cylinders 1, 2 and 3) -G39 or the lambda probe upstream of catalytic converter exhaust bank 2 (cylinders 4, 5 and 6) -G108.

#### Checking lambda probe wires for the primary catalytic converter lambda probes

Fitting locations overview => 93

- Disconnect 6-pin connector to relevant lambda probe upstream of catalytic converter.
- Connect test box V.A.G 1598/31 to wiring harness for engine control unit 1; the engine control unit should not be connected.
   =>Page 117.

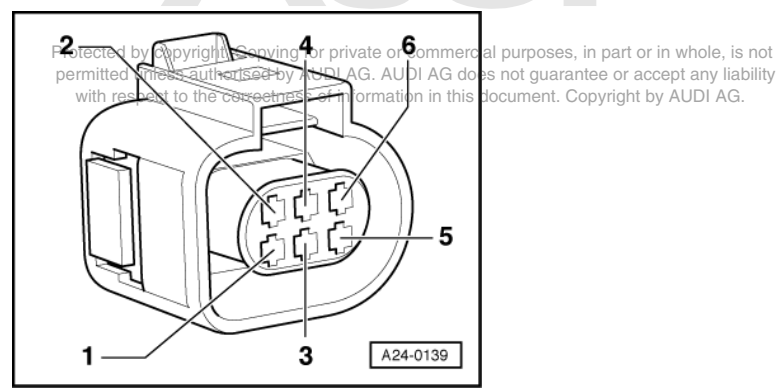

- -> Test for open circuit in the following wiring connections.

| Connector -G39 (bank 1<br>probe 1)<br>Contact                 | Test box V.A.G 1598/31<br>Socket                                               |
|---------------------------------------------------------------|--------------------------------------------------------------------------------|
| 1                                                             | 70                                                                             |
| 2                                                             | 71                                                                             |
| 5                                                             | 51                                                                             |
| 6                                                             | 52                                                                             |
|                                                               |                                                                                |
| Connector -G108 (bank 2<br>probe 1)<br>Contact                | Test box V.A.G 1598/31<br>Socket                                               |
| Connector -G108 (bank 2<br>probe 1)<br>Contact<br>1           | Test box V.A.G 1598/31<br>Socket                                               |
| Connector -G108 (bank 2<br>probe 1)<br>Contact<br>1<br>2      | Test box V.A.G 1598/31           Socket           13           14              |
| Connector -G108 (bank 2<br>probe 1)<br>Contact<br>1<br>2<br>5 | Test box V.A.G 1598/31           Socket           13           14           12 |

- Rectify open circuit, if necessary.

- => Current Flow Diagrams, Electrical Fault-finding and Fitting Locations binder
- Check for shorts between the two lines.

If the wiring is OK:

- Replace engine control unit 1

=>Page 120.

# 3.5 - Checking lambda probe heating for primary catalytic converter lambda probes (cylinders 1 to 6)

Fitting locations overview => 93

#### Test requirements:

- Coolant temperature at least 80 °C.
- Fuse for lambda probe heating OK.

=> Current Flow Diagrams, Electrical Fault-finding and Fitting Locations binder

#### **Test sequence**

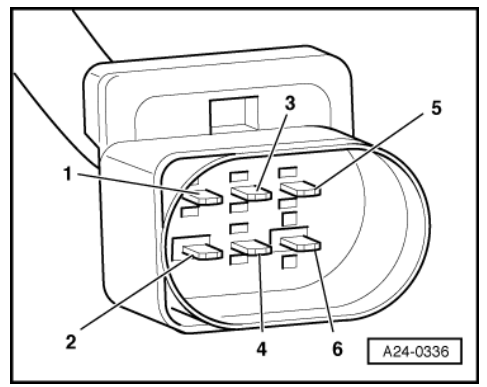

- Disconnect 6-pin connector to relevant lambda probe upstream of catalytic converter.

- -> Connect multimeter between contacts 3 and 4 to measure resistance.
  - Specified value at room temperature: 2.5...4.4 ω

When the engine is at operating temperature, the resistance is increased by approx. 4...6  $\omega$ .

If specified value is not attained:

- Replace appropriate lambda probe upstream of catalytic converter.

If specified value is attained:

- Check the voltage supply to the lambda probe heating.

#### Checking voltage supply for lambda probe heating

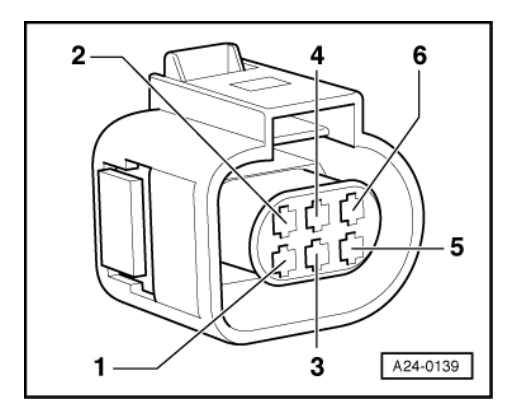

Protected by copyright. Copying for private or commercial purposes, in part or in whole, is not permitted unless authorised by AUDI AG. AUDI AG does not guarantee or accept any liability with respect to the correctness of information in this document. Copyright by AUDI AG.

- -> Connect multimeter between contacts 3 and 4 of corresponding primary catalytic converter lambda probe to measure voltage.
- Start the engine.
  - Specified value: approx. battery voltage

#### Note:

Points at which lambda probe heating is switched on and off by engine control unit can be observed in the function "Reading measured value block", display group number 041/042, display zone 2.

If no voltage is present:

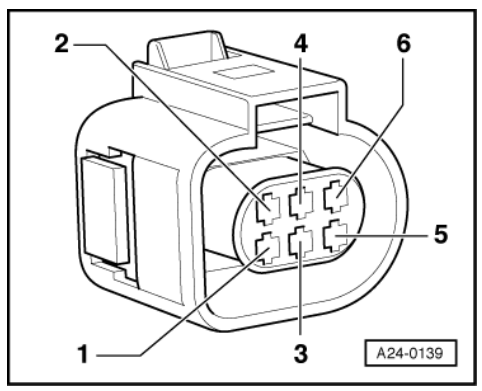

- -> Connect multimeter as follows to measure voltage.

| Connector<br>Contact | Measure to    |
|----------------------|---------------|
| 3 (positive)         | Vehicle earth |

- Operate starter briefly.

Specified value: approx. battery voltage

If no voltage is present:

- Check the wiring from contact 3 on the connector via the fuse to the fuel pump relay for an open circuit:
- => Current Flow Diagrams, Electrical Fault-finding and Fitting Locations binder

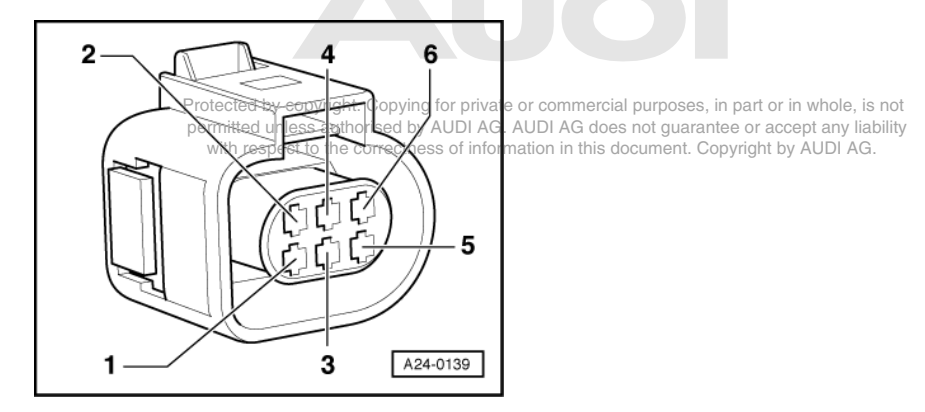

If voltage supply is OK:

- -> Connect multimeter as follows to measure voltage:

| Connector<br>Contact                       | Measure to       |
|--------------------------------------------|------------------|
| 4 (earth actuation by engine control unit) | Battery positive |

- Start the engine.

Specified value: approx. battery voltage

#### Note:

Points at which lambda probe heating is switched on and off by engine control unit can be observed in the function "Reading measured value block", display group number 041/042, display zone 2.

- Switch ignition off.

If no voltage is present:

Connect test box V.A.G 1598/31 to wiring harness for engine control unit 1; do not connect the engine control unit => Page 117.

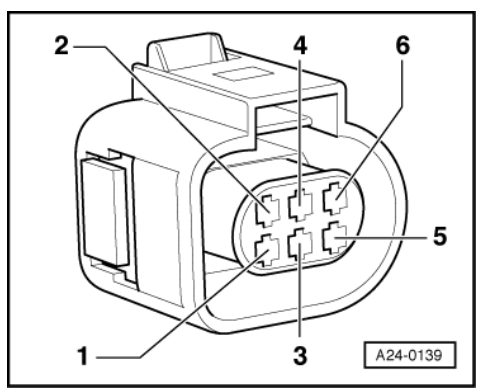

-> Check for open circuit in the following wiring connections:

| Connector -G39 (bank 1<br>probe 1)<br>Contact  | Test box V.A.G 1598/31<br>Socket |  |
|------------------------------------------------|----------------------------------|--|
| 4                                              | 5                                |  |
| Connector -G108 (bank 2<br>probe 1)<br>Contact | Test box V.A.G 1598/31<br>Socket |  |
| 4                                              | 4                                |  |

- Rectify open circuit, if necessary.

Protected by copyright. Copying for private or commercial purposes, in part or in whole, is not => Current Flow Diagrams, Electrical Fault-finding Pand<sup>1</sup>Fitting Proceedings binder AUDI AG does not guarantee or accept any liability with respect to the correctness of information in this document. Copyright by AUDI AG.

If wiring is OK but there is no earth supply for the lambda probe heating:

Replace engine control unit 1
 =>Page 120.

# 3.6 - Checking basic voltage of lambda probes for post catalytic converter (cylinders 1 to 6)

Fitting locations overview => 93

#### Checking basic voltage

- Disconnect 4-pin connector to relevant lambda probe downstream of catalytic converter.

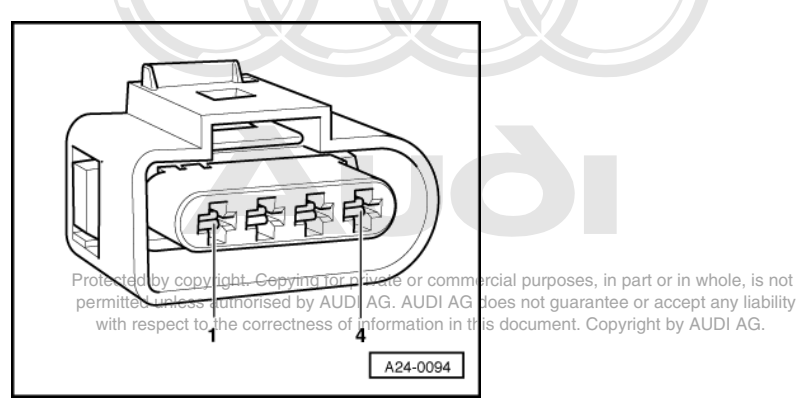

- -> Connect multimeter between contacts 3 and 4 to measure voltage.
- Switch the ignition on.
   Specified value: 0.400 ... 0.500 V
- Switch ignition off.

If specified value is not attained:

- Check the lambda probe wiring.

If specified value is attained:

- Replace appropriate lambda probe downstream of catalytic converter.

#### Checking lambda probe wiring

Disconnect 4-pin connector to relevant lambda probe downstream of catalytic converter.
 Connect test box V.A.G 1598/31 to wiring harness for engine control unit 1; do not connect the engine control unit => Page 117.

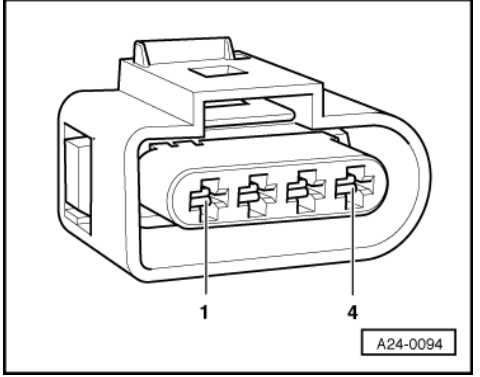

-> Test for open circuit in the following wiring connections.

| Connector -G130 (bank 1<br>probe 2)<br>Contact | Test box V.A.G 1598/31<br>Socket |
|------------------------------------------------|----------------------------------|
| 3                                              | 68                               |
| 4                                              | 69                               |

| Connector -G131 (bank 2<br>probe 2)<br>Contact | Test box V.A.G 1598/31<br>Socket |
|------------------------------------------------|----------------------------------|
| 3                                              | 10                               |

| Connector -G131 (bank 2<br>probe 2)<br>Contact | Test box V.A.G 1598/31<br>Socket |
|------------------------------------------------|----------------------------------|
| 4                                              | 11                               |

- Rectify open circuit, if necessary.

=> Current Flow Diagrams, Electrical Fault-finding and Fitting Locations binder

- Check for shorts between the two lines.

If the wiring is OK:

Replace engine control unit 1
 =>Page 120.

# 3.7 - Checking lambda probe heating for post catalytic converter lambda probes (cylinders util to 6)

Fitting locations overview => 93

#### Test requirements:

- Coolant temperature at least 80 °C.
- Fuse for lambda probe heating OK.

=> Current Flow Diagrams, Electrical Fault-finding and Fitting Locations binder

#### **Test sequence**

- Disconnect 4-pin connector to relevant lambda probe downstream of catalytic converter.

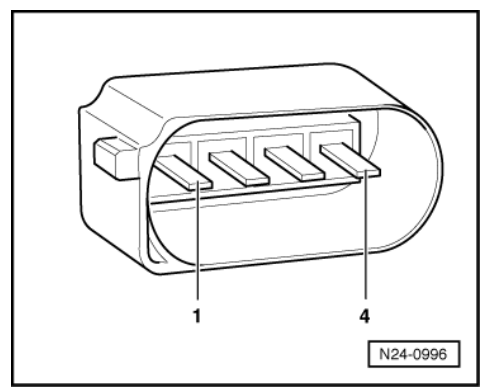

- -> Connect multimeter between contacts 1 and 2 to measure resistance.
  - Specified value at room temperature: 1.0 ... 20.0  $\omega$

If specified value is not attained:

- Replace appropriate lambda probe downstream of catalytic converter.

If specified value is attained:

- Check the voltage supply to the lambda probe heating.

#### Checking voltage supply for lambda probe heating

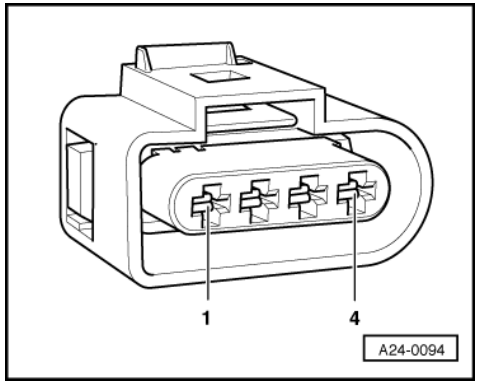

- -> Connect multimeter between contacts 1 (positive) and 2 (earth) to measure voltage.

- Start the engine.
  - Specified value: approx. battery voltage

#### Note:

At certain operating points, the engine control unit "cycles" the earth for the lambda probe heating. This means that at these points, the earth is continuously switched on and off. For this reason, the voltage reading on the tester may fluctuate.

If no voltage is present:

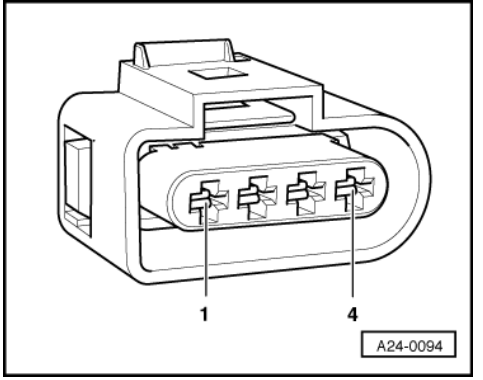

- -> Connect multimeter as follows to measure voltage:

| Connector<br>Contact | Measure to    |
|----------------------|---------------|
| 1 (positive)         | Vehicle earth |

- Operate starter briefly.

- Specified value: approx. battery voltage

If no voltage is present:

- Check the wiring from contact 1 on the connector via the fuse to the fuel pump relay for an open circuit:

=> Current Flow Diagrams, Electrical Fault-finding and Fitting Locations binder

Protected by copyright. Copying for private or commercial purposes, in part or in whole, is not permitted unless authorised by AUDI AG. AUDI AG does not guarantee or accept any liability with respect to the correctness of information in this document. Copyright by AUDI AG.

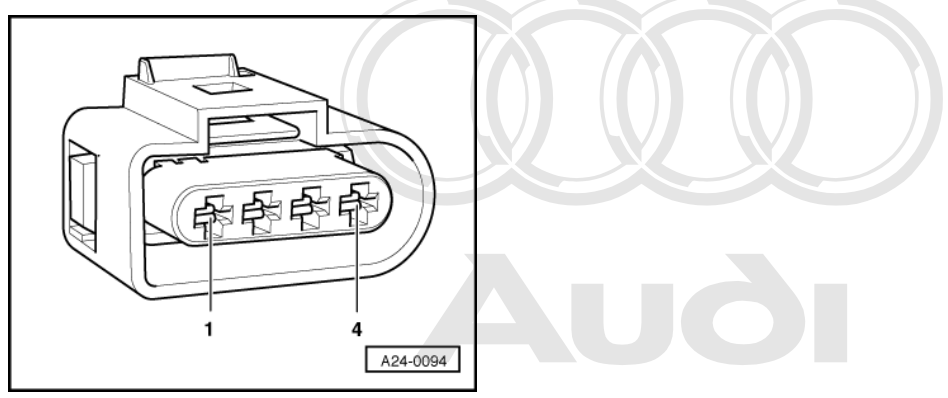

Protected by copyright. Copying for private or commercial purposes, in part or in whole, is not permitted unless authorised by AUDI AG. AUDI AG does not guarantee or accept any liability with respect to the correctness of information in this document. Copyright by AUDI AG.

- -> Connect multimeter as follows to measure voltage:

| Connector<br>Contact                       | Measure to       |
|--------------------------------------------|------------------|
| 2 (earth actuation by engine control unit) | Battery positive |

- Start the engine.

- Specified value: approx. battery voltage, may fluctuate

- Switch ignition off.

If voltage supply is OK:

If no voltage is present:

 Connect test box V.A.G 1598/31 to wiring harness for engine control unit 1; the engine control unit should not be connected =>Page 117.

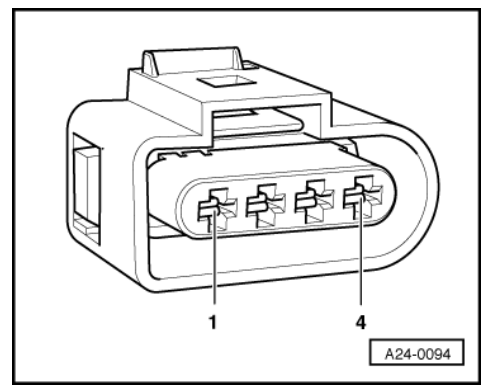

-> Check for open circuit in the following wiring connections:

| Connector -G130 (bank 1<br>probe 2)<br>Contact | Test box V.A.G 1598/31<br>Socket |
|------------------------------------------------|----------------------------------|
| 2                                              | 63                               |
| Connector -G131 (bank 2<br>probe 2)<br>Contact | Test box V.A.G 1598/31<br>Socket |

- Rectify open circuit, if necessary.

2

If wiring is OK but there is no earth supply for the lambda probe heating:

6

- Replace engine control unit => Page 120.

# 3.8 - Checking lambda control and lambda probes; operations for cylinders 7 to 12

In principle, the following applies:

The ageing of the lambda probes is checked when producing the readiness code =>Page 56.

#### Test requirements:

- No leaks in exhaust system
- Coolant temperature at least 80 °C.

#### Note:

• For specific fault search, it is possible to switch off the lambda control by selecting display group 99 "Basic setting" mode and to switch it on again by selecting display group 99 in "Read measured value block" mode.

#### **Test sequence**

Connect vehicle diagnostic, testing and information system VAS 5051 and select engine control unit 2 using "address word" 11 => Page 3.
 For this purpose, the engine must be running at idle speed.

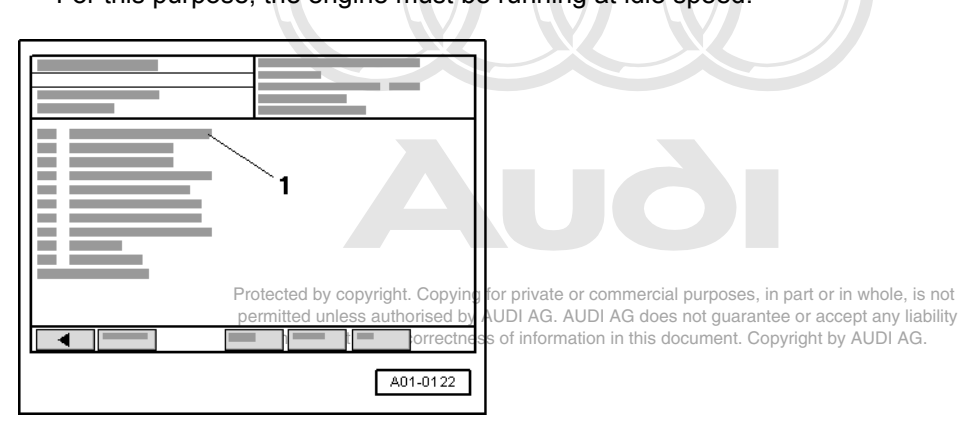

-> Display on VAS 5051:

- Under -1- select the diagnostic function "04 - Basic setting".

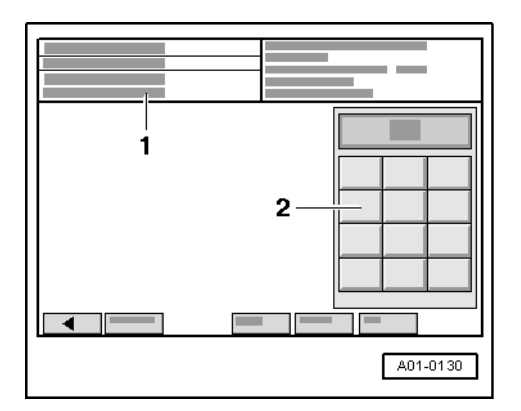

-> Display on VAS 5051:

1 - Enter display group

max. input value = 255

Enter "030" for "display group number 030" in zone -2- and confirm the entry by pressing the Q key.

|  | 2<br>3<br>4 |
|--|-------------|
|  |             |
|  | A01-0139    |

-> Display on VAS 5051:

Check specification in display zones 1, 2, 3 and 4.

#### Notes:

By increasing the engine speed the specified values are achieved more quickly.

#### Note:

The "lambda probe status" indicates the condition of the lambda control and the lambda probes.

|               | Display zones                                                                            |                                                                                         |                                                                                             |                                                                                          |
|---------------|------------------------------------------------------------------------------------------|-----------------------------------------------------------------------------------------|---------------------------------------------------------------------------------------------|------------------------------------------------------------------------------------------|
|               | 1                                                                                        | 2                                                                                       | 3                                                                                           | 4                                                                                        |
| Display group | 030: Lambda probe sta                                                                    | atus                                                                                    |                                                                                             |                                                                                          |
| Display       | XXX                                                                                      | XXX                                                                                     | XXX                                                                                         | XXX                                                                                      |
| Display       | Lambda probe status,<br>bank 1, probe 1<br>(Cyl. 7, 8, 9 primary<br>catalytic converter) | Lambda probe status,<br>bank 1, probe 2<br>(Cyl. 7, 8, 9 post cata-<br>lytic converter) | Lambda probe status,<br>bank 1, probe 2<br>(Cyl. 10, 11, 12 primary<br>catalytic converter) | Lambda probe status,<br>bank 2, probe 2<br>(Cyl. 10, 11, 12 post<br>catalytic converter) |
| Range         | 0 = off<br>1 = on                                                                        | 0 = off<br>1 = on                                                                       | 0 = off<br>1 = on                                                                           | 0 = off<br>1 = on                                                                        |
| Specif. value | 111                                                                                      | 110                                                                                     | 111                                                                                         | 110                                                                                      |
| Note:         | Note: Explanation of display => Page 190.                                                |                                                                                         |                                                                                             |                                                                                          |

The first digit of the 3-digit display (heating) fluctuates between 0 and 1 at certain operating points. The lambda control for lambda probes downstream of catalytic converter (bank 1, probe 2 and bank 2, probe 2) is not active without engine load, i.e. the last digit of the 3-digit display is 0.

#### Meaning of 3 digit readout of display group 30

|            |               |                                                    | Protected by copyright. Copying for private or commercial purposes, in part or in whole,     | , is no  |
|------------|---------------|----------------------------------------------------|----------------------------------------------------------------------------------------------|----------|
| Meaning of | 3-digit reado | ut of display                                      | group 030 permitted unless authorised by AUDI AG. AUDI AG does not guarantee or accept any I | liabilit |
| Х          | X             | X                                                  | Display zones 1, 2, 3 and 4                                                                  | .G.      |
|            |               | Х                                                  | Lambda control: 0 = not active; 1 = active                                                   |          |
|            | Х             | Lambda probe condition: 0 = not active; 1 = active |                                                                                              |          |
| X          |               |                                                    | Condition of lambda probe heating: 0 = not active; 1 = active                                |          |

Notes:

- For specific fault search, it is possible to switch off the lambda control by selecting display group 99 "Basic setting" mode and to switch it on again by selecting display group 99 in "Read measured value block" mode. On leaving function 04 "Basic setting", the lambda control is automatically re-activated. ٠

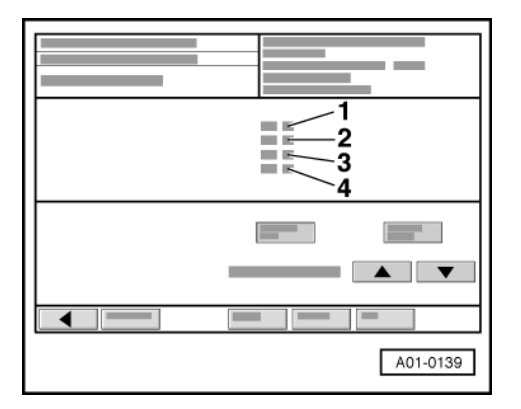

- -> Display on VAS 5051:
- Only continue with the test if the displays have reached "111" at least once in display zone -1- and in display zone -3-.

#### Checking lambda probe learned values and lambda control

Select the s key twice in order to change to display group 032. \_

|                 | Display zones                                                        |                                                                                                    |                                                                                                    |                                                                                                    |
|-----------------|----------------------------------------------------------------------|----------------------------------------------------------------------------------------------------|----------------------------------------------------------------------------------------------------|----------------------------------------------------------------------------------------------------|
|                 | 1                                                                    | 2                                                                                                    | 3                                                                                                    | 4                                                                                                    |
| Display group 3 | 2: Lambda probe-lear                                                 | ned values at idle                                                                                                    |                                                                                                    |                                                                                                    |
| Display         | xx.x %                                                               | xx.x %                                                                                                    | xx.x %                                                                                                    | xx.x %                                                                                                    |
| Display         | Lambda learned val-<br>ue<br>bank 1, probe 1<br>at idle<br>(range 1) | Lambda learned value<br>bank 1, probe 1<br>on part throttle<br>(range 2)                                                  | Lambda learned val-<br>ue<br>bank 1, probe 2<br>at idle<br>(range 1)                                           | Lambda learned value<br>bank 1, probe 2<br>on part throttle<br>(range 2)                                      |
| Range           | min.: -25.0 %<br>max.: 25.0 %                                        | min.: -25.0 %<br>max.: 25.0 %                                                                                             | min.: -25.0 %<br>max.: 25.0 %                                                                                  | min.: -25.0 %<br>max.: 25.0 %                                                                                 |
| Specified value | -5.75.7 %<br>can fluctuate slightly                                  | -15.015.0 %<br>can fluctuate slightly                                                                                     | -5.75.7 % can fluctuate slightly                                                                               | -15.015.0 % can fluctuate slightly                                                                            |
| Note:           | If the specification is<br>not attained =>Page<br>188.               | If the specification is not<br>attained =>Pageht188vin<br>permitted unless authorised by<br>with respect to the corrected | If the specification is<br>not attained =>Page<br>AUDI AG. A188 G does not gu<br>ss of information his documen | If the specification is not<br>attained =>Page 188.<br>arantee or accept any liability<br>Copyright by AUDLAG |

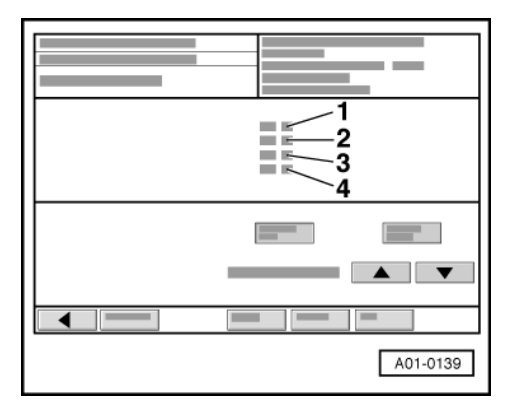

- -> Display on VAS 5051:
- Select the s key in order to change to display group 033.
- Check lambda control
- (display zones 1 to 4):

|                 | Display zones                                                          |                                                                         |                                                                        |                                                                         |
|-----------------|------------------------------------------------------------------------|-------------------------------------------------------------------------|------------------------------------------------------------------------|-------------------------------------------------------------------------|
|                 | 1                                                                      | 2                                                                       | 3                                                                      | 4                                                                       |
| Display group 3 | 3: Lambda control at id                                                | dle                                                                     |                                                                        |                                                                         |
| Display         | xx.x %                                                                 | x.xxx volts                                                             | xx.x %                                                                 | x.xxx V                                                                 |
| Display         | Lambda control<br>bank 1 (cyl. 7,8,9)                                  | Lambda probe voltage<br>bank 1 (cyl. 7,8,9)                             | Lambda control<br>bank 2 (cyl. 10,11,12)                               | Lambda probe voltage bank 2 (cyl. 10,11,12)                             |
| Range           | min.: -25.0 %<br>max.: 25.0 %                                          |                                                                         | min.: -25.0 %<br>max.: 25.0 %                                          |                                                                         |
| Specified value | In range<br>-10.010.0 % the<br>value must fluctuate<br>by at least 2 % | 0.1303.600 V                                                            | In range<br>-10.010.0 % the<br>value must fluctuate<br>by at least 2 % | 0.1303.600 V                                                            |
| Note:           | If the specification is<br>not attained =>Page<br>187.                 | If the specification is<br>not attained, see evalu-<br>ation =>Page 188 | If the specification is<br>not attained =>Page<br>187.                 | If the specification is<br>not attained, see evalu-<br>ation =>Page 188 |

#### Note on display zones 2 and 4:

Displayed is the lambda probe voltage signal which was prepared and smoothed in the engine control unit. 1.5 V in the display corresponds to lambda 1.

#### If specification is not attained in display zone 1 or display zone 3 (display group 33), or if the value does not fluctuate by at least 2 %:

Perform test drive to free lambda probe from any possible residues and repeat the test.

If the specification is not attained in display zone 1 and display zone 3, or if the value does not fluctuate by at least 2%, even after the test drive:

- Test for leaks (unmetered air) in intake air system =>Page 151.
- Check the lambda probe heating
- =>Page 190.
- Check lambda probe signal wiring and actuation => Page 188.
- Checking fuel pressure regulator T > Page or 127 te or commercial purposes, in part or in whole, is not Fuel return line kinked or blocked horised by AUDI AG. AUDI AG does not guarantee or accept any liability
- with respect to the correctness of information in this document. Copyright by AUDI AG.

#### Evaluation of display group 32

| Display zones:<br>1 to 4                       | Possible causes of fault                                       | Fault remedy                                                                                       |
|------------------------------------------------|----------------------------------------------------------------|----------------------------------------------------------------------------------------------------|
| Lambda learned values<br>below specified range | - Leaks in intake area                                         | <ul> <li>Check intake system for leaks and rectify<br/>unmetered air</li> <li>Page 151.</li> </ul> |
|                                                | - Oil dilution                                                 | - Carry out oil change or drive vehicle fairly<br>fast on out-of-town roads                        |
|                                                | - High oil consumption                                         |                                                                                                    |
|                                                | - Air mass meter defective                                     | - Check air mass meter<br>=>Page <mark>143</mark> .                                                |
|                                                | - Solenoid valve for activated charcoal fil-<br>ter stuck open | <ul> <li>Check solenoid valve for activated char-<br/>coal filter =&gt; Page 198</li> </ul>        |
|                                                | - Fuel pressure too high                                       | - Check fuel pressure regulator<br>=>Page 127 .                                                    |

| Display zones:<br>1 to 4 | Possible causes of fault                                                           | Fault remedy                                 |
|--------------------------|------------------------------------------------------------------------------------|----------------------------------------------|
|                          | - Injector does not close                                                          | - Check injectors => Page 133 .              |
|                          | <ul> <li>Lambda probe heating defective</li> <li>Lambda probe defective</li> </ul> | - Check lambda probe heating<br>=>Page 190 . |

#### Evaluation of display group 32

| Display zones:<br>1 to 4                                          | Possible causes of fault                                                              | Fault remedy                                                                                       |
|-------------------------------------------------------------------|---------------------------------------------------------------------------------------|----------------------------------------------------------------------------------------------------|
| Lambda learnt values above speci-<br>fied range                   | - Unmetered air in intake area                                                        | <ul> <li>Check intake system for leaks and<br/>rectify unmetered air</li> <li>Page 151.</li> </ul> |
|                                                                   | - Fuel pressure too low                                                               | <ul> <li>Check fuel pressure regulator</li> <li>&gt;Page 127.</li> </ul>                           |
|                                                                   | - Air mass meter defective                                                            | - Check air mass meter<br>=>Page 143 .                                                             |
|                                                                   | <ul> <li>Lambda probe heating defective</li> <li>Lambda probe defective</li> </ul>    | - Check lambda probe heating<br>=>Page <mark>190</mark> .                                          |
|                                                                   | <ul> <li>Injector only opens partially or not<br/>at all</li> </ul>                   | - Check injectors => Page 133 .                                                                    |
| Protected by copyright. Copying<br>permitted unless authorised by | To Activated charcoal filter system that solenoid valves sticking antee or accept any | - Check solenoid valve for activated charcoal filter => Page 198.                                  |

#### Evaluation of display group 33

| Display group 33     |                                                                                                    |                                                                                                    |
|----------------------|----------------------------------------------------------------------------------------------------|----------------------------------------------------------------------------------------------------|
| Display zone: 2 / 4  | Possible causes of fault                                                                                                    | Fault remedy                                                                                                    |
| Greater than 3.600 V | <ul> <li>Short to positive in wiring between lamb-<br/>da probe and control unit</li> <li>Lambda probe defective</li> </ul> | <ul> <li>Check lambda probe wiring of lambda<br/>probe upstream of catalytic converter</li> <li>Page 188.</li> </ul> |
| Less than 0.130 V    | - Short to earth in wiring between lambda<br>probe and control unit<br>- Lambda probe defective                             | - Replace lambda probe upstream of cata-<br>lytic converter                                                          |

#### In addition, the following causes are possible:

- Slots or holes in probe head are blocked.
- Lambda probe has been subjected to excessive thermal stress. ٠
- Contact resistance in signal wire or earth wire. ٠
- ٠
- Lambda probe too cold; lambda probe heating not working. Lambda probe damaged by contact spray or similar product (the contact spray is drawn into the probe ٠
- through the fine cavities in the electrical wiring as a result of thermal fluctuations and capillary effects). Lambda probe damaged by silicone vapours (the engine draws in traces of any silicone based sealants that ٠
- may have been used. The silicone does not burn and damages the lambda probe).

### 3.9 - Checking basic voltage of lambda probes for primary catalytic converter (cylinders 7 to 12)

Fitting locations overview => 93

Disconnect 6-pin connector to relevant lambda probe upstream of catalytic converter

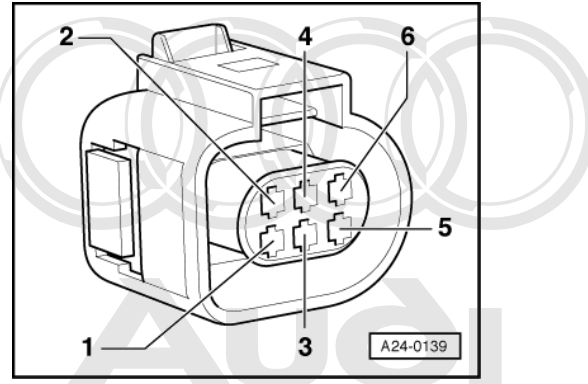

- -> Connect multimeter between contacts 1 and 5 to measure voltage.

Protected by Switch they ignition a00, commercial purposes, in part or in whole, is not permitted unless Specified value: 0.400; d:0,500. Mantee or accept any liability with esp Switch ignition officirmation in this document. Copyright by AUDI AG.

If specified value is not attained:

- Check the lambda probe wiring.

If specified value is attained:

- Replace the lambda probe upstream of catalytic converter exhaust bank 3 (cylinders 7, 8 and 9) -G285 or the lambda probe upstream of catalytic converter exhaust bank 4 (cylinders 10, 11 and 12) -G286.

#### Checking lambda probe wires for the primary catalytic converter lambda probes

Fitting locations overview => 93

- Disconnect 6-pin connector to relevant lambda probe upstream of catalytic converter.
- Connect test box V.A.G 1598/31 to wiring harness for engine control unit 2; the engine control unit should not be connected =>Page 117.

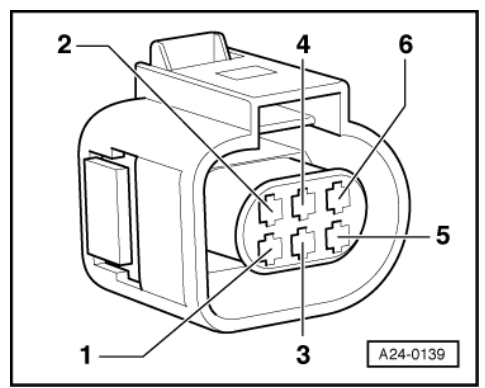

-> Test for open circuit in the following wiring connections.

| Connector -G285 (bank 1<br>probe 1)<br>Contact | Test box V.A.G 1598/31<br>Socket |
|------------------------------------------------|----------------------------------|
| 1                                              | 70                               |
| 2                                              | 71                               |
| 5                                              | 51                               |
| 6                                              | 52                               |
| Connector -G286 (bank 2                        | Test box V A G 1598/31           |

| Connector -G286 (bank 2<br>probe 1)<br>Contact | Test box V.A.G 1598/31<br>Socket |
|------------------------------------------------|----------------------------------|
| 1                                              | 13                               |

| Connector -G286 (bank 2<br>probe 1)<br>Contact | Test box V.A.G 1598/31<br>Socket |
|------------------------------------------------|----------------------------------|
| 2                                              | 14                               |
| 5                                              | 12                               |
| 6                                              | 15                               |

- Rectify open circuit, if necessary.
- => Current Flow Diagrams, Electrical Fault-finding and Fitting Locations binder
- Check for shorts between the two lines.

If the wiring is OK:

 Replace engine control unit 2 =>Page 120.

# 3.10 - Checking lambda probe heating for primary catalytic converter lambda probes (cylinders 7 to 12)

Fitting locations overview => 93

#### Test requirements:

- Coolant temperature at least 80 °C.
- Fuse for lambda probe heating OK.

=> Current Flow Diagrams, Electrical Fault-finding and Fitting Locations binder

#### Test sequence

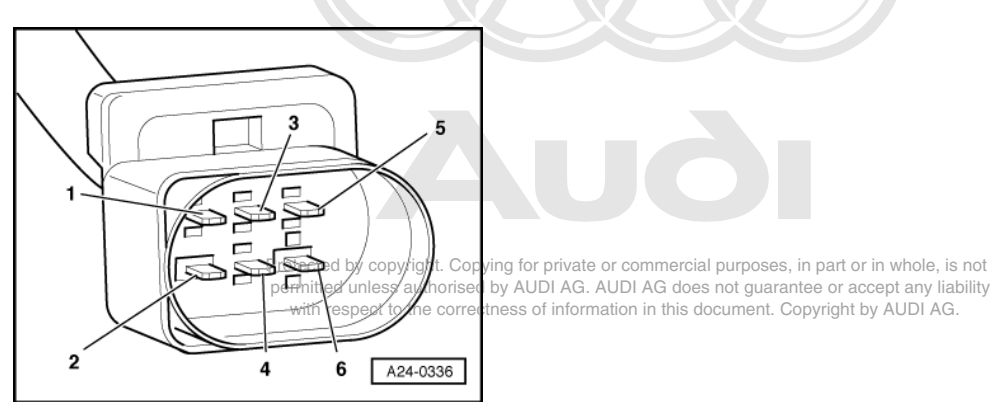

- Disconnect 6-pin connector to relevant lambda probe upstream of catalytic converter.

- - Specified value at room temperature: 2.5 ... 4.4  $\omega$

When the engine is at operating temperature, the resistance is increased by approx. 4 ... 6  $\omega$ .

If specified value is not attained:

- Replace appropriate lambda probe upstream of catalytic converter.

If specified value is attained:

- Check the voltage supply to the lambda probe heating.

Checking voltage supply for lambda probe heating

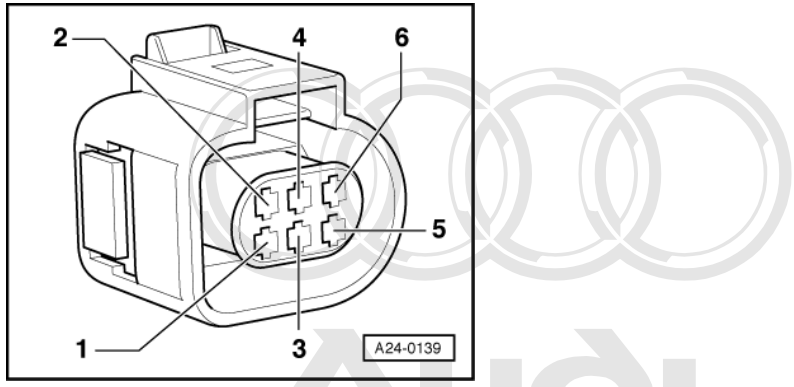

- -> Connect multimeter between contacts 3 and 4 of corresponding primary catalytic converter lambda probe to measure voltage.

Start the engine.

Specified values approxybattery voltage percent of the permitted unless authorised by AUDI AG. AUDI AG does not guarantee or accept any liability with respect to the correctness of information in this document. Copyright by AUDI AG.

Points at which lambda probe heating is switched on and off by engine control unit can be observed in the function "Reading measured value block", display group number 041/042, display zone 2.

If no voltage is present:

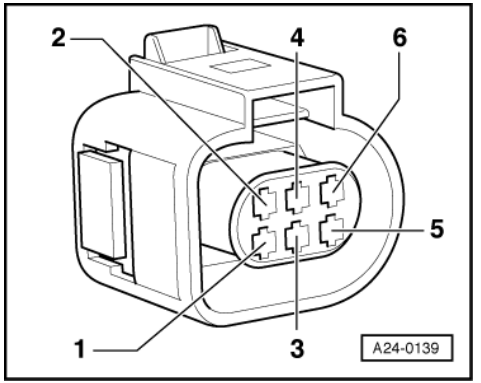

- -> Connect multimeter as follows to measure voltage.

| Connector<br>Contact | Measure to    |
|----------------------|---------------|
| 3 (positive)         | Vehicle earth |

- Operate starter briefly.

- Specified value: approx. battery voltage

If no voltage is present:

- Check the wiring from contact 3 on the connector via the fuse to the fuel pump relay for an open circuit:
- => Current Flow Diagrams, Electrical Fault-finding and Fitting Locations binder

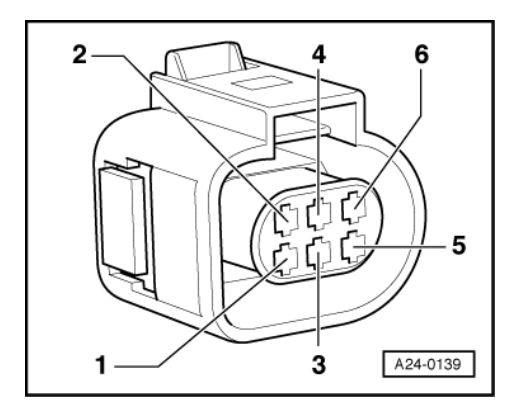

If voltage supply is OK:

- -> Connect multimeter as follows to measure voltage:

| Connector<br>Contact                       | Measure to       |
|--------------------------------------------|------------------|
| 4 (earth actuation by engine control unit) | Battery positive |

- Start the engine.

- Specified value: approx. battery voltage

#### Note:

Points at which lambda probe heating is switched on and off by engine control unit can be observed in the function "Reading measured value block", display group number 041/042, display zone 2.

- Switch ignition off.

If no voltage is present:

 Connect test box V.A.G 1598/31 to wiring harness for engine control unit 2; the engine control unit should not be connected.
 =>Page 117.

Protected by copyright. Copying for private or commercial purposes, in part or in whole, is not permitted unless authorised by AUDI AG. AUDI AG does not guarantee or accept any liability with respect to the correctness of information in this document. Copyright by AUDI AG.

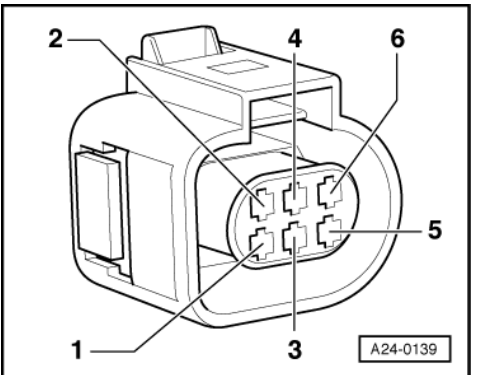

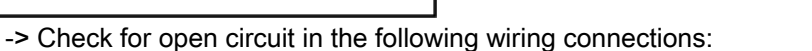

| Connector -G285 (bank 1<br>probe 1)<br>Contact | Test box V.A.G 1598/31<br>Socket |
|------------------------------------------------|----------------------------------|
| 4                                              | 5                                |

| Connector -G286 (bank 2<br>probe 1)<br>Contact | Test box V.A.G 1598/31<br>Socket |
|------------------------------------------------|----------------------------------|
| 4                                              | 4                                |

- Rectify open circuit, if necessary.

=> Current Flow Diagrams, Electrical Fault-finding and Fitting Locations binder

If wiring is OK but there is no earth supply for the lambda probe heating:

 Replace engine control unit 2 =>Page 120.

# 3.11 - Checking basic voltage of lambda probes for post catalytic converter (cylinders 7 to 12)

Fitting locations overview => 93

#### Checking basic voltage

- Disconnect 4-pin connector to relevant lambda probe downstream of catalytic converter.

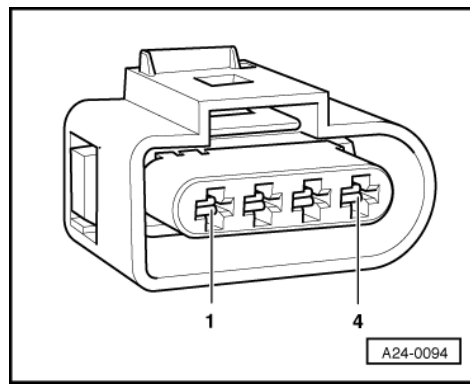

- -> Connect multimeter between contacts 3 and 4 to measure voltage.
- Switch the ignition on.
- Specified value: 0.400 ... 0.500 V
- Switch ignition off.

If specified value is not attained:

- Check the lambda probe wiring.

Protected by copyright. Copying for private or commercial purposes, in part or in whole, is not permitted unless authorised by AUDI AG. AUDI AG does not guarantee or accept any liability with respect to the correctness of information in this document. Copyright by AUDI AG.

If specified value is attained:

- Replace appropriate lambda probe downstream of catalytic converter.

#### Checking lambda probe wiring

- Disconnect 4-pin connector to relevant lambda probe downstream of catalytic converter.
- Connect test box V.A.G 1598/31 to wiring harness for engine control unit 2; the engine control unit should not be connected =>Page 117.

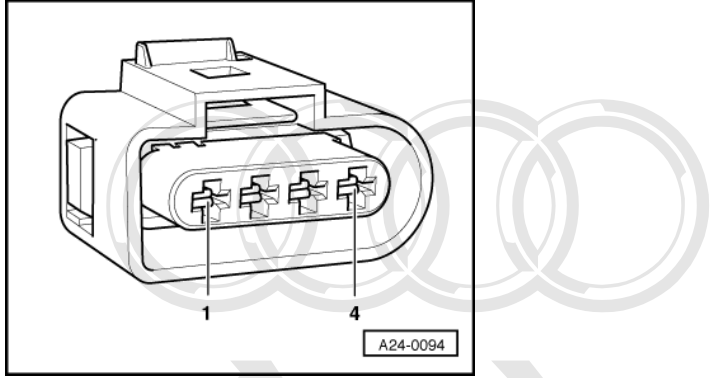

- -> Test for open circuit in the following wiring connections.

| Connector -G287 (bank 1 probe 2)                                               | Test box V.A.G 1598/31<br>Socket                                                    |                                             |
|--------------------------------------------------------------------------------|-------------------------------------------------------------------------------------|---------------------------------------------|
| Contactected by copyright. Copying for p<br>permitted unless authorised by AUD | rivate or commercial purposes, in par<br>I AG. AUDI AG d <b>es</b> not guarantee or | or in whole, is not<br>accept any liability |
| with respect to the correctness of<br>4                                        | information in this educement. Copyrigh                                             | it by AUDI AG.                              |
|                                                                                |                                                                                     | 1                                           |

| Connector -G288 (bank 2<br>probe 2)<br>Contact | Test box V.A.G 1598/31<br>Socket |
|------------------------------------------------|----------------------------------|
| 3                                              | 10                               |
| 4                                              | 11                               |

- Rectify open circuit, if necessary.
- => Current Flow Diagrams, Electrical Fault-finding and Fitting Locations binder
- Check for shorts between the two lines.

If the wiring is OK:

 Replace engine control unit 2 =>Page 120.

# 3.12 - Checking lambda probe heating for post catalytic converter lambda probes (cylinders 7 to 12)

Fitting locations overview => 93

#### Test requirements:

- Coolant temperature at least 80 °C.
- Fuse for lambda probe heating OK.

=> Current Flow Diagrams, Electrical Fault-finding and Fitting Locations binder

#### **Test sequence**

- Disconnect 4-pin connector to relevant lambda probe downstream of catalytic converter.

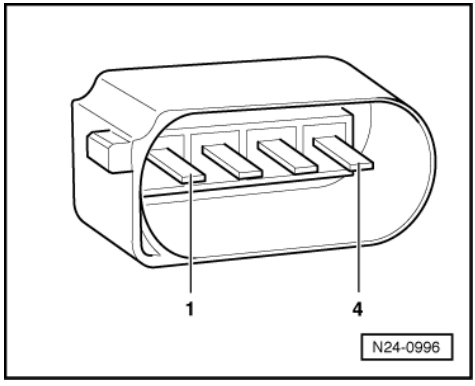

-> Connect multimeter between contacts 1 and 2 to measure resistance.
 - Specified value at room temperature: 1.0 ... 20.0 ω

If specified value is not attained:

- Replace appropriate lambda probe downstream of catalytic converter.

If specified value is attained:

- Check the voltage supply to the lambda probe heating.

### Checking voltage supply for lambda probe heating

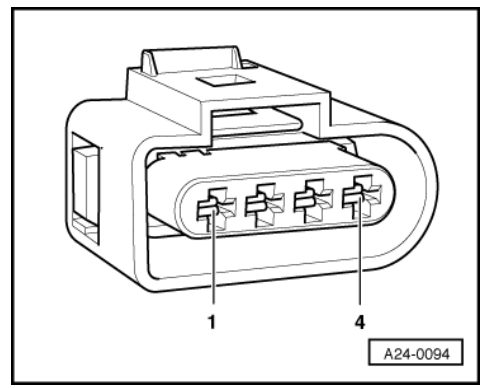

- -> Connect multimeter between contacts 1 (positive) and 2 (earth) to measure voltage.

Start the engine.

- Specified value: approx. battery voltage

#### Note:

At certain operating points, the engine control unit "cycles" the earth for the lambda probe heating. This means that at these points, the earth is continuously switched on and off. For this reason, the voltage reading on the tester may fluctuate.

If no voltage is present:

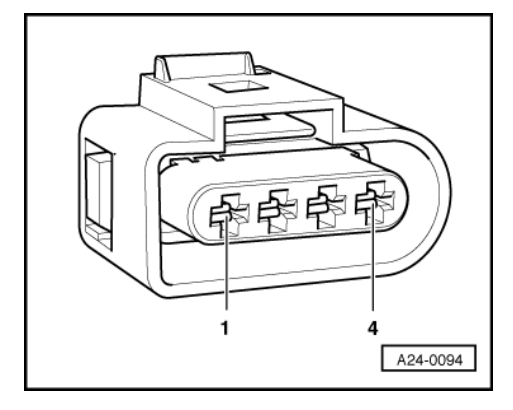

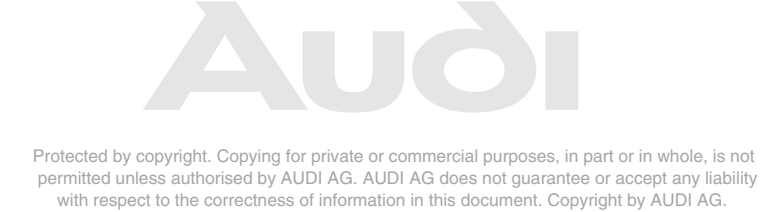

- -> Connect multimeter as follows to measure voltage:

| Connector<br>Contact | Measure to    |
|----------------------|---------------|
| 1 (positive)         | Vehicle earth |

- Operate starter briefly.

- Specified value: approx. battery voltage

If no voltage is present:

- Check the wiring from contact 1 on the connector via the fuse to the fuel pump relay for an open circuit:

=> Current Flow Diagrams, Electrical Fault-finding and Fitting Locations binder

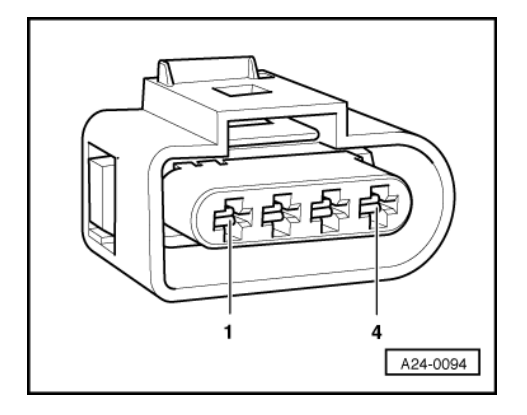

If voltage supply is OK:

- -> Connect multimeter as follows to measure voltage:

| Connector<br>Contact                       | Measure to       |
|--------------------------------------------|------------------|
| 2 (earth actuation by engine control unit) | Battery positive |

Start the engine.

- Specified value: approx. battery voltage, may fluctuate
- Switch ignition off.

If no voltage is present:

 Connect test box V.A.G 1598/31 to wiring harness for engine control unit 2; the engine control unit should not be connected =>Page 117.

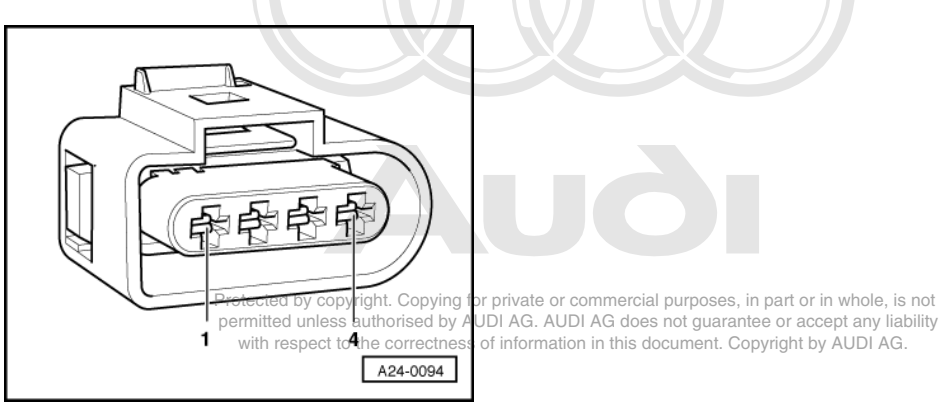

- -> Check for open circuit in the following wiring connections:

| Connector -G287 (bank 1<br>probe 2)<br>Contact | Test box V.A.G 1598/31<br>Socket |
|------------------------------------------------|----------------------------------|
| 2                                              | 63                               |
| Connector -G288 (bank 2<br>probe 2)<br>Contact | Test box V.A.G 1598/31<br>Socket |
| 2                                              | 6                                |

- Rectify open circuit, if necessary.

If wiring is OK but there is no earth supply for the lambda probe heating:

 Replace engine control unit 2 =>Page 120.

# 3.13 - Removing and installing lambda probes

#### Removing

#### Important note:

Looking into the engine compartment, and looking at the exhaust manifold for cylinders 1 to 6 (cylinder bank 1) and for cylinders 7 to 12 (cylinder bank 2) from the front, two lambda probes for each cylinder bank will be seen. These are the applicable primary catalytic converter probes. Please do not confuse these with the post catalytic converter probes are not visible from above.

In order to replace the applicable primary catalytic converter probe, power unit must not be removed.

In order to replace the applicable post catalytic converter probe, power unit must be removed.

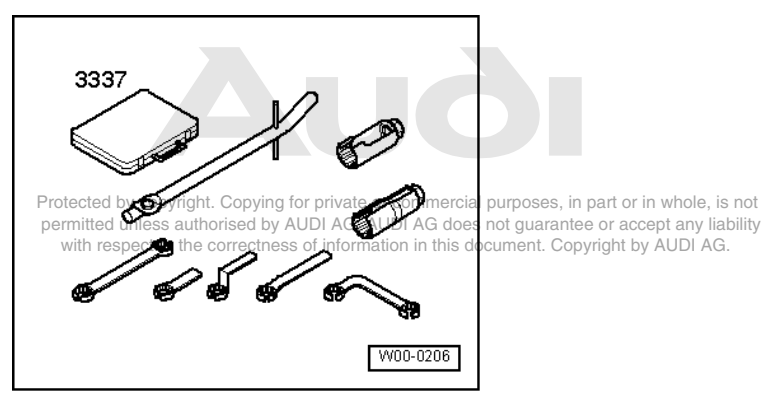

- Disconnect the connector to the applicable lambda probe => fitting location => Page 93.
- -> Remove relevant lambda probe using special tool from special tool case 3337.

When installing, note the following points:

#### Notes:

- When installing, the lambda probe wire must be secured in exactly the same position as before in order to avoid contact between the wire and the exhaust pipe.
- The screw thread on the lambda probe is coated with assembly paste. This paste must not be allowed to penetrate the openings on the probe.
- Tightening torque 55 Nm.

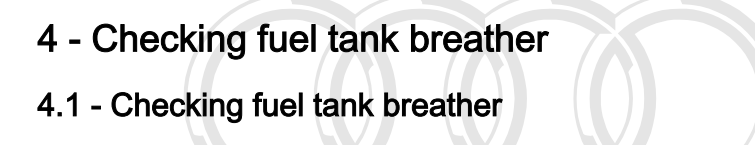

# 4.2 - Checking solenoid valve 1 for activated charcoal filter -N80 (fuel tank breather valve)

Fitting locations overview => 93

Testing for leaks Protected by copyright. Copying for private or commercial purposes, in part or in whole, is not permitted unless authorised by AUDI AG. AUDI AG does not guarantee or accept any liability ACF solenoid valveteN80 remains closed when deenergised y AUDI AG.

- Disconnect hoses from ACF valve but leave the electrical connector plugged in.
- Connect auxiliary hose to one connection of ACF valve.
- Connect vehicle diagnostic, testing and information system VAS 5051 and select engine control unit 1 using "address word" 01 => Page 3. For this purpose, the ignition must be switched on.
- Initiate final control diagnosis and actuate ACF solenoid valve -N80 =>Page 46.

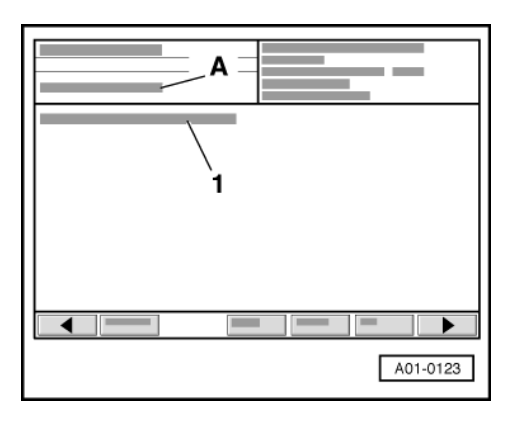

-> Display on VAS 5051:

- Α-1st control element in test
- Fuel tank breather valve -N80 1 -
- The valve should click ...
- ... and should open and close (check by blowing into the auxiliary hose).

If the injector does not click:

Checking internal resistance to ACF valve.

If valve does not open or close properly:

Replace solenoid valve for activated charcoal filter -N80.

#### Checking internal resistance

Unplug connector on ACF valve.

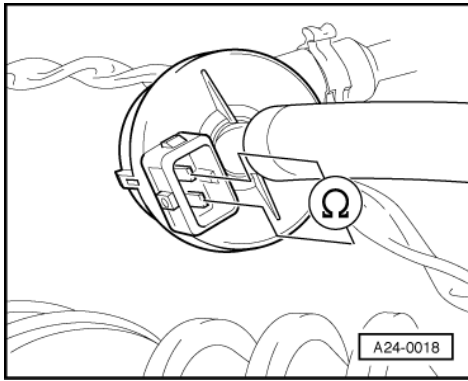

-> Connect multimeter between contacts 1 and 2 on valve to measure resistance.
 - Specified value: 22 ... 30 ω

If specification is not attained:

- Replace solenoid valve for activated charcoal filter -N80.

If specified value is attained:

- Check the voltage supply =>Page 199.

### Checking power supply

#### Test requirements:

- Fuse for ACF valve OK.
- => Current Flow Diagrams, Electrical Fault-finding and Fitting Locations binder
- Fuel pump relay OK.

#### Note:

The ACF valve receives its power supply via the fuel pump relay.

- Unplug connector on ACF valve.

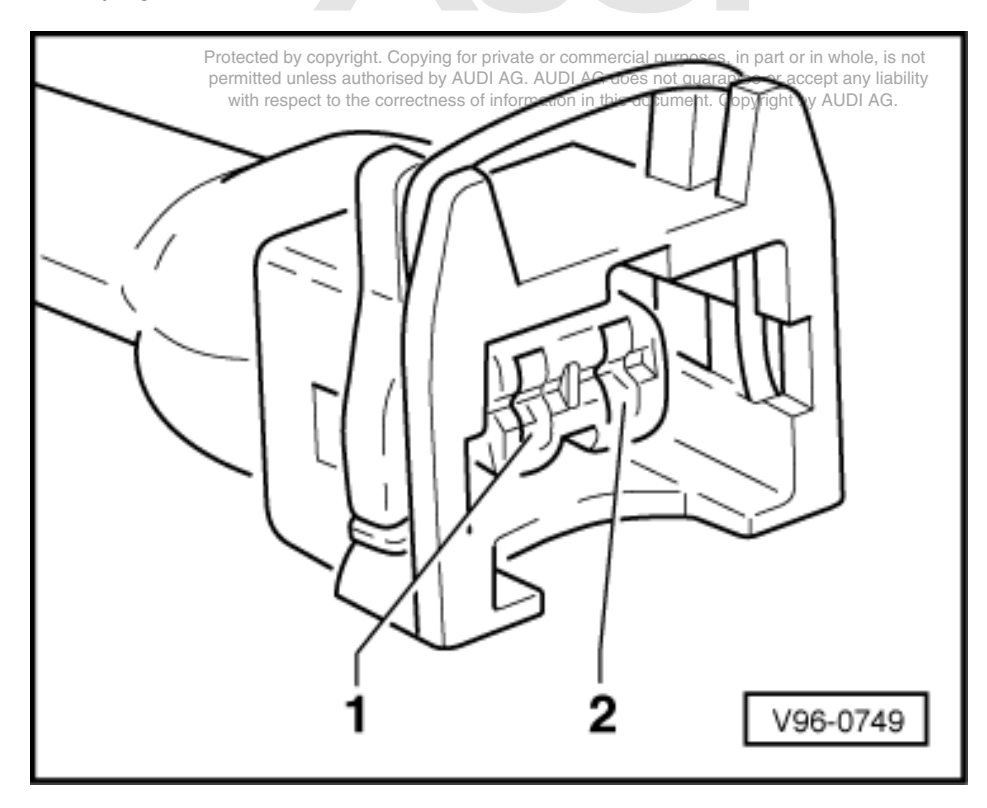

- -> Connect voltage tester V.A.G 1527 B as follows:

| Connector<br>Contact | Measure to   |
|----------------------|--------------|
| 1                    | Engine earth |

Operate the starter briefly (the engine may start).
 The LED should illuminate.

If the LED does not illuminate:

- Check the wiring from contact 1 on the connector via the fuse to the fuel pump relay for an open circuit:
- => Current Flow Diagrams, Electrical Fault-finding and Fitting Locations binder
- Rectify open circuit, if necessary.

If the LED illuminates:

- Check actuation.

#### **Checking actuation**

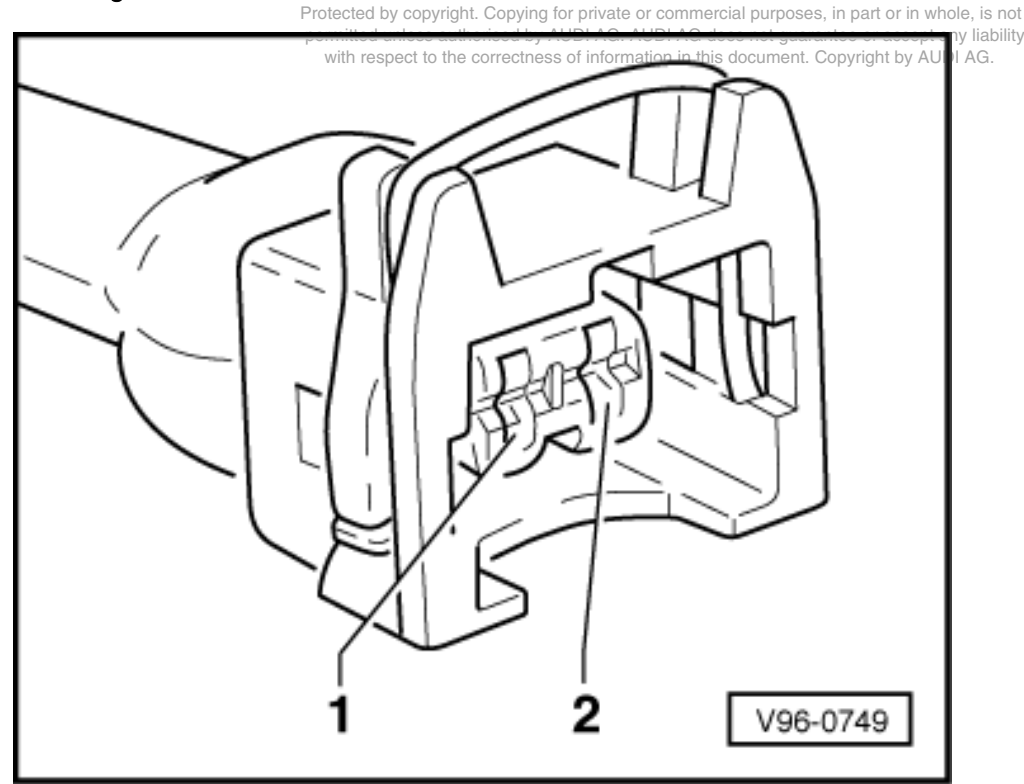

- -> Connect voltage tester V.A.G 1527 B to contacts 1 (positive) and 2 of the connector.

- Initiate final control diagnosis and actuate ACF solenoid valve -N80 =>Page 46.

- The LED should flash.

If the LED lamp does not flash or if it illuminates continuously:

Connect test box V.A.G 1598/31 to wiring harness for engine control unit 1; do not connect the engine control unit => Page 117.

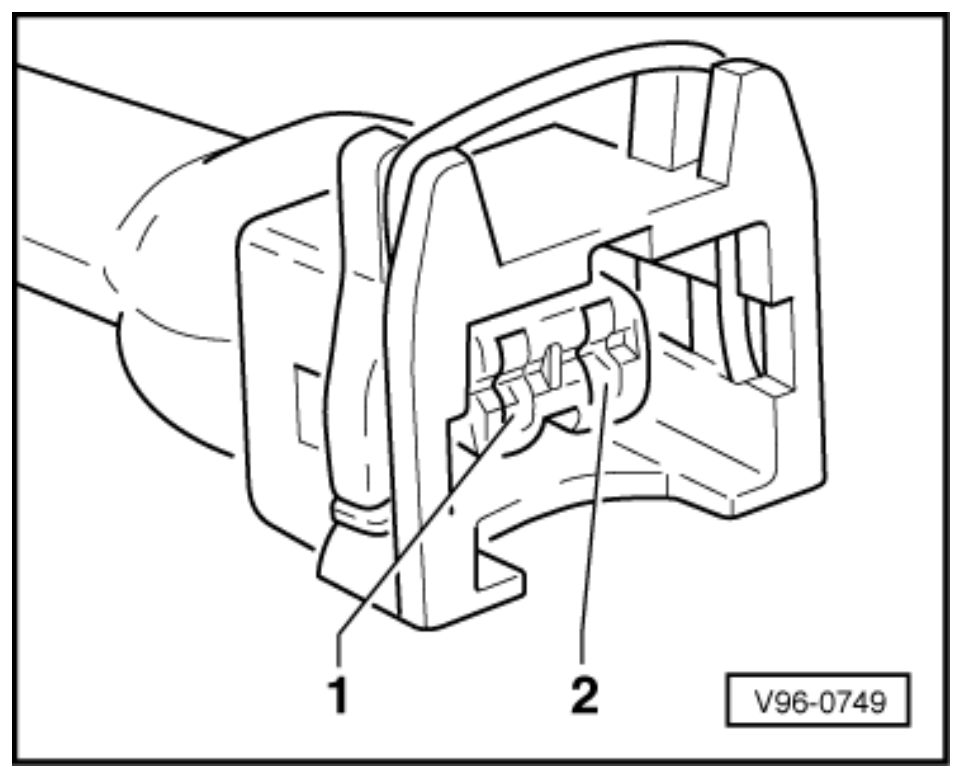

-> Check for open circuit and short to positive or earth in the following wiring connection:

| Connector | Test box V.A.G 1598/31 |
|-----------|------------------------|
| Contact   | Socket                 |
| 2         | 64                     |

Rectify any open/short circuit as necessary.

If the wiring is OK:

Replace engine control unit 1 =>Page 120.

# 4.3 - Checking solenoid valve 2 for activated charcoal filter -N333 (fuel tank breather valve 2)

Fitting locations overview => 93

#### **Testing for leaks**

When there is no electrical supply, the fuel tank breather valve 2 -N333 remains closed.

- Disconnect hoses from ACF valve but leave the electrical connector plugged in.
- Connect auxiliary hose to one connection of ACF valve. \_
- Connect vehicle diagnostic, testing and information system VAS 5051 and select engine control unit 2 using "address word" 11 => Page 3. For this purpose, the ignition must be switched on.
- Start final control diagnosis and actuate fuel tank breather valve 2 -N333 =>Page 46.

Protected by copyright. Copying for private or commercial purposes, in part or in whole, is not permitted unless authorised by AUDI AG. AUDI AG does not guarantee or accept any liability with respect to the correctness of information in this document. Copyright by AUDI AG.

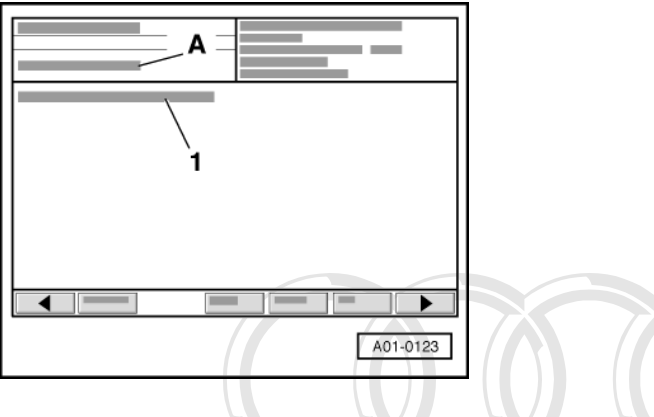

-> Display on VAS 5051:

- A 1st control element in test
- 1 Fuel tank breather valve 2 -N333
- The valve should click ...
- ... and should open and close (check by blowing into the auxiliary hose).

If the injector does not click:

Protected by copyright. Copying for private or commercial purposes, in part or in whole, is not
Checking internal resistance to ACF Valve DI AG does not guarantee or accept any liability
with respect to the correctness of information in this document. Copyright by AUDI AG.

If valve does not open or close properly:

- Replace fuel tank breather valve 2 -N333.

#### Checking internal resistance

- Unplug connector on ACF valve.

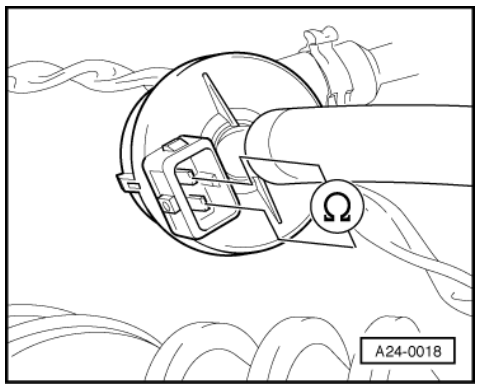

-> Connect multimeter between contacts 1 and 2 on valve to measure resistance.

- Specified value: 22 ... 30 ω

If specification is not attained:

- Replace solenoid valve 2 for activated charcoal filter -N333.

If specified value is attained:

- Check the voltage supply =>Page 203.

### Checking power supply

### Test requirements:

- Fuse for ACF valve OK.
- => Current Flow Diagrams, Electrical Fault-finding and Fitting Locations binder
- Fuel pump relay OK.

### Note:

The ACF valve receives its power supply via the fuel pump relay.

- Unplug connector on ACF valve.

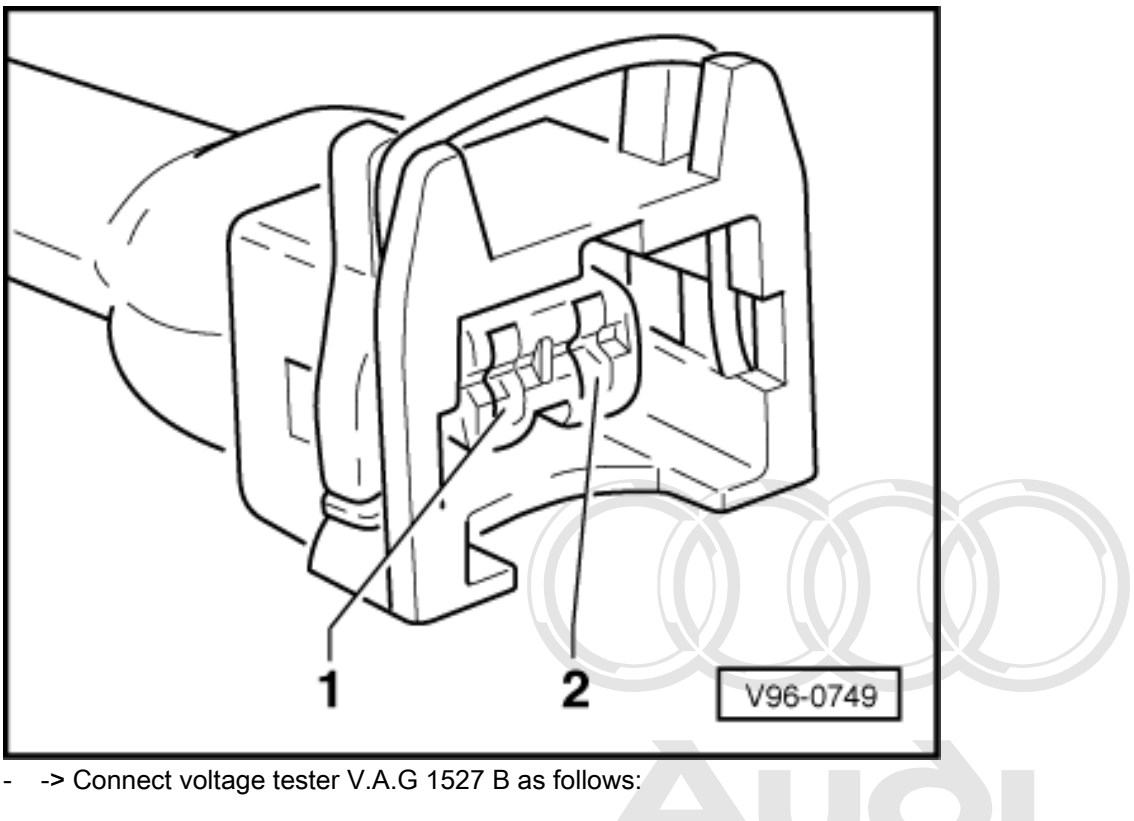

| Connector<br>Contact | Measure to                  |                                                                                                    |
|----------------------|-----------------------------|----------------------------------------------------------------------------------------------------|
| 1                    | Engine Protected by copyrig | ht. Copying for private or commercial purposes, in part or in whole, is not<br>thorised by AUDI AG. AUDI AG does not guarantee or accept any liability |
|                      | with respect to th          | e correctness of information in this document. Copyright by AUDI AG.                                                                                   |

Operate the starter briefly (the engine may start).
 The LED should illuminate.

If the LED does not illuminate:

- Check the wiring from contact 1 on the connector via the fuse to the fuel pump relay for an open circuit:
- => Current Flow Diagrams, Electrical Fault-finding and Fitting Locations binder
- Rectify open circuit, if necessary.

If the LED illuminates:

Check actuation.

#### **Checking actuation**

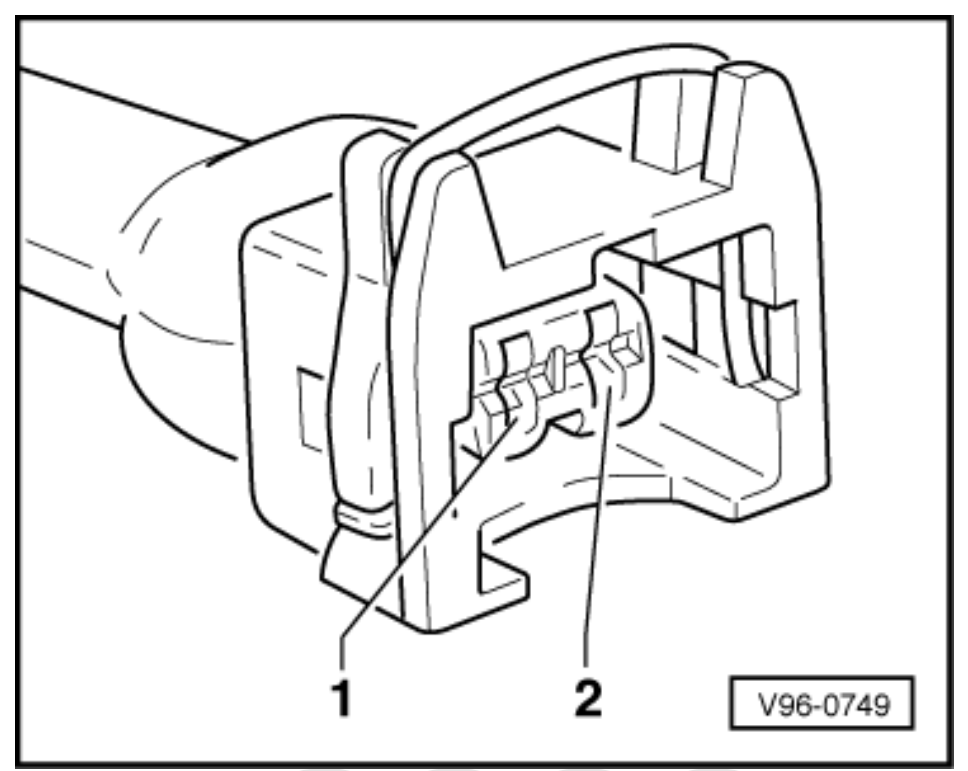

- -> Connect voltage tester V.A.G 1527 B to contacts 1 (positive) and 2 of the connector.
- Start final control diagnosis in engine control unit 2 and actuate fuel tank breather valve 2 for activated charcoal filter -N333 =>Page 46. \_ \_
  - The LED should flash.

If the LED lamp does not flash or if it illuminates continuously:

Connect test box V.A.G 1598/31 to wiring harness for engine control unit 2; the engine control unit should not be connected =>Page 117.

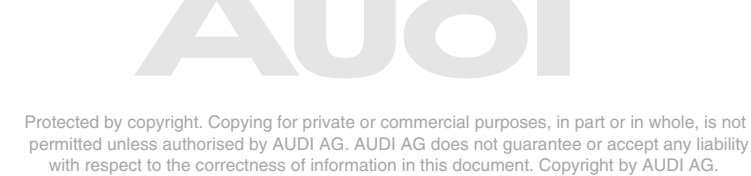

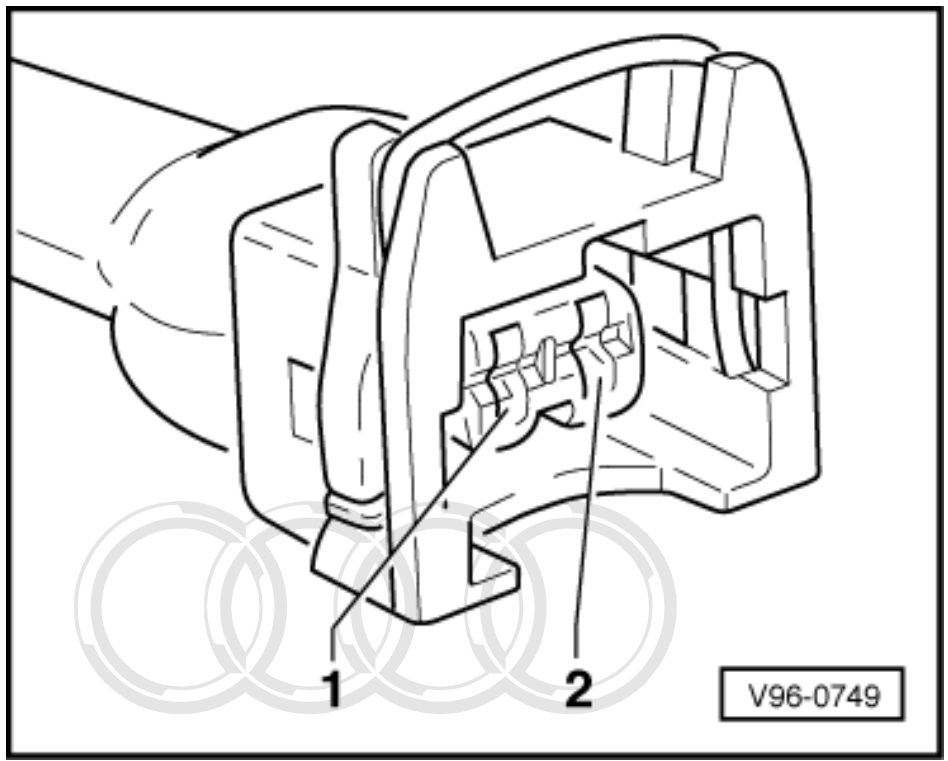

-> Check for open circuit and short to positive or earth in the following wiring connection:

| Connector<br>Contact  | Test box V.A.G 1598/31<br>Socket                           |            |
|-----------------------|------------------------------------------------------------|------------|
| Protected by copyrigh | . Copying for private or commercial purposes, in part or i | h whole, i |

ermitted unless authorised by AUDI AG. AUDI AG does not guarantee or accept any liability Rectify any topen/short/circuit as necessary Copyright by AUDI AG.

If the wiring is OK:

Replace engine control unit 2 =>Page 120.

# 5 - Checking electronic engine power control (electronic throttle)

# 5.1 - Checking electronic engine power control (electronic throttle)

# 5.2 - Function of the electronic throttle system

In the electronic throttle system, the throttle valve is not operated by a cable connected to the accelerator pedal. There is no mechanical connection between the accelerator pedal and the throttle valve.

The position of the accelerator pedal is communicated to the engine control unit by two accelerator position senders (variable resistances located in a single housing) connected to the accelerator pedal.

The position of the accelerator pedal (decided by the driver) is one of the main input parameters to the engine control unit.

The throttle valve is actuated, over the full range of engine speed and power, by an electric motor (throttle valve actuator) in the throttle valve control part.

The throttle valve actuator moves the throttle valve as instructed by the engine control unit.

When the engine is running (and under load), the engine control units can open and close the throttle valves independently of the accelerator position sender.

The electronic throttle does not simply consist of one or two components but is, rather, a system which includes all the components which contribute to determining the position of the throttle valve and to controlling and monitoring this position. These components include, for example, the accelerator position sender, the throttle valve control parts, the EPC warning lamp, the engine control units...).

# 5.3 - Checking throttle valve control part -J338

Fitting locations overview => 93 Protected by copyring for private or commercial purposes, in part or in whole, is not The following components are located in the housing of the throttle valve control part.

- Throttle valve drive -G186. (This is an electric motor which is activated by engine control unit 1. This electric motor opens the throttle valve against the force of a spring).
- Angle sender 1 for throttle valve actuator -G187
- Angle sender 2 for throttle valve actuator -G188

#### Notes:

- Housing of throttle valve control part must not be opened.
- The angle senders are in the form of potentiometers (variable resistances). They provide the position of the throttle valve to the engine control unit completely independently of one another.
- The potentiometers cannot be adjusted mechanically. The settings are carried out in diagnostic function "04 - basic setting" with the vehicle diagnostic, testing and information system VAS 5051.

# 5.4 - Performing adaption of throttle valve control part

The adaption process enables the engine control unit to learn the various positions of the throttle valve with the ignition switched on and the engine not running. These positions are stored in the control unit. The feedback signal indicating the position of the throttle valve comes from the two throttle valve actuator angle senders.

If the throttle valve control part -J338 or the engine control unit are removed, installed or replaced or if the voltage supply from the engine control unit is interrupted, adaption must always be performed.

The learning process (adaption process) is performed:

- Automatically if the ignition is switched on once for at least 10 seconds without actuating the starter or the accelerator pedal and the engine control unit recognises "adaption requirement". In this case, however, it is not obvious whether the adaption process was successful or not. Adaption requirement is recognised if stored voltage values from the angle senders do not coincide with current measured voltage values in a certain tolerance band.
- By initiating the basic setting (function 04) of display group 060 with ignition switched on.

#### Note:

Engine will not start during automatic adaption.

#### Special tools and workshop equipment required

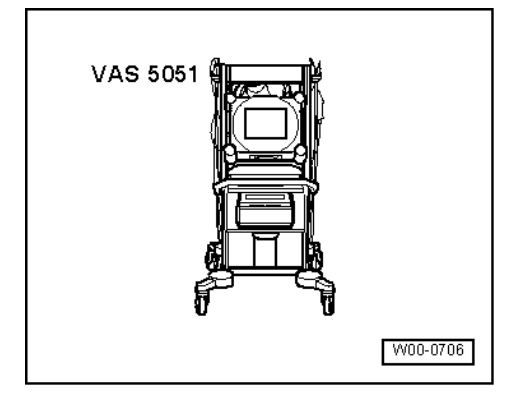

• VAS 5051 with VAS 5051/1

#### Preconditions:

- No faults recorded in fault memory; interrogate fault memory => Page 7.
- Engine stopped, ignition switched on
- Accelerator pedal not depressed.
- Coolant temperature 10 ... 95 °C
- Intake air temperature 10 ... 90 °C
- Voltage supply to engine control unit greater than 12.7 V; Testing =>Page 142.

#### Procedure

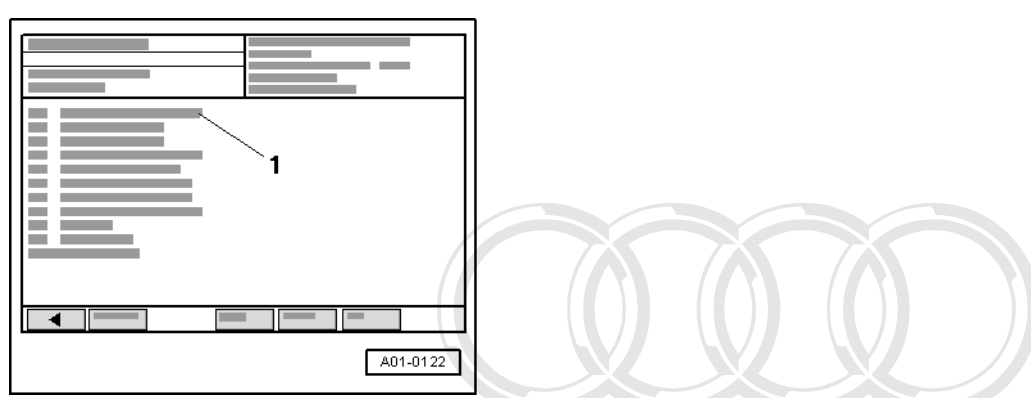

Connect vehicle diagnostic, testing and information system VAS 5051 and select engine control unit 1 using "address word" 01 => Page 3.
 For this purpose, the ignition must be switched on.

i or this purpose, the ignition must be s

- -> Display on VAS 5051:
- Under -1- select the diagnostic function "04 Basic setting".

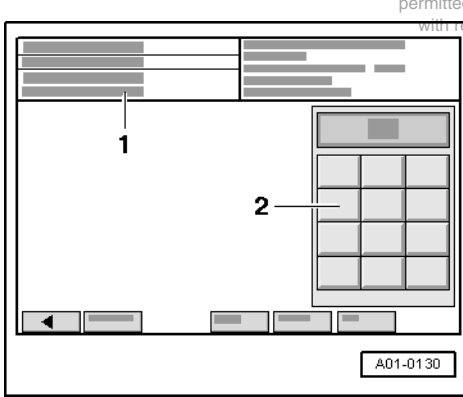

Protected by copyright. Copying for private or commercial purposes, in part or in whole, is not permitted unless authorised by AUDI AG. AUDI AG does not guarantee or accept any liability with respect to the correctness of information in this document. Copyright by AUDI AG.

-> Display on VAS 5051:

1 - Enter display group max. input value = 255

- Enter "060" for "display group number 060" in zone -2- and confirm the entry by pressing the Q key.

After the Q key is pressed, the throttle valve actuator is first disconnected from the electricity supply.

In this condition, the throttle valve is pulled into an emergency running position by a mechanical spring which is located in the throttle valve control part. The values supplied by the two angle senders in this emergency running position are stored in the engine control unit.

The throttle valve is then opened by a predetermined amount. When this value is reached, the throttle valve actuator is again disconnected from the electricity supply. The mechanical spring should then close the throttle valve to the previously learnt emergency running position within a specified period of time (spring test).

The throttle valve actuator then closes the throttle valve; the values supplied by the angle senders in the throttle valve control part are stored in the engine control unit.

| Protected by copyright. Copying for p<br>permitter in class 2 horised by AUD<br>with resolution 3 correctness of | ivate or commercial purposes, in part or in whole, is not<br>AG. AUDI AG does not guarantee or accept any liability<br>formation in this document. Copyright by AUDI AG. |
|----------------------------------------------------------------------------------------------------|----------------------------------------------------------------------------------------------------|
| A01-0139                                                                                                    |                                                                                                    |

If the engine control unit disconnects the throttle valve actuator from the electricity supply while the vehicle is being driven, the result will be an increased and fluctuating idling speed and a very poor throttle response.

-> Display on VAS 5051:

- Check specified values for throttle valve control part in display zones -3- and -4-.

|                                                            | Display zones                            |                                          |                                                                                                   |                                                                     |  |  |  |
|------------------------------------------------------------|------------------------------------------|------------------------------------------|---------------------------------------------------------------------------------------------------|---------------------------------------------------------------------|--|--|--|
|                                                            | 1                                        | 2                                        | 3                                                                                                 | 4                                                                   |  |  |  |
| Display group 060: Adaption of throttle valve control part |                                          |                                          |                                                                                                   |                                                                     |  |  |  |
| Display                                                    | xx %                                     | xx %                                     | Х                                                                                                 |                                                                     |  |  |  |
| Display                                                    | Throttle valve angle<br>(angle sender 1) | Throttle valve angle<br>(angle sender 2) | Adaption stage counter                                                                            | Adaption status                                                     |  |  |  |
| Range                                                      |                                          |                                          | 08                                                                                                | ADP process running<br>ADP OK<br>ERROR                              |  |  |  |
| Specified value                                            | 393 %                                    | 973 %                                    | 8                                                                                                 | ADP OK                                                              |  |  |  |
| Note:                                                      |                                          |                                          | After adaption the adap-<br>tion stage counter rea-<br>ches figure 8. (Figures<br>may be skipped) | If "ERROR" is displayed:<br>Interrogate fault memory<br>=> Page 208 |  |  |  |

Note:

"ADP" in display zone 4 stands for "Adaption".

Note:

If the adaption is interrupted by the control unit, the reason could be one of the following:

- The throttle valve cannot close completely (e.g. dirt).
- The battery voltage is too low.
- throttle valve control part or wiring is defective.
- Connectors (e.g. on throttle valve control part) have become loose, are not properly engaged or contacts in plugs are corroded/bent.
- Engine was started or accelerator was actuated during the adaption process.
- Distortion of throttle valve housing (check screw connection).

When adaption process is interrupted, message "Function is unknown or cannot be carried out at the moment" is displayed on tester. The next time the ignition is switched on (for several seconds), the adaption process is automatically performed again.

Exit the function "04 - Basic setting" by pressing the < key.

### 5.5 - Checking angle sender for throttle valve actuator

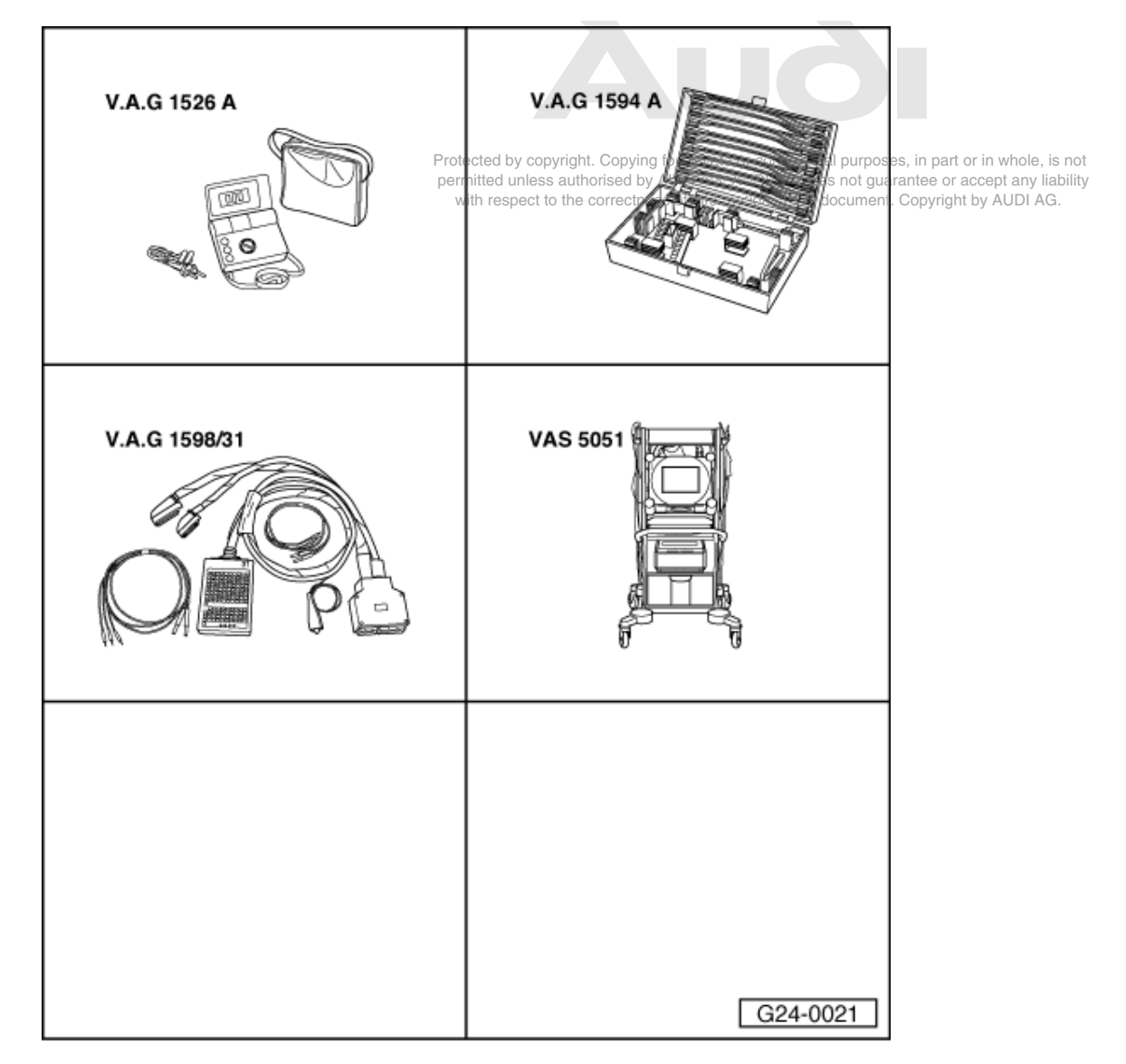

Special tools and workshop equipment required

- V.A.G 1526 A
- V.A.G 1594 A V.A.G 1598/31
- VAS 5051 with VAS 5051/1

The throttle valve drive angle senders -G187 and -G188 signal the position of the throttle valve to the engine control unit. Both angle senders are located in the throttle valve control part.

#### **Test sequence**

Connect vehicle diagnostic, testing and information system VAS 5051 and select engine control unit 1 using "address word" 01 => Page 3.

For this purpose, the ignition must be switched on.

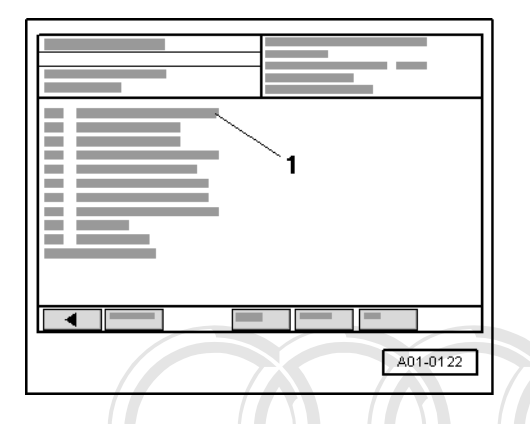

- -> Display on VAS 5051:
- Under -1- select the diagnostic function "08 Read measured value block".

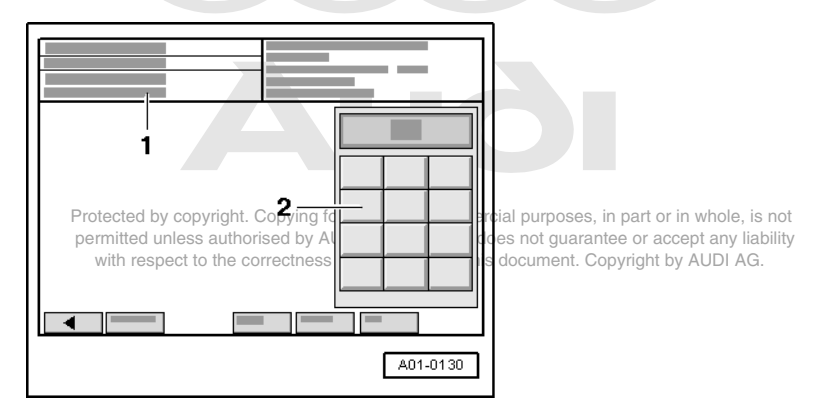

-> Display on VAS 5051:

```
1 - Enter display group
max. input value = 255
```

- Enter "062" for "display group number 062" in zone -2- and confirm the entry by pressing the Q key.

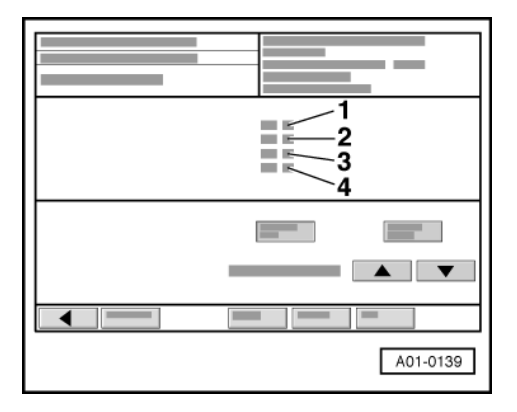

-> Display on VAS 5051:

- Check specified values for electronic throttle potentiometer voltages in display zones -1- and -2-.
|                 | Display zones                           |                                          |                                                 |                                                 |
|-----------------|-----------------------------------------|------------------------------------------|-------------------------------------------------|-------------------------------------------------|
|                 | 1                                       | 2                                        | 3                                               | 4                                               |
| Display group 0 | 62: Electronic throttle                 | potentiometer voltages                   | -                                               | -                                               |
| Display         | xx %                                    | xx %                                     | xx %                                            | xx %                                            |
| Display         | Throttle valve angle (angle sender 1)   | Throttle valve angle<br>(angle sender 2) | Sender 1 for<br>accelerator pedal posi-<br>tion | Sender 2 for<br>accelerator pedal po-<br>sition |
| Specified value | 393 %<br>(Idling speed value:<br>818 %) | 973 %<br>(Idling speed value:<br>8090%)  | 1297 %<br>(Idling speed value:<br>1218%)        | 449 %<br>(Idling speed value:<br>413%)          |

## Note:

The engine control unit converts and displays the voltage readings from the angle senders as percentages of 5 V. (A 5 Volt supply corresponds to 100 %).

- Observe readouts in display zones 1 and 2.
- Slowly depress accelerator pedal.

Percentage displayed in zone 1 should rise evenly. The tolerance range from 3...93 % is not fully utilised.

Percentage displayed in zone 2 should fall evenly. The tolerance range from 97...3 % is not fully utilised.

## Notes:

- The reason why the value in display zone 1 rises and that in zone 2 falls is that the potentiometers (angle ٠ senders) in the throttle valve control part operate in opposite directions. This means that the voltage picked off by one of the angle senders runs in the direction of 5 V. (As the throttle
- is opened, the voltage becomes greater and the percentage increases).
- The voltage picked off by the angle sender 2 runs from 5 V in the direction of 0 V. (As the throttle is opened, Protecthe woltage becomes smaller and the percentage decreases). permi
- Exit the function "08 Read measured value block" by pressing the < key.

If the displays are not as described:

- Check throttle valve control part voltage supply and wiring =>Page 211 . Pay particular attention to connectors, which may be detached or corroded.
- Check the accelerator position senders =>Page 219.

## Checking the voltage supply to the throttle valve control part.

- Unplug the connector from the throttle valve control part.
- Switch the ignition on.

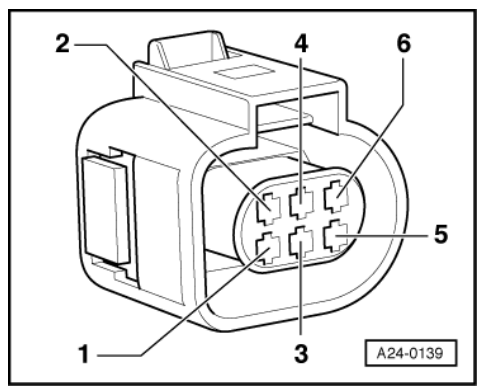

-> Connect multimeter as follows to measure voltage:

| Connector<br>Contact | Specified value |
|----------------------|-----------------|
| 2 + earth            | approx. 5 V     |
| 2 + 6                | approx. 5 V     |

If the specified values are not obtained:

Check wiring between engine control unit and throttle valve control part =>Page 212.

## Checking wiring

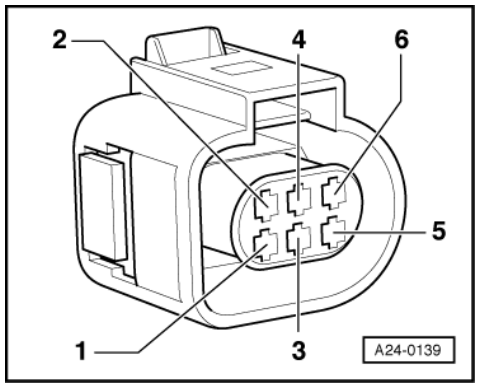

- -> Unplug the connector from the throttle valve control part.
- Connect test box V.A.G 1598/31 to wiring harness for engine control unit 1; do not connect the engine control unit => Page 117.
- Check for open circuit and short to earth/positive or earth in the following wiring connections:

| Connector<br>Contact | Test box V.A.G 1598/31<br>Socket |
|----------------------|----------------------------------|
| 1                    | 92                               |
| 2                    | 83                               |
| 3                    | 117                              |
| 4                    | 84                               |
| 5                    | 118                              |
| 6                    | 91                               |

Rectify any open/short circuit as necessary. AG. AUDI AG does not guarantee or accept any liability If no wiring fault is detected formation in this document. Copyright by AUDI AG.

Replace throttle valve control part -J338.

## 5.6 - Checking throttle valve control part -J544

Fitting locations overview => 93

The following components are located in the housing of the throttle valve control part.

- Throttle valve actuator 2 -G296. (This is an electric motor which is activated by engine control unit 2. This electric motor opens the throttle valve against the force of a spring).
- Angle sender 1 for throttle valve actuator 2 -G297
- Angle sender 2 for throttle valve actuator 2 -G298 ٠

## Notes:

Housing of throttle valve control part must not be opened.

- The angle senders are in the form of potentiometers (variable resistances). They provide the position of the throttle valve to the engine control unit completely independently of one another.
- The potentiometers cannot be adjusted mechanically. The settings are carried out in diagnostic function "04 - basic setting" with the vehicle diagnostic, testing and information system VAS 5051.

## 5.7 - Performing adaption of throttle valve control part

The adaption process enables the engine control unit to learn the various positions of the throttle valve with the ignition switched on and the engine not running. These positions are stored in the control unit. The feedback signal indicating the position of the throttle valve comes from the two throttle valve actuator angle senders. If the throttle valve control part -J544 or the engine control unit are removed and installed or replaced, or if the voltage supply from the engine control unit is interrupted, an adaption must always be performed. The learning process (adaption process) is performed:

- Automatically if the ignition is switched on once for at least 10 seconds without actuating the starter or the accelerator pedal and the engine control unit recognises "adaption requirement". (In this case, however, it is not obvious whether the adaption process was successful or not). Adaption requirement is recognised if stored voltage values from the angle senders do not coincide with current measured voltage values in a certain tolerance band.
- By initiating the basic setting (function 04) of display group 060 with ignition switched on.

### Note:

Engine will not start during automatic adaption. Special tools and workshop equipment required

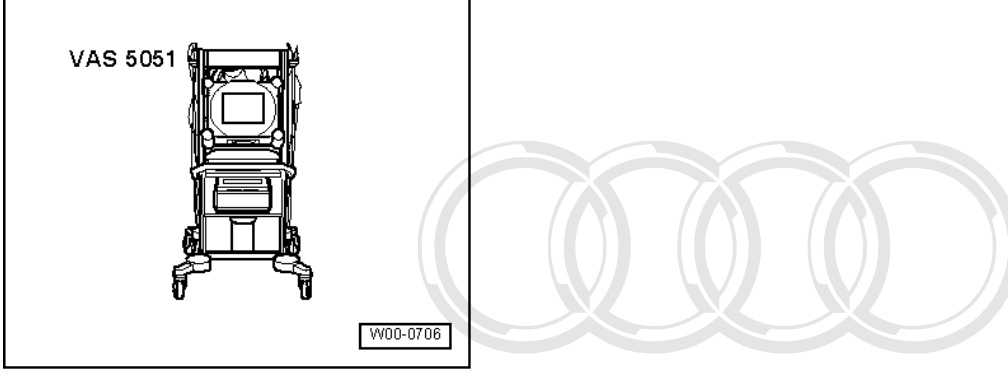

VAS 5051 with VAS 5051/1

#### Preconditions:

- No faults recorded in fault memory; interrogate fault memory => Page
- Engine stopped, ignition switched on
- Accelerator pedal not depressed.
- Coolant temperature 10 ... 95<sup>rected</sup> by copyright. Copying for private or commercial purposes, in part or in whole, is not Intake air temperature 10 ... 95<sup>rected</sup> unless authorised by AUDI AG. AUDI AG does not guarantee or accept any liability Voltage supply to consider the correctness of information in this document. Our details a transmission of the correctness of information in this document.
- Voltage supply to engine control unit greater than 12.7 V; Testing =>Page 142.

### Procedure

| 1        |
|----------|
|          |
|          |
| A01-0122 |

- Connect vehicle diagnostic, testing and information system VAS 5051 and select engine control unit 2 using "address word" 11 => Page 3.
   For this purpose, the ignition must be switched on.
- -> Display on VAS 5051:
- Under -1- select the diagnostic function "04 Basic setting".

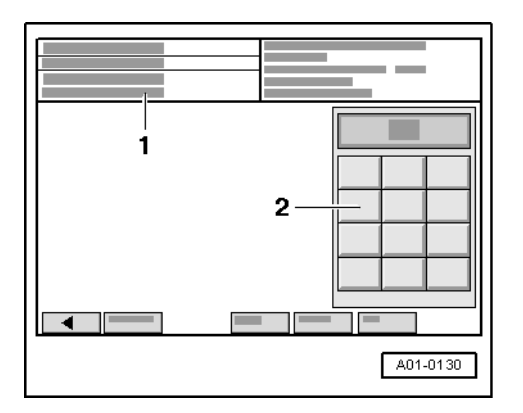

1 - Enter display group max. input value = 255

- Enter "060" for "display group number 060" in zone -2- and confirm the entry by pressing the Q key.

After the Q key is pressed, the throttle valve actuator is first disconnected from the electricity supply.

In this condition, the throttle valve is pulled into an emergency running position by a mechanical spring which is located in the throttle valve control part. The values supplied by the two angle senders in this emergency running position are stored in the engine control unit.

The throttle valve is then opened by a predetermined amount. When this value is reached, the throttle valve actuator is again disconnected from the electricity supply. The mechanical spring should then close the throttle valve to the previously learnt emergency running position within a specified period of time (spring test).

The throttle valve actuator then closes the throttle valve; the values supplied by the angle senders in the throttle valve control part are stored in the engine control unit.

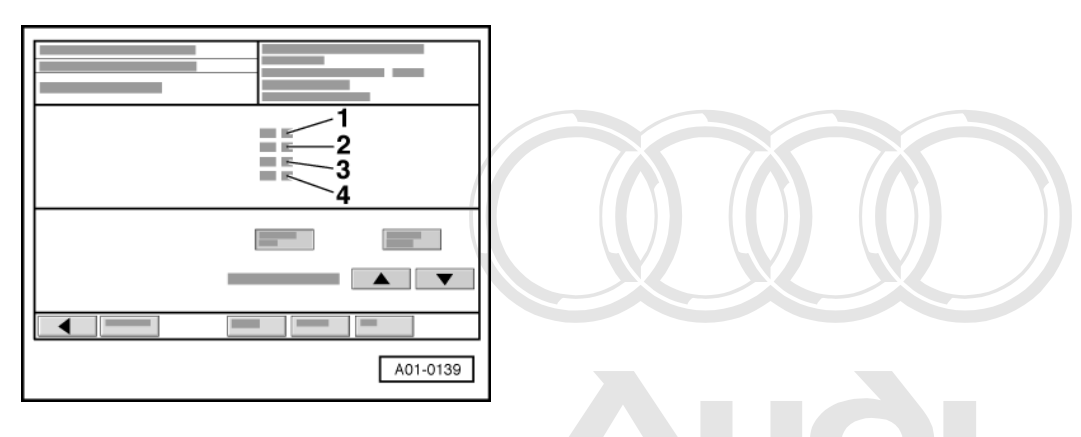

If the engine control unit disconnects the throttle valve actuator from the electricity supply while the vehicle is being driven, the result will be an increased and fluctuating idling speed and a very poor throttle response.

-> Display on VAS 5051:

Protected by copyright. Copying for private or commercial purposes, in part or in whole, is not permitted unless authorised by AUDI AG. AUDI AG does not guarantee or accept any liability with respect to the correctness of information in this document. Copyright by AUDI AG.

- Check specified values for throttle valve control part in display zones -3- and -4-.

|                 |                                          | Di                                       | isplay zones                                                                                      |                                                                      |
|-----------------|------------------------------------------|------------------------------------------|---------------------------------------------------------------------------------------------------|----------------------------------------------------------------------|
|                 | 1                                        | 2                                        | 3                                                                                                 | 4                                                                    |
| Display group 0 | 60: Adaption of throt                    | tle valve control part                   |                                                                                                   |                                                                      |
| Display         | xx %                                     | xx %                                     | X                                                                                                 |                                                                      |
| Display         | Throttle valve angle<br>(angle sender 1) | Throttle valve angle<br>(angle sender 2) | Adaption stage counter                                                                            | Adaption status                                                      |
| Range           |                                          |                                          | 08                                                                                                | ADP process running<br>ADP OK<br>ERROR                               |
| Specified value | 393 %                                    | 973 %                                    | 8                                                                                                 | ADP OK                                                               |
| Note:           |                                          |                                          | After adaption the adap-<br>tion stage counter rea-<br>ches figure 8. (Figures<br>may be skipped) | If "ERROR" is displayed:<br>Interrogate fault memory<br>=> Page 215. |

## Note:

"ADP" in display zone 4 stands for "Adaption".

## Note:

If the adaption is interrupted by the control unit, the reason could be one of the following:

- The throttle valve cannot close completely (e.g. dirt).
- The battery voltage is too low.
- throttle valve control part or wiring is defective.
- Connectors (e.g. on throttle valve control part) have become loose, are not properly engaged or contacts in plugs are corroded/bent.
- Engine was started or accelerator was actuated during the adaption process.
- Distortion of throttle valve housing (check screw connection).

When adaption process is interrupted, message "Function is unknown or cannot be carried out at the moment" is displayed on tester. The next time the ignition is switched on (for several seconds), the adaption process is automatically performed again.

- Exit the function "04 - Basic setting" by pressing the < key.

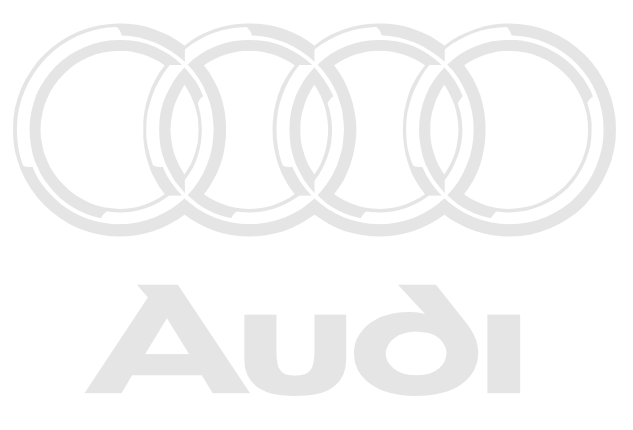

Protected by copyright. Copying for private or commercial purposes, in part or in whole, is not permitted unless authorised by AUDI AG. AUDI AG does not guarantee or accept any liability with respect to the correctness of information in this document. Copyright by AUDI AG.

| V.A.G 1526 A  | V.A.G 1594 A |
|---------------|--------------|
| V.A.G 1598/31 | VAS 5051     |
|               | G24-0021     |

## 5.8 - Checking angle sender for throttle valve actuator

- V.A.G 1526 A V.A.G 1594 A
- ٠
- V.A.G 1598/31 ٠
- VAS 5051 with VAS 5051/1 ٠

The throttle valve drive angle senders -G297 and -G298 signal the position of the throttle valve to the engine control unit. Both angle senders are located in the throttle valve control part.

## **Test sequence**

Connect vehicle diagnostic, testing and information system VAS 5051 and select engine control unit 2 using "address word" 11 => Page it Aespect to the correctness of information in this document. Copyright by AUDI AG. For this purpose, the ignition must be switched on.

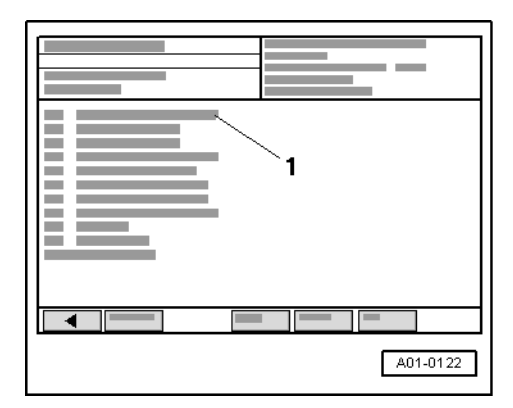

- -> Display on VAS 5051:
- Under -1- select the diagnostic function "08 Read measured value block".

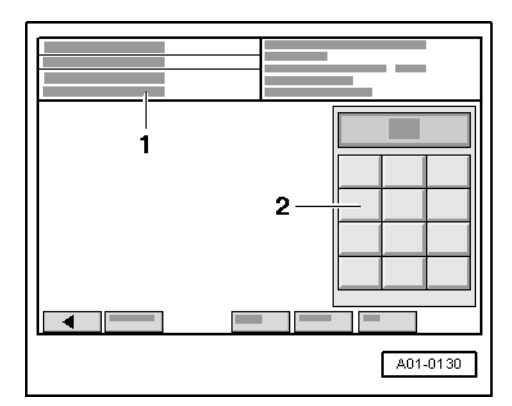

1 - Enter display group max. input value = 255

- Enter "062" for "display group number 062" in zone -2- and confirm the entry by pressing the Q key.

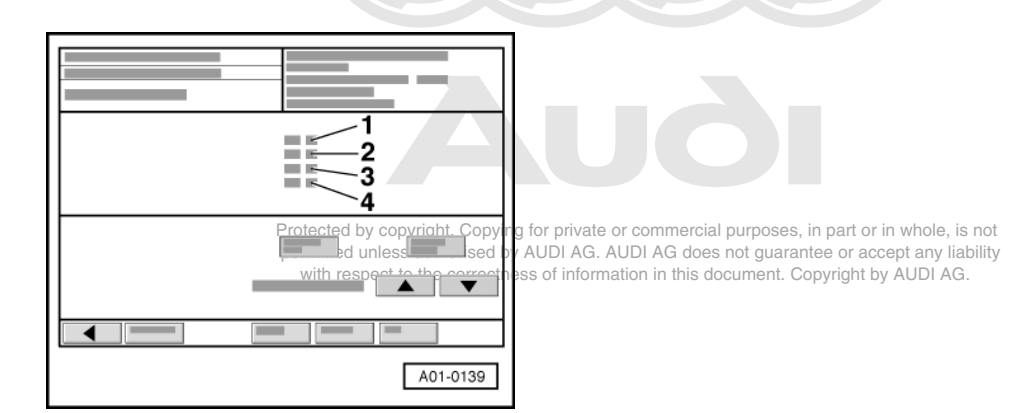

-> Display on VAS 5051:

- Check specified values for electronic throttle potentiometer voltages in display zones -1- and -2-.

| Dis | play zones |     |
|-----|------------|-----|
| 1   | 2          | 3 4 |

|                      | Dis                                       | play zones                               |  |
|----------------------|-------------------------------------------|------------------------------------------|--|
| Display group 062: E | lectronic throttle potentiometer voltages |                                          |  |
| Display              | xx %                                      | xx %                                     |  |
| Display              | Throttle valve angle (angle sender 1)     | Throttle valve angle<br>(angle sender 2) |  |
| Specified value      | 393 %<br>(Idling speed value: 818 %)      | 973 %<br>(Idling speed value: 8090%)     |  |

## Note:

The engine control unit converts and displays the voltage readings from the angle senders as percentages of 5 V. (A 5 Volt supply corresponds to 100 %).

- Observe readouts in display zones 1 and 2.
- Slowly depress accelerator pedal.

Protected by copyright. Copying for private or commercial purposes, in part or in whole, is not

Percentage displayed in zone 1 should rise evenly. The tolerance range from 3. 93% is not fully utilised.

Percentage displayed in zone 2 should fall evenly. The tolerance range from 97...3 % is not fully utilised.

### Notes:

- The reason why the value in display zone 1 rises and that in zone 2 falls is that the potentiometers (angle senders) in the throttle valve control part operate in opposite directions. This means that the voltage picked off by one of the angle senders runs toward 5 V. (As the throttle is opened,
- the voltage becomes greater and the percentage increases). The voltage picked off by the angle sender 2 runs from 5 V towards 0 V. (As the throttle is opened, the
- voltage becomes smaller and the percentage decreases).
- Exit the function "08 Read measured value block" by pressing the <key.

### If the displays are not as described:

- Check throttle valve control part voltage supply and wiring =>Page 218. Pay particular attention to connectors, which may be detached or corroded.
- Check the accelerator position senders =>Page 219.

## Checking the voltage supply to the throttle valve control part.

- Unplug the connector from the throttle valve control part.
- Switch the ignition on.

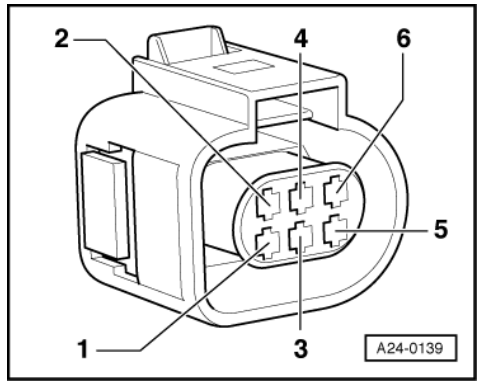

-> Connect multimeter as follows to measure voltage:

| Connector<br>Contact | Specified value |
|----------------------|-----------------|
| 2 + earth            | approx. 5 V     |

2 + 6 approx. 5 V

If the specified values are not obtained:

- Check wiring between engine control unit and throttle valve control part =>Page 219.

## Checking wiring

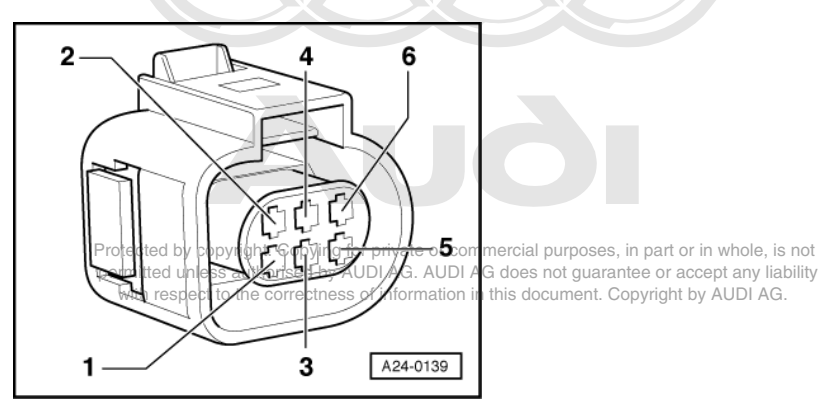

- -> Unplug the connector from the throttle valve control part.
- Connect test box V.A.G 1598/31 to wiring harness for engine control unit 2; do not connect the engine control unit => Page 117.
- Check for open circuit and short to earth/positive or earth in the following wiring connections:

| Connector<br>Contact | Test box V.A.G 1598/31<br>Socket |
|----------------------|----------------------------------|
| 1                    | 92                               |
| 2                    | 83                               |
| 3                    | 117                              |
| 4                    | 84                               |
| 5                    | 118                              |
| 6                    | 91                               |

- Rectify any open/short circuit as necessary.

If no wiring fault is detected:

- Replace throttle valve control part -J544.

# 6 - Checking accelerator position sender

## 6.1 - Checking accelerator position sender

Both accelerator position senders -G79 and -G185 are located on the accelerator pedal and completely independently signal the driver's requirements to the engine control unit 1. Engine control unit 2 receives the driver's requirements from engine control unit 1 by CAN-data bus. Both senders are located in one housing.

## **Test sequence**

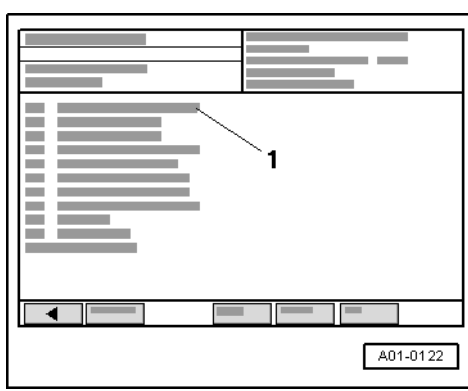

 Connect vehicle diagnostic, testing and information system VAS 5051 and select engine control unit 1 using "address word" 01 => Page 3.
 For this purpose, the ignition must be switched on.

-> Display on VAS 5051:

- Under -1- select the diagnostic function "08 - Read measured value block".

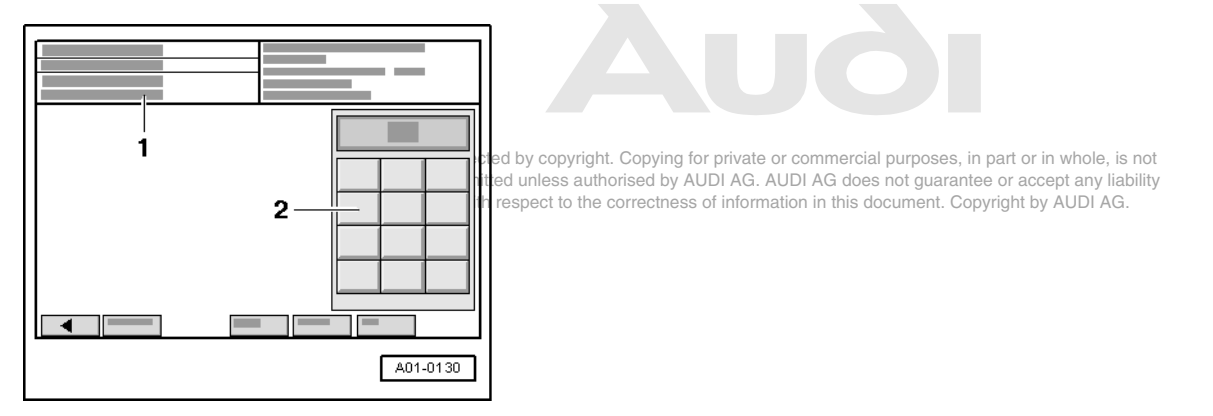

-> Display on VAS 5051:

1 - Enter display group max. input value = 255

- Enter "062" for "display group number 062" in zone -2- and confirm the entry by pressing the Q key.

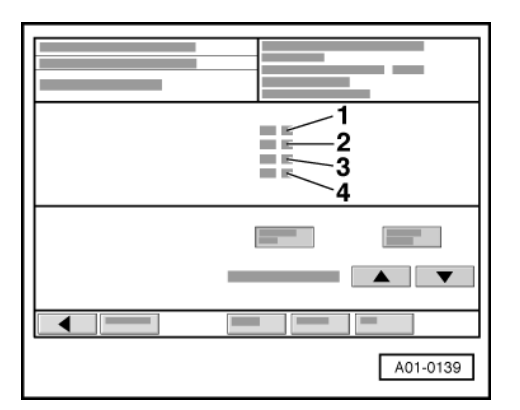

-> Display on VAS 5051:

- Check specified values for electronic throttle potentiometer voltages in display zones -3- and -4-.

|                 |                                          | Di                                       | splay zones                                     |                                                 |
|-----------------|------------------------------------------|------------------------------------------|-------------------------------------------------|-------------------------------------------------|
|                 | 1                                        | 2                                        | 3                                               | 4                                               |
| Display group 0 | 62: Electronic throttle                  | e potentiometer voltag                   | ges                                             |                                                 |
| Display         | xx %                                     | xx %                                     | xx %                                            | xx %                                            |
| Display         | Throttle valve angle<br>(angle sender 1) | Throttle valve angle<br>(angle sender 2) | Sender 1 for<br>accelerator pedal posi-<br>tion | Sender 2 for<br>accelerator pedal posi-<br>tion |
| Specified value | 393 %                                    | 973 %                                    | 1297 %                                          | 449 %                                           |

## Note:

*The engine control unit converts and displays the voltage readings from the angle senders as percentages of 5 V. (A 5 Volt supply corresponds to 100 %).* 

- Observe readouts in display zones 3 and 4.
- Slowly depress accelerator pedal.

Percentage displayed in zone 3 should rise evenly. The tolerance range from 12...97 % is not fully utilised.

Percentage displayed in zone 4 should also rise evenly. The tolerance range from 4...49 % is not fully utilised. *Note:* 

## NOTE:

The value displayed in zone 3 must always be about twice as large as that in zone 4.

Exit the function "08 - Read measured value block" by pressing the 

 key.

If the displays are not as described:

- Protected by copyright. Copying for private or commercial purposes, in part or in whole, is not
- Adjust accelerator position senders

=> Fuel Supply - Petrol Engines; Repair group 20; Fuel supply; Servicing accelerator mechanism - Vehicles with electronic engine performance control (electronic throttle) Fuel supply Servicing accelerator mechanism - Vehicles with electronic engine performance control (electronic throttle)

### Checking voltage supply for accelerator position senders

- Remove driver's storage compartment.

=> General Body Assembly - Interior; Repair group 68; Dash panel; Removing driver's storage compartment Dash panel Removing driver's storage compartment

- Detach connector for accelerator position senders.

## Note:

The connector is clipped onto the pedal bracket near the brake light switch.

- Switch the ignition on.

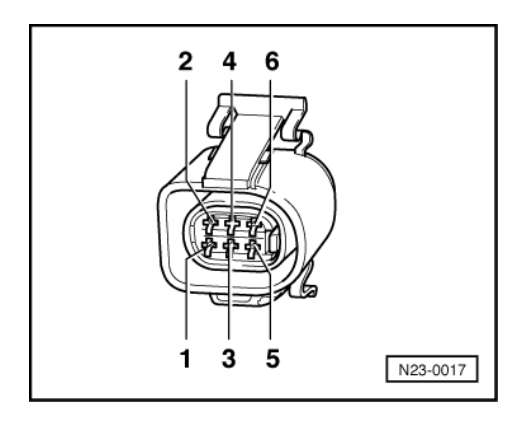

- -> Connect hand-held multimeter between the following sockets on the connector to measure voltage:

| 6-pin connector on wiring harness, socket | Specified value |
|-------------------------------------------|-----------------|
| 2 + earth                                 | approx. 5 V     |
| 2 + 3                                     | approx. 5 V     |
| 5 + earth                                 | approx. 5 V     |
| 5 + 4                                     | approx. 5 V     |

If specifications are attained:

Protected by copyright. Copying for private or commercial purposes, in part or in whole, is not permitted unless authorised by AUDI AG. AUDI AG does not guarantee or accept any liability with respect to the correctness of information in this document. Copyright by AUDI AG.

- Additionally check signal wires =>Page 222.

If the specified values are not obtained:

- Check wiring between engine control unit and accelerator position senders =>Page 222.

## Checking signal wiring and wiring connections between accelerator position senders and engine control unit

- Connect test box V.A.G 1598/31 to wiring harness for engine control unit 1; do not connect the engine control unit => Page 117.
- Check for open circuit and short to positive or earth in the following wiring connections:

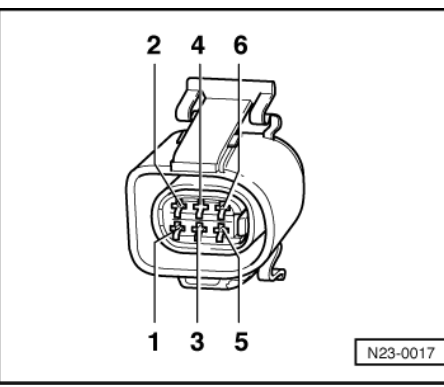

| Connector<br>Socket | Test box V.A.G 1598/31<br>Socket |
|---------------------|----------------------------------|
| 1 (signal wire)     | 35                               |
| 2                   | 73                               |
| 3                   | 36                               |
| 4                   | 33                               |
| 5                   | 72                               |
| 6 (signal wire)     | 34                               |

Wire resistance: max. 1.5 Ohm

- Rectify any open/short circuit as necessary.
- => Current Flow Diagrams, Electrical Fault-finding and Fitting Locations binder

If no wiring fault is detected:

- Replace accelerator position senders.

=> Fuel Supply - Petrol Engines; Repair group 20; Fuel supply; Servicing accelerator mechanism - Vehicles with electronic engine power control (electronic throttle) Fuel supply Servicing accelerator mechanism - Vehicles with electronic engine power control (electronic throttle)

## 6.2 - Checking brake light switch -F or brake pedal switch -F47

Because the injection system operates with an accelerator pedal sender (potentiometer) which may be defective, the engine is regulated for reasons of safety when the brakes are operated. For this purpose, the control unit requires signals from both the brake light switch and the brake pedal switch. This means that if the brakes are operated when the accelerator pedal is held at a constant position, the engine speed is immediately reduced by the engine control unit. Incorrectly adjusted switches may lead to undesired control action.

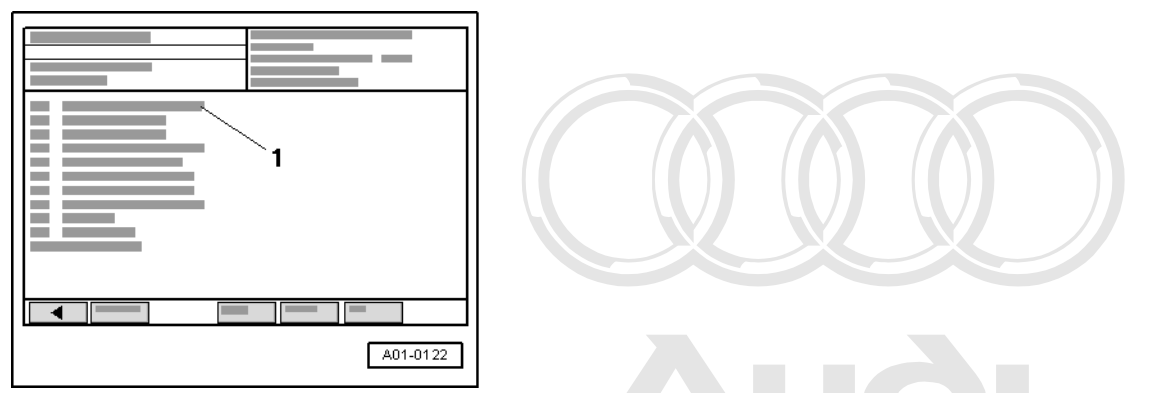

- Connect vehicle diagnostic, testing and information system VAS 5051 and select engine control unit 1 using "address word" 01 => Page 3.
  - For this purpose, the ignition must be switched on.
- -> Display on VAS 5051:

Protected by copyright. Copying for private or commercial purposes, in part or in whole, is not permitted unless authorised by AUDI AG. AUDI AG does not guarantee or accept any liability with respect to the correctness of information in this document. Copyright by AUDI AG.

- Under -1- select the diagnostic function "08 - Read measured value block".

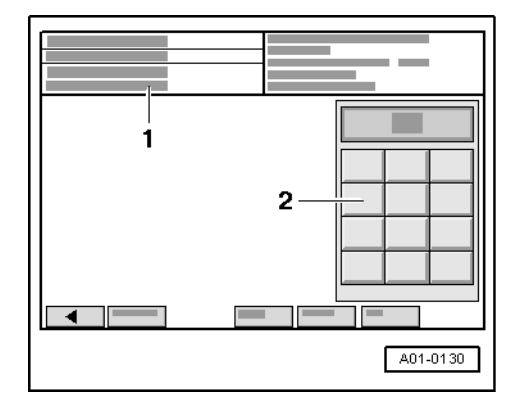

-> Display on VAS 5051:

1 - Enter display group max. input value = 255

- Enter "066" for "display group number 066" in zone -2- and confirm the entry by pressing the Q key.

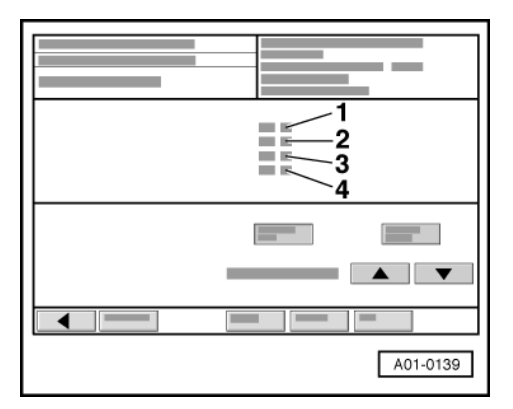

- Check brake light/brake pedal switch in display zone -2-.
- Observe readout in display zone 2.

|                 | Display zones     |                                       |                 |                                               |
|-----------------|-------------------|---------------------------------------|-----------------|-----------------------------------------------|
|                 | 1                 | 2                                     | 3               | 4                                             |
| Display group 6 | 6: Signals to eng | ine control unit with ignition        | on              |                                               |
| Display         | xxx km/h          | x x x x 0 0 0 1                       | xxx km/h        | x x x x 0 0 0 1                               |
| Display         | ACTUAL speed      | Switch settings                       | SPECIFIED speed | Switch positions for cruise<br>control system |
| Range           |                   | off = 0<br>on = 1                     |                 | off = 0<br>on = 1                             |
| Specified value |                   | x x x x 0 0 0 1                       |                 |                                               |
| Note:           |                   | Explanation of figures =><br>Page 224 |                 |                                               |

- Depress accelerator pedal.

Meaning of 4 digit readout of display zone 2:

| х | х | х | х | Display zone 2                                                                                  |
|---|---|---|---|-------------------------------------------------------------------------------------------------|
|   |   |   | 1 | Brake light switch<br>0 = Brake pedal not operated<br>1 = Brake pedal operated                  |
|   |   | 1 |   | Brake pedal switch<br>0 = Brake pedal not operated<br>1 = Brake pedal operated                  |
|   | 0 |   |   | Checking clutch pedal switch<br>0 = Clutch pedal not operated<br>1 = Clutch pedal operated      |
| 1 |   |   |   | Cruise control system (CCS)<br>0 = CCS deactivated<br>1 = CCS enabled                           |
|   |   |   |   | Protected by copyright. Copying for private or commercial purposes, in part or in whole, is not |

permitted unless authorised by AUDI AG. AUDI AG does not guarantee or accept any liability with respect to the correctness of information in this document. Copyright by AUDI AG.

|                 | Display zones     |                  |          |                 |
|-----------------|-------------------|------------------|----------|-----------------|
|                 | 1                 | 2                | 3        | 4               |
| Display group 6 | 6: Signals to eng | ine control unit |          |                 |
| Display         | xxx km/h          | x x x x 1 0 1 1  | xxx km/h | x x x x 0 0 0 0 |

|                 | Display zones |                                                                                                    |                 |                                            |
|-----------------|---------------|----------------------------------------------------------------------------------------------------|-----------------|--------------------------------------------|
| Display         | ACTUAL speed  | Switch positions                                                                                      | SPECIFIED speed | Switch positions for cruise control system |
| Range           |               | off = 0<br>on = 1                                                                                     |                 | off = 0<br>on = 1                          |
| Specified value |               | x x x x 1 0 1 1                                                                                       |                 |                                            |
| Note:           |               | The two right-hand displays<br>must jump from 0 to 1, the<br>switching points are slightly<br>offset. |                 |                                            |

- Allow brake pedal to return slowly to its normal position.

- Both displays should change from 1 back to 0.

If one or both displays do not change:

- Check the power supply =>Page 225.

## Checking power supply

- Remove driver's storage compartment.

=> General Body Assembly - Interior; Repair group 68; Dash panel; Removing driver's storage compartment Dash panel Removing driver's storage compartment

- Unplug 4-pin connector on brake pedal.
- Switch the ignition on.
- Connect hand-held multimeter (voltage range) between the following sockets on the connector:

| 4-pin connector on wiring harness, socket                                                                                                    | Specified value                                                                    |                           |
|----------------------------------------------------------------------------------------------------|------------------------------------------------------------------------------------|---------------------------|
| 1 + earth                                                                                                    | Battery voltage                                                                    |                           |
| or <b>4-pin connector on wring harness</b> , al p<br>permitted unless authorised by AUDI AG, AUDI AG does n<br>with respect to the context of information in this doc | Specified <sup>t</sup> value<br>of guarantee or accept a<br>ment. Copyright by AUD | ile, is<br>iy lia<br>I AG |
| 3 + earth                                                                                                    | Battery voltage                                                                    |                           |

If the specified values are attained:

- Check the wiring =>Page 225.

If the specified values are not achieved:

- Check the wiring connections from sockets 1 and 3 of connector for open circuit/short to earth (inspect fuse).

=> Current Flow Diagrams, Electrical Fault-finding and Fitting Locations binder

### Note:

The numbering of the connector contacts is on the connector

- Rectify any open/short circuit as necessary.

### Checking wiring

 Connect test box V.A.G 1598/31 to wiring harness for engine control unit 1; the engine control unit should not be connected =>Page 117.

Check the following wiring connections for open circuit and short circuit to positive or earth.

| 4-pin connector on wiring | Test box V.A.G 1598/31, |
|---------------------------|-------------------------|
| harness, socket           | socket                  |

| 2 | 56 |
|---|----|
| 4 | 55 |

### Note:

The numbering of the connector contacts is on the connector

Wire resistance: max. 1.5 Ohm

- Rectify any open/short circuit as necessary.
- => Current Flow Diagrams, Electrical Fault-finding and Fitting Locations binder

If no open circuit is detected:

Replace brake light/brake pedal switch.

# 7 - Checking auxiliary signals

## 7.1 - Checking auxiliary signals

## 7.2 - Checking crash signal

The engine control units both receive the crash signal ("crash cut-off was activated") from the airbag control unit.

If the airbag control unit sends the crash signal to the engine control units (during an accident or if a final control diagnosis is carried out with respect to the airbag system), the engine control unit switches off the fuel pump, which stops the engine. It can however be restarted (e.g. to move vehicle out of danger area).

- Connect test box V.A.G 1598/31 to wiring harness for engine control unit 1 or engine control unit 2; do not connect the engine control units => Page 117. Check for open circuit and short to positive or earth in the following wiring connections:

| Test box<br>V.A.G 1598/31 on wiring<br>harness for engine control<br>unit interest as<br>Socket with respect to i | Control unit for<br>Airbag -J234<br>Contact<br>ght. Copying for private or commercial pu<br>uthorised by AUDI AG. AUDI AG does no<br>be correctness of information in this docu | rposes, in part or in whole, is not<br>t guarantee or accept any liability<br>ment. Copyright by AUDI AG. |
|----------------------------------------------------------------------------------------------------|----------------------------------------------------------------------------------------------------|----------------------------------------------------------------------------------------------------|
| 67                                                                                                    | => Current Flow Dia-<br>grams, Electrical Fault-<br>finding and Fitting Loca-<br>tions binder                                                                                   |                                                                                                    |
| Test box                                                                                                    | Control unit for                                                                                                    |                                                                                                    |

| V.A.G 1598/31 on wiring<br>harness for engine control<br>unit 2<br>Socket | Airbag -J234<br>Contact                                                                       |
|---------------------------------------------------------------------------|-----------------------------------------------------------------------------------------------|
| 67                                                                        | => Current Flow Dia-<br>grams, Electrical Fault-<br>finding and Fitting Loca-<br>tions binder |

Rectify any open/short circuit as necessary.

=> Current Flow Diagrams, Electrical Fault-finding and Fitting Locations binder

Note:

After fault finding, erase fault memory of both engine control units as follows: First erase fault memory of engine control unit 1 (address word 01), then that of engine control unit 2 (address word 11) and finally again that of engine control unit 1.

If no wiring fault is detected:

Interrogate fault memory of airbag control unit:

=> Body, Self-diagnosis; Repair group 01; Self-diagnosis of airbag system BTU (Basic Triggering Unit) with side airbag; Interrogating fault memory Self-diagnosis of airbag system BTU (Basic Triggering Unit) with side airbag Interrogating fault memory

## 7.3 - Checking engine speed signal

Note:

The signal is generated by engine speed sender -G28 and processed by the engine control unit. Engine control unit 1 issues the speed signal to contact 37.

- Locate open circuit or short circuit between engine control unit and the control unit concerned.
- => Current Flow Diagrams, Electrical Fault-finding and Fitting Locations binder

## 7.4 - Testing air conditioner compressor shut-off

Protected by copyright. Copying for private or commercial purposes, in part or in whole, is not p. Notes: inless authorised by AUDI AG. AUDI AG does not guarantee or accept any liability

- The air conditioning compressor signal informs both engine control units that the compressor will be switched on in 140 ms.
- Engine control unit 1 can send a signal via the same wire to shut off the air conditioner compressor.
- Switching off of the air conditioner compressor occurs:
  - In the emergency program (emergency running mode)

  - After initiating of basic setting (Function 04) From the gearbox control unit (Kick down function)

### Test requirements:

- Air conditioning system OK
- No faults recorded in fault memory of engine control unit
- Vehicle at ambient temperature (warmer than + 15°C)

### **Test sequence**

Connect the vehicle diagnostic, testing and information system VAS 5051 and select engine control unit 1 with "address word" 01, and then engine control unit 2 with "address word" 11 => Page 3. For this purpose, the engine must be running at idle speed.

| <b>1</b> |
|----------|
|          |
|          |
| A01-0122 |

- -> Display on VAS 5051:
- Under -1- select the diagnostic function "08 Read measured value block".

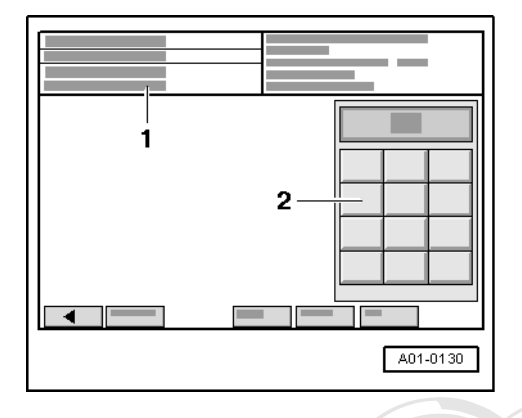

```
1 - Enter display group
max. input value = 255
```

- Enter "050" for "display group number 050" in zone -2- and confirm the entry by pressing the Q key.

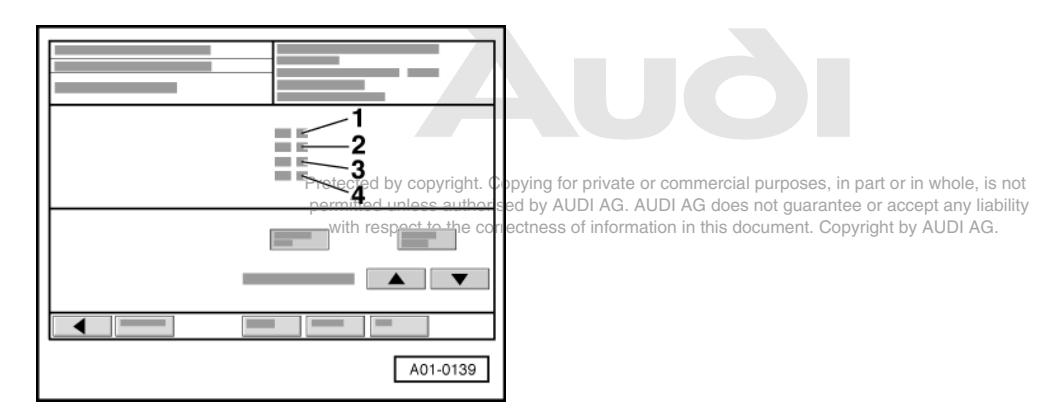

-> Display on VAS 5051:

- Switch off air conditioner.
- Specified value in display zone -4-: Compr. OFF
- Switch on air conditioning with "auto" button and set air conditioning to maximum cooling/heating. The compressor must run.
  - Specified value in display zone -4-: Compr. ON

If the readout in display zone 4 is not as described:

- Connect test box V.A.G 1598/31 to the applicable wiring harness for the engine control unit; do not connect the engine control unit => Page 117.
- Check for open circuit and short to positive or earth in the following wiring connections:

| Test box      | Operating and                                                                         |
|---------------|---------------------------------------------------------------------------------------|
| V.A.G 1598/31 | display unit -E87                                                                     |
| Socket        | Contact                                                                               |
| 41            | => Current Flow Diagrams, Electrical<br>Fault-finding and Fitting Locations<br>binder |

- Rectify any open/short circuit as necessary.

- If there are no faults in the wiring, check the operation of air conditioner.

=> Heating, Air Conditioner; Repair group 01; Self-diagnosis for air conditioner Self-diagnosis for air conditioner

# 7.5 - Checking the data exchange between the engine control units and other CAN-capable control units

## Notes:

- Data is exchanged between individual control units by means of a bus system.
- "CAN bus" is used to describe a system that transports and distributes data.
- The wires between the control units that are used to transfer the data are known as signal wires.
- Data is transmitted via data wires in sequence, i.e. in a specific order to the connected control units (e.g. engine rpm accelerator pedal position).

## Checking the bus system

The fault table instructed you to check the data exchange between the engine control unit and CAN-capable control units.

- Check that multiple connectors for control units are properly seated.
- Connect the vehicle diagnostic, testing and information system VAS 5051 and select engine control unit 1 with "address word" 01, and then engine control unit 2 with "address word" 11 => Page 3.
   For this purpose, the engine must be running at idle speed.

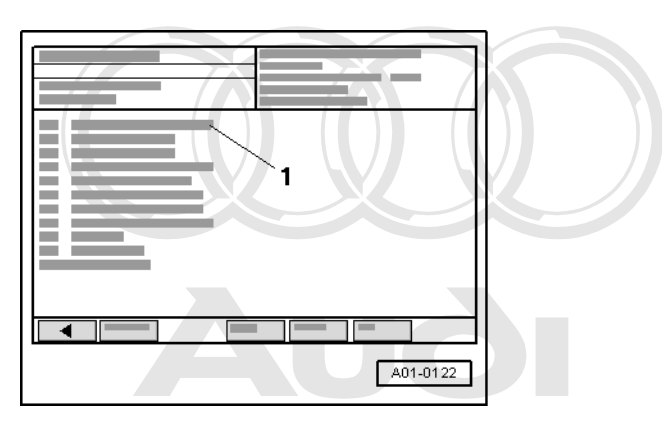

Protected by copyright Capying for private or commercial purposes, in part or in whole, is not -perDISPLAY\_SOLUTASUSOLUTASUSOLUTAS

- with respect to the correctness of information in this document. Copyright by AUDI AG.
- Under -1- select the diagnostic function "08 Read measured value block".

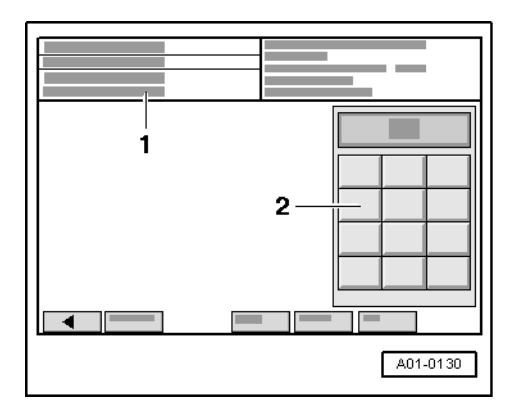

1 - Enter display group max. input value = 255

## Note:

The measured value blocks 125 and 126 indicate drive data bus users.

Enter "125" for "display group number 125" in zone -2- and confirm the entry by pressing the Q key. \_

|  | A01-0139 |
|--|----------|

-> Display on VAS 5051:

Check displays in display zones -1- to -4-.

CAN-compatible control units are displayed with the engine control unit:

- No display: Engine control unit not CAN-compatible Display 1: CAN-capable control unit is a data bus user Display 0: CAN-capable control unit is not user of the data bus \_
- Select the s key in order to change to display group 126.
- Check in the same way with display group number 126.

|    | 1                                                                                      |                                                                                        |                                                                                                    |
|----|----------------------------------------------------------------------------------------|----------------------------------------------------------------------------------------|----------------------------------------------------------------------------------------------------|
| Pr | rotected by copyright. Cop<br>ermitted unless authorised<br>with respect to the correc | ring for private or commerce<br>by AUDI AG. AUDI AG do<br>tness of information in this | cial purposes, in part or in whole, is not<br>bes not guarantee or accept any liability<br>document. Copyright by AUDI AG. |
|    | A01-0122                                                                               |                                                                                        |                                                                                                    |

- Exit the function "08 Read measured value block" by pressing the < key.
- -> Display on VAS 5051:
- Under -1- select the diagnostic function "06 End output". -

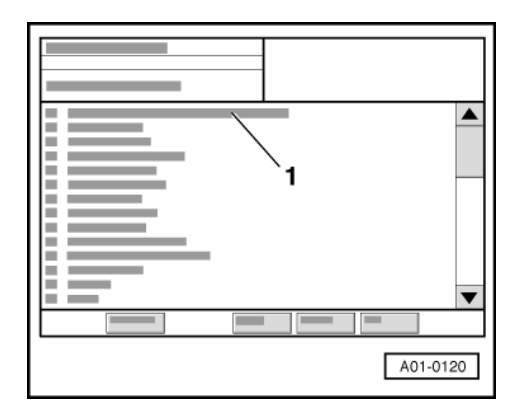

- Under -1- select the diagnostic function "00 interrogate fault memory whole system".
- The fault memory is then interrogated for all systems in the vehicle which are capable of self-diagnosis

If a control unit answers with its identification, the number of faults stored or "No fault detected" appears on the display.

Any system faults that are stored are displayed one after the other. The VAS 5051 will then transmit the next address word.

If a fault is displayed relating to "Drive data bus ..." or "...CAN bus":

- Check that the engine control unit and other CAN-capable control units installed are suitable for this vehicle (part no. and code).

If the correct control units are installed:

Check that multiple connectors for control units are properly seated.

If the multi-pin connectors are firmly seated:

- Check the CAN bus system.

### Checking a "two-wire bus system"

The communication between three or more control units is carried out over a "two-line bus system".

- Evaluate the faults stored in the control units.

### Note:

This helps to localise line faults.

### Example 1:

Protected by copyright. Copying for private or commercial purposes, in part or in whole, is not permitted unless authorised by AUDI AG. AUDI AG does not guarantee or accept any liability with respect to the correctness of information in this document. Copyright by AUDI AG.

The faults stored in the fault memories indicate that the control unit 1 does not communicate with control units 2 and 3.

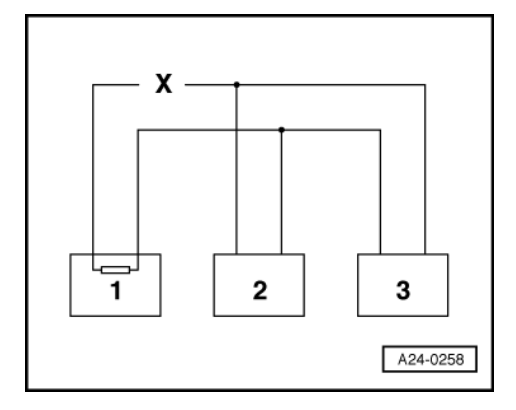

| Control unit | Faults stored in fault memory                                                              |  |
|--------------|--------------------------------------------------------------------------------------------|--|
| 1            | <ul> <li>No message from control unit 2</li> <li>No message from control unit 3</li> </ul> |  |
| 2            | - No message from control unit 1                                                           |  |
| 3            | - No message from control unit 1                                                           |  |

- Switch ignition off.

- Disconnect the control units linked to one another via the bus wires and investigate whether there is an open circuit between the bus wires.
- => Current Flow Diagrams, Electrical Fault-finding and Fitting Locations binder
- If no fault can be detected in the bus lines exchange control unit 1.

## Example 2:

The faults stored in the fault memories indicate that the control unit 2 does not communicate with control units 1 and 3.

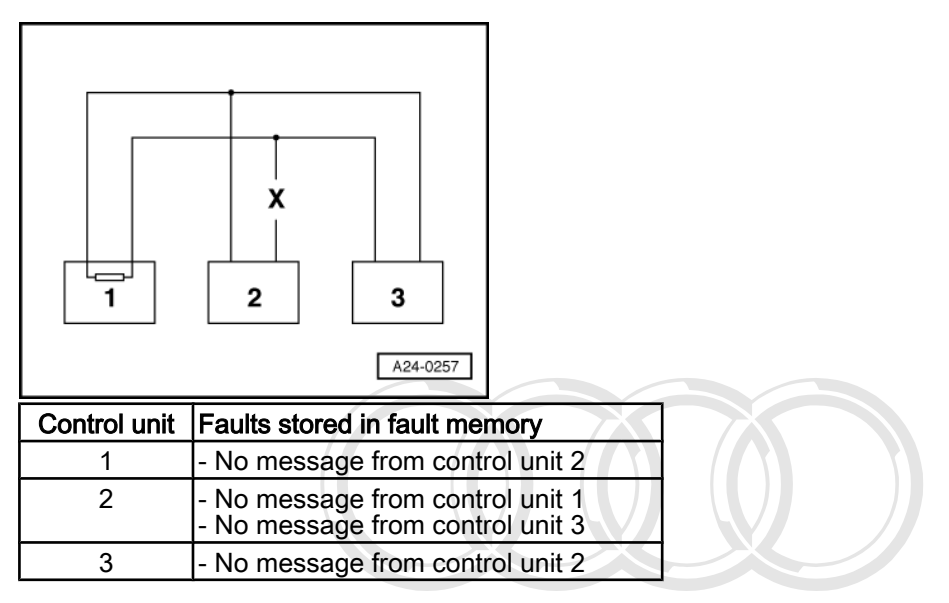

Switch ignition off.

- Disconnect the control units linked to one another via the bus wires and investigate whether there is an open circuit between the bus wires.

=> Current Flow Diagrams, Electrical Fault-finding and Fitting Locations binder

- If no fault can be detected in the bus wires replace control units? part or in whole, is not

permitted unless authorised by AUDI AG. AUDI AG does not guarantee or accept any liability with respect to the correctness of information in this document. Copyright by AUDI AG.

Example 3:

The faults stored in the fault memories indicate that sending or receiving is not possible in any of the control units.

| Control unit | Faults stored in fault memory |  |
|--------------|-------------------------------|--|
| 1            | - Data bus drive defective    |  |
| 2            | - Data bus drive defective    |  |
| 3            | - Data bus drive defective    |  |

Switch ignition off.

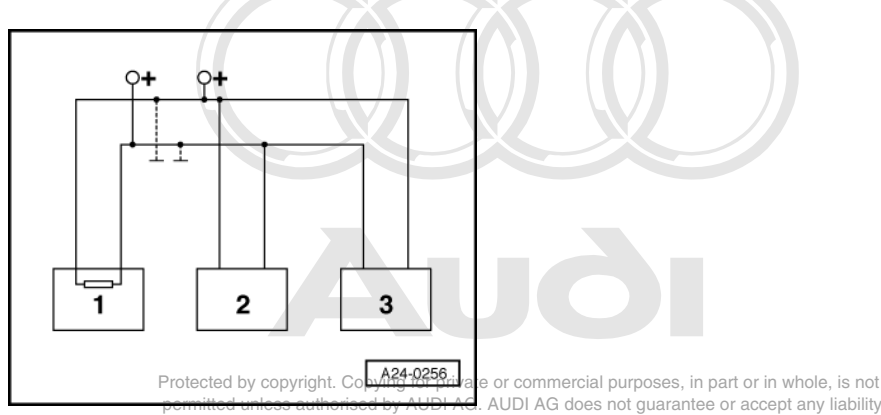

-> Disconnect the control units that are linked to one another by the bus wires and check the bus wires for short circuits to positive and earth.

=> Current Flow Diagrams, Electrical Fault-finding and Fitting Locations binder

If cause of fault "Drive data bus defective" cannot be found in bus lines check whether one of the control units is responsible for the fault.

### Test requirements:

Vehicle diagnostic, testing and information system VAS 5051 connected and vehicle self-diagnosis selected.

All the control units that communicate via the CAN data bus are still disconnected. Ignition is switched off.

- Connect one of the control units.
- Switch the ignition on.

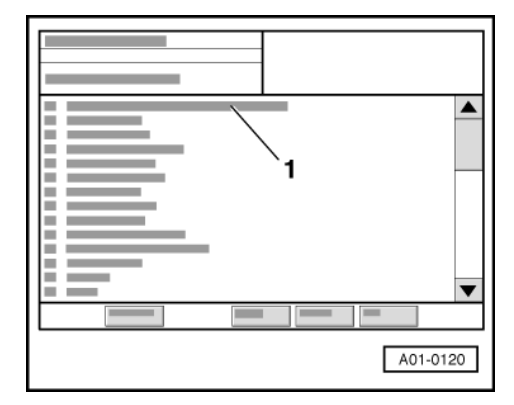

-> Display on VAS 5051:

- Select the applicable vehicle system under -1-.
- Interrogate and erase fault memory in the control unit which has just been connected.
- Select the < key.
- Under -1- select the diagnostic function "06 End output".
- Switch the ignition off and then on again.
- Leave the ignition switched on for 10 seconds. Then interrogate the fault memory of the control unit that has just been connected, using the fault reader.
- If the fault "Drive data bus defective" is now indicated, replace the control unit which has just been connected. If fault "Signal wire defective" is not read out, connect the next control unit and repeat the procedure.

# 28 - Ignition system

# 1 - Checking ignition system

1.1 - Checking ignition system

## 1.2 - General notes on ignition system

- The engine control unit is equipped with self-diagnosis.
- A voltage of at least 11,5 V is necessary for satisfactory functioning of the electrical components.
- In the case of some tests, a fault may be recognised and stored by the control unit. At the end of all tests
  and repairs, therefore, the fault memory should be interrogated and, if necessary, erased.
- If the engine starts briefly and then stops after fault finding, repair or tests on components, this may be because the immobiliser is blocking the engine control unit. The fault memory must then be interrogated and, if necessary, adaption carried out on the control unit.

## 1.3 - Safety precautions

To prevent injuries to persons and/or damage to the fuel injection and ignition system, the following must be noted:

- Do not touch or disconnect ignition wiring when the engine is running or at starter speed.
- Always switch off the ignition before connecting or disconnecting the battery, otherwise the engine control unit may be damaged.
- Always switch off the ignition before connecting or disconnecting injection or ignition system wiring or tester cables.
- To run engine at starting speed without actually starting it (for example, in order to test compression), unplug
  connector from the output stages for the ignition coils and remove fuse for the injectors. After completing
  the work, interrogate the fault memory and erase it.
- Always switch off the ignition before washing the engine.

## 1.4 - Technical data for ignition system

| Protected by                                                                               | v copyright. Copying for private or commercial purposes, in part or in whole, is not                                                                                                    |
|--------------------------------------------------------------------------------------------|----------------------------------------------------------------------------------------------------|
| Engine code letters permitted u                                                            | nless authorised by AUDAZCI(6.031do=4nvalvent309 crankshaft)                                                                                                    |
| The ignition timing is determined by the control units Ignition timing cannot be adjusted. | et to the conectness of mormation in this document. Copyright by AODI AC.                                                                                                    |
| Ignition system                                                                            | Individual coil system with 12 ignition coils connected directly to spark<br>plugs via spark plug connectors (common component ignition coil and<br>output stage).<br>In order to reach the ignition coils (spark plugs), the side sections of<br>the intake manifold must be removed in each case =>Page 154. |
| Spark plugs Part number and manufac-<br>turer description                                  | See spare parts catalogue                                                                                                    |
| Tightening torque                                                                          | 30 Nm                                                                                                    |
| Firing order                                                                               | 1-12-5-8-3-10-6-7-2-11-4-9                                                                                                    |

## 1.5 - Checking ignition coils

## Note:

The ignition coil and the output stage are combined in a common component. In order to reach the ignition coils, the side sections of the intake manifold must be removed in each case => Page 154.

## **Test conditions**

No faults relating to injector(s) stored

Identify an inoperative or misfiring cylinder as follows:

 Checkemisfire detection ⇒> Page A239 G does not guarantee or accept any liability with respect to the correctness of information in this document. Copyright by AUDI AG.

If misfires are detected:

- Continue checking the indicated cylinder => "If the defective cylinder has been detected".

If no misfires were detected:

- Compare the spark plugs of all cylinders with each other and check for soot on the electrodes.
- If the defective cylinder has been identified:
- Replace the spark plug of the defective cylinder with one from another cylinder.
- If the fault moves with the spark plug:
- Replace spark plug.

## If the fault remains in the same cylinder:

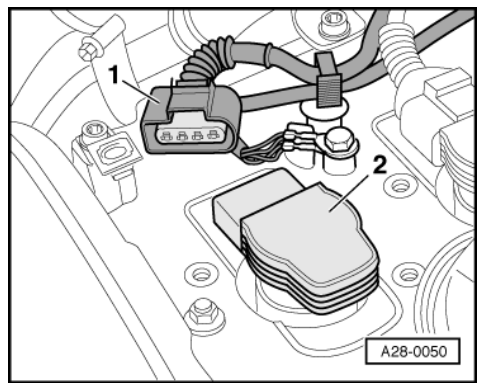

- Replace the ignition coil from the defective cylinder with one from another cylinder.
- If the fault now occurs at the other cylinder, renew the ignition coil.

If the fault remains on the cylinder, check earth wiring of ignition coil.

## Checking the earth connection for the ignition coil:

- Detach the 4-pin connector from the relevant ignition coil.

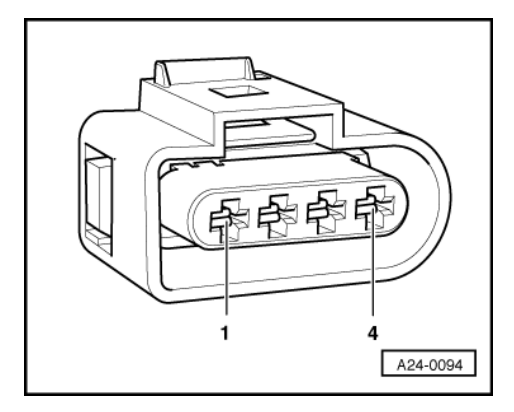

- -> Check the earth connection from socket 4 on the 4-pin connector to the engine earth for open circuit or short to positive.
- => Current Flow Diagrams, Electrical Fault-finding and Fitting Locations binder
- Rectify any open/short circuit as necessary.

If the earth connection is OK: Check supply voltage for ignition coil => Page 236.

Checking the power supply to the ignition coil:

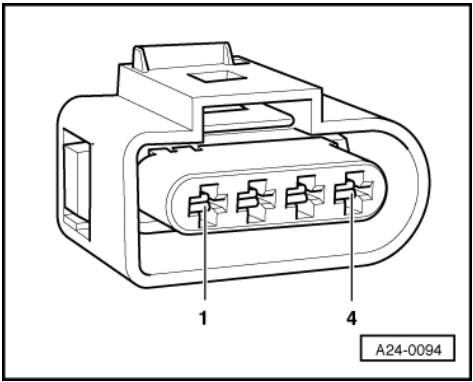

- -> Connect hand-held multimeter to following socket on the connector to measure voltage:
- Switch the ignition on.

| 4-pin connector on wiring harness, socket | Specified value |
|-------------------------------------------|-----------------|
| 1 + earth                                 | Battery voltage |

Specified value: approx. battery voltage

If specified value is not attained:

- Check the wiring from socket 1 via the fuse to the voltage supply relay -J271 for continuity.
- => Current Flow Diagrams, Electrical Fault-finding, and Citting, Locations, binder, uposes, in part or in whole, is not permitted unless authorised by AUDI AG. AUDI AG does not guarantee or accept any liability with respect to the correctness of information in this document. Copyright by AUDI AG.

If the specified value is achieved:

- Check output stage => Page 237.

## 1.6 - Checking output stages for ignition coils

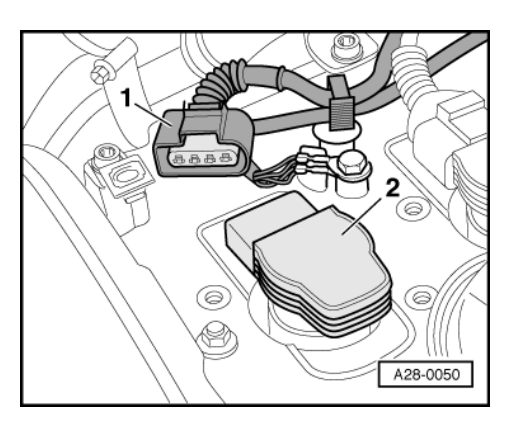

## Note:

The ignition coil and the output stage are combined in a common component.

## Checking earth connection of output stage

- Detach the 4-pin connector from the relevant ignition coil.

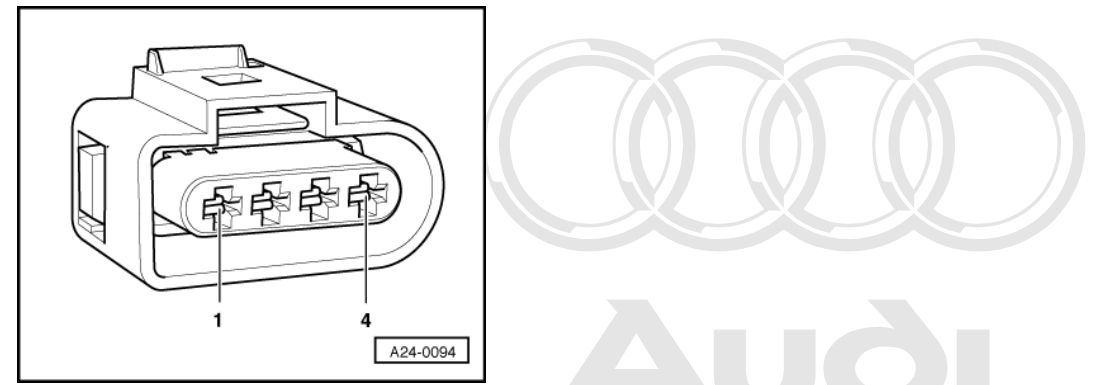

- -> Check the earth connection from socket 2 on the 4-pin connector to earth for open circuit or short circuit to positive.
- Rectify any open/short circuit as necessary pyright. Copying for private or commercial purposes, in part or in whole, is not permitted unless authorised by AUDI AG. AUDI AG does not guarantee or accept any liability with respect to the correctness of information in this document. Copyright by AUDI AG.
- => Current Flow Diagrams, Electrical Fault-finding and Fitting Locations binder

If the earth connection is OK: Checking actuation of output stages =>Page 237.

## Checking actuation of output stages

- Remove fuse for injectors
- => Current Flow Diagrams, Electrical Fault-finding and Fitting Locations binder

## Note:

It is important to ensure that no fuel is injected during the test, as this would damage the catalytic converter. This is why the fuse for the injectors must be removed.

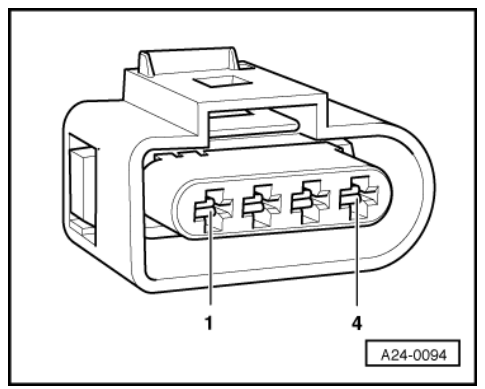

- Detach the 4-pin connector from the relevant ignition coil.

- -> Connect the V.A.G 1527 diode test lamp to the following contacts on the ignition coil connector:
- Operate the starter for a few seconds.

| 4-pin connector of rele-<br>vant ignition coil at wiring<br>harness, socket | Specified value |
|-----------------------------------------------------------------------------|-----------------|
|-----------------------------------------------------------------------------|-----------------|

| 3 + 2 | Diode test lamp must flash |
|-------|----------------------------|
|       | (bhei impuise)             |

If the specified values are not obtained:

Switch ignition off.

### **Checking wiring**

Note:

*The ignition coils for cylinders 1 to 6 are activated from engine control unit 1. The ignition coils for cylinders 7 to 12 are activated from engine control unit 2.* 

Connect test box V.A.G 1598/31 to wiring harness for engine control unit 1 or engine control unit 2; do not connect the engine control unit => Page 117.

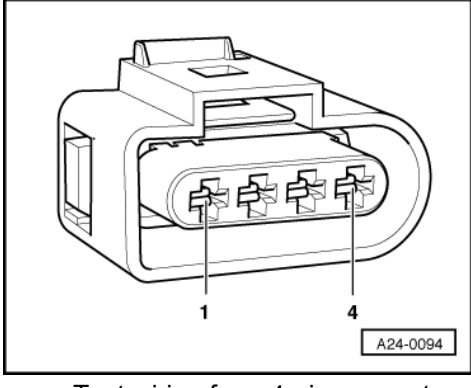

- -> Test wiring from 4-pin connector at ignition coil or output stage ...

- ... to engine control unit for checking for open circuit and short to positive or earth.

=> Current Flow Diagrams, Electrical Fault-finding and Fitting Locations binder

| 4-pin connector on the<br>ignition coil<br>Contact 3 | Contact at test box V.A.G<br>1598/31 on engine control<br>unit 1 |                                                                                                    |
|------------------------------------------------------|------------------------------------------------------------------|----------------------------------------------------------------------------------------------------|
| Cyl. 1                                               | 102                                                              |                                                                                                    |
| Cyl. 2                                               | 110                                                              |                                                                                                    |
| Cyl. 3                                               | 94                                                               |                                                                                                    |
| Cyl. 4                                               | 111                                                              |                                                                                                    |
| Cyl. 5                                               | 103                                                              |                                                                                                    |
| Cyl. 6                                               | 95 Protected by c<br>permitted unle                              | pyright. Copying for private or commercial purposes, in part or in whole, is not<br>ss authorised by AUDI AG. AUDI AG does not guarantee or accept any liability |
|                                                      | with respec                                                      | to the correctness of information in this document. Copyright by AUDI AG.                                                                                        |

| 4-pin connector on the<br>ignition coil<br>Contact 3 | Contact at test box V.A.G<br>1598/31 on engine control<br>unit 2 |
|------------------------------------------------------|------------------------------------------------------------------|
| Cyl. 7                                               | 95                                                               |
| Cyl. 8                                               | 103                                                              |
| Cyl. 9                                               | 111                                                              |
| Cyl. 10                                              | 94                                                               |
| Cyl. 11                                              | 110                                                              |
| Cyl. 12                                              | 102                                                              |

Wire resistance: max. 1.5 Ohm

- Rectify any open/short circuit as necessary.

=> Current Flow Diagrams, Electrical Fault-finding and Fitting Locations binder

If no wiring fault is detected:

- Replace the common component ignition coil with output stage.

## 1.7 - Checking misfire detection

## Note:

The display of misfires detected occurs in engine control unit 2 for all 12 cylinders.

## **Test sequence**

 Connect vehicle diagnostic, testing and information system VAS 5051 and select engine control unit 2 using "address word" 11 => Page 3.
 For this purpose, the engine must be running at idle speed.

| <b>1</b> |
|----------|
|          |
|          |
| A01-0122 |

-> Display on VAS 5051:

- Under -1- select the diagnostic function "08 - Read measured value block".

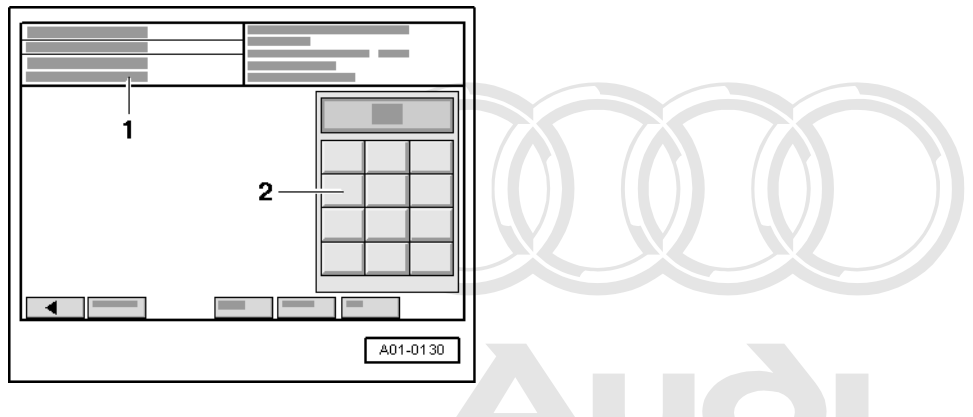

-> Display on VAS 5051:

1 - Enter display group ed by copyright. Copying for private or commercial purposes, in part or in whole, is not max. input value = 255 permitted unless authorised by AUDI AG. AUDI AG does not guarantee or accept any liability with respect to the correctness of information in this document. Copyright by AUDI AG.

- Enter "014" for "display group number 014" in zone -2- and confirm the entry by pressing the Q key.

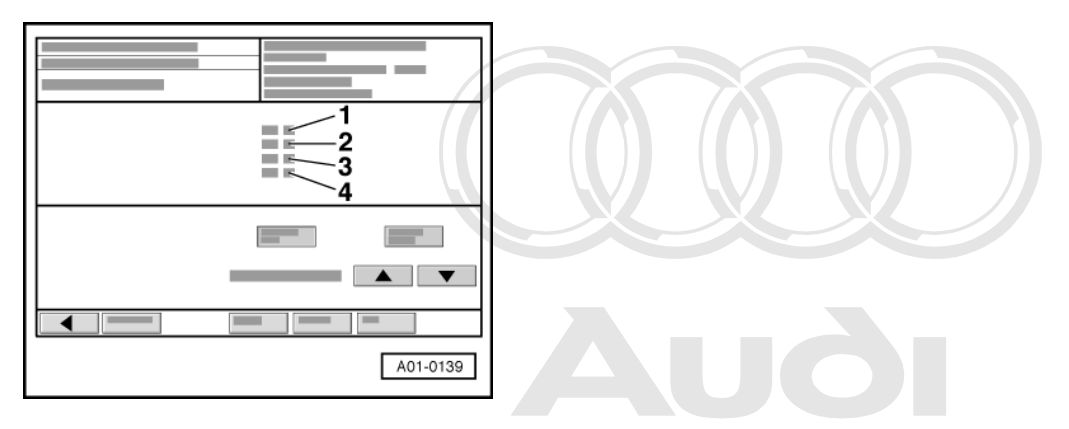

Display on VAS 5051: Protected by copyright. Copying for private or commercial purposes, in part or in whole, is not permitted unless authorised by AUDI AG. AUDI AG does not guarantee or accept any liability Check detection of misfires in display zones 32 and 40 mathematical formation in this document. Copyright by AUDI AG.

|                 | Display zones    |        |                                                                                               |                                                                                                    |
|-----------------|------------------|--------|-----------------------------------------------------------------------------------------------|----------------------------------------------------------------------------------------------------|
|                 | 1                | 2      | 3                                                                                             | 4                                                                                                    |
| Display group 0 | 14: Misfire dete | ection |                                                                                               |                                                                                                    |
| Display         | xxx rpm          | xxx %  | XXX                                                                                           |                                                                                                    |
| Display         | Engine speed     | Load   | Total misfires                                                                                | Misfire detection                                                                                                    |
| Range           |                  |        |                                                                                               | activated<br>blocked                                                                                                    |
| Specified value | xxxx rpm         | 1025 % | 0                                                                                             | activated                                                                                                    |
| Note:           |                  |        | If nominal value is exceeded:<br>Checking misfire of the individual<br>cylinders => Page 240. | If misfires are to be expected due<br>to the operation (e.g. running<br>warm, push switch off) the misfire<br>recognition is blocked. |

If specified value is attained:

Exit the function "08 - Read measured value block" by pressing the < key. \_

If specified value is not attained:

Select the s key in order to change to display group 015. \_

## Checking misfire recognition of the individual cylinder

| A01-0139 |
|----------|

-> Display on VAS 5051:

- Check detection of misfires in display zones -1- to -4-.

|                 | Display zones                                        |                                     |                                     |                   |
|-----------------|------------------------------------------------------|-------------------------------------|-------------------------------------|-------------------|
|                 | 1                                                    | 2                                   | 3                                   | 4                 |
| Display group 0 | 15: Misfire detection of cy                          | linders 1, 2 and 3                  |                                     |                   |
| Display         | XXX                                                  | XXX                                 | XXX                                 |                   |
| Display         | Number of misfires in<br>cylinder 1                  | Number of misfires in<br>cylinder 2 | Number of misfires in<br>cylinder 3 | Misfire detection |
| Range           | a                                                    |                                     | activated<br>blocked                |                   |
| Specified value | 0                                                    | 0                                   | 0                                   | activated         |
| Note:           | If nominal value is exceeded: Evaluation => Page 243 |                                     |                                     |                   |

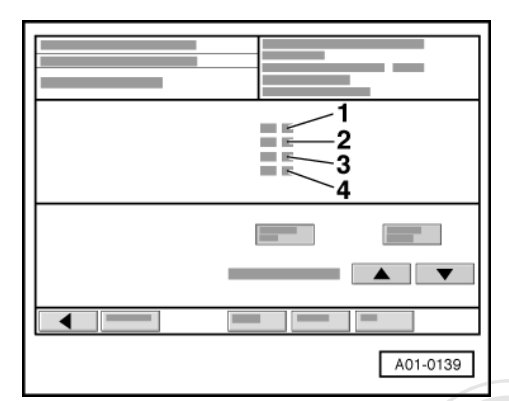

- Select the s key in order to change to display group 016.
- -> Display on VAS 5051:
- Check detection of misfires in display zones -1- to -4-.

|                 | Display zones                                        |                                                                                 |                                                                       |                      |
|-----------------|------------------------------------------------------|---------------------------------------------------------------------------------|-----------------------------------------------------------------------|----------------------|
|                 | 1                                                    | 2                                                                               | 3                                                                     | 4                    |
| Display group 0 | 16: Misfire detection of cy                          | linders 4, 5 and 6                                                              |                                                                       |                      |
| Display         | XXX                                                  | XXX                                                                             | XXX                                                                   |                      |
| Display         | Number of misfires in cylinder 4                     | Number of misfires in cylinder 5                                                | Number of misfires in cylinder 6                                      | Misfire detection    |
| Range           | permitted unless a<br>with respect to                | authorised by AUDI AG. AUDI AG does<br>the correctness of information in this d | onot guarantee or accept any liability ocument. Copyright by AUDI AG. | activated<br>blocked |
| Specified value | 0                                                    | 0                                                                               | 0                                                                     | activated            |
| Note:           | If nominal value is exceeded: Evaluation => Page 243 |                                                                                 |                                                                       |                      |

| A01-0139 |
|----------|

- Select the s key in order to change to display group 017.
- -> Display on VAS 5051:
- Check detection of misfires in display zones -1- to -4-.

|                 | Display zones                                        |                                     |                                     |                      |
|-----------------|------------------------------------------------------|-------------------------------------|-------------------------------------|----------------------|
|                 | 1                                                    | 2                                   | 3                                   | 4                    |
| Display group 0 | 17: Misfire detection of cy                          | linders 7, 8 and 9                  |                                     |                      |
| Display         | XXX                                                  | XXX                                 | XXX                                 |                      |
| Display         | Number of misfires in<br>cylinder 7                  | Number of misfires in<br>cylinder 8 | Number of misfires in<br>cylinder 9 | Misfire detection    |
| Range           |                                                      |                                     |                                     | activated<br>blocked |
| Specified value | 0                                                    | 0                                   | 0                                   | activated            |
| Note:           | If nominal value is exceeded: Evaluation => Page 243 |                                     |                                     |                      |

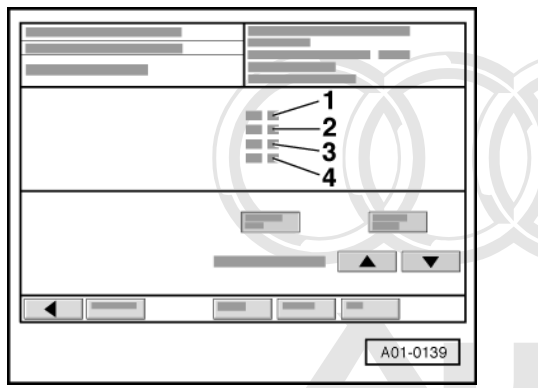

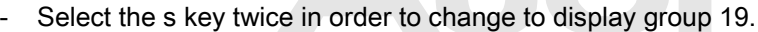

-> Display on VAS:5051 pyright. Copying for private or commercial purposes, in part or in whole, is not permitted unless authorised by AUDI AG. AUDI AG does not guarantee or accept any liability with a comprehension of information in this downgrant Comprehension.

Check detection of misfires in display zones the dourt and a second and a second and a second and a second and a second a second a sec

|                 | Display zones                                        |                                      |                                      |                   |
|-----------------|------------------------------------------------------|--------------------------------------|--------------------------------------|-------------------|
|                 | 1                                                    | 2                                    | 3                                    | 4                 |
| Display group 0 | 19: Misfire detection of cy                          | /linders 10, 11 and 12               |                                      |                   |
| Display         | XXX                                                  | XXX                                  | XXX                                  |                   |
| Display         | Number of misfires in<br>cylinder 10                 | Number of misfires in<br>cylinder 11 | Number of misfires in<br>cylinder 12 | Misfire detection |
| Range           |                                                      |                                      | activated<br>blocked                 |                   |
| Specified value | 0                                                    | 0                                    | 0                                    | activated         |
| Note:           | If nominal value is exceeded: Evaluation => Page 243 |                                      |                                      |                   |

- Exit the function "08 - Read measured value block" by pressing the <key.

Interpreting display groups 014, 015, 016, 17 and 19:

| Number of misfires | Possible causes of fault                                                                                                | Fault remedy                                                                  |
|--------------------|----------------------------------------------------------------------------------------------------|-------------------------------------------------------------------------------|
| Higher than 0      | <ul> <li>Defective spark plug</li> <li>Defective spark plug connector</li> <li>Ignition coil or output stage</li> </ul> | - Check spark plugs and ignition wiring<br>Check ignition coils => Page 237 . |
|                    | - Injector defective<br>- Checking compression                                                                          | - Check injectors =>Page 133 .                                                |

## 1.8 - Checking intake air temperature sender

The test for sender -G42 is described below. Test for sender 2 for intake air temperature -G299 => Page 245.

Fitting location of sender -G42 (common component: air mass meter -G70 and intake air temperature sender -G42) => Page 93.

Connect vehicle diagnostic, testing and information system VAS 5051 and select engine control unit 1 using "address word" 01 => Page 3. permitted unless authorised by AUDI AG. AUDI AG does not guarantee or accept any liability with respect to the correctness of information in this document. Copyright by AUDI AG.
 For this purpose, the engine must be running at idle speed.

| 1        |
|----------|
|          |
|          |
| A01-0122 |

-> Display on VAS 5051:

- Under -1- select the diagnostic function "08 - Read measured value block".

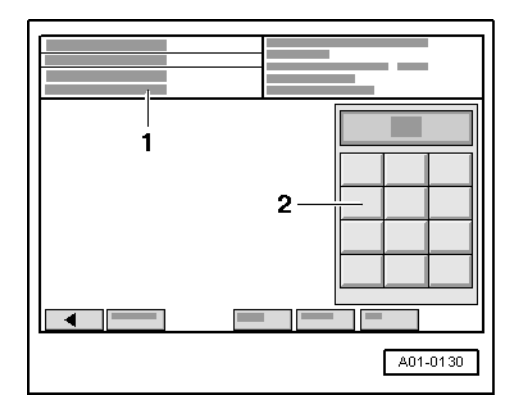

- -> Display on VAS 5051:
  - 1 Enter display group

max. input value = 255

- Enter "004" for "display group number 004" in zone -2- and confirm the entry by pressing the Q key.

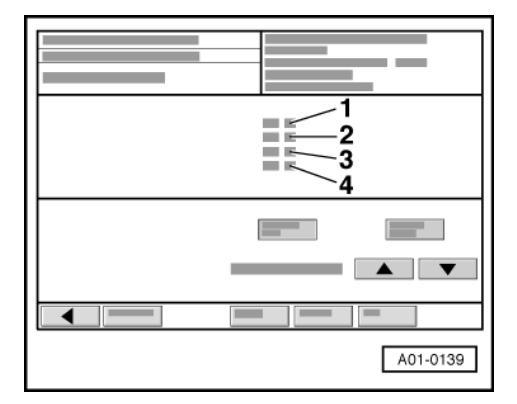

-> Display on VAS 5051:

- Check intake air temperature sender in display zone -4-.

|                 | Display zones     |                 |                     |                                                 |
|-----------------|-------------------|-----------------|---------------------|-------------------------------------------------|
|                 | 1                 | 2               | 3                   | 4                                               |
| Display group 0 | 04: Intake air te | emperature with | engine idling       |                                                 |
| Display         | xxxx rpm          | xx.x V          | xxx.x °C            | xxx.x °C                                        |
| Display         | Engine speed      | Battery voltage | Coolant temperature | Intake air temperature                          |
| Range           |                   |                 |                     | -48.0143.0 °C                                   |
| Specified value | xxxx rpm          | 12.015.0 V      | 80.0110.0 °C        | Between ambient temperature and up to 110 °C 1) |

1) If a temperature is displayed which deviates greatly from the ambient temperature of the sender, check sender and sender wiring for contact resistances and open circuit.

### Note:

Protected by copyright. Copying for private or commercial purposes, in part or in whole, is not The values must be approximately the same in display zones and 4 when the engine is cold. with respect to the correctness of information in this document. Conviriant by AUDLAG

- Exit the function "08 - Read measured value block" by pressing the < key.

## **Checking wiring**

- Switch ignition off.
- Connect test box V.A.G 1598/31 to wiring harness for engine control unit 1; the engine control unit should not be connected =>Page 117.
- Disconnect the connector to the air mass meter -G70 => Page fitting locations overview 93.

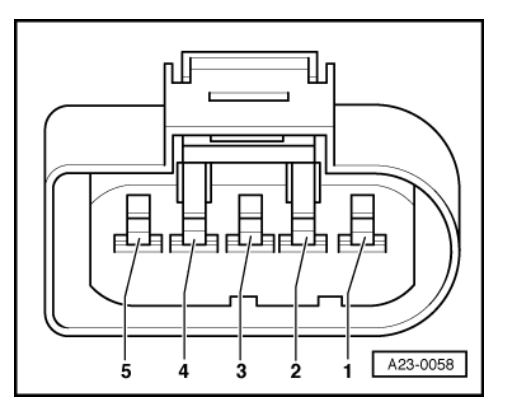

- -> Check for shorts between the two lines.

| 5-pin connector on wiring | Test box V.A.G 1598/31, |
|---------------------------|-------------------------|
| harness, socket           | socket                  |
| 1                         | 27                      |

Specified value: infinity Ohm (no connection)

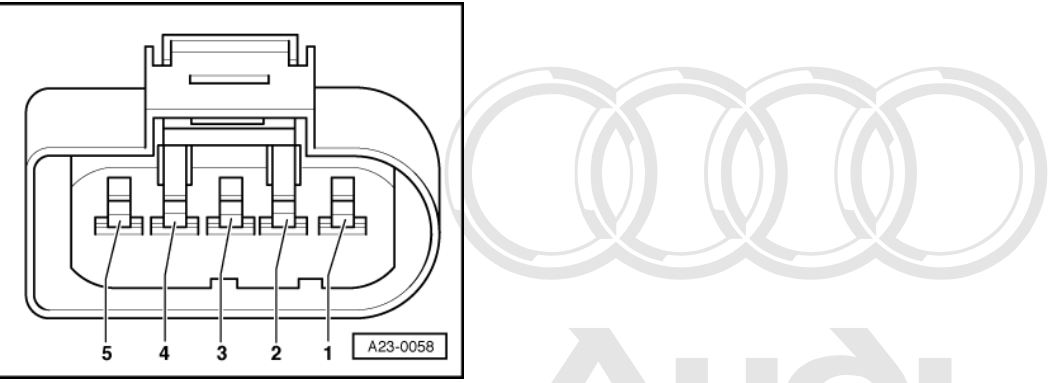

- -> Check for open circuit and short to positive or earth in the following wiring connections:

| 5-pin connector on wiring<br>harness, socket | Test box V.A.G 1598/31,<br>Prosocket copyright. Copyright | ng for private or commercial purposes, in part or in whole, is not |
|----------------------------------------------|-----------------------------------------------------------|--------------------------------------------------------------------|
| 1                                            | wit26spect to the correctr                                | ess of information in this document. Copyright by AUDI AG.         |
| 3                                            | 27                                                        |                                                                    |

Wire resistance: max. 1.5 Ohm

- Rectify any open/short circuit as necessary.
- => Current Flow Diagrams, Electrical Fault-finding and Fitting Locations binder

If no wiring fault is detected:

- Replace the intake air temperature sender -G42 (including air mass meter -G70)

## Checking intake air temperature sender 2 -G299

Fitting location of sender -G299 (common component: air mass meter -G246 and intake air temperature sender 2 -G299) => Page 93.

Connect vehicle diagnostic, testing and information system VAS 5051 and select engine control unit 2 using "address word" 11 => Page 3.
 For this purpose, the engine must be running at idle speed.

| 1        |
|----------|
|          |
| A01-0122 |

- -> Display on VAS 5051:
- Under -1- select the diagnostic function "08 Read measured value block".

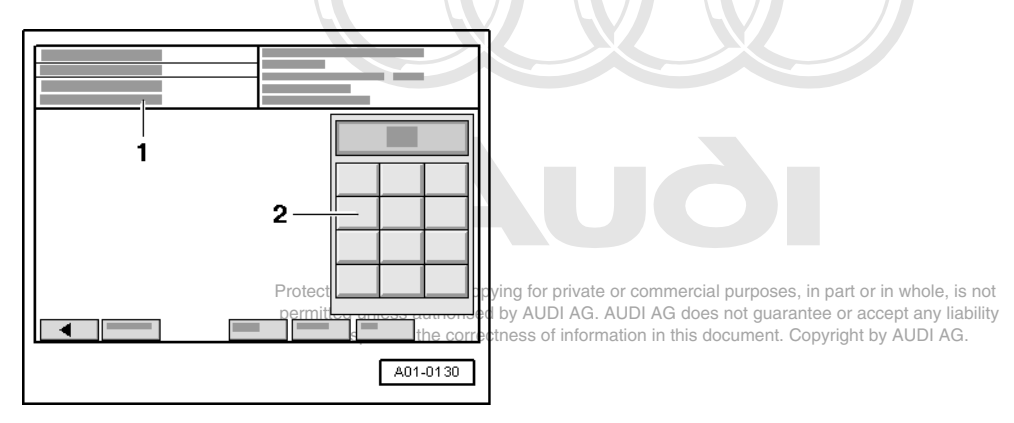

1 - Enter display group max. input value = 255

- Enter "004" for "display group number 004" in zone -2- and confirm the entry by pressing the Q key.

| A01-0139 |
|----------|

-> Display on VAS 5051:

- Check intake air temperature sender in display zone -4-.

|                                                              | Display zones |                 |                     |                                                    |  |
|--------------------------------------------------------------|---------------|-----------------|---------------------|----------------------------------------------------|--|
|                                                              | 1             | 2               | 3                   | 4                                                  |  |
| Display group 004: Intake air temperature with engine idling |               |                 |                     |                                                    |  |
| Display                                                      | xxxx rpm      | xx.x V          | xxx.x °C            | xxx.x °C                                           |  |
| Display                                                      | Engine speed  | Battery voltage | Coolant temperature | Intake air temperature                             |  |
| Range                                                        |               |                 |                     | -48.0143.0 °C                                      |  |
| Specified value                                              | xxxx rpm      | 12.015.0 V      | 80.0110.0 °C        | Between ambient temperature and up to<br>110 °C 1) |  |

1) If a temperature is displayed which deviates greatly from the ambient temperature of the sender, check sender and sender wiring for contact resistances and open circuit.
#### Note:

The values must be approximately the same in display zones 3 and 4 when the engine is cold.

- Exit the function "08 - Read measured value block" by pressing the < key.

#### Checking wiring

- Switch ignition off.
- Connect test box V.A.G 1598/31 to wiring harness for engine control unit 2; the engine control unit should not be connected =>Page 117.
- Disconnect the connector to the air mass meter -G70 => Page fitting locations overview 93.

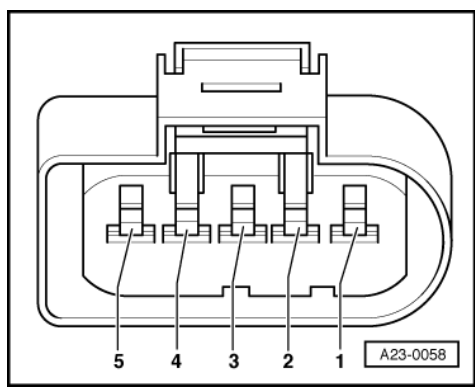

- -> Check for shorts between the two lines.

| 5-pin connector on wiring | Test box V.A.G 1598/31, |
|---------------------------|-------------------------|
| harness, socket           | socket                  |
| 1                         | 27                      |

Specified value: infinity Ohm (no connection)

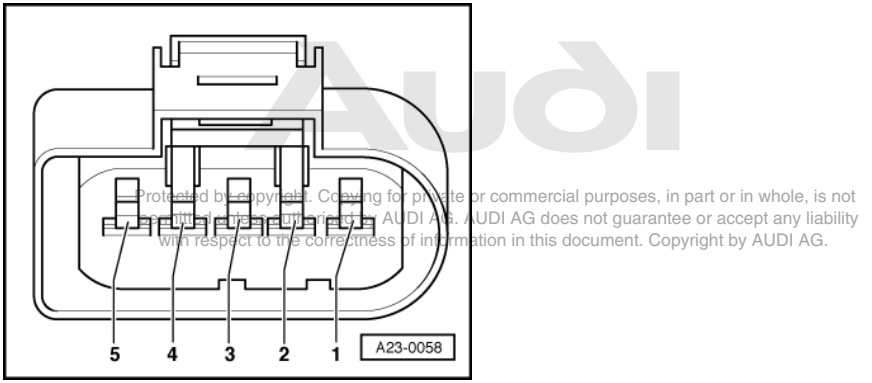

-> Check for open circuit and short to positive or earth in the following wiring connections:

| 5-pin connector on wiring harness, socket | Test box V.A.G 1598/31,<br>socket |  |  |
|-------------------------------------------|-----------------------------------|--|--|
| 1                                         | 26                                |  |  |
| 3                                         | 27                                |  |  |

Wire resistance: max. 1.5 Ohm

- Rectify any open/short circuit as necessary.
- => Current Flow Diagrams, Electrical Fault-finding and Fitting Locations binder

If no wiring fault is detected:

- Replace the intake air temperature sender 2 -G299 (including air mass meter -G246)

# 1.9 - Checking coolant temperature sender -G62

Fitting location of coolant temperature sender =>Page 93

#### Test requirements:

Engine cold

#### **Test sequence**

 Connect vehicle diagnostic, testing and information system VAS 5051 and select engine control unit 1 using "address word" 01 => Page 3.
 For this purpose, the engine must be running at idle speed.

| 1        |
|----------|
|          |
|          |
| A01-0122 |

-> Display on VAS 5051:

- Under -1- select the diagnostic function "08 - Read measured value block".

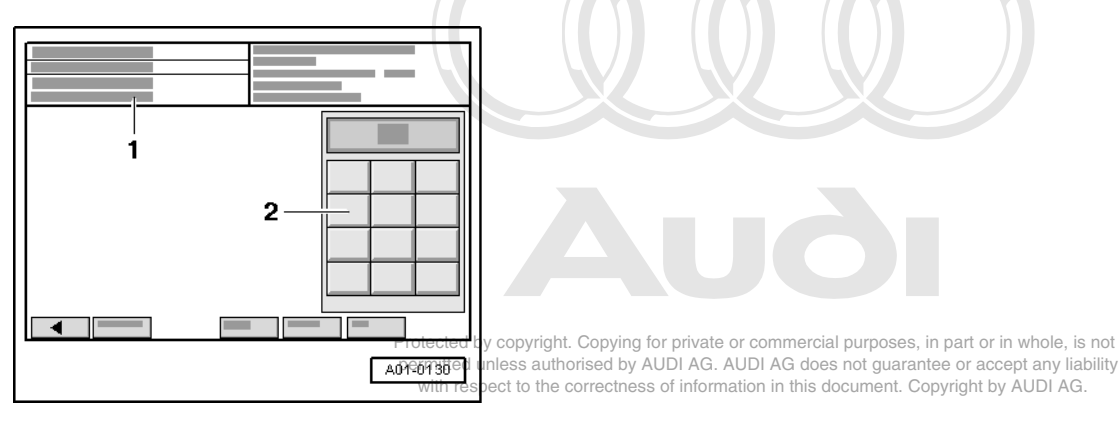

-> Display on VAS 5051:

1 - Enter display group max. input value = 255

- Enter "004" for "display group number 004" in zone -2- and confirm the entry by pressing the Q key.

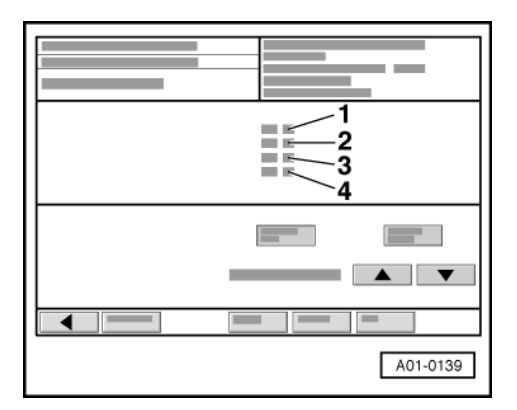

-> Display on VAS 5051:

- Check coolant temperature sender in display zone -3-.

|                 | Display zones                        |                                |                                                                                                    |                        |  |
|-----------------|--------------------------------------|--------------------------------|----------------------------------------------------------------------------------------------------|------------------------|--|
|                 | 1                                    | 2                              | 3                                                                                                    | 4                      |  |
| Display group 4 | : Coolant temperatur                 | e with engine id               | ling                                                                                                    | -                      |  |
| Display         | xxxx rpm                             | xx.xxx volts                   | xxx.x °C                                                                                                    | xxx.x °C               |  |
| Display         | Engine speed<br>(in steps of 40 rpm) | Battery voltage                | Coolant temperature                                                                                                    | Intake air temperature |  |
| Range           |                                      | min.:0 volts<br>max.: 15.000 V |                                                                                                    |                        |  |
| Specified value | xxxx rpm                             | xx.xxx volts                   | 80.0105.0 °C                                                                                                    | Ambient temperature    |  |
| Note:           |                                      |                                | -The temperature reading should<br>increase at a uniform rate.<br>-If specified value is not attained,<br>check sender or sender wiring<br>=>Page 249. |                        |  |

#### Note:

The values must be approximately the same in display zones 3 and 4 when the engine is cold.

- Exit the function "08 - Read measured value block" by pressing the • key.

#### Checking wiring

- Switch ignition off.
- Unplug the connector from sender.
- Connect test box V.A.G 1598/31 to wiring harness for engine control unit 1; the engine control unit should not be connected =>Page 117.
- Check the wiring from the 4 pin connector ...
- ... to engine control unit for checking for open circuit and short to positive or earth.

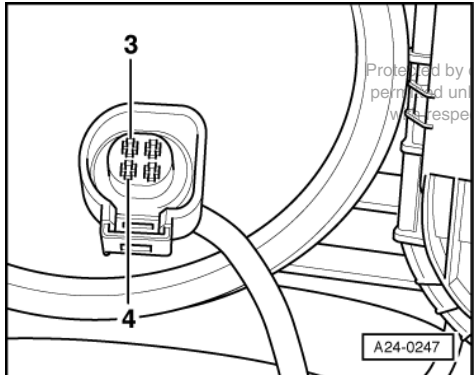

by copyright. Copying for private or commercial purposes, in part or in whole, is not unless authorised by AUDI AG. AUDI AG does not guarantee or accept any liability pect to the correctness of information in this document. Copyright by AUDI AG.

| 4-pin connector on wiring<br>harness, socket | Test box V.A.G 1598/31,<br>socket |  |
|----------------------------------------------|-----------------------------------|--|
| 3                                            | 108                               |  |
| 4                                            | 93                                |  |

Wire resistance: max. 1.5 Ohm

- Rectify any open/short circuit as necessary.
- => Current Flow Diagrams, Electrical Fault-finding and Fitting Locations binder

If no wiring fault is detected:

- Replace coolant temperature sender -G62.

## 1.10 - Checking engine speed sender -G28

#### Note:

The engine speed sender is designed as a Hall sender.

The signal from the sender leads to both engine control units, however the voltage supply to the sender occurs from engine control unit 1.

The engine speed sender is a combined speed sender and reference mark sender.

After lifting the vehicle and after applying full steering lock to the left, the engine speed sender is accessible between the front left wheel and the wing.

#### Checking engine speed sender

Fitting location of sender =>@Pageunl93 authorised by AUDI AG. AUDI AG does not guarantee or accept any liability with respect to the correctness of information in this document. Copyright by AUDI AG.

- Before carrying out the test, make sure that the sender is correctly installed and firmly seated.
- No shavings or damage to speed sender or sender wheel.

#### Checking voltage supply of engine speed sender

- Disconnect connector on engine speed sender.

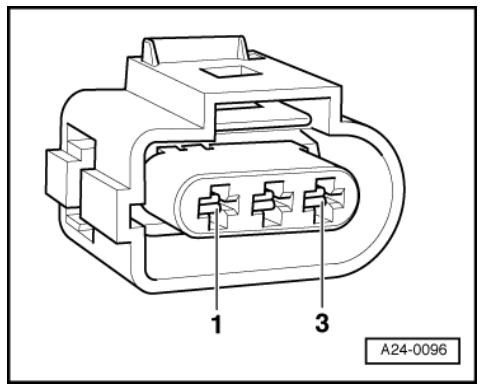

- -> Connect hand-held multimeter V.A.G 1526 for voltage measurement to sockets 1 (positive) and 3 (earth) on connector.
- Switch the ignition on.

Specified value: approx. 5 V.

If specifications are not attained, check wiring connections.

#### Checking wiring connections between engine speed sender and engine control units

Connect test box V.A.G 1598/31 to wiring harness for engine control unit 1; the engine control unit should not be connected =>Page 117.

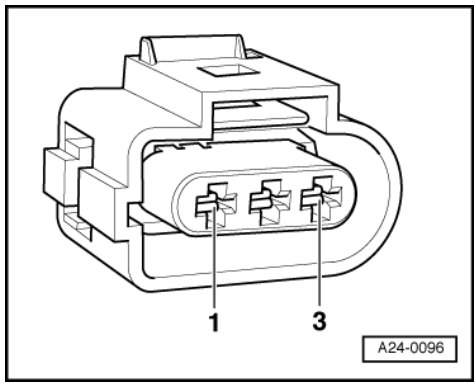

-> Check wiring from speed sender ...

... to engine control unit 1 to check for open circuit and short circuit to positive or earth. \_

| 3-pin connector on wiring<br>harness, socket | Test box V.A.G 1598/31,<br>socket |
|----------------------------------------------|-----------------------------------|
| 1 (positive)                                 | 98                                |
| 2 (signal)                                   | 82                                |
| 3 (earth)                                    | 90                                |

Rectify any open/short circuit as necessary.

=> Current Flow Diagrams, Electrical Fault-finding and Fitting Locations binder

Connect test box V.A.G 1598/31 to wiring harness for engine control unit 2; the engine control unit should not be connected =>Page 117.

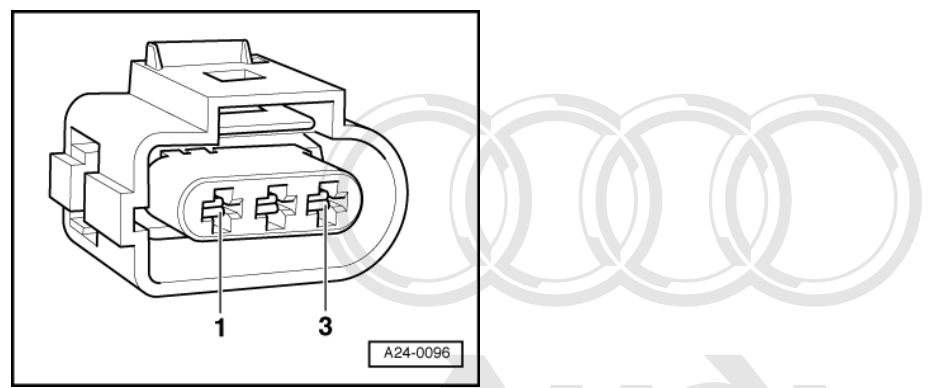

-> Check wiring from speed sender ... ... to engine control unit 2 to check for open circuit and short circuit to positive or earth.

| 3-pin connector on wir | ng Test box V.A.G 1598/31,                    | commercial nurnoses in part or in whole is not   |
|------------------------|-----------------------------------------------|--------------------------------------------------|
| harness, socket        | permitted unless aut SOCKET AUDI AG. AL       | DI AG does not guarantee or accept any liability |
| 2 (signal)             | with respect to the co $82$ thess of informat | on in this document. Copyright by AUDI AG.       |

Rectify any open/short circuit as necessary.

=> Current Flow Diagrams, Electrical Fault-finding and Fitting Locations binder

If no wiring faults are detected:

- Slowly turn engine and check sender wheel for concentricity/tight fit.
- If no faults have been found in any of the above checks, fit a new engine speed sender.

# 1.11 - Checking knock control stop

If a fault entry relating to "knock control stop reached" is made, carry out the following checks:

|                                                    | Possible causes of fault                            | Fault remedy                                          |  |
|----------------------------------------------------|-----------------------------------------------------|-------------------------------------------------------|--|
| Fault entry for all cylinders                      | - Poor fuel quality                                 | - Change fuel quality<br>(see operating instructions) |  |
| or<br>Fault entry for all cylinders of one<br>bank | - Knock sensor tightened with incor-<br>rect torque | - Loosen sensor and tighten to 20 Nm                  |  |
|                                                    | - Knock sensor defective                            | - Check knock sensor => Page 252                      |  |
|                                                    | - Corrosion on connector                            |                                                       |  |
|                                                    | - Loose components on engine                        | - Secure components                                   |  |
| Fault entry for one cylinder                       | - Engine fault                                      | - Checking compression                                |  |
|                                                    | - Loose components on engine                        | - Secure components                                   |  |

# 1.12 - Checking knock sensors

The test for knock sensors -G198 and -G199 => Page 253 with respect to the correctness of information in this document. Copyright by AUDI AG.

#### Notes:

- Knock sensor -G61 detects knocking combustion in cylinders 1, 2 and 3; Knock sensor -G66 detects knocking combustion in cylinders 4, 5 and 6.
- To ensure that the knock sensors function properly it is important to keep exactly to the specified tightening torque of 20 Nm.
- Use only gold plated contacts when repairing the contacts in the connectors for the knock sensors.
- Check connector between knock sensor and wiring harness for corrosion.

#### Checking knock sensors

Fitting location of connectors => Page 93.

- Unplug the connector for the relevant knock sensor in the engine compartment.

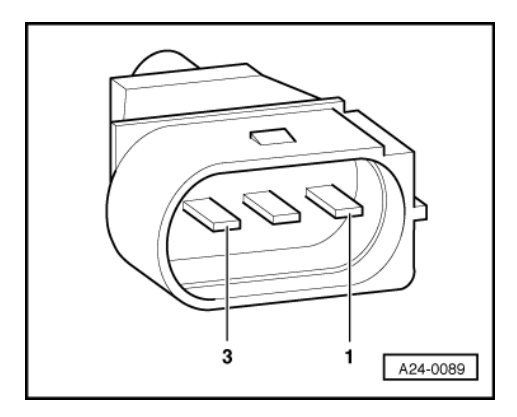

- -> Test for short between all three contacts in the knock sensor connector (contacts 1+2, 1+3, 2+3).

Specified value: There must be no connection between any of the wires (infinite resistance).

- If there is a connection between the contacts, fit a new knock sensor.
- If no short is found, check knock sensor wiring.

#### Checking wiring from knock sensors to engine control unit

Connect test box V.A.G 1598/31 to wiring harness for engine control unit 1; the engine control unit should not be connected =>Page 117.

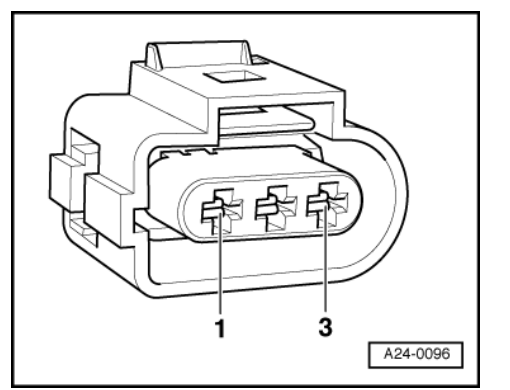

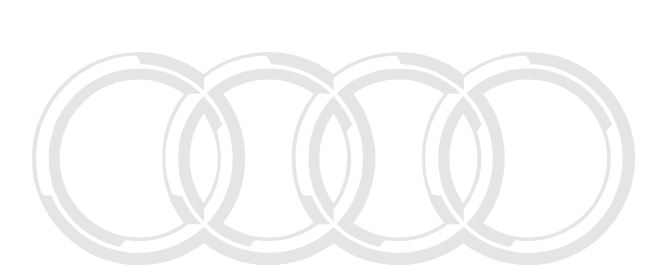

-> Check wiring from the relevant sensor connector ... ... to engine control unit for checking for open circuit and short to positive or earth.

#### Knock sensor 1 -G61 (cylinders 1, 2 and 3)

Knock sensor 2 -G66 (cylinders 4, 5 and 6)

| 3-pin connector on wiring harness, socket | Test box V.A.G 1598/31,<br>socket       | ght. Copying for private or commercial purposes, in part or in whole, is not                                                                      |
|-------------------------------------------|-----------------------------------------|----------------------------------------------------------------------------------------------------|
| 1 (earth)                                 | 99 permitted unless a with respect to t | uthorised by AUDI AG. AUDI AG does not guarantee or accept any liability<br>ne correctness of information in this document. Copyright by AUDI AG. |
| 2 (signal)                                | 106                                     |                                                                                                    |
| 3 (screening)                             | 108                                     |                                                                                                    |

| 3-pin connector on wiring<br>harness, socket | Test box V.A.G 1598/31,<br>socket |  |
|----------------------------------------------|-----------------------------------|--|
| 1 (earth)                                    | 99                                |  |
| 2 (signal)                                   | 107                               |  |
| 3 (screening)                                | 108                               |  |

Wire resistance: max. 1.5 Ohm

Rectify any open/short circuit as necessary.

=> Current Flow Diagrams, Electrical Fault-finding and Fitting Locations binder

#### Checking knock sensors -G198 and -G199

#### Notes:

- Knock sensor -G198 detects knocking combustion in cylinders 7, 8 and 9; Knock sensor -G199 detects knocking combustion in cylinders 10, 11 and 12.
- To ensure that the knock sensors function properly it is important to keep exactly to the specified tightening torque of 20 Nm.
- Use only gold plated contacts when repairing the contacts in the connectors for the knock sensors.

1.12 - Checking knock sensors 253

Check connector between knock sensor and wiring harness for corrosion.

#### Checking knock sensors

Fitting location of connectors => Page 93.

Unplug the connector for the relevant knock sensor in the engine compartment.

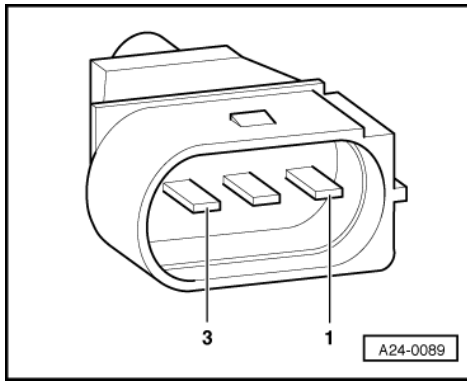

-> Test for short between all three contacts in the knock sensor connector (contacts 1+2, 1+3, 2+3).

Specified value: There must be no connection between any of the wires (infinite resistance).

- If there is a connection between the contacts, fit a new knock sensor.
- If no short is found, check knock sensor wiring. \_

#### Checking wiring from knock sensors to engine control unit

Connect test box V.A.G 1598/31 to wiring harness for engine control unit 2; the engine control unit should not be connected =>Page 117.

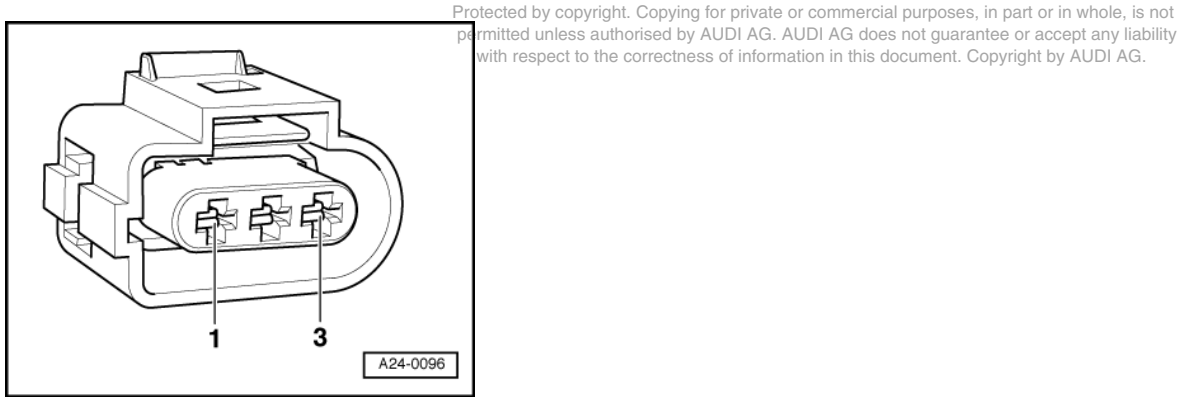

rmitted unless authorised by AUDI AG. AUDI AG does not guarantee or accept any liability with respect to the correctness of information in this document. Copyright by AUDI AG.

- -> Check wiring from the relevant sensor connector ...
- ... to engine control unit for checking for open circuit and short to positive or earth.

#### Knock sensor 3 -G198 (cylinders 7, 8 and 9)

| 3-pin connector on wiring<br>harness, socket | Test box V.A.G 1598/31,<br>socket |
|----------------------------------------------|-----------------------------------|
| 1 (earth)                                    | 99                                |
| 2 (signal)                                   | 106                               |
| 3 (screening)                                | 108                               |

| Knock sensor 4 -G199 | (cylinders | 10, | 11 | and | 12) |
|----------------------|------------|-----|----|-----|-----|
|----------------------|------------|-----|----|-----|-----|

| 3-pin connector on wiring | Test box V.A.G 1598/31, |
|---------------------------|-------------------------|
| harness, socket           | socket                  |

| 1 (earth)     | 99  |
|---------------|-----|
| 2 (signal)    | 107 |
| 3 (screening) | 108 |

Wire resistance: max. 1.5 Ohm

- Rectify any open/short circuit as necessary.

=> Current Flow Diagrams, Electrical Fault-finding and Fitting Locations binder

## 1.13 - Checking Hall senders (camshaft position sensors)

# The test for Hall senders -G40 and -G300 is described below. Test for Hall senders -G163 and -G301 => Page 253.

Note:

- Fitting location of Hall sensor => Page 93.
- Hall sender -G40 detects the position of the inlet camshaft on cylinder bank 1 (cylinders 1 to 6)
- Hall sender G300 detects the position of the exhaust camshaft on cylinder bank 1 (cylinders 1 to 6)
- Use only gold plated contacts when repairing the contacts in the connectors for the Hall senders.

#### Checking voltage supply for Hall senders

- Disconnect connector from relevant Hall sender.

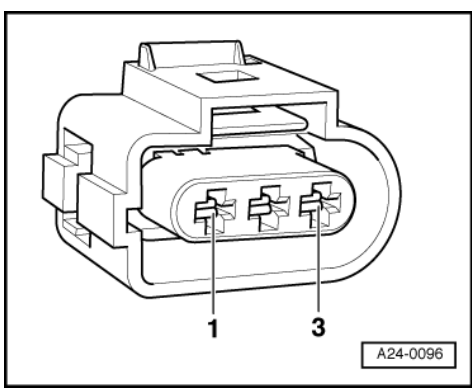

- -> Connect hand-held multimeter V.A.G 1526 for voltage measurement to sockets 1 (positive) and 3 (earth) on connector.
- Switch the ignition on.

Specified value: approx. 5 V.

If specifications are not attained, check wiring connections.

Checking wiring between Hall sender and engine control unit.

 Connect test box V.A.G 1598/31 to wiring harness for engine control unit 1; the engine control unit should not be connected =>Page 117.

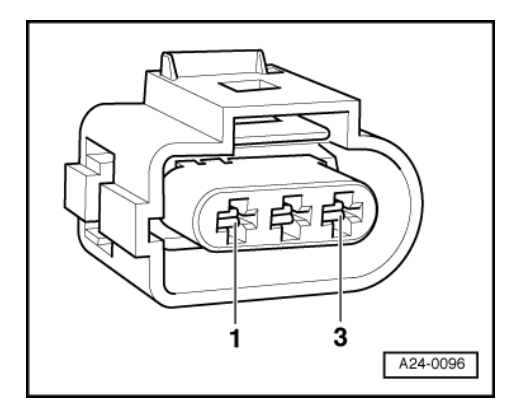

- -> Check the wiring from the Hall sender ...
- ... to engine control unit for checking for open circuit and short to positive or earth.

#### Hall sender -G40 (inlet camshaft cylinders 1 to 6)

| 3-pin connector on wiring<br>harness, socket | Test box V.A.G 1598/31,<br>socket |
|----------------------------------------------|-----------------------------------|
| 1 (positive)                                 | 98                                |
| 2 (signal)                                   | 86                                |
| 3 (earth)                                    | 108                               |

Hall sender -G300 (exhaust camshaft cylinders 1 to 6)

| 3-pin connector on wiring<br>harness, socket | Test box V.A.G 1598/31,<br>socket |
|----------------------------------------------|-----------------------------------|
| 1 (positive)                                 | 98                                |
| 2 (signal)                                   | 87                                |
| 3 (earth)                                    | 108                               |

Wire resistance: max. 1.5 Ohm

- Rectify any open/short circuit as necessary.

=> Current Flow Diagrams, Electrical Fault-finding and Fitting Locations binder

If no faults are established in the wiring and there was voltage between contacts 1+3:

- Replace relevant Hall sender.

#### Checking Hall senders -G40 and -G163

#### Note:

- Fitting location of Hall sensor => Page 93.
- Hall sender -G163 detects the position of the inlet camshaft on cylinder bank 2 (cylinders 7 to 12)
- Hall sender -G301 detects the position of the exhaust camshaft on cylinder bank 2 (cylinders 7 to 12)
- Use only gold plated contacts when repairing the contacts in the connectors for the Hall senders.

#### Checking voltage supply for Hall senders

- Disconnect connector from relevant Hall sender.

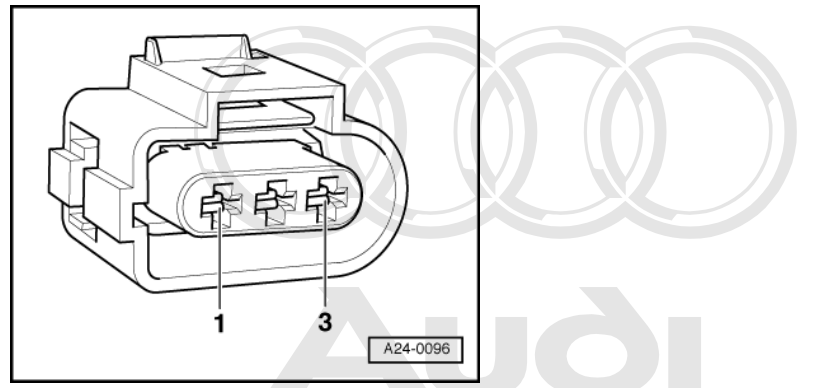

- -> Connect hand-held multimeter V.A.G 1526 for voltage measurement to sockets 1 (positive) and 3 (earth) on connector.
  -> Convector dependence of the provided of the provided of th
- Switch the gnition of the correctness of information in this document. Copyright by AUDI AG.

Specified value: approx. 5 V.

If specifications are not attained, check wiring connections.

#### Checking wiring between Hall sender and engine control unit.

 Connect test box V.A.G 1598/31 to wiring harness for engine control unit 2; the engine control unit should not be connected =>Page 117.

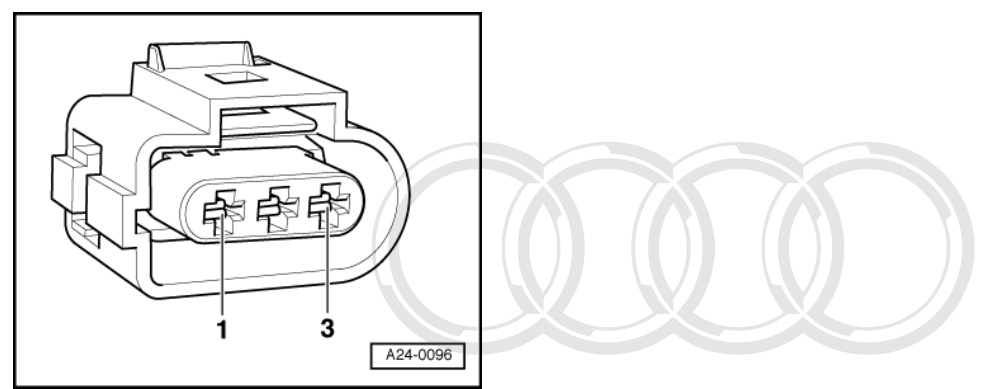

- -> Check the wiring from the Hall sender ...

\_ . . . . . . .

- ... to engine control unit for checking for open circuit and short to positive or earth.

.

| 3-pin connector on wiring harness, socket | PTest box V/A G 1598/3 rivat<br>permitted unlesocketsed by AUDI AG | e or commercial purposes, in part or in whole, is not<br>AUDI AG does not guarantee or accept any liability |
|-------------------------------------------|--------------------------------------------------------------------|----------------------------------------------------------------------------------------------------|
| 1 (positive)                              | 98                                                                 | nation in this document. Copyright by AUDI AG.                                                              |
| 2 (signal)                                | 86                                                                 |                                                                                                    |
| 3 (earth)                                 | 108                                                                |                                                                                                    |

| Hall sender -G301 | (exhaust camsl | naft cylinders 7 to 12 |
|-------------------|----------------|------------------------|
|-------------------|----------------|------------------------|

| 3-pin connector on wiring<br>harness, socket | Test box V.A.G 1598/31,<br>socket |
|----------------------------------------------|-----------------------------------|
| 1 (positive)                                 | 98                                |
| 2 (signal)                                   | 87                                |
| 3 (earth)                                    | 108                               |

Wire resistance: max. 1.5 Ohm

- Rectify any open/short circuit as necessary.

=> Current Flow Diagrams, Electrical Fault-finding and Fitting Locations binder

If no faults are established in the wiring and there was voltage between contacts 1+3:

- Replace relevant Hall sender.